## ASTERI PALKANMAKSU

# KÄYTTÖOHJEET

## 3.5.1995

# ASTERI DOS PALKANMAKSUN AJANTASAINEN KÄYTTÖOHJE MUODOSTUU TÄSTÄ KÄYTTÖOHJEESTA SEKÄ UUDEMMISTA PÄIVITYSVIHKOSISTA.

Atsoft Oy Mäkinen

Malminkaari 21 B 00700 HELSINKI PUH (90)351 1122 FAX (90)351 5532

Päivystykset: 949/800 036 949/703 730, 9400/505 596 \_\_\_\_\_

# PALKANMAKSUN ASENTAMINEN - PIKAOHJE

- 1. Tee kovalevyn juureen hakemisto C:\ASTERIPL ja siirry sinne: C:\>C: C:\>CD \ C:\>MD ASTERIPL
  - C:\>CD ASTERIPL
  - $C \cdot \langle CD | ASTERIP$
  - C:\ASTERIPL>\_
- 2. Kopioi palkanmaksulevyt numerojärjestyksessä kirjoittamalla: (huom:älä kopioi ASTERI VALIKKO -valikkolevyä) C:\ASTERIPL>COPY A:\*.\* /V
- 3. Laita ASTERI VALIKKO levy asemaan ja kirjoita: C:\ASTERIPL>A: A:\>KOVOLLE

(jos asennat B: asemasta: käytä komentoa ASENNA B C)

4. Mikäli maksat useiden yritysten palkkoja ja haluat tehdä ne kovalevyllä kukin yritys omassa alihakemistossaan ASTERIPL:n alla niin asenna vielä se käyttämismahdollisuus kirjoittamalla:

C:\>A: A:\>TILIPL

(jos asennat B: asemasta, käytä komentoa **TILIPL B C**). Käynnistä kone tilitoimistovalikon asentamisen jälkeen painamalla **ALT CTRL** ja **DEL** näppäimet samanaikaisesti pohjaan.

- 5. Käynnistä valikko kirjoittamalla DOS-tilassa **ASTERI**, valitse palkanmaksun valikko C PALKANMAKSU ...
- 6. Syötä yrityksen perustiedot *Perustavat Määritykset* kohdissa:*A Määritä palkanmaksajan nimi, osoite, pankkitiedot* sekä *B Määritä tuntipalkan johdannaiset* ... .
- 7. Syötä palkansaajat ohjelmalla: Palkkojen tallennus ja tulosteet
- 8. Hae ohjekirjasta vastaus kysymykseesi. Jos vastausta ei löydy, soita Atsoftin puhelintukeen.

# SISÄLLYSLUETTELO

\_\_\_\_

| PALKANMAKSUN ASENTAMINEN - PIKAOHJE                               |    |
|-------------------------------------------------------------------|----|
| SISÄLLYSLUETTELO                                                  | 4  |
| ASTERI PALKANMAKSU - MENETELMÄKUVAUS                              | 9  |
| PALKANMAKSUN KÄYTTÖTAVAT                                          |    |
| Palkanmaksu yhden yrityksen käytössä                              |    |
| Palkanmaksu moniyrityskäytössä                                    |    |
| LYHYET DOS-OHJEET                                                 |    |
| TUNTUMAN OTTAMINEN ASTERI OHJELMIIN                               |    |
| PALKANMAKSUOHJELMAN ASENTAMINEN                                   |    |
| Asentaminen moniyrityskäyttöön, ohjelmat ja tiedostot kovalevyllä |    |
| UUDEN PALKANMAKSUN PERUSTAMINEN                                   |    |
| Yksi vritys, ohielmat ja tiedostot kovalevyllä                    |    |
| Ohjelmat kovalevyllä, tiedostot levykkeellä                       |    |
| Monta yritystä, ohjelmat ja tiedostot kovalevyllä                 |    |
| VRITYKSEN PERUSTIETOJEN SVÖTTÄMINEN                               | 27 |
| Palkanmaksaian nimi, osoite ja pankkitiedot.                      |    |
| Tuntipalkan johdannaiset, vlitvöt, iltalisät vms.                 |    |
| Verottomat kuluien korvaukset                                     | 32 |
| Vähennykset ennakonpidätyksen jälkeen                             |    |
| PALKANSAAJIEN TIETOJEN SYÖTTÄMINEN                                |    |
| Ensimmäisen palkansaajan syöttäminen                              |    |
| Palkansaajan perustiedot                                          |    |
| VEROKORTIN TIEDOT. ENNAKONPIDÄTYKSEN LASKEMINEN                   |    |
| Päätulon verokortti:kausikohtainen laskenta                       |    |
| Päätulon verokortti kumulatiivinen laskenta                       | 43 |
| Portaikkoverokortti                                               | 47 |
| Muutosverokortti                                                  | 49 |
| Sivutuloverokortti                                                | 50 |
| Eläkeläisverokortti                                               | 50 |
| Freelance verokortti                                              | 50 |
| Ennakonpidätyksen ilmoittaminen käsin                             |    |
| PALKANSAAJAN SYÖTTÄMINEN JATKUU                                   | 52 |
| Lomanalkkoien maksaminen                                          |    |
| Tuntipalkat, vlitvöt, iltalisät, urakat                           | 56 |
| Palkan maksaminen minuutin tarkkuudella                           |    |
| Urakkapalkka                                                      | 57 |
| Provisiot, verolliset korvaukset, palkkiot                        | 58 |
| Palkaton vapaapäivä                                               | 58 |
| Rahanalkka vhteensä                                               | 58 |
| Luontoisedut                                                      | 59 |
| Verottomat kulujen korvaukset                                     |    |
|                                                                   |    |

| Vähennykset ennakonpidätyksen jälkeen       |                                        |
|---------------------------------------------|----------------------------------------|
|                                             |                                        |
| Palkansaajalta perittava elakevakuutusmaksu |                                        |
| Palkansaajan tyottomyysvakuutusmaksu        |                                        |
| Palkansaajalle maksettava summa             |                                        |
| Palkansaajan lisätietojen syöttöruutu       |                                        |
| Seuraavan palkansaajan lisääminen           | 65                                     |
| Varmuuskopiointi palkansaajia lisättäessä   |                                        |
| Palkanmaksutiedoston tallettaminen          |                                        |
| Palkanmaksun varmuuskopion tallettaminen    |                                        |
| Nopea palkkojen tarkistaminen ja korjaus    | 67                                     |
| Palkanmaksu on perustettu                   | 67                                     |
| PALKANMAKSUKERRAN TULOSTEET                 |                                        |
| Palkanmaksukerran perustulosteet            | 69                                     |
| Palkkalaskelmat                             | 69                                     |
| Ennakonpidätyslaskelma                      |                                        |
| Palkkapussit                                | 71                                     |
| Palkkalista                                 | 71                                     |
| Lista ep:n jälkeisistä lisistä              |                                        |
| Lista ep:n jälkeisistä vähennyksistä        |                                        |
| Osastopalkkalista                           | 73                                     |
| Omasovitustulosteet                         | 74                                     |
| Omatuloste                                  | 74                                     |
| Omaehtotuloste                              | 74                                     |
| Omaryhmittelytuloste                        | 74                                     |
| Tiliöintitosite                             |                                        |
| Tiliöintitositteen määrittäminen            |                                        |
| Maksulista pankille                         |                                        |
| Pankkisiirrot                               |                                        |
|                                             | -                                      |
| LASKETTUJEN PALKKOJEN KORJAAMINEN           |                                        |
| SEURAAVA PALKANMAKSUKERTA                   |                                        |
| UUDEN PALKANSAAJAN LISÄÄMINEN               |                                        |
| ραι κανέα α μεν α ακκώετα μίνεν             | 81                                     |
|                                             |                                        |
| PALKKAENNAKKO ELI KOTTI                     |                                        |
| PALKANSAAJALLE EI MAKSETA PALKKAA           |                                        |
| ραι κανσααιαν τυσσιμτεέν σä ättuminen       | QU                                     |
| Viimainan palkanmakaukarta / lannutili      | •••••••••••••••••••••••••••••••••••••• |
| Viimeiset tulosteet                         | 89                                     |
| Pallyangagion tistaion paistaminan          |                                        |
| Paikansaajan tietojen poistaminen           | 89                                     |
| VUOROVIIKKOPALKAT                           |                                        |
| VIIKKO- JA KUUKAUSIPALKKALAISET             |                                        |
| PALKANSAAJAT VAIHTELEVAT                    |                                        |
| TOIMET VUODEN ALKAESSA                      |                                        |

| TOIMET UUSIEN VEROKORTTIEN TULLESSA VOIMAAN                           |            |
|-----------------------------------------------------------------------|------------|
| Kumulatiivinen ennakonpidätyksen laskeminen                           |            |
| Portaikkoverokortti                                                   |            |
| Muutosverokortit                                                      |            |
| Kausikohtainen ennakonpidätyksen laskenta, yhden prosentin verokortti |            |
| KUUKAUSITTAINEN YHTEENVETO PALKOISTA                                  |            |
| ERÄITÄ TUNNETTUJA ONGELMATILANTEITA PALKANLASKENNASSA                 |            |
| Palkansaajat esiintyvät kahteen kertaan                               |            |
| Palkanmaksutiedostossa vain yksi palkansaaja                          |            |
| Ohjelma laskee ennakonpidätyksen väärin                               |            |
| Ohjelma laskee tel:lin myös niiltä, jotka eivät kuulu tel:lin piiriin |            |
| PALKKAPUSSIN KOODAAMINEN                                              |            |
| Esimerkki palkkapussin sovituksesta                                   |            |
| Esimerkki 2 palkkapussin sovittamisesta                               |            |
| Puhelinluettelo                                                       |            |
| Postitustarrat                                                        |            |
| PALKANSAAJAN SYÖTTÖLUUKKUJEN NUMEROT                                  |            |
| Luontoisetujen syöttöluukkujen numerot:                               |            |
| Palkansaajan lisätietojen syöttöluukut:                               |            |
| Kumulatiivisen ep-laskennan syöttöluukut:                             |            |
| Portaikkoverokortin syöttöluukut:                                     |            |
| Palkansaajan tietojen syöttöluukut 1-160:                             |            |
| PALKANMAKSUOH IFI MAN VALIKKO                                         | 109        |
| Rutiinikutsut                                                         |            |
|                                                                       |            |
| PALKKATODISTUKSEN TULOSTAMINEN                                        |            |
| Palkkatodistuksen sovittaminen                                        |            |
| Viimeisen kuukauden tiedot:                                           |            |
| Luontoisedut viimeiseltä kuukaudelta                                  |            |
| Lisälledot viimeiseltä kuukaudelta                                    |            |
| Kuluvan vuoden tiedot:                                                |            |
| Luoptoisedut kuluvalta vuodelta                                       |            |
| Luontoisedut kuluvalta vuodelta                                       |            |
| Johdannaistiedot kuluvalta vuodelta:                                  |            |
| Edellisvuoden tiedot                                                  | 123        |
| Luontoisedut edelliseltä vuodelta                                     |            |
| Lisätiedot edelliseltä vuodelta                                       |            |
| Johdannaistiedot edelliseltä vuodelta:                                |            |
| Palkkatodistusohjelmalle syötetyt otsikkotiedot                       |            |
| Palkanmaksajan tiedot                                                 |            |
| I FI /TAFI FI ÄKEVAKIIITIISTII ITVSI OMAKE                            | 196        |
| I EL/TaEL tvöntekijälomakkeen tulostuksen sovitus                     | 120<br>127 |
| Esimerkki lomakesovituksesta LELLOMAKLSL:                             |            |
|                                                                       |            |
| TEL-VUOSI-ILMOITUKSEN LAATIMINEN                                      |            |
| PALKKAKORTIT                                                          |            |
| VHTEENVETO VEDOTTOMISTA I ISISTÄ                                      | 122        |
|                                                                       |            |

\_\_\_\_\_

Asteri palkanmaksu - Sisällysluettelo

| YHTEENVETO ENNAKONPIDÄTYKSEN JÄLKEEN TEHTÄVISTÄ VÄHENNYKSISTÄ | 134 |
|---------------------------------------------------------------|-----|
| YHTEENVETOTULOSTIN                                            |     |
| Oman yhteenvedon laatiminen                                   | 135 |
| Yhteenvedon tulostaminen                                      |     |
| Palkkakortti:                                                 | 141 |
| Yhteenveto:                                                   |     |
| PALKKALASKELMA JOSSA ON KUMULATIIVISET TIEDOT                 |     |
| Kumulatiivisen palkanmaksutiedoston muodostus                 | 143 |
| Omalomaketulostin                                             |     |
| KUMULATIIVISEN PALKANMAKSUTIEDOSTON MUODOSTUS                 | 145 |
| OMALOMAKETULOSTIN                                             | 147 |
| Omalomaketulostimen lomakesovitus                             | 149 |
| Viimeisen palkanmaksukerran tiedot:                           | 150 |
| Luontoisedut viimeisellä palkanmaksukerralla                  | 150 |
| Lisätiedot viimeisellä palkanmaksukerralla                    | 150 |
| Kumulatiiviset tiedot:                                        | 151 |
| Kumulatiiviset luontoisedut                                   | 151 |
| Kumulatiiviset lisätiedot                                     | 151 |
| Palkanmaksajan tiedot                                         | 151 |
| Omalomaketulostimen valikkoruutu                              | 152 |
| KTA-YHTEENVETO                                                | 155 |
| KTA-yhteenvedon laatiminen                                    | 155 |
| Laskelma kaikille, laskelma yhdelle                           | 157 |
| Lomapalkka yhteenveto                                         | 158 |
| KTA-yhteenveto                                                | 158 |
| KIRJOITTIMEN ASETTAMISESTA                                    | 159 |
| Laser ja mustesuihkukirjoitin Asteri ohjelmissa               |     |
| Kirjoittimen määritys -ohjelma                                | 161 |
| Oman kirjoitinmäärityksen tekeminen                           |     |
| ASTERI VALIKOSTA                                              | 165 |
| ASTERI OHJELMAT VIERAASSA VALIKOSSA                           |     |
| Ohjelmien käynnistyskäskyt                                    | 167 |
| ASTERI PALKANMAKSUN OHJELMAT                                  |     |
| Asteri palkanmaksun tiedostot                                 |     |
| KOVALEVYTÖN TIETOKONE                                         | 171 |
| ASTERI PALKANMAKSUN ASENTAMINEN WINDOWS 3.1X YMPÄRISTÖÖN      | 172 |
| ERÄITÄ HUOMIOITA JA ONGELMATILANTEITA LAITTEISTON KANSSA      | 175 |
| DOS 4.x konflikti (too many parameters)                       | 177 |
| DOS 6.2 ja invalid switch -konflikti                          | 177 |
| LISÄÄ MUISTIA                                                 |     |
| Keinot muistin lisäämiseksi                                   | 178 |
| Vapaan DOS muistin tutkiminen                                 | 179 |
| Tekniikkaa vapaan DOS muistin maksimoimiseksi                 | 179 |

| ASTERI PALKANMAKSUN KÄYTTÖOIKEUSSOPIMUS                           |  |  |
|-------------------------------------------------------------------|--|--|
| OHJELMISTON KÄYTTÖOIKEUDEN SIIRTO                                 |  |  |
| TÄYDELLINEN VARMUUSKOPIOINTI                                      |  |  |
| Täydellinen varmuuskopiointi ohjelmista ja palkanmaksuaineistosta |  |  |
| VARMUUSKOPIOLTA PALAUTTAMINEN                                     |  |  |
| Yksittäisen tiedoston palauttaminen                               |  |  |
| Täydellinen varmuuskopion palauttaminen                           |  |  |
| PALKANMAKSUN SIIRTÄMINEN UUTEEN TIETOKONEESEEN                    |  |  |
| PALKANMAKSUN POISTAMINEN KOVALEVYLTÄ                              |  |  |
| Yksi yritys, aineisto kovalevyllä                                 |  |  |
| Moniyrityskäyttö kovalevyllä                                      |  |  |
| Palkanmaksuohjelmiston poistaminen kovalevyltä                    |  |  |
| LAUSUNTAOHJEITA                                                   |  |  |
| SANASTOA                                                          |  |  |
| AAKKOSELLINEN HAKEMISTO                                           |  |  |

# ASTERI PALKANMAKSU - MENETELMÄKUVAUS

## TIETOJÄRJESTELMÄN YLEISKUVAUS

## YLEISTÄ

ASTERI PALKANMAKSU on kotimainen pienten yritysten käyttöön suunniteltu ohjelmisto. Se soveltuu palkanmaksuihin yrityksissä joissa palkansaajia on alle 100/palkanmaksukerta ja yhteensä alle 200/vuosi.

Ohjelmalla voi tehdä yhden tai useamman yrityksen palkanmaksuja. Ohjelmat asennetaan C:\ASTERIPL> -hakemistoon. Jos tehdään vain yhden yrityksen palkanmaksua, voidaan tallennukset tehdä samaan hakemistoon ohjelmien kanssa. Useamman yrityksen palkanmaksuja tehtäessä ovat ohjelmat C:\ASTERIPL> -hakemistossa ja kutakin yritystä varten on oma alihakemistonsa C:\ASTERIPL> hakemiston alla. Tallennukset voidaan tehdä myös levykkeille. Kutakin yritystä varten on silloin oma levykkeensä. Ohjelmat ovat edelleenkin C:\ASTERIPL> hakemistossa.

## LAITTEET

Ohjelma toimii tietokoneissa, jossa on

- DOS käyttöjärjestelmä 3.x, 5.x tai 6.x
- kovalevy, jossa tilaa vähintään 2 Mt
- levykeasema, joko 3<sup>1</sup>/2 tai 5<sup>1</sup>/4"
- vapaata DOS muistia vähintään n. 500 kt

Kirjoittimeksi soveltuu kapeatelainen pystypaperille tulostava matriisikirjoitin. Kaikki tulosteet on sovitettu 12 tuuman 240 mm paperille (normaalia A4 kokoa lähellä oleva). Myös lasereita ja mustesuihkukirjoittimia voidaan käyttää.

### TIEDOSTOT

Kustakin palkanmaksukerrasta tehdään levylle palkanmaksutiedosto. Tiedostossa on kaikki sillä kerralla maksetut palkat. Tavallisimmin tiedosto tehdään siten, että levyltä luetaan edellinen palkanmaksukerta pohjaksi. Se tiedosto korjaillaan tämän palkanmaksukerran mukaiseksi, tehdään tarvittavat tulosteet ja tiedosto talletetaan levylle. Levylle muodostetaan siis jokaisesta maksukerrasta oma tiedostonsa. Muita tiedostoja ei levyllä juuri ole.

Tiedostot nimetään siten, että nimestä selviää maksun ajankohta, esimerkiksi 9501, 9501a, 9501b, 9502 jne

Tulosteet tehdään yleisimmin palkkoja maksettaessa yhdestä palkanmaksutiedostosta kerrallaan. Palkkakorttien ym kumulatiivisten tietojen tulostus tapahtuu siten että ohjelma lukee levyltä halutut palkanmaksutiedostot ja tekee niistä halutut tulosteet.

## **OHJELMAN KÄYTTÖOHJEET**

Ohjelman käytön ohjeet ovat ohjekirjassa. Ohjelmia käytettäessä on ruudussa näkyvillä suppeat ohjeet/valinnat. Useassa kohdassa valinta ALT A tulostaa lisää ohjeita ruutuun.

### **2. TULOSTEET**

#### PALKANMAKSUKERRAN TULOSTEET

PALKANSAAJALLE

- Palkkalaskelmat tai palkkapussit

#### PALKKAMAPPIIN

- Palkkalista
- Palkkalaskelmat, mukana ep-laskelma
- Lista ep:n jälkeisistä lisistä, jos maksettu
- Lista ep:n jälkeisistä vähennyksistä

#### KIRJANPITOON

- Tiliöintitosite
- Palkkalista

MAKSAMISTA VARTEN

- Maksulista pankille tai pankkisiirrot

### **KUUKAUDEN TULOSTEET**

PALKKAMAPPIIN

- Kuukauden palkkalistojen yhdistelmä

EP:n ja SOTUN MAKSAMISTA VARTEN - Palkkalistojen yhdistelmä

## **VUODEN TULOSTEET**

#### PALKANSAAJALLE

- Palkkakortti
- Ennakonpidätystodistukset (lisäohjelma)

## PALKKAMAPPIIN

- Vuoden palkkalistojen yhdistelmä
- Yhteenveto työntekijöittäin, vuosiyhteenveto
- Palkkakortit
- Ennakonpidätystodistukset (lisäohjelma)
- Yhteenveto verottomista lisistä
- Yhteenveto verottomista vähennyksistä
- Palkanmaksun menetelmäkuvaus

## VEROTTAJALLE

-Vuosi-ilmoitus, yhteenvetotulostin -ohjelmalla.

## TARVITTAESSA

PALKANSAAJALLE - Palkkatodistus

Ohjelmalla voi tehdä muitakin tulosteita. Niitä voi käyttää tarpeen mukaan. Tässä listassa on mainittuna välttämättömät tulosteet.

### 3. PALKANMAKSUN OIKEELLISUUTTA JA TÄYDELLISYYTTÄ VARMISTAVAT TARKISTUKSET JA TÄSMÄYTYKSET

### **ENNAKONPIDÄTYS**

Palkkalaskelmaksi tulostetaan palkkalaskelman ja ennakonpidätyslaskelman yhdistelmä. Ennakonpidätyslaskelma selostaa miten ennakonpidätys on laskettu. Tarkistamisen helpottamiseksi voidaan ko laskelmat tulostaa toistamiseen ja taltioida palkkamappiin myös työntekijöittäin.

#### TULOSTEET

Vuosiyhteenveto verrataan palkkalistojen yhdistelmään sekä täsmäytetään vielä kirjanpitoon.

Palkkamappiin taltioidaan myös muilla tavoilla syntynyt palkanmaksuun liittyvä aineisto. Tällaisia voivat olla esimerkiksi palkkailmoitukset eri tarkoituksiin, AY-maksutilitykset ja luontoisetumuistiinpanot.

Vuoden lopuksi koko palkka-aineisto viimeistellään ja täsmäytetään. Eri tulosteet/tulosteniput voidaan numeroida ja tehdä aineistolle kansilehti/sisällysluettelo.

#### 4. TIETOVARASTOT

Tiedostot nimetään siten, että nimestä ilmenee palkanmaksun ajankohta ja että ne aakkostettaessa asettuvat maksuajan mukaiseen järjestykseen. Tiedostot tunnistetaan nimen jatkeena olevasta tarkenteesta ".PL1". Ohjelma tekee tarkenteet automaattisesti. Käyttäjän ei tarvitse niistä huolehtia.

| Sisältö               | <u>nimi tarkenne</u> |
|-----------------------|----------------------|
| Tammikuun kk palkat   | 9501 .PL1            |
| Tammikuun tuntipalkat | 9501a.PL1            |
| Tammikuun tuntipalkat | 9501b.PL1            |
| Helmikuun kk palkat   | 9502 .PL1            |

Lisäksi järjestelmässä on joukko ".OMA" tarkenteisia tiedostoja. Ne sisältävät mm palkanmaksajan määrittelytietoja sekä muuta ohjelman käyttämää tietoa.

Tiedostot ovat ASCII-muotoisia peräkkäistiedostoja.

## PALKANMAKSUAINEISTON SÄILYTTÄMINEN

Palkanmaksuaineistoa ovat paperille tehdyt tulosteet. Ne säilytetään siten kuin voimassa oleva lainsäädäntö säilyttämisestä määrää. Tietokoneeseen tallennettu aineisto on palkanmaksua tehtäessä syntynyttä oheismateriaalia, jota ei tarvitse säilyttää. Aineisto on kuitenkin syytä säilyttää yli vuoden koska palkkatodistuksiin tarvitaan edellisen vuoden luvut.

# PALKANMAKSUN KÄYTTÖTAVAT

## PALKANMAKSU YHDEN YRITYKSEN KÄYTÖSSÄ

Asteri palkanmaksuohjelmaa käytetään joko yhden tai usean yrityksen palkanlaskuun (moniyrityskäyttö, tilitoimistokäyttö). Seuraavassa on esitetty eri tavat tehdä Asteri palkanmaksua.

## YKSI YRITYS, OHJELMAT JA TIEDOSTOT KOVALEVYLLÄ

Perustilanteessa sekä ohjelmat että muodostuva palkanmaksuaineisto talletetaan kovalevylle palkanmaksuhakemistoon C:\ASTERIPL. Varmuuskopiot talletetaan levykkeelle.

Ohjelmaa käytetään joko ASTERI VALIKON valinnalla C -PALKANMAKSU tai "laatikkovalikon" kautta.

HYÖTY: ohjelmien ja tiedostojen lukeminen ja talletus on nopeaa.HAITTA: luottamuksellinen palkanmaksuaineisto on mahdollisesti ulkopuolisten käyttäjien ulottuvilla.

## YKSI YRITYS, OHJELMAT KOVALEVYLLÄ, TIEDOSTOT LEVYKKEELLÄ

Mikäli palkanmaksuaineistoa ei haluta tallettaa kovalevylle, käytetään palkanmaksuohjelmaa ASTERI VALIKON valinnalla MONIYRITYSKÄYTTÖ LEVYKEASEMASSA/PALKANMAKSU A: ASEMASSA jolloin ohjelmat ovat kovalevyllä palkanmaksuhakemistossa C:\ASTERIPL ja palkanmaksuaineisto tallettuu A: asemassa olevalle levylle.

- HYÖTY: luottamuksellinen palkanmaksuaineisto on levykkeillä. Levykkeet voidaan säilyttää lukitussa paikassa.
- HAITTA: Palkanmaksutiedostojen lukeminen ja talletus on hitaampaa kuin kovalevykäytössä.

## PALKANMAKSU MONIYRITYSKÄYTÖSSÄ

Moniyrityskäyttöä tarvitaan laskettaessa Asteri palkanmaksuohjelmalla useamman kuin yhden yrityksen palkkoja. Moniyrityskäytössä palkanmaksuaineistot talletetaan joko kovalevylle omiin alihakemistoihinsa tai levykkeille, jokaisen yrityksen palkanmaksu omalle levykkeelleen.

## OHJELMAT JA TIEDOSTOT KOVALEVYLLÄ

Tässä tavassa ohjelmat ovat kovalevyllä C:\ASTERIPL hakemistossa ja joka yrityksen palkanmaksuaineisto on omassa alihakemistossaan palkanmaksuhakemiston alla. Ohjelmia käytetään joko TILITOIMISTOLAATIKKOVALIKON kautta tai ASTERI VALIKKOON perustettujen alivalikkoruutujen kautta.

- HYÖTY: Ohjelmien ja tiedostojen lukeminen ja talletus on nopeaa Palkanmaksuaineisto on heti saatavilla koneesta.
- HAITTA: Luottamuksellinen palkanmaksuaineisto on mahdollisten ulkopuolisten koneenkäyttäjien saatavilla.

## OHJELMAT KOVALEVYLLÄ, TIEDOSTOT LEVYKKEILLÄ

Mikäli et halua säilyttää palkanmaksuaineistoja kovalevyllä, käytä palkanmaksuohjelmaa Asteri valikon valinnalla **moniyrityskäyttö levykeasemassa**. Tällöin ohjelmat ovat kovalevyllä palkanmaksuhakemistossa C:\ASTERIPL ja jokaisen yrityksen palkanmaksuaineisto tallettuu omalle levykkeelleen.

- HYÖTY: Luottamuksellinen palkanmaksuaineisto on levykkeillä, levykkeet voidaan säilyttää lukitussa paikassa.
- HAITTA: Tiedostojen lukeminen ja talletus on hitaampaa kuin kovalevyltä.

# LYHYET DOS-OHJEET

#### КЕНОТЕ

C:\> -kehote kertoo, että ollaan DOS-tilassa, päähakemistossa. Kehote on teksti, jonka tietokone tulostaa ruutuun odottaessaan DOS-tilassa komentoa käyttäjältä. Kehote on yleensä määritetty ilmoittamaan levyaseman ja hakemistopolun jossa ollaan (esim. C:\ASTERIPL>) Kehote määritellään AUTOEXEC.BATissa tai kirjoittamalla DOS:in komentorivillä komennolla PROMPT \$p\$g

#### SIIRTYMINEN LEVYASEMASTA TOISEEN

- A: -> siirtyminen A: asemaan
- C: -> siirtyminen C: asemaan

#### SIIRTYMINEN HAKEMISTOSTA TOISEEN

CD ASTERIPL -> siirtyminen "alaspäin" ASTERIPL -hakemistoon CD .. -> siirtyminen "ylöspäin"

Kun kehote on C:\> olet DOSsin päähakemistossa joka on "ylin".

#### HAKEMISTON SELAILU

| DIR      | -> hakemiston sisältö ruutuun                        |
|----------|------------------------------------------------------|
| DIR /W   | -> hakemiston sisältö ruutuun, tiivis esitysmuoto    |
| DIR /P   | -> hakemiston sisältö ruutuun ruudullinen kerrallaan |
| DIR >PRN | -> hakemiston sisältö kirjoittimelle                 |

Ruutuun tulostuu tiedoston nimi ja tarkenne, tiedoston koko ja luontiajankohta

- DIR \*.EXE -> listaa kaikki hakemistossa olevat ohjelmat eli .EXE tarkenteiset tiedostot ( \* - merkki korvaa tiedostojen nimet)
- DIR \*.PL1 >PRN listaa palkanmaksutiedostot kirjoittimelle.

#### HAKEMISTON PERUSTAMINEN

MD ASTERIPL -> ASTERIPL -nimisen hakemiston luonti

### TIEDOSTOJEN KOPIOINTI

COPY A:9503.PL1 C: -> 9503.PL1 -nimisen tiedoston kopiointi A-levyasemasta C-levyasemaan

COPY komennolla kopioitavan tiedoston nimessä

voi käyttää korvausmerkkeinä tähteä (\*), jonka tilalla saa olla kuinka pitkää mitä tahansa tekstiä ja kysymysmerkkiä (?) jonka tilalla saa olla mikä tahansa yksi kirjain, ESIM:

| COPY | A:*.EXE | C: | Kopioi ohjelmat A: asemasta C:lle         |
|------|---------|----|-------------------------------------------|
| COPY | 95*.PL1 | A: | Kopioi oletushakemistosta kaikki 95       |
|      |         |    | alkuiset palkanmaksutiedostot A: asemaan. |

#### TIEDOSTOJEN POISTAMINEN

| DEL | 9503.PL1 | ->Poistetaan 9503.PL1 niminen tiedosto        |
|-----|----------|-----------------------------------------------|
| DEL | *.PL1    | ->Poistetaan kaikki .PL1 -tarkenteella olevat |
|     |          | tiedostot (palkanmaksutiedostot)              |
| DEL | 95*.PL1  | ->Poistetaan kaikki 95-alkuiset               |
|     |          | palkanmaksutiedostot                          |

## TIEDOSTON SISÄLLÖN TUTKIMINEN

TYPE 9503.PL1 | MORE näyttää ruudulla tiedoston 9503.PL1 sisällön ( | = Pipe = ALT 124)

### **KOMENTOJEN SUORITUS**

Jotta DOS edellä annettuja komentoja suorittaisi on edellytyksenä ENTERin painallus jokaisen komennon jälkeen.

# TUNTUMAN OTTAMINEN ASTERI OHJELMIIN

Tieto Asteri ohjelmiin kirjoitetaan syöttöluukussa. Syöttöluukku on käänteinen palkki, jonka sisällä vilkkuu kohdistin. Ohjelma saattaa ehdottaa jotain tekstiä syöttöluukussa, jota voit korjata kirjoittamalla päälle ja hyväksyä lopuksi painamalla ENTER:

Poikkeuksena tästä ovat kysymykset tyyppiä *Jatketaanko (K/E)* tai *aakkostan tiedon (1-6) mukaan*, joissa ohjelma odottaa vastaukseksi vain yhden näppäimen painallusta.

## JOS ET PÄÄSE MILLÄÄN POIS OHJELMASTA

- lue ruudulta tilannekohtaiset vinkit (tai paina ALT A)
- jatka eteenpäin vastaamalla ohjelman esittämiin kysymyksiin.
- paina ENTER useita kertoja
- poistu painamalla ALT Q, F2, ESC tai END
- kytke kirjoittimeen virta ja aseta kirjoitin ON LINE tilaan Mikäli näistä ei mikään auta, kokeile (annetussa järjestyksessä)
- keskeyttää ohjelma painamalla CTRL BREAK
- boottaa kone painamalla samanaikaisesti ALT CTRL DEL

## NÄPPÄIMISTÖSTÄ

ESC tyhjentää syöttöluukun, ESC tyhjässä luukussa palauttaa arvon, joka syöttöluukussa oli kun sinne tultiin.

CTRL näppäimen avulla muokkaat syöttöluukussa olevaa tekstiä:

- CTRL O teksti isoiksi kirjaimiksi aTSOFT -> ATSOFT
- CTRL L teksti pieniksi kirjaimiksi aTSOFT -> atsoft
- CTRL E teksti erisnimeksi aTSOFT -> Atsoft
- CTRL END poistaa kohdistimesta alkaen syöttöluukun tekstin
- CTRL PgUp poistaa merkit kohdistimesta seuraavan sanan alkuun
- CTRL  $\rightarrow$  siirtää kohdistimen sanan loppuun
- $CTRL \leftarrow siirtää kohdistimen sanan alkuun$
- CTRL T tabuloi merkit kohdistimesta alkaen oikeaan reunaan
- CTRL V tekee kohdistimen kohdalle välin
- CTRL G suorittaa syöttöluukussa olevan laskutoimituksen, ESIM: 125\*1.22 -> CTRL G -> 152.50

# PALKANMAKSUOHJELMAN ASENTAMINEN

Asteri palkanmaksuohjelma toimitetaan joko 3 ½ 720 kt:n korpuilla, tai 5 ¼" 360 kt:n lerpuilla. Viimeisin levyistä on "tiedostolevy", jolla on palkanmaksun parametritiedostot ja laatikkovalikko. Muut levyt ovat ohjelmalevyjä, joilla on palkanmaksun ohjelmat. Levyt on numeroitu juoksevasti. Numeroinnista käy ilmi, montako levyä toimitukseen kuuluu. Lisäksi toimitukseen kuuluu ASTERI VALIKKO - valikko-ohjelma kovalevylle -levy.

Palkanmaksu asennetaan AINA kovalevylle C:\ASTERIPL hakemistoon, riippumatta siitä, teetkö yhden yrityksen vai usean yrityksen palkanmaksua. (Kovalevy voi olla muukin kuin C:) Asenna palkanmaksu seuraavasti (jos et ole sitä vielä tehnyt):

- 1. Käynnistä laitteisto, siirry DOS-tilaan ja kirjoita kehotteen jälkeen: C:
  - CD \ MD ASTERIPL CD \ASTERIPL
- 2. Kopioi palkanmaksulevyt C:\ASTERIPL hakemistoon vuorotellen numerojärjestyksessä: (älä kopioi ASTERI VALIKKO -levyä) COPY A:\*.\* /V

tai A:n tilalle B jos käytät B: asemaa.

3. Asenna ASTERI VALIKKO laittamalla ASTERI VALIKKO levy asemaan ja kirjoittamalla: A:KOVOLLE

ja toimi ohjelman ohjeiden mukaisesti.

4. Kun valikko on asentunut, on ohjelma valmis käyttöönotettavaksi ja voit siirtyä lukuun UUDEN PALKANMAKSUN PERUSTAMINEN. Mikäli käytät palkanmaksua "moniyrityskäyttö, ohjelmat ja tiedostot kovalevyllä" -tavalla, lue jatkoa asennusohjeisiin seuraavalta sivulta.

## ASENTAMINEN MONIYRITYSKÄYTTÖÖN, OHJELMAT JA TIEDOSTOT KOVALEVYLLÄ

Asennettuasi palkanmaksuohjelman ja ASTERI VALIKON, asenna vielä "TILITOIMISTOLAATIKKOVALIKKO" seuraavasti:

- 1. Laita asemaan A: ASTERI VALIKKO VALIKKO-OHJELMA KOVALEVYLLE -levy ja siirry DOS tilaan.
- 2. Jos asennat A: asemasta C: asemaan Kirjoita

TILIPL

ja toimi ohjelman ohjeiden mukaan. Ohjelma kopioi valikkolevyltä Tilitoimistokäytössä tarvitsemansa valikkoruudun ja lisää AUTOEXEC.BAT tiedostoon polkumääritykseen viittauksen C:\ASTERIPL hakemistoon tallettaen alkuperäisen AUTOEXEC.BAT tiedoston nimelle AUTOEXEC.001 (tai .002 kunnes löytyy käyttämätön nimi). Mikäli asennat B: asemasta C: asemaan tai A: asemasta C: asemaan

tee asennus kirjoittamalla **TILIPL mistä mihin** ilman kaksoispistettä, esim B: asemasta C: asemaan asennus tapahtuu kirjoittamalla

B: TILIPL B C

3. Asennusohjelma käynnistää lopuksi AUTOEXEC.BAT:in saadakseen polkumäärityksen voimaan. AUTOEXEC.BAT:in ajaminen toistamiseen saattaa aiheuttaa koneen toiminnassa epävarmuutta, joten käynnistä kone asentamisen jälkeen painamalla samanaikaisesti ALT CTRL DEL näppäimet pohjaan.

## POLKUMÄÄRITTELYT

Kovalevyn päähakemistossa olevassa AUTOEXEC.BAT:in polkumäärittelyssä tulee asennuksen jälkeen olla viittaukset sekä kovalevyn juureen C:\ että palkanmaksuhakemistoon C:\ASTERIPL, esim:  $PATH = C: \DOS; C: \;C: \ASTERIPL$ 

# **UUDEN PALKANMAKSUN PERUSTAMINEN**

## YKSI YRITYS, OHJELMAT JA TIEDOSTOT KOVALEVYLLÄ

Jos teet palkanmaksuohjelmalla yhden yrityksen palkanmaksua siten, että ohjelmat ja tiedostot ovat kovalevyllä, varaa käyttöösi yksi tyhjä, formatoitu varmuuskopiolevy, jolle talletat palkanmaksun yhteydessä varmuuskopion kyseisen palkanmaksukerran aineistosta.

Erillistä toimenpidettä palkanmaksun perustamiseen ei ole, voit aloittaa palkanmaksajan tietojen syöttämisen ASTERI valikon valinnalla C - Perustavat määritykset.

Käynnistä palkanmaksuohjelman valikko seuraavasti:

- 1. Kirjoita DOS tilassa:ASTERI ja paina ENTER
- 2. Valitse C PALKANMAKSU ...

Nyt olet palkanmaksuohjelman valikossa (Asteri valikon alivalikkoruudussa). Käytä palkanmaksua aina tämän valikon kautta

```
ASTERI YRITYSOHJELMASARJA
                ASTERI PALKANMAKSU
A - Palkkojen tallennus ja tulosteet
В
   - Palkkalistojen yhdistelmä
  - Yhteenveto (palkkakortit)
С
D - Perustavat määritykset
   - Yhteenveto verottomista lisistä
F
G
   - Yhteenveto vähennyksistä
Ι
   - Yhteenvetotulostimen laskusääntöjen määritys
   - Yhteenvetotulostin
J
   - Palkkatodistuksen tulostaminen
Κ
   - LEL/TaEL eläkevakuutustilityslomakkeen täyttö
L
   - Kumulatiivisen palkanmaksutiedoston muodostus
М
N - KTA-yhteenveto
0 - Omalomaketulostin
  - Kirjoittimen määritys
Ρ
O PALKANMAKSUN LISÄOHJELMAT (optiot)
R VARMUUSKOPIO PALKANMAKSUTIEDOSTOISTA
   VARMUUSKOPIO A: ASEMAAN (TÄYDELLINEN)
S
F1:PALUU PÄÄVALIKKOON F2:PÄIVITÄ VALIKKOA ALT A:OHJE
```

## OHJELMAT KOVALEVYLLÄ, TIEDOSTOT LEVYKKEELLÄ

Jos teet yhden tai usean yrityksen palkanmaksua siten, että ohjelmat ovat kovalevyllä ja tiedostot levykkeellä, tarvitset kaksi levyä/yritys: Toinen levyistä on tiedostolevy ja toinen levyistä varmuuskopiolevy, jolle talletat palkanmaksun yhteydessä varmuuskopion kyseisen palkanmaksukerran aineistosta.

Perusta palkanmaksu seuraavasti:

- 1. Laita A: asemaan tyhjä, formatoitu tiedostolevy.
- 2. Käynnistä ASTERI valikko kirjoittamalla DOS tilassa ASTERI
- 3. Valitse valikosta MONIYRITYSKÄYTTÖ LEVYKEASEMASSA ..
- 4. Valitse PALKANMAKSU A: ASEMASSA ...
- 5. Valitse PERUSTA A: ASEMAN LEVYSTÄ PALKANMAKSULEVY ... Tämä valinta kopioi palkanmaksun tiedostolevylle tarvittavat parametritiedostot. Perustettuasi kerran yrityksen palkanmaksulevyn, et tarvitse tätä valintaa toistamiseen.
- 6. Käytä palkanmaksua aina tämän valikon kautta:

```
ASTERI YRITYSOHJELMASARJA
               TILITOIMISTOKÄYTTÖ
              PALKANMAKSU A: ASEMASSA
A - Palkkojen tallennus ja tulosteet
B - Palkkalistojen yhdistelmä
C - Yhteenveto (palkkakortit)
D - Palkanmaksajan tietojen määritys
F
  - Yhteenveto verottomista lisistä
G - Yhteenveto vähennyksistä
H - Yhteenvetotulostimen laskusääntöjen määritys
   - Yhteenvetotulostin
Т
J - Palkkatodistuksen tulostaminen
K - Lel/TaEL eläkevakuutustilityslomakkeen täyttö
  - Kumulatiivisen palkanmaksutiedoston muodostus
L
M - KTA-yhteenveto
N - Omalomaketulostin
0 - Kirjoittimen määritys
  PERUSTA A: ASEMAN LEVYSTÄ PALKANMAKSULEVY
   Tilitoimistopalkanmaksua käytettäessä tulee
   A: asemassa olla yrityksen tiedostolevy !
   PALKANMAKSUN LISÄOHJELMAT (optiot)
S
F1:EDELLINEN VALIKKO F2:PÄIVITÄ VALIKKOA
                                           ALT A:OHJE
```

## MONTA YRITYSTÄ, OHJELMAT JA TIEDOSTOT KOVALEVYLLÄ

Käytettäessä palkanmaksuohjelmaa tavalla "monta yritystä, ohjelmat ja tiedostot kovalevyllä, ovat ohjelmat palkanmaksuhakemistossa C:\ASTERIPL ja yrityksen palkanmaksuaineisto tämän alihakemistossa.. Hakemistopuu näyttää tältä:

| C:/ | ASTERIPL | FINNHOLZ |
|-----|----------|----------|
|     |          | 112      |
|     |          | SAKKE    |

#### **UUDEN YRITYKSEN PERUSTAMINEN**

Varaa yrityksen palkanmaksua varten tyhjä formatoitu levy, jolle talletat aina palkanmaksun yhteydessä varmuuskopion kyseisestä palkanmaksutiedostosta.

Perusta uusi palkanmaksu kirjoittamalla DOS:in rivillä PL xxxx, missä xxxx on yksilöivä tunniste perustettavalle palkanmaksulle, nimi tai numero. Nimi voi olla enintään 8 merkin mittainen ja sisältää vain kirjaimia A-Z ja numeroita 0-9. Muodosta perustettavalle palkanmaksulle nimi yrityksen nimestä, esim ATSOFT.

PL ATSOFT

Komennon saatuaan ohjelma tutkii, onko yritykselle jo perustettu palkanmaksua. Jos on, ohjelma käynnistää laatikkovalikon kyseisen yrityksen palkanmaksuhakemistoon. Jos ei ole, ohjelma perustaa palkanmaksun hakemistoon ATSOFT nimisen alihakemiston ja kopioi sinne palkanmaksuhakemistosta tarvittavat parametritiedostot ja käynnistää lopuksi laatikkovalikon.

HUOM: Jos PL ATSOFT komento ilmoittaa BAD COMMAND OR FILE NAME ei tilitoimistovalikkoa ole asennettu tai polkumääritys ei viittaa C:\ASTERIPL hakemistoon. Asenna tilitoimistovalikko ja kokeile sitten uudestaan.

#### LAATIKKOVALIKKO

|        | ASTERI                                                                                   | PALKAN | MAKSU                                    | VER:3.1.1995 |
|--------|------------------------------------------------------------------------------------------|--------|------------------------------------------|--------------|
|        | (c) Atsoft                                                                               | Oy Mäk | inen 1995                                |              |
| A      | PALKKOJEN LASKEMINEN/TULOSTEET                                                           | С      | PERUSTAVAT MÄÄRITY                       | KSET         |
| B<br>D | PALKKAYHTEENVETO/PALKKAKORTIT<br>PALKKALISTOJEN YHTEENVETO                               | L      | LEL/TAEL LOMAKKEEN<br>TÄYTTÄMINEN        | 1            |
| E      | YHT.VETO VEROTTOMISTA LISISTÄ                                                            | F      | YHTEENVETO VÄHENNY                       | YKSISTÄ      |
| G      | YHTEENVETOTULOSTIMEN<br>LASKUSÄÄNTÖJEN MÄÄRITYS                                          | Н      | YHTEENVETOTULOSTIN<br>(LAADI KAAVA G:LLÄ | 7)<br>1      |
| К      | PALKKATODISTUKSEN TULOSTAMINEN                                                           | М      | KTA-YHTEENVETO                           |              |
| Ν      | KUMULATIIVISEN PALKANMAKSU-<br>TIEDOSTON MUODOSTAMINEN<br>"OMALOMAKETULOSTIN" OHJELMALLE | 0      | OMALOMAKETULOSTIN                        |              |
| P      | KIRJOITTIMEN MÄÄRITYS                                                                    | S      | VARMUUSKOPIOINTI                         |              |
| C:\AST | ERIPL\ATSOFT>                                                                            |        |                                          |              |

Kun yritykselle on perustettu palkanmaksu, laatikkovalikko käynnistyy ja näyttää ruudulla ohjelmavalinnat. Tee valinta kirjaimella ja painamalla ENTER.

Laatikkovalikosta ei erityisesti poistuta, voit sammuttaa koneesta virrat aina kun DOS:in kehote C:\ASTERIPL> tai C:\ASTERIPL\ATSOFT> on ruudussa. Alihakemistosta pääset pois kirjoittamalla CD  $\$ 

Yrityksen palkanmaksuun pääset kirjoittamalla PL ATSOFT tai vastaava yrityksen tunniste. Kirjoittamalla PL näet palkanmaksuhakemistoon perustettujen yritysten alihakemistojen nimet. Jos lisäät perustamasi yritykset Asteri valikkoon, voit käynnistää valikosta yrityksen palkanmaksun yhtä kirjainta painamalla.

#### UUDEN YRITYKSEN LISÄÄMINEN ASTERI VALIKKOON

Uuden yrityksen lisääminen valikkoon tapahtuu seuraavasti:

1. Käynnistä ASTERI valikko kirjoittamalla DOS:in komentorivillä ASTERI

- 2. Jos olet alivalikkoruudulla, paina F1 kunnes olet päävalikkoruudulla. Alivalikkoruudun tunnistat siitä, että valikon "takana" on edellinen valikkoruutu. Päävalikkoruudun tunnistat otsikkotekstistä ASTERI YRITYSOHJELMASARJA ja ruudun alimman rivin ohjeesta F1:PALUU DOS-TILAAN
- 3. Valitse valikosta MONIYRITYSKÄYTTÖ KOVALEVYLLÄ ...
- 4. Siirry valikon päivitykseen painamalla F2
- 5. Lisää vapaalle riville OHJELMAN SELITE saraan yrityksen nimi ja KOMENTOJONO kohtaan \*PL ATSOFT missä ATSOFT on perustamasi yrityksen tunniste: HUOM: Anna KOMENTOJONO kohdan alkuun \*PL
  - ( = kaksi pystyviivaa = ALT 124)

```
OHJELMAN SELITEKOMENTOJONOMONIYRITYSKÄYTTÖ KOVALEVYLLÄAtsoft Oy Mäkinen-Palkanmaksu*PL ATSOFT
```

jos valikkoruudussa ei ole vapaita rivejä, tyhjennä jokin siellä oleva otsikkorivi ja lisää valinta ko. riville.

6. Talleta valinnalla F1 jolloin valikossa on valinta yrityksen palkanmaksulle:

ASTERI YRITYSOHJELMASARJA MONIYRITYSKÄYTTÖ KOVALEVYLLÄ A Atsoft Oy Mäkinen-Palkanmaksu

7. ja kun valitset valinnan A saat ruudulle Atsoftin palkanmaksuvalikon. Käytä palkanmaksuohjelmaa tämän jälkeen aina tämän valikon kautta:

ASTERI YRITYSOHJELMASARJA MONIYRITYSKÄYTTÖ KOVALEVYLLÄ Atsoft Oy Mäkinen-Palkanmaksu A – Palkkojen tallennus ja tulosteet B – Palkkalistojen yhdistelmä C – Yhteenveto (palkkakortit)

# YRITYKSEN PERUSTIETOJEN SYÖTTÄMINEN

|       | ASTERI PALKANMAKSU                                                                                                    | PERUSTAVAT MÄÄRITYKSET                                                                                                    | VER:3.1.95                                                   |
|-------|----------------------------------------------------------------------------------------------------|----------------------------------------------------------------------------------------------------|--------------------------------------------------------------|
|       | <ul> <li>A - Määritä palkanmaksaja</li> <li>B - Määritä tuntipalkan j</li> <li>C - Palkkapussin tulostus</li> <li>D - Palkansaajan lisätiet</li> <li>E - (varattu)</li> <li>F - Palkkalistojen määrit</li> <li>G - Ryhmittelypalkkalistojen mä</li> <li>I - Päivitä palkanmaksun</li> <li>J - Kerrytä ep-laskennass</li> <li>K - Määritä KTA-yhteenvet</li> <li>L - Päivitä levykeasemass</li> <li>Vähennys5 ja Vähennys</li> <li>M - Tiliöintitositteen mä</li> <li>N - Parametritietojen päi</li> </ul> | an nimi, osoite, pankkitiedot<br>johdannaiset, lisä ja vähennysotsikot<br>sasun laatiminen, tekstitiedoston käsi<br>cojen otsikkojen ja leveyksien määritt.<br>Sys (omatulosteet)<br>ojen määritys (omaryhmittelytulosteet)<br>säritys (omaehtotulosteet)<br>syöttöluukkujen tabulointiohjeet sekä<br>sa käytetyt kumulatiivinen palkka ja ei<br>cotulostimen laskusäännöt<br>sa olevan palkanmaksun parametritiedos<br>s6 (PL PÄIVITYS 15.12.1992)<br>särittäminen<br>svitys (PL PÄIVITYS 2.1.1995) | ttely<br>äminen<br>vähe5 ja vähe6<br>nnakonpidätys<br>toihin |
| LYHYT | SELVITYS TOIMIN                                                                                                    | NNOISTA:                                                                                                    |                                                              |

- A Määritä palkanmaksajan nimi, osoite, pankkitiedot
- *B Määritä tuntipalkan johdannaiset, lisä ja vähennysotsikot* Palkanmaksuohjelman käyttöönottoon riittää näiden kohtien määritys
- C Palkkapussin tulostusasun laatiminen, tekstitiedoston käsittely Lomakesovitusten tekemiseen ja parametritiedostojen suoraan muokkaamiseen. Rivejä mahtuu 1000 ja riville 78 merkkiä. Asteri valikon valinta F7 käynnistää monipuolisemman tekstinkäsittelyn.
- D Palkansaajan lisätietojen otsikkojen ja leveyksien määrittäminen
   Lisätietoja voit käyttää mm. luontoisetujen perusteen yksilöimiseen, lomapäivien yms. tilastointiin.
- F Palkkalistojen määritys (omatulosteet)
- G Ryhmittelypalkkalistojen määritys (omaryhmittelytulosteet)
- *H Ehtopalkkalistojen määritys (omaehtotulosteet)* Palkanmaksuohjelman palkkalistatulosteiden muokkaus
- J Kerrytä ep-laskennassa käytetyt kumulatiivinen palkka ja ennakonpidätys Käytä, jos kumulatiivisessa tai portaikkoverokortin mukaan laskettavassa ennakonpidätyksessä olevat kumulatiivinen palkka, ennakonpidätys ja kumulatiiviset veropäivät eivät pidä paikkaansa.
- I Päivitä palkanmaksun syöttöluukkujen tabulointiohjeet sekä vähe5 ja ...
- L Päivitä levykeasemassa olevan palkanmaksun parametritiedostoihin ...

N - Parametritietojen päivitys (PL PÄIVITYS 2.1.1995) ...

Tarvittiin palkanmaksun päivitystä asennettaessa.

#### PALKANMAKSAJAN NIMI, OSOITE JA PANKKITIEDOT

|                                     |                             |                        | <b>m</b> 1 |        |        |                |
|-------------------------------------|-----------------------------|------------------------|------------|--------|--------|----------------|
| ASTERI PALK                         | ANMAKSU ~                   | PERUSIAVAI MAARIIYKSEI | F L        | TALLET | а ја в | POISIU         |
| (C) Atsoit Oy                       | Makinen                     | PALKANMAKSAJAN TIEDOT  | F.7        | POISTU | ТАГГ   | ST.I.AWA.I.I.A |
| 0.1                                 | • <b>7</b> + <b>5</b> + - 0 |                        |            |        |        |                |
| UI NIMI                             | Atsolt Uy                   | Makinen                |            |        | _      |                |
| 02 Osoite                           | :Malminkaai                 | ri 21 B                |            | 21 VAR | Ð      | :              |
| 03 Paikka                           | :00700 HEI                  | JSINKI                 |            | 22 VAR | 7      | :              |
| 04 Pankki                           | :KOP MALMI                  |                        |            | 23 VAR | A      | :              |
| 05 Tili                             | :152230-123                 | 34                     |            | 24 LTT | ALKU   | :              |
| 06 Maksu 1                          | :Sotu 4.00%                 | 5                      |            | 25 LTT | LOPPU  | J:             |
| 07 Kerroin                          | :0.04                       |                        |            | 26 PAL | JK TUN | 1:             |
| 08 Maksu 2                          | :Tel 20.7%                  |                        |            | 27 PEN | NINPYĊ | j:             |
| 09 Kerroin                          | :0.207                      |                        |            | 28 VAR | Ą      | :              |
| 10 Maksu 3                          | :Vakuutus                   | 78                     |            | 29 VAR | Ą      | :              |
| 11 Kerroin                          | :0.07                       |                        |            | 30 VAR | A      | :              |
| 12 Ep Kerroin                       | :12                         |                        |            | 31 VAR | A      | :              |
| 13 Ps luvut                         | :ei                         |                        |            | 32 VAR | Ą      | :              |
| 14 Ly-tunnus                        | :                           |                        |            | 33 VAR | Ą      | :              |
| 15 *                                | :                           |                        |            | 34 VAR | Ą      | :              |
| 16 LMP nimi                         | :                           |                        |            | 35 VAR | Ą      | :              |
| 17 SP-kanta                         | :                           |                        |            | 36 VAR | 4      | :              |
| 18 PS TYYPPT                        | :                           |                        |            | 37 VAR | 4      | :              |
| 19 (giirret )                       | :                           |                        |            | 38 VAR | 2      | :              |
| $\frac{1}{20}  (0) = 1 = 1 = 0 = 0$ | •                           |                        |            | 20 VAC | ^      | •              |
| 20 VARA                             | •                           |                        |            | JJ VAR | -7     | •              |
|                                     |                             |                        |            |        |        |                |

PALKANMAKSAJAN NIMI

Määritä PERUSTAVAT MÄÄRITYKSET ohjelman valinnalla A palkanmaksajan nimi ja osoitetiedot:

| 01 | Nimi   | :Atsoft Oy Mäkinen |
|----|--------|--------------------|
| 02 | Osoite | :Malminkaari 21 B  |
| 03 | Paikka | :00700 HELSINKI    |
| 04 | Pankki | :KOP MALMI         |
| 05 | Tili   | :152230-1234       |

Määritä kohdissa 06-11 kolme palkanmaksukerroittain bruttopalkasta laskettavaa maksua (esim. Sotu, Tel ja vakuutus) kohtiin 6-12. Kohdassa 6 on maksun selite ja kohdassa 7 kerroin, jolla bruttopalkka kerrotaan.

| 06 | Maksu 1 | :Sotu 4% | <- | Otsikkoteksti               |
|----|---------|----------|----|-----------------------------|
| 07 | Kerroin | :0.04    | <- | Kerroin, jolla bruttopalkka |
|    |         |          |    | kerrotaan                   |

Mikäli kaikilla työntekijöillä on sama TEL-maksu prosentti, määritä se Maksu 2 kohdassa. (Jos työntekijöillä on erisuuruisia eläkemaksuprosentteja, määritä työntekijäkohtainen prosentti palkansaajan tietojen syöttöruudulla.)

|    | 5 5    | - |       |       |
|----|--------|---|-------|-------|
| 80 | Maksu  | 2 | :Tel  | 20,7% |
| 09 | Kerroi | n | :0.20 | )7    |

Määritä kolmanneksi maksuksi esim. vakuutusmaksu:

| 10 | Maksu 3 | :Vakuutus | 7% |
|----|---------|-----------|----|
| 11 | Kerroin | :0.07     |    |

Palkanmaksuohjelmalla tulostettu palkkalista näyttää tältä:

| PALKKALISTA 31.1.19                                                             | 95                                                                  |             |                                                    |                              |                                                     |                                                   |                             |             |                                                    |
|---------------------------------------------------------------------------------|---------------------------------------------------------------------|-------------|----------------------------------------------------|------------------------------|-----------------------------------------------------|---------------------------------------------------|-----------------------------|-------------|----------------------------------------------------|
| Atsoft Oy Mäkinen<br>Malminkaari 21 B<br>00700 HELSINKI                         |                                                                     |             |                                                    | PANKKI<br>TILI<br>TIEDOST    | :KOP MALMI<br>:152230-12<br>0:9501                  | 34                                                |                             |             |                                                    |
| Nimi                                                                            | Sotu                                                                |             | Rahapalkka                                         | L-edut                       | Br palkka                                           | Enn.pidätys                                       | Lisät                       | Vähennykset | Maksetaan                                          |
| Mäkinen Juha<br>Mäkinen Atso<br>Tuovinen Outi<br>Tauru Birgitta<br>Mäkinen Mika | 010462-123<br>290244-345<br>010852-000<br>010172-000<br>130365-121; | P<br>R<br>S | 6448.00<br>7200.00<br>5808.00<br>9301.00<br>384.00 | 1375.00<br>3361.00<br>391.00 | 7823.00<br>10561.00<br>6199.00<br>9301.00<br>384.00 | 2789.00<br>4168.00<br>1394.00<br>1077.00<br>27.00 | 1538.60<br>260.00<br>706.60 | 36.00       | 5197.60<br>3292.00<br>5120.60<br>8224.00<br>321.00 |
|                                                                                 | Yhte                                                                | ensä        | 29141.00                                           | 5127.00                      | 34268.00                                            | 9455.00                                           | 2505.20                     | 36.00       | 22155.20                                           |
| Sotu 4%                                                                         | 1371.00 <                                                           | - Pa        | alkanmaksı                                         | uohjelma                     | a laskee tä                                         | hän BRPA                                          | LKKA                        | * KERROI    | N 1                                                |
| Tel 20.7%                                                                       | 7093.00 <                                                           | :- Pa       | alkanmaksu                                         | uohjelma                     | a laskee tä                                         | hän BRPA                                          | LKKA                        | * KERROI    | N 2                                                |
| Vakuutus 7%                                                                     | 2399.00 <                                                           | - Pa        | alkanmaksı                                         | uohjelma                     | a laskee tä                                         | hän BRPA                                          | LKKA                        | * KERROI    | N 3                                                |

Määritä kohta 12 Ep kerroin sen mukaan, mikä on yleisin jakso, jolta palkkaa maksetaan. Määritä Ep-kertoimeksi jokin seuraavista:

- 12 kuukausipalkka
- 24 <sup>1</sup>/<del>2</del>kuukauden palkka
- 26 2 viikon palkka
- 52 viikkopalkka
- 364 päiväpalkka

#### **MAKSETAAN -SUMMAN PENNINPYÖRISTYS**

Määritä kohta 27 PENNINPYÖ: jos palkansaajalle maksettava summa pyöristetään. Vaihtoehdot ovat:

- 1 10 pennin tarkkuuteen, 5 penniin päättyvät ylöspäin
- 2 Markan tarkkuuteen, pennit "leikataan" pois
- 3 Markan tarkkuuteen, 50 p. päättyvät ylös markkaan
- 4 Markan tarkkuuteen, seuraavaan täyteen markkaan

#### PALKANSAAJAN LISÄTIETOJEN TULOSTUMINEN PALKKALASKELMAAN

```
24 LTT ALKU :
```

25 LTT LOPPU:

Määritä väli mitkä palkansaajan 19 lisätiedosta tulostetaan palkkalaskelmaan.

#### SILTA PALKANMAKSUSTA PANKKIYHTEYSOHJELMAAN

- 14 Ly-tunnus
- 16 LMP nimi
- 17 SP-kanta
- 26 PALVK TUN:

Erillisen ohjelman "SILTA PALKANMAKSUSTA PANKKIYHTEYSOHJELMAAN" tarvitsemia määrityksiä

## MÄÄRITETTYÄSI PALKANMAKSAJAN TIEDOT

Määritettyäsi palkanmaksajan tiedot, tallenna ja poistu painamalla F1

## TUNTIPALKAN JOHDANNAISET, YLITYÖT, ILTALISÄT YMS.

| TUNTIPALKAN KERTOIMIEN | J PÄIVII | FYS  | PALKANMAKSUU         | UN F  | 1:LEVYLI | LE&POIS | 5 I  | 72:POIS |
|------------------------|----------|------|----------------------|-------|----------|---------|------|---------|
| IUNIIPALKAN JUHDANNAIS | SIEN OIS | STUC |                      |       |          |         |      |         |
| Selitel: Iltalisa      |          | ĸer  | roin1:0.5            |       |          |         |      |         |
| Selite2:La lisä        |          | Ker  | roin2:1              |       |          |         |      |         |
| Selite3:Su lisä        |          | Ker  | roin3:1              |       |          |         |      |         |
| Selite4:50% yt-lisä    |          | Ker  | roin4:0.5            |       |          |         |      |         |
| Selite5:100% yt-lisä   |          | Ker  | roin5:1              |       |          |         |      |         |
| Selite6:muu 1          |          | Ker  | roin6:#3.30          |       |          |         |      |         |
| Selite7:muu 2          |          | Ker  | roin7:0              |       |          |         |      |         |
| VEROTTOMAT KORVAUKSET, | , LISÄT  | JA   | VÄHENNYKSET          | :     | SANA     | PROS    | ΡY   | PERUSTE |
| Lisä 1:Km korv         | Kpl:     |      | Mk:1.73              | 3     |          |         |      |         |
| Lisä 2:PvRaha veroton  | Kpl:     |      | Mk:154.              | .00   |          |         |      |         |
| Lisä 3:Osapvraha       | Kpl:     |      | Mk:69.(              | 00    |          |         |      |         |
| Lisä 4:                | Kpl:     |      | Mk:                  |       |          |         |      |         |
| Lisä 5:                | Kpl:     |      | Mk:                  |       |          |         |      |         |
| Lisä 6:                | Kpl:     |      | Mk:                  |       |          |         |      |         |
| Vähe 1:                | Kpl:     |      | Mk:                  |       |          |         |      |         |
| Vähe 2:                | Kpl:     |      | Mk:                  |       |          |         |      |         |
| Vähe 3:                | Kpl:     |      | Mk:                  |       |          |         |      |         |
| Vähe 4:Ay-maksu        | Kpl:     |      | Mk:                  |       | Ay-      | 2.5     |      |         |
| Vähe 5:TT-Telmaksu     | Kpl:     |      | Mk:                  |       | TT-      | 4       |      |         |
| Vähe 6:Tyött.turva     | * :      |      | Mk:                  |       | Työt     | 1.87    |      |         |
| LISÄ-6 on selite verot | tomalle  | e ko | orvaukselle <u>:</u> | joka  | lisätäär | n netto | opal | lkkaan  |
| ja josta ei pidätetä e | ennakon  | pidä | atystä               |       |          |         |      |         |
| (esim Km korvaus, Päiv | /äraha,  | Osa  | apäiväraha, <i>H</i> | Ateri | akorvaus | 5)      |      |         |

Uuden palkanmaksun perustaminen: Yrityksen perustietojen syöttäminen

Seuraavaksi määritetään mitä tuntipalkasta määräytyviä ylityö, iltalisä ja %-korvauksia maksetaan palkansaajille PERUSTAVAT MÄÄRITYKSET ohjelman valinnalla B - Määritä tuntipalkan johdannaiset, lisä ja vähennysotsikot.

Määritä seitsemän tuntipalkan perusteella prosentuaalisesti määräytyvää lisää tai korvausta ilmoittamalla Kerroin kohdassa luku, jolla tuntipalkka kerrotaan jotta ko. lisä saadaan.

**TUNTIPALKAN JOHDANNAINEN** on tuntipalkasta kertoimella laskettava ennakonpidätyksen alainen lisä tai korvaus. Tuntipalkan johdannainen voi olla myös kiinteä, tuntipalkasta riippumaton markkamäärä.

Esimerkiksi jos iltalisä on 50% tuntipalkasta, anna kertoimeksi **0.5**. Jos lisä tai korvaus on kiinteä, tuntipalkasta riippumaton markkamäärä, anna kertoimen eteen **#**, esim **#3.30** niin ohjelma tarjoaa ko. lisän markkamääräksi 3.30:

| Selitel:Iltalisä     | Kerroin1:0.5   |
|----------------------|----------------|
| Selite2:La lisä      | Kerroin2:1     |
| Selite3:Su lisä      | Kerroin3:1     |
| Selite4:50% yt-lisä  | Kerroin4:0.5   |
| Selite5:100% yt-lisä | Kerroin5:1     |
| Selite6:muu 1        | Kerroin6:#3.30 |
| Selite7:muu 2        | Kerroin7:0     |
|                      |                |

Tuntipalkan johdannaiset tulostuvat palkansaajan tietojen syöttöruudulla F6 kohtaan (esimerkissä tuntipalkka 28 mk):

| РЮ        |         |   |       |          |
|-----------|---------|---|-------|----------|
| Peruste   | Tunteja | А | hinta | Yhteensä |
| Tunnit    | :       | * | 28.00 | =        |
| Iltalisä  | :       | * | 14.00 | =        |
| La lisä   | :       | * | 28.00 | =        |
| Su lisä   | :       | * | 28.00 | =        |
| 50% yt-li | :       | * | 14.00 | =        |
| 100% yt-l | :       | * | 28.00 | =        |
| muu 1     | :       | * | 3.30  | =        |
| muu 2     | :       | * |       | =        |

## VEROTTOMAT KULUJEN KORVAUKSET

Verottomista kulukorvauksista palkanmaksuohjelma ei laske ennakonpidätystä. Verottomia kulukorvauksia varten on kuusi paikkaa. Määritä tässä mitä verottomia korvauksia palkansaajille maksetaan sekä ko. korvausten markkamäärät:

| VEROI | TOMAT KORVAUKSET | , LISÄT ( | JA VÄHENNYKSET: | SANA | PROS | PY P |
|-------|------------------|-----------|-----------------|------|------|------|
| Lisä  | 1:Km korv        | Kpl:      | Mk:1.73         |      |      |      |
| Lisä  | 2:PvRaha veroton | Kpl:      | Mk:154.00       |      |      |      |
| Lisä  | 3:Osapvraha      | Kpl:      | Mk:69.00        |      |      |      |
| Lisä  | 4:               | Kpl:      | Mk:             |      |      |      |
| Lisä  | 5:               | Kpl:      | Mk:             |      |      |      |
| Lisä  | 6:               | Kpl:      | Mk:             |      |      |      |

Lisä x ilmoittaa mikä veroton korvaus tässä maksetaan

- KplOletuksena tarjottava kappalemäärä korvaukselle.Pääsääntöisesti jätä tyhjäksi
- Mk Oletuksena tarjottava markkamäärä korvaukselle.
- SANA, PROS, PERUSTE ei käytössä verottomissa korvauksissa. (Näillä valinnoilla voi laskea verottoman korvauksen prosentuaalisena osuutena jostain palkanmaksussa annetusta luvusta, tämä on selitetty jäljempänä kohdassa "Verottomien korvausten ja vähennysten automaattilaskenta")
- PY Määrittää verottoman korvauksen penninpyöristyksen.

Verottomat kulukorvaukset tulostuvat palkansaajan tietojen syöttöruudulle L1-L6 kohtiin seuraavasti:

| 822 | 1.73          | 1422.06                         |
|-----|---------------|---------------------------------|
| 1   | 154.00        | 154.00                          |
| 5   | 69.00         | 345.00                          |
|     |               |                                 |
|     |               |                                 |
|     |               |                                 |
|     | 822<br>1<br>5 | 822 1.73<br>1 154.00<br>5 69.00 |

Ohjelma tarjoaa määritettyä selitettä (esim Km korv) ja yksikköhintaa (esim 1.73) jotka voit muuttaa tarvittaessa palkansaajakohtaisesti. Vuoden lopussa tulostettavia yhteenvetoja ajatellen on kuitenkin syytä pitää jokainen lisäpaikka samansisältöisenä ts. esim Lisäl kohdassa maksetaan vain kilometrikorvaukset.

### VEROLLISET/OSITTAIN VEROLLISET KULUJEN KORVAUKSET

Palkansaajalle maksettavat verolliset kulujen korvaukset ilmoitetaan joko tuntipalkan johdannaisissa tai palkansaajakohtaisesti palkansaajan tietojen syöttöruudulla Muu palkka -kohdassa.

Palkansaajalle maksettavat osittain verolliset korvaukset jaetaan verolliseen ja verottomaan osaan ja maksetaan kahdessa osassa: Korvauksen verollinen osuus maksetaan joko tuntipalkan johdannaisissa tai Muu palkka -kohdassa ja veroton osuus Verottomat korvaukset -kohdassa.

## VÄHENNYKSET ENNAKONPIDÄTYKSEN JÄLKEEN

Ennakonpidätyksen jälkeen suoritettavia vähennyksiä varten on kuusi paikkaa. Näistä tärkeimmät ovat Ay-maksu, työntekijän työeläkemaksu sekä työttömyysvakuutusmaksu, joille on varattu paikat V4-V6. Lisäksi voit määrittää tänne esim. ruokailun tai asunnon, jos ne eivät ole luontoisetuja

| Vähe 1:            | Kpl: | Mk: |      |      |
|--------------------|------|-----|------|------|
| Vähe 2:            | Kpl: | Mk: |      |      |
| Vähe 3:            | Kpl: | Mk: |      |      |
| Vähe 4:Ay-maksu    | Kpl: | Mk: | Ay-  | 2.5  |
| Vähe 5:TT-Telmaksu | Kpl: | Mk: | TT-  | 4    |
| Vähe 6:Tyött.turva | * :  | Mk: | Työt | 1.87 |

Vuodenvaihteen tilastointeja varten pyri pitämään jokainen vähennyspaikka (V1 - V6) samansisältöisenä. Yhteenvetotulostin osaa laskea yhteen vähennykset paikoittain, mutta ei pysty erittelemään mitä eri vähennyksiä yhdessä paikassa on pidätetty.

## AY-MAKSU

Palkanlaskentaohjelma laskee automaattisesti palkansaajalta perittävän Ay-maksun. Määritä yleisimmin käytössä oleva Ay-maksuprosentti perustietoihin. Jos joltain palkansaajalta peritään eri suuruinen Aymaksu, kirjoita Ay-maksuprosentti palkansaajalle palkansaajan tietojen syöttöruudulla Vähe 4 kohtaan selitteen jälkeen (esim Ay-maksu 3.5%). Jotta ohjelma laskisi poikkeavan prosentin, tulee selitteen alkaa edelleen SANA kohdassa annetulla laukaisijalla (Ay-). Jos palkansaajalta ei peritä Ay-maksua, tyhjennä palkansaajan tietojen syöttöruudulla Vähe 4 kohdan selite, kappale ja markkamäärät. Määritä Ay-maksu Vähe 4 kohtaan:

| VEROTTOMAT K     | ORVAUKSET, LISÄT | JA VÄHENNYKS | ET: SANA | PROS | PY PE | RUSTE |
|------------------|------------------|--------------|----------|------|-------|-------|
| <br>Vähe 4:Ay-ma | ksu Kpl:         | Mk:          | Ay-      | 2.5  | 2     |       |

Määritä PROS kohtaan yleisimmin käytetty Ay-maksuprosentti. Palkanlaskentaohjelma laskee Ay-maksun automaattisesti bruttopalkasta kun:

- 1. SANA kohdassa on teksti Ay-
- 2. PROS kohtaan on annettu yleisin Ay-prosentti. Ay-prosentin voi kuitenkin muuttaa palkansaajakohtaisesti.
- 3. PERUSTE kohta on tyhjä.
- 4. PY kohdassa on tarvittaessa pyöristysohje Ay-maksun pennien pyöristämiseen.
- 5. palkansaajan tietojen syöttöruudulla vähennys 4 alkaa tekstillä Ay-

## TYÖNTEKIJÄN TEL-MAKSU

Palkanlaskenta laskee automaattisesti työntekijältä perittävän työeläkevakuutusmaksun Vähennys 5 kohtaan. Määritä työntekijältä pidätettävä Tel-maksu Vähe 5 kohtaan. Jos joltain palkansaajalta peritään eri suuruinen TEL-maksu, kirjoita TEL-maksuprosentti palkansaajalle palkansaajan tietojen syöttöruudulla Vähe 5 kohtaan selitteen jälkeen (esim TT-Tel 2%). Jotta ohjelma laskisi poikkeavan prosentin, tulee selitteen alkaa edelleen SANA kohdassa annetulla laukaisijalla (TT-). Jos palkansaajalta ei peritä TEL-maksua, tyhjennä palkansaajan tietojen syöttöruudulla Vähe 5 kohdan selite, kappale ja markkamäärät..

Vähe 5:TT-TelmaksuKpl:Mk:TT-4>1400

Ohjelma pidättää työntekijältä TEL-maksun kun Vähennys 5 alkaa SANA kohdassa olevalla määrityksellä (TT-) käyttäen prosenttina PROS kohdassa annettua prosenttia.

Määritä tarvittaessa PERUSTE saraan minimipalkka, josta TEL pidätetään, esim >1400 jolloin ohjelma pidättää TEL-maksun jos palkansaajan bruttopalkka on vähintään 1400 markkaa.

## TYÖTTÖMYYSVAKUUTUSMAKSU

Määritä työttömyysvakuutusmaksu Vähe 6 kohtaan:

|                    |   |   |     | SANA | PROS | PY PERUSTE |
|--------------------|---|---|-----|------|------|------------|
| Vähe 6:Tyött.turva | * | : | Mk: | Työt | 1.87 |            |

Jos joltain palkansaajalta peritään eri suuruinen

työttömyysvakuutusmaksu, kirjoita poikkeava prosentti palkansaajalle palkansaajan tietojen syöttöruudulla Vähe 6 kohtaan selitteen jälkeen (esim Tyött.t 1%). Jotta ohjelma laskisi poikkeavan prosentin, tulee selitteen alkaa edelleen SANA kohdassa annetulla laukaisijalla (Työt). Jos palkansaajalta ei peritä työttömyysvakuutusmaksua, tyhjennä palkansaajan tietojen syöttöruudulla Vähe 6 kohdan selite, kappale ja markkamäärät.

## VEROTTOMIEN KORVAUSTEN JA VÄHENNYSTEN AUTOMAATTILASKENNASTA

Palkanmaksuohjelma laskee automaattisesti Ay-maksun, Työntekijän eläkemaksun ja työttömyysvakuutusmaksun palkansaajan bruttopalkasta kun nämä on määritetty edellisten sivujen ohjeiden mukaan

Samaa automaattista laskentaa voit soveltaa sellaisiin verottomiin korvauksiin ja ennakonpidätyksen jälkeisiin vähennyksiin, jotka määräytyvät prosentuaalisesti jostain palkansaajan tietojen syöttöruudulla annetusta markkamäärästä.

Palkanmaksuohjelma laskee automaattisesti verottomaksi korvaukseksi tai ennakonpidätyksen jälkeiseksi vähennykseksi prosentuaalisen osuuden bruttopalkasta (tai PERUSTE kohdassa määritetystä kentästä) kun palkansaajan syöttöruudulla olevan Lisän/Vähennyksen SELITE alkaa SANA kohdassa olevalla laukaisimella. Jos selitteessä on prosentti, ohjelma käyttää sitä, muussa tapauksessa PROS kohdassa olevaa prosenttia.

- SANA jos palkansaajan tietojen syöttöruudulla ko lisän tai vähennyksen selite alkaa näillä merkeillä ...
- PROS .. lasketaan kyseiseen kohtaan lisäksi / vähennykseksi tässä ilmoitettu prosentti bruttopalkasta (tai PERUSTE kohdassa määritetystä kentästä). Kuitenkin jos palkansaajan tiedoissa selitteessä on annettu poikkeava prosentti, ohjelma käyttää sitä
- PY .. saatu markkamäärä pyöristetään tässä annetun ohjeen mukaan ...
- PERUSTE jos peruste on tyhjä, lasketaan bruttopalkasta. Tässä voidaan kuitenkin antaa palkansaajan tietojen syöttöluukun numero väliltä 1-160, mistä ko lisä tai vähennys lasketaan.
# PALKANSAAJIEN TIETOJEN SYÖTTÄMINEN

Syötettyäsi palkanmaksajan perustiedot ja määritettyäsi tuntipalkan johdannaiset, verottomat korvaukset ja vähennykset ennakonpidätyksen jälkeen voit aloittaa palkansaajien tietojen syöttämisen ja samalla ensimmäisen Asteri palkanmaksuohjelmalla tehtävän palkanlaskennan.

Käynnistä ohjelma *Palkkojen tallennus ja tulosteet* ja valitse ohjelman valikosta C - *Uuden palkanmaksun perustaminen*. Valitse A - *Muuta EP-kerroin* ja ilmoita palkkajaksoa vastaava tulorajan jakaja valiten ohjelman ehdottamista arvoista. Ohjelma tarvitsee ennakonpidätyksen laskemista varten tiedon miltä jaksolta palkka maksetaan. Hyväksy epkerroin ja valitse B - *Lisää palkansaaja* jolloin pääset palkansaajan tietojen syöttöruudulle:

| PALKANSAAJA:01/01   | TIEDOST | ):       | PgUp-ed/PgDn-s | seur/End-v | alikko/ALT |
|---------------------|---------|----------|----------------|------------|------------|
| Nimi :              |         | Sot      | tu :           | Selite:    |            |
| Osoite:             |         | Pei      | rus%:          | Alkupv:    |            |
| Paikka:             |         | Lis      | sä %:          | Pankki:    |            |
| Puh :               |         | Vuo      | osir:          | Tili :     |            |
| Vkunta:             |         | Oh       | ie :           | Vak % :    |            |
| F4                  |         |          | 5 -            |            |            |
| Kiinteä palkka:     |         |          | 7Muu palkka :  |            |            |
| Tuntipalkka :       |         |          | Muu palkka :   |            |            |
| Palkkajakso :       |         |          | Muu palkka :   |            |            |
| Poikkeavat veropvt: |         |          | Muu palkka :   |            |            |
| F5                  |         |          | Rahapalkka :   |            | L-EDUT:    |
| Kiinteä palkka:     |         |          | Bruttoplk :    |            | ENNPID:    |
| Vuosilomakorv.:     |         |          | 9L1:Km korv    |            | 1.73       |
| Lomaraha :          |         |          | L2:PvRaha vero | otion      | 154.00     |
| F6                  |         |          | L3:Osapyraha   |            | 69.00      |
| Peruste Tunteja     | A hinta | Yhteensa | ä L4:          |            |            |
| Tunnit :            | *       | =        | L5:            |            |            |
| Iltalisä :          | *       | =        | L6:            |            |            |
| La lisä :           | *       | =        | 0V1:           |            |            |
| Su lisä :           | *       | =        | v2:            |            |            |
| 50% vt-li:          | *       | =        | v3:            |            |            |
| 100% vt - 1:        | *       | =        | V4:Av-maksu    |            | 1          |
| mini 1 :            |         |          |                |            | -          |
|                     | *       | =        | V5:TT-Telmaksu | 1          | 1          |

Palkansaajien tiedot syötetään tällä ruudulla. Ruutu on jaettu kymmeneen ryhmään, joihin voit hypätä nopeasti painamalla vastaavaa funktionäppäintä F1 - F10. Esimerkiksi painamalla F1 pääset Nimi kohtaan ja painamalla F9 pääset verottomien korvausten kohtaan L1.

|        |             |          | _       |                |               |          |
|--------|-------------|----------|---------|----------------|---------------|----------|
| T Hara | nollionaaa  | on trata | an art  | sttörmundungen | 0.01110.01110 |          |
| I /IIK | ратк анхаат | ап нею   | ien svo | MORIHAIISSA    | senraavin     |          |
| Linka  | pulliulibuu |          |         |                | Journa vill   | mappamm. |

| seuraavaan luukkuun                   |
|---------------------------------------|
| edelliseen luukkuun                   |
| edelliseen luukkuun                   |
| seuraavaan luukkuun                   |
| Siirtyvät kyseiseen ryhmään (kokeile) |
|                                       |

Ryhmissä 1-3 ilmoitetaan palkansaajan perustiedot. Palkansaajat yksilöidään henkilötunnuksen perusteella, joka ilmoitetaan Sotu kohdassa. Sotu kohdassa voidaan ilmoittaa vaihtoehtoisesti palkansaajanumero.

Voit muuttaa vuoden aikana kaikkia palkansaajan tietoja. Palkkakortteja ja yhteenvetoja tulostettaessa ohjelma tunnistaa palkansaajat Sotu:n perusteella. Jos muutat jonkun palkansaajan Sotua kesken vuoden, tulkitsee ohjelma kyseisen palkansaajan eri palkansaajaksi.

Palkansaajan tietojen syöttöruudulla ylimmällä rivillä kohdassa PALKANSAAJA 01/01 näet monettako palkansaajaa käsittelet ja montako palkansaajaa tiedostossa on kaikkiaan.

- ALT A näyttää vinkit syöttöruudun toimista
- ALT L siirtyy luontoisetujen syöttöruudulle
- ALT K siirtyy ennakonpidätyksen laskennassa kumulatiivisten laskentatietojen syöttöruudulle, jos palkansaajalle lasketaan palkat kumulatiivisesti tai portaikkoverokortin tietojen syöttöruutuun jos palkansaajalle on määritetty portaikkoverokortti.
- END pääset takaisin palkanlaskentaohjelman valikkoon.

## ENSIMMÄISEN PALKANSAAJAN SYÖTTÄMINEN

Aloita ensimmäisen palkansaajan tietojen syöttäminen ohjelmalle. Palkansaajat esiintyvät palkkalistoissa siinä järjestyksessä kuin ne lisäät palkanmaksuun. Voit myöhemmin aakkostaa palkansaajat Nimi: kentän mukaan.

## PALKANSAAJAN PERUSTIEDOT

| Nimi :          | Sotu :  | Selite: |
|-----------------|---------|---------|
| Osoite:         | Perus%: | Alkupv: |
| Paikka:         | Lisä %: | Pankki: |
| Puh :           | Vuosir: | Tili :  |
| Vkunta:         | Ohje :  | Vak % : |
| F4              |         |         |
| Kiinteä palkka: |         |         |
| Tuntipalkka :   |         |         |

Kolmessa ensimmäisessä ryhmässä ja neljännen ryhmän kahdessa ensimmäisessä tiedossa ilmoitetaan palkansaajan perustiedot, jotka pysyvät yleensä muuttumattomina palkanmaksukerrasta toiseen. Palkansaajan perustietojen muuttuessa uudet tiedot kirjoitetaan seuraavalla palkanmaksukerralla vanhentuneiden tietojen päälle.

#### NIMI : Mäkinen Juha Sakari

- Ilmoita ensin Sukunimi, sitten etunimi/etunimet.
- Nimiluukkuun pääset suoraan painamalla F1
- Aakkosta palkansaajat -valinta aakkostaa tämän kentän mukaan
- Voit hakea palkansaajan valinnalla ALT H ja antamalla palkansaajan nimen alkua. Ohjelma tuo ensimmäisen löytyvän palkansaajan tiedot ruudulle.

| OSOITE | :Pyynik | intie 4-8 |
|--------|---------|-----------|
| PAIKKA | :00710  | HELSINKI  |

• Tulostuvat mm. palkkalaskelmaan

PUH

:90-351 1201

- Palkanlaskijalle tarkoitettu tieto, jonka voi jättää tyhjäksi
- Voit ilmoittaa vaihtoehtoisesti jonkin muun tiedon, esim. työntekijän osaston.

#### VKUNTA :HELSINKI

• Palkansaajan verotuskunta.

#### Sotu :010462-9993

- Palkansaajan henkilötunnus (sosiaaliturvatunnus) tai sen puuttuessa muu palkansaajan yksilöivä tunniste (palkansaajanumero)
- Yhteenveto- ja tilastointiohjelmat erottelevat palkansaajat Sotu:n perusteella. Jos muutat tätä tietoa kesken palkanmaksuvuoden, käsittelee palkanmaksuohjelma palkansaajan kahtena eri henkilönä.

# VEROKORTIN TIEDOT, ENNAKONPIDÄTYKSEN LASKEMINEN

Palkanmaksuohjelma laskee ennakonpidätyksen palkansaajakohtaisen määrityksen mukaan kausikohtaisesti, kumulatiivisesti, porras-, sivutulo- tai muutosverokortin mukaan. Laskentatapa määritetään OHJE: kohdassa:

| Nimi :        | Sotu :  | Selite: |
|---------------|---------|---------|
| Osoite:       | Perus%: | Alkupv: |
| Paikka:       | Lisä %: | Pankki: |
| Puh :         | Vuosir: | Tili :  |
| Vkunta:<br>F4 | Ohje :  | Vak % : |

Päätulon ennakonpidätyksen laskemiseen on yleensä kaksi vaihtoehtoa: kausikohtainen tai kumulatiivinen ennakonpidätyksen laskenta. Kausikohtaisessa ennakonpidätyksen laskennassa ennakonpidätykseen vaikuttaa vain kyseisellä palkanmaksukerralla maksetun palkan määrä kun taas kumulatiivisessa ennakonpidätyksen laskennassa huomioidaan alkuvuonna maksettu palkka ja ennakonpidätys. Kumulatiivisesta ennakonpidätyksen laskennasta on hyötyä jos palkansaaja saa palkkaa joinain palkanmaksukertoina enemmän kuin palkkakausikohtaisen tulorajan verran ja palkansaajalle maksettavat summat vaihtelevat palkanmaksukerroittain.

ESIMERKKI: Palkansaajan tuloraja kuussa on 8000 markkaa ja perusprosentti on 25 ja lisäprosentti 50. Palkkoja on maksettu maaliskuussa 5000 mk ja huhtikuussa 6000 mk. (verot 1250 ja 1500). Toukokuussa maksetaan palkkaa 18000 mk (jossa ei ole loma-ajan palkkaa). Kausikohtaisesti laskettu ennakonpidätys olisi **7000 mk** (8000 mk \* 25% + 10000 \* 50%).

Kumulatiivinen ennakonpidätys puolestaan on **5750 mk**.( palkat 29000 mk, kumulatiivinen tuloraja 24000 mk=3\*8000 mk, vero: 24000\*25% + 5000 \* 50%). Lopullinen verotus oikaisee kuitenkin eron, mutta näin palkansaajalle jää heti enemmän käteen palkasta, eikä tarvitse odottaa veronpalautuksia.

## PÄÄTULON VEROKORTTI:KAUSIKOHTAINEN LASKENTA

Päätulon verokortissa on yleensä perus- ja lisäprosentti. Lisäksi verokortissa on palkkakausikohtainen tuloraja, johon asti sovelletaan perusprosenttia kunakin palkkakautena. Lisäprosenttia sovelletaan siihen osaan tuloja, jotka palkkakautena ylittävät verokorttiin merkityn tulorajan.

Kausikohtaisessa ennakonpidätyksen laskennassa palkanmaksuohjelma ottaa huomioon vain kyseisen palkanmaksukerran palkat. Verokorttitiedot syötetään ohjelmalle seuraavasti:

| Perus%:17.0  | Perusprosentti (verokortista)                      |
|--------------|----------------------------------------------------|
| Lisä% :45.5  | Lisäprosentti                                      |
| Vuosir:87000 | Pidätysprosenttien laskennassa käytetty vuosiansio |
| Ohje :       | Jätä tyhjäksi kausikohtaisessa laskennassa.        |

Palkanmaksuohjelma laskee ennakonpidätyksen seuraavasti: "Vuosiraja jaetaan ep-kertoimella. Ennakonpidätys toimitetaan näin saatuun markkamäärään asti perusprosentilla ja ylimenevältä osalta lisäprosentilla. Kuitenkin jos palkansaajalle maksetaan palkkaa poikkeavalta jaksolta ja Poikkeavat veropvt: kohdassa on ilmoitettu palkanmaksukerran todelliset veropäivät, lasketaan palkkakausikohtainen tuloraja jakamalla vuosiraja 364:llä ja kertomalla näin saatu tuloraja päivässä markkamäärä poikkeavien veropäivien lukumäärällä"

## ESIMERKKI 1:

- Maksetaan kuukausipalkkoja, Ep-kertoimeksi on annettu 12
- Palkansaajan bruttopalkka on 8200 mk
- Palkkakausikohtainen tuloraja on 7250 mk (87000:12) Tuloraja saadaan jakamalla palkansaajan vuosiansio ep-kertoimella.
- Ennakonpidätys lasketaan seuraavasti:

7250 mk \* 17% + (8200-7250)\*45,5%

(tulorajaan asti perusprosenttilla, tulorajan ylittävä osa lisäprosentilla)

## ESIMERKKI 2:

- Maksetaan kuukausipalkkoja, Ep-kertoimeksi on annettu 12
- Palkansaajan bruttopalkka on 6800 mk
- Palkkakausikohtainen tuloraja on 7250 mk (87000:12)
- Ennakonpidätys lasketaan seuraavasti:

6800 mk \* 17%

(palkkakauden bruttopalkka jäi alle palkkakauden tulorajan)

## ESIMERKKI 3

- Maksetaan kuukausipalkkoja, Ep-kertoimeksi on annettu 12
- Palkansaajan bruttopalkka on 8200 mk
- Palkansaajalle maksetaan palkkaa ajalta 17.-31.3.95. Työssäolopäiviä on 11, mutta veropäiviä 15, koska jaksoon sisältyy kaksi viikonloppua. Tällöin palkansaajan tietojen syöttöruudulla Poikkeavat veropvt: kohdassa on annettu palkansaajan todellisten veropäivien lukumäärä 15 koska hänen palkkakautensa on eri pituinen muiden palkansaajien palkkakauteen verrattuna.
- Palkkakausikohtainen tuloraja on 3585 mk (87000:364 \* 15)
- Ennakonpidätys lasketaan seuraavasti:

3585 mk \* 17% + (8200-3585)\*45,5%

## PÄÄTULON VEROKORTTI:KUMULATIIVINEN LASKENTA

Kausikohtaisen ennakonpidätyksen laskennan asemasta ennakonpidätys voidaan laskea ns. kumulatiivista laskentaa käyttäen. Kumulatiivisessa laskennassa palkkakauden palkan lisäksi otetaan huomioon myös aikaisemmin maksetut palkat sekä niistä toimitetut ennakonpidätykset.

Kumulatiivisessa laskennassa maksettava palkka lisätään työntekijälle aikaisemmin samana verovuonna maksettuihin palkkoihin (kumulatiivinen tulo). Myös palkkakauden tulorajan markkamäärä lisätään aikaisempien palkkakausien tulorajojen markkamääriin (kumulatiivinen tuloraja). Tämän jälkeen lasketaan ennakonpidätyksen määrä kumulatiivisesta tulosta seuraavasti: Siltä osin kun kumulatiivinen tulo on enintään kumulatiivisen tulorajan suuruinen, ennakonpidätys siitä lasketaan perusprosentin mukaan ja ylimenevästä osasta lisäprosentin mukaan. Näin saadusta ennakonpidätyksen määrästä (kumulatiivinen ennakonpidätys) vähennetään aikaisemmin toimitettu ennakonpidätys. Erotus on kyseisen palkanmaksukerran ennakonpidätyksen määrä. Kumulatiivisessa laskennassa ennakonpidätys toimitetaan kaikista palkoista, myös loma- ja lomaltapaluurahasta samalla tavalla.

Verokorttitiedot syötetään ohjelmalle seuraavasti:

| Perus% | :17.0  | Perusprosentti (verokortista)                      |
|--------|--------|----------------------------------------------------|
| Lisä%  | :45.5  | Lisäprosentti                                      |
| Vuosir | :87000 | Pidätysprosenttien laskennassa käytetty vuosiansio |
| Ohje   | :kumu  | Anna tähän ohjeeksi kumu                           |

jolloin ohjelma siirtyy kysymään lähtötietoja kumulatiivisen ennakonpidätyksen laskemiseksi. Ilmoita tällä ruudulla kumulatiiviset luvut lukuunottamatta tämän palkanmaksukerran lukuja.

```
KUMULATIIVISEN ENNAKONPIDÄTYKSEN LÄHTÖTIEDOT
ASTERI PALKANMAKSU (c) Atsoft Oy Mäkinen
–
PALKANSAAJA:Mäkinen Juha SOTU:010462-9993
1 Kumulatiiviset kalenteripäivät kpl :
2 Kumulatiivinen tulo :
3 Kumulatiivinen ennakonpidätys :
```

1 Kumulatiiviset kalenteripäivät kpl

- ilmoita tässä laskennalliset veropäivät jo maksettujen palkkojen osalta. Laskennallisia päiviä (veropäiviä) on kuukaudessa 30.33 (364:12), puolessa kuukaudessa 15,16 (364:24), kahdessa viikossa 14 (364:26) ja viikossa 7 (364:52).
- 2 Kumulatiivinen tulo
  - ilmoita tässä jo maksetut palkat, jotka otetaan huomioon kumulatiivista tuloa määritettäessä. Älä ilmoita sitä palkkaa, joka maksetaan tällä palkanmaksukerralla
- 3 Kumulatiivinen ennakonpidätys
  - ilmoita tässä jo pidätetty ennakonpidätys. Älä ilmoita tämän palkanmaksukerran ennakonpidätystä.
- Esimerkki 1: Maksetaan huhtikuun 1995 kuukausipalkkaa. Työntekijän maaliskuun bruttopalkka oli 8200 mk ja siitä pidätettiin ennakonpidätystä 1664 mk. Koska verokorttien tuloseuranta katkaistiin 28.2.1995 ilmoitetaan kumulatiivisissa lähtötiedoissa vain maaliskuun palkanmaksutiedot. Kuukaudessa on 30.33 laskennallista päivää.

| 1 | Kumulatiiviset | kalenteripäivät | kpl | :30.33   |
|---|----------------|-----------------|-----|----------|
| 2 | Kumulatiivinen | tulo            |     | :8200.00 |
| 3 | Kumulatiivinen | ennakonpidätys  |     | :1664.00 |

Esimerkki 2: Maksetaan kesäkuun 1995 kuukausipalkkaa. Työntekijälle on maksettu maalis-toukokuussa yhteensä 15000 mk palkkaa, josta on pidätetty ennakonpidätystä 2550 mk. Tällöin kumulatiivisia veropäiviä on 3 \* 30.33 eli 90.99 jolloin lähtötiedoiksi syötetään:

```
1 Kumulatiiviset kalenteripäivät kpl :90.99
2 Kumulatiivinen tulo
:15000.00
```

```
3 Kumulatiivinen ennakonpidätys :2550.00
```

Ohjelma laskee kumulatiivisen ennakonpidätyksen seuraavasti: "Kumulatiiviset veropäivät yhteensä saadaan laskemalla kumulatiivisen ennakonpidätyksen lähtötiedot -ruudulla ilmoitettu kumulatiiviset kalenteripäivät ja palkkajakson veropäivät yhteensä. Palkkajakson veropäivät saadaan jakamalla luku 364 ep-kertoimella, ellei palkansaajan tietojen syöttöruudulla ole ilmoitettu poikkeavat veropvt kohdassa todellisten veropäivien lukumäärää, jolloin palkkajakson veropäivät saadaan suoraan siitä. Kumulatiivinen tuloraja saadaan jakamalla vuosiraja 364:llä ja kertomalla näin saatu osamäärä kumulatiivisten veropäivien lukumäärällä. Kumulatiivinen tulo saadaan laskemalla kumulatiivisen ennakonpidätyksen lähtötiedot -ruudulla ilmoitettu kumulatiivinen tulo ja palkkakauden bruttopalkka yhteen. Kumulatiivinen ennakonpidätys lasketaan kumulatiivisesta tulosta kumulatiiviseen tulorajaan asti perusprosentin mukaan ja ylimenevältä osalta lisäprosentin mukaan. Palkkakauden suoritettavaksi ennakonpidätykseksi jää kumulatiivisen ennakonpidätyksen ja aiemmin suoritetun ennakonpidätyksen erotus. Jos näin saatu palkkakauden ennakonpidätys on negatiivinen, ei ennakonpidätystä suoriteta."

Esimerkki 1: Palkansaajan verokorttitiedot on syötetty;

| Perus%:17.0  | Perusprosentti (verokortista)                      |
|--------------|----------------------------------------------------|
| Lisä% :45.5  | Lisäprosentti                                      |
| Vuosir:87000 | Pidätysprosenttien laskennassa käytetty vuosiansio |
| Ohje :kumu   | Anna tähän ohjeeksi kumu kumulatiivisessa          |
|              | laskennassa.                                       |

kumulatiiviset lähtötiedot on syötetty palkansaajalle seuraavasti:

- 1 Kumulatiiviset kalenteripäivät kpl :30.33 2 Kumulatiivinen tulo :8200.00
- 3 Kumulatiivinen ennakonpidätys :1664.00

ja maksamme nyt huhtikuun 1995 palkkoja. Työntekijän saa nyt bruttopalkkaa 8200 mk, palkkakaudessa on veropäiviä 30.33 (364:12)

- kumulatiivisia veropäiviä on 60.66 (30.33 + 30.33)
- kumulatiivinen tuloraja on 14498.40 [(87000:364) \* 60.66]
- kumulatiivinen tulo on 16400.00 (8200+8200)

• koska kumulatiivinen tulo on suurempi kuin kumulatiivinen tuloraja, lasketaan kumulatiivinen ennakonpidätys tulorajan ylittävältä osalta lisäprosentin mukaan seuraavasti:

14498.40 \* 17% + (16400.00-14498.40)\*45.5% = 3329.96 jolloin suoritettava ennakonpidätys saadaan vähentämällä kumulatiivisesta ennakonpidätyksestä aiemmin suoritettu ennakonpidätys:

3329.96-1664.00 = 1665.96

• ja koska ennakonpidätys ilmoitetaan täysin markoin jättämällä pennit huomiotta, saadaan ennakonpidätykseksi 1665.00 markkaa.

Esimerkki 2: Palkansaajan verokorttitiedot on syötetty;

| Perus% | :17.0  | Perusprosentti (verokortista)                      |
|--------|--------|----------------------------------------------------|
| Lisä%  | :45.5  | Lisäprosentti                                      |
| Vuosir | :87000 | Pidätysprosenttien laskennassa käytetty vuosiansio |
| Ohje   | :kumu  | Anna tähän ohjeeksi kumu kumulatiivisessa          |
|        |        | laskennassa                                        |

kumulatiiviset lähtötiedot on syötetty seuraavasti:

| 1 | Kumulatiiviset | kalenteripäivät kp | 1 :30.33 |
|---|----------------|--------------------|----------|
| 2 | Kumulatiivinen | tulo               | :8200.00 |

3 Kumulatiivinen ennakonpidätys :1664.00

ja maksamme nyt huhtikuun 1995 palkkoja. Työntekijän saa nyt bruttopalkkaa 4200 mk, palkkakaudessa on veropäiviä 30.33 (364:12)

- kumulatiivisia veropäiviä on 60.66 (30.33 + 30.33)
- kumulatiivinen tuloraja on 14498.40 [ (87000:364) \* 60.66 ]
- kumulatiivinen tulo on 12400.00 (8200+4200)

koska kumulatiivinen tulo jää alle kumulatiivisen tulorajan, lasketaan kumulatiivinen ennakonpidätys perusprosentin mukaan:

12400.00 \* 17 = 2108.00 mk

jolloin suoritettava ennakonpidätys saadaan vähentämällä kumulatiivisesta ennakonpidätyksestä aiemmin suoritettu ennakonpidätys:

2108.00 - 1664.00 = 444.00

## PORTAIKKOVEROKORTTI

Portaikkoverokortti valmistetaan 15-18 vuotiaille ja sellaisille henkilöille, joiden tulotietoja ei ole ollut käytettävissä ennakonpidätysprosentteja määritettäessä.

Esimerkki: Palkansaajan portaikkoverokortti on seuraava:

0% 9.200 markkaan asti

24,0% 9.200 markan ylittävältä osalta 40.000 markkaan asti

45,0% 40.000 markan ylimenevästä osasta.

Portaikkoverokortin tiedot syötetään seuraavasti:

Perus%:45.00anna ylimmän portaan prosenttiLisä%:45.00anna ylimmän portaan prosenttiVuosir:jätä tyhjäksi

Ohje : PORRAS kirjoita porras, jolloin ohjelma siirtyy kysymään portaikkoverokortin portaat ja lähtötiedot.

Palkanmaksuohjelma laskee portaikkoverokortin verotiedot kumulatiivisesti oikaisten mahdolliset edellisten palkanmaksajien tekemät virheet ennakonpidätyksessä.

Syötä Tähän asti maksetun palkan määrä kohtaan portaikkoverokortille jo maksetut palkat ja vastaavasti Ennakonpidätys tähän saakka jo pidätetty ennakonpidätys. Älä kuitenkaan ilmoita tämän palkanmaksukerran tietoja.

HUOM: Jotta palkanlaskentaohjelma osaa laskea portaikkoverokortin veron seuraavilla palkanmaksukerroilla, on aina ennen palkanmaksun alkua siirrettävä kumulatiiviset tiedot jos luit palkanmaksun pohjaksi edellisen palkanmaksukerran tiedot.

Esimerkki 1: Palkansaajalle on maksettu palkkaa 10.000 markkaa ja ennakoa pidätetty 192 markkaa. Täytä portaikko loppuun asti laittaen viimeiseksi rajaksi 40000-999999 ja täytä ylimääräiset portaikot 999999:llä:

| PORTAIKKOVEROKO                    | DRTIN          | PORI         | AIKOT           |                |                      |    |
|------------------------------------|----------------|--------------|-----------------|----------------|----------------------|----|
| ASTERI PALKANMA                    | AKSU           | ( C )        | Atsoft          | Oy N           | Mäkinen              |    |
| PALKANSAAJA:Mäk<br>Tähän asti maks | kinen<br>setun | Mika<br>palk | SOTU<br>an määi | :1303<br>cä :1 | 355-1234<br>10000.00 | MK |
| Ennakonpidätys                     | tähär          | ı saa        | ikka            | • _            | 192.00               | MK |
| TULORAJAT:                         | PROSI          | ENTII        |                 |                |                      |    |
| 0- 9200                            | 0              | 00           |                 |                |                      |    |
| 9200- 40000                        | 24             | 010          |                 |                |                      |    |
| 40000-999999                       | 45             | o/o          |                 |                |                      |    |
| 999999-999999                      | 45             | 00           |                 |                |                      |    |
| 999999-                            | 45             | 0/0          |                 |                |                      |    |
|                                    |                |              |                 |                |                      |    |

Ja kun työntekijän bruttopalkka tällä palkanmaksukerralla on 4200 mk laskee ohjelma ennakonpidätyksen seuraavasti:

| Aiempi e<br>Tällä pa | enn<br>alki | akonpidä<br>kakaudel | ityksen<br>la mal | n alaine<br>ksettu p | en t<br>Dalk | ulo<br>ka | 10000.00<br>4200.00 | ) |
|----------------------|-------------|----------------------|-------------------|----------------------|--------------|-----------|---------------------|---|
| Ennakon              | pid         | ätyksen              | alaine            | en tulo              | yht          | eensä     | 14200.00            | ) |
| ALARAJA              | _           | YLÄRAJA              | A 8               | KERTY                | мÄ           | ENNAK     | ONPIDÄTYS           | 3 |
| 0                    | -           | 9200                 | ) ()              | 9200.                | 00           |           | 0.00                | ) |
| 9200                 | -           | 40000                | ) 24              | 6000.                | 00           |           | 1440.00             | ) |
| 40000                | _           | 999999               | 9 45              |                      |              |           |                     |   |
| 999999               | _           | 999999               | 9 45              |                      |              |           |                     |   |
| 9999999              | -           | 999999               | 9 45              |                      |              |           |                     |   |
|                      |             |                      |                   |                      |              |           |                     | • |
|                      |             |                      |                   | 14200                | .00          |           | 1440.00             | ) |
|                      |             |                      |                   | ======               | ===          |           | =======             | : |
| Kumulat              | iiv         | inen enr             | akonpi            | idätys               |              | :         | 1440.00             | ) |
| Aiemmin              | su          | oritettu             | ı ennal           | konpidät             | zys          | :-        | 192.00              | ) |
|                      |             |                      |                   |                      |              | -         |                     | - |
| Suoritet             | ta          | va ennak             | conpida           | ätys                 |              |           | 1248.00             | ) |

## MUUTOSVEROKORTTI

Jos palkansaaja on hakenut ja saanut muutoksen verokorttiinsa, on hänelle annettu muutosverokortti.

Jos muutosverokortissa on määrätty ennakonpidätys toimitettavaksi Perus- ja lisäprosentin mukaan (verokortin kohta 1.) syötetään verokortin tiedot kuten vastaavan päätulon verokortin tiedot syötettäisiin.

Jos muutosverokortissa on määrätty ennakonpidätys toimitettavaksi yhden prosentin mukaan (verokortin kohta 2.) esim:

2. [x]enl. 48 %:n mukaan syötetään verokorttitiedot seuraavasti:

| Perus%:48 | Tähän verokortin prosentti |
|-----------|----------------------------|
| Lisä% :   | jätä nämä                  |
| Vuosir:   | kohdat                     |
| Ohje :    | tyhjiksi                   |

Jos muutosverokortissa on määrätty ennakonpidätys toimitettavaksi x prosentin mukaan a markkaan ja ylimenevältä osalta b prosentin mukaan (verokortin kohta 3.) esim:

3. [x]enl. 48 %:n mukaan 45.000 mk:aan asti ja ylimenevästä osasta 60,5%:n mukaan syötetään verokorttitiedot kuten portaikkoverokortti seuraavasti:

| Perus%:60.5  | tähän jälkimmäinen prosentti    |
|--------------|---------------------------------|
| Lisä% :60.5  | tähänkin jälkimmäinen prosentti |
| Vuosir:      | jätä tyhjäksi                   |
| Ohje :PORRAS | anna ohjeeksi porras ja syötä   |
|              |                                 |

portaikkoverokortti seuraavasti:

| TULORAJAT: | PROSENTIT: |
|------------|------------|
|            |            |

| 0- <b>45000</b>       | <b>48</b> % |
|-----------------------|-------------|
| 45000- <b>999999</b>  | 60.5%       |
| 999999- <b>999999</b> | 60.5%       |
| 999999- <b>999999</b> | 60.5%       |
| 999999-               | 60.5%       |

## SIVUTULOVEROKORTTI

```
Jos palkansaajan sivutuloverokortissa on vain yksi prosentti,
esimerkiksi 54,5 syötä ennakonpidätyksen laskentaohjeet näin:
Perus%:54.5
Lisä% :
Vuosir:
Ohje :
```

Jos sivutuloverokortti on muotoa: "Sivutulosta on toimitettava ennakonpidätys 40,0%. Jos saatu tulo ylittää 50.000 mk, ennakonpidätys on ylimenevästä osasta 58,0%" syötetään sivutuloverokortti kuten portaikkoverokortti seuraavasti:

| Perus <sup>9</sup> | ל:58     | tähän jälkimmäinen prosentti    |
|--------------------|----------|---------------------------------|
| Lisä%              | :58      | tähänkin jälkimmäinen prosentti |
| Vuosi              | r:       | jätä tyhjäksi                   |
| Ohje               | : PORRAS | anna ohjeeksi porras            |

... jolloin ohjelma kysyy portaikot:

| TULORAJAT:            | PROSEN      | rit:                            |
|-----------------------|-------------|---------------------------------|
| 0- <b>50000</b>       | <b>40</b> % | 40% 50000 mk asti ja            |
| 50000- <b>999999</b>  | <b>58</b> % | 58% 50000 mk ylittävältä osalta |
| 999999- <b>999999</b> | <b>58</b> % |                                 |
| 999999- <b>999999</b> | <b>58</b> % |                                 |
| 999999-               | 58 %        |                                 |

## ELÄKELÄISVEROKORTTI

Eläkeläisverokortin tiedot annetaan kuten sivutulon verokortin tiedot.

## FREELANCE VEROKORTTI

Yhden veroprosentin freelance verokorttitiedot annetaan kuten sivutuloverokortin tiedot.

## ENNAKONPIDÄTYKSEN ILMOITTAMINEN KÄSIN

Kun Ohje: kohtaan ilmoitetaan teksti käsin ei ohjelma laske ennakonpidätystä vaan palkanlaskija ilmoittaa ENNPID: kohdassa suoritettavan ennakonpidätyksen markkamäärän. Tällöin Perus%, Lisä% ja vuosir: kohdissa olevilla arvoilla ei ole merkitystä ennakonpidätyksen laskemisen kannalta.

Käsin ilmoitettavaa ennakonpidätystä tarvitaan kun palkanmaksuun viedään muuten kuin Asteri palkanmaksuohjelmalla laskettuja palkkoja, esim kun palkanmaksuohjelma otetaan käyttöön kesken vuoden ja alkuvuoden palkanmaksutiedot halutaan syöttää ohjelmalle joko harjoituksen vuoksi tai siksi, että vuoden lopussa saadaan yhteenvedot koko vuodelta.

Palkanmaksuohjelma saattaa laskea ennakonpidätyksen eri tavalla kuin laskettaessa käsin, koska käsin laskettaessa sovelletaan valmiiksi verokorttiin laskettuja kuukausi/kahden viikon/viikon ja päivän tulorajoja ohjelman käyttäessä tarkkoja arvoja.

```
Sotu :290240-1234
                       Selite:
                       Alkupv:6.5.1987
 Perus%:
 Lisä %:
                       Pankki:SYP MALMI
 Vuosir:
                       Tili
                             :208428-12345
       :käsin <- anna ohjeeksi käsin
 Ohje
F4
    7Muu palkka :
     Muu palkka :
     Muu palkka :
     Muu palkka :
     Rahapalkka :
                    5000.00
                               L-EDUT:
                    5000.00
     Bruttoplk
                               ENNPID:1250.00
                 :
```

ilmoita ennakonpidätyksen markkamäärä ENNPID kohdassa

# PALKANSAAJAN SYÖTTÄMINEN JATKUU ...

Selite:Myynti

- Palkansaajan ammatti, nimike, osasto, muu tieto.
- Ilmoita tässä palkansaajan ammatti, nimike osasto tai muu tieto.
- tämän kohdan voit jättää myös tyhjäksi.

Esimerkki 1: Tähän tietoon tallennetaan palkansaajan osasto (Tuotekehitys, Koulutus tai myynti). *Omasovitus-tulosteet* valikon valinnalla *J* -*Omaryhmittelytuloste* tulostuu palkkalistat osastoittain

PALKKALISTA OSASTOITTAIN

| EHTO:Tuotekehitys                                                       | TIEDOSSA:Selite         | TIEDOSSA                                        | NUMERO:11                           |                               |
|-------------------------------------------------------------------------|-------------------------|-------------------------------------------------|-------------------------------------|-------------------------------|
| Atsoft Oy Mäkinen<br>Malminkaari 21 B<br>00700 HELSINKI<br>PALKKAJAKSO: |                         | PANKKI :<br>TILI :<br>TIEDOSTO :<br>MAKSUPÄIVÄ: | KOP MALMI<br>152230-1234<br>9503    |                               |
| Nimi                                                                    | Rahapalk                | ka Luontoise                                    | d Ennakonpid                        | Maksetaan                     |
| Mäkinen Juha<br>Mäkinen Mika                                            | 5300.<br>2560.          | 00 1375.0                                       | 0 6675.00<br>2560.00                | 2553.59<br>1743.61            |
|                                                                         | 7860.                   | 00 1375.0<br>== =======                         | 0 9235.00                           | 4297.20                       |
| EHTO:Koulutus                                                           | TIEDOSSA:Selite T       | IEDOSSA NUME                                    | RO:11                               |                               |
| Nimi                                                                    | Rahapalk                | ka Luontoise                                    | d Ennakonpid                        | Maksetaan                     |
| Mäkinen Atso<br>Tauru Birgitta<br>Kokko Anne                            | 5200.<br>5300.<br>5200. | 00 3361.0<br>00 1375.0<br>00 3361.0             | 0 8561.00<br>0 6675.00<br>0 8561.00 | 1503.73<br>2553.59<br>1503.73 |
|                                                                         | 15700.<br>======        | 00 8097.0                                       | 0 23797.00                          | 5561.05                       |
| EHTO:Myynti                                                             | TIEDOSSA:Selite TIE     | DOSSA NUMERC                                    | :11                                 |                               |
| Nimi                                                                    | Rahapalk                | ka Luontoise                                    | d Ennakonpid                        | Maksetaan                     |
| Mäkinen Outi<br>Kesseli Erja                                            | 1500.<br>7800.          | 00 391.0<br>00                                  | 0 1891.00<br>7800.00                | 933.00<br>7163.42             |
|                                                                         | 9300.                   | 00 391.0                                        | 0 9691.00                           | 8096.42                       |

Alkupv:6.5.1987 Työsuhteen alkamispäivä.

- ilmoita työsuhteen alkamispäivä tässä kohdassa.
- Työsuhteen alkamispäivä voidaan antaa vapaamuotoisesti
- Tämän voi jättää tyhjäksi tai tässä voi antaa jonkin muun tiedon.

## Pankki:Syp Malmi

- Tili :208420-312711
  - Ohjelma huomauttaa, jos tilinumero on syötetty väärin. Huomautus saattaa tulla vaikka tilinumero olisikin syötetty oikein (esim. tili on jonkin uuden pankin). Huomautuksella on merkitystä vain jos siirrät palkanmaksuaineiston maksamista varten pankkiyhteysohjelmalle erillisellä *Silta palkanmaksusta pankkiyhteysohjelmalle* -ohjelmalla.

```
Vak % :
```

Palkkalista 95-01-18

- jos palkansaajilla on erisuuruisia eläkevakuutusmaksuprosentteja, ilmoita tässä palkansaajakohtaisesti eläkevakuutusmaksuprosentti.
- Tulosta Muut tulosteet -valikon Osastopalkkalista valinnalla palkkalista antamalla *Tunniste on tiedossa:* kohtaan 15 jolloin ohjelma tulostaa palkansaajat ryhmitellen ne Vak %: kohdan perusteella ja laskemalla kunkin listan loppuun bruttopalkasta Vak: % kohdassa olevan prosentin. Edellytyksenä on että Vak % kohdassa on annettu pelkkä luku, esim 16.7 ei esim Tel 16.7:

| Atsoft Oy Mäkinen<br>Malminkaari 21 B<br>00700 HELSINKI<br>PALKKAJAKSO:      |                                                                       | PANKKI<br>TILI<br>TIEDOST<br>MAKSUPÄ                | :KOP MAI<br>:152230-<br>O :9503<br>IVÄ: | LMI<br>-1234                                        |
|------------------------------------------------------------------------------|-----------------------------------------------------------------------|-----------------------------------------------------|-----------------------------------------|-----------------------------------------------------|
| <br>Nimi                                                                     | Sotu                                                                  | Rahapalkka                                          | L-edut                                  | Br palkka                                           |
| Mäkinen Juha<br>Mäkinen Atso                                                 | 010462-123P<br>290244-345R                                            | 5300.00<br>5200.00                                  | 1375.00<br>3361.00                      | 6675.00<br>8561.00                                  |
| Vak % 20.2 3077.67                                                           | Yhteensä                                                              | 10500.00                                            | 4736.00                                 | 15236.00                                            |
| <br>Nimi                                                                     | Sotu                                                                  | Rahapalkka                                          | L-edut                                  | Br palkka                                           |
| Mäkinen Outi<br>Kesseli Erja<br>Mäkinen Mika<br>Tauru Birgitta<br>Kokko Anne | 010852-000<br>010172-000<br>130365-121S<br>120171-8888<br>290244-345R | 1500.00<br>7800.00<br>2560.00<br>5300.00<br>5200.00 | 391.00<br>1375.00<br>3361.00            | 1891.00<br>7800.00<br>2560.00<br>6675.00<br>8561.00 |
|                                                                              | Yhteensä                                                              | 22360.00                                            | 5127.00                                 | 27487.00                                            |

vak % 16.7 4590.33 <- Ryhmittelyehdon ollessa numeerisen osastopalkkalistan loppuun tulostuu bruttopalkasta laskettu, ryhmittelyehdon suuruinen prosentuaalinen summa kaavalla:

(Bruttopalkat yhteensä \* Ryhmittelyehto) : 100

#### Kiinteä palkka: 5200.00

- F4 ryhmässä ilmoitettu Kiinteä palkka on sovittu kiinteä palkka. Tätä palkkaa ei kuitenkaan makseta joka palkanmaksukerralla.
- Kun tässä olevaa kiinteää palkkaa muutetaan, sijoittaa ohjelma annetun palkan F5 kohdassa olevaan kiinteä palkka kohtaan.
- Kohdassa F5 oleva kiinteä palkka on maksettava kiinteä palkkaa.

#### Tuntipalkka : 32.00

- Palkansaajan tuntipalkka, joka on "sovittu"
- Kun tähän kohtaan ilmoitetaan tuntipalkka, sijoittaa ohjelma kohtaan F6 Tunnit A hinnaksi tuntipalkan ja laskee tätä seuraaviin tuntipalkan johdannaisiin tuntipalkka \* kerroin. Kerroin määritetään *Perustavat määritykset* ohjelmalla.

Palkkajakso :Maaliskuu 1995

• Palkkajakso kohdassa ilmoitetaan selväkielisenä jakso, jolta palkka on maksettu. Tähän kohtaan kopioitui *Syötä palkkajakso ja eräpäivä* kohdassa antamasi palkkajakso.

#### Poikkeavat veropvt:

- Jos palkansaaja saa palkkaa poikkeavalta ajalta (esim työsuhde alkaa, päättyy, maksetaan lomapalkkoja), ilmoitetaan tässä palkansaajan todelliset veropäivät tällä palkkakaudella. Tällöin ohjelma ei laske palkkakauden veropäiviä ep-kertoimen avulla, vaan käyttää palkkakauden veropäivinä tässä annettua lukua.
- Jos palkansaajan palkkakausi on ep-kertoimella ilmoitettu (kuten yleensä perustilanteessa on) jätetään tämä kohta tyhjäksi.

Kiinteä palkka:

• Tällä palkanmaksukerralla maksettava kiinteä palkka.

#### Vuosilomakorv:

• Vuosilomakorvaus on korvaus pitämättömästä lomasta, joka maksetaan yleensä työsuhteen päättyessä. Ennakonpidätys vuosilomakorvauksesta toimitetaan lisäämällä korvaus muihin palkanmaksukerran palkkoihin ja toimittamalla ennakonpidätys palkkojen yhteismäärästä.

Lomaraha:

- Lomaraha = lomaltapaluuraha
- Maksetaan joko lomalle lähtiessä tai lomalta palattaessa.
- Palkanmaksuohjelma laskee ennakonpidätyksen perusprosentin mukaan palkkakausikohtaisessa ennakonpidätyksen laskennassa.
- Kumulatiivisessa ennakonpidätyksen laskennassa ohjelma lisää lomarahan muihin palkkoihin ja laskee ennakonpidätyksen palkkojen yhteismäärästä.
- Palkanmaksuohjelmassa ei ole erityistä osaa lomarahan määrän laskemiseen.

## LOMAPALKKOJEN MAKSAMINEN

Loma-ajan palkat maksetaan usein joko ennen tai jälkeen loman tai osa ennen ja osa jälkeen loman normaalin palkanmaksun yhteydessä. Tällöin palkansaajalle maksetaan palkkaa yleisestä palkkajaksosta poikkeavalta ajalta. Ilmoita Poikkeavat veropvt kohdassa todellisten veropäivien määrä, joka on palkkakauden ja loma-ajan veropäivien lukumäärän.

ESIMERKKI:Palkansaaja, joka saa kuukausipalkkaa, lähtee kuudeksi viikoksi lomalle. Hänelle maksetaan normaalin palkanmaksun yhteydessä palkka myös loma-ajalta (6 viikolta). Kuukaudessa on veropäiviä 30.33 ja kuudessa viikossa 42 (viikossa 7 veropäivää). Anna poikkeaviksi veropäiviksi 72.33 (30.33+42).

## TUNTIPALKAT, YLITYÖT, ILTALISÄT, URAKAT

F6 ryhmässä maksetaan tuntipalkat, ylityökorvaukset, iltalisät ja muut yksikkösuoritusten määrään perustuvat palkat:

| F6        |     |      |   |       |   |         |
|-----------|-----|------|---|-------|---|---------|
| Peruste   | Tun | teja | А | hinta | Y | hteensä |
| Tunnit    | :   | 3    | * | 32.00 | = | 96.00   |
| Iltalisä  | :   | 1    | * | 16.00 | = | 16.00   |
| La lisä   | :   |      | * | 32.00 | = | 0       |
| Su lisä   | :   |      | * | 32.00 | = |         |
| 50% yt-li | :   | 0:45 | * | 16.00 | = | 12.00   |
| 100% yt-l | :   | 1:30 | * | 32.00 | = | 48.00   |
| muu 1     | :   | 157  | * | 3.30  | = | 518.10  |
| muu 2     | :   |      | * |       | = |         |

ilmoita tehdyt työtunnit tai tehdyn urakan määrä jolloin ohjelma laskee yhteensä -summat.

Voit muuttaa A Hinta sarakkeessa olevia markkamääriä palkka laskiessa. Kuitenkin aina kun muutat palkansaajan perustiedoissa (ryhmässä F4) olevaa tuntipalkkaa, palkanmaksuohjelma laskee uudet tuntipalkan johdannaiset antamasi tuntipalkan perusteella sijoittaen ne F6 ryhmän vastaaviin kohtiin.

F6 ryhmässä olevat otsikot (Iltalisä, La Lisä ...) sekä niiden kertoimet määritetään PERUSTAVAT MÄÄRITYKSET ohjelman valinnalla Määritä tuntipalkan johdannaiset, lisä ja vähennysotsikot.

#### PALKAN MAKSAMINEN MINUUTIN TARKKUUDELLA.

Tunnit ilmoitetaan perustilanteessa kymmenjärjestelmän mukaan. Tarvittaessa työaika voidaan ilmoittaa minuutin tarkkuudella tunteina ja minuutteina, käyttämällä erottimena kaksoispistettä (:). Ilmoita minuutit aina kahdella numerolla, esim 15 minuuttia: 0:15

#### ESIMERKKEJÄ:

| "Kaksi ja p  | uoli tuntia"  |      |      |   |       |     |       |
|--------------|---------------|------|------|---|-------|-----|-------|
|              | Peruste       | Tunt | eja  | А | hinta | Yht | eensä |
|              | Tunnit        | :    | 2.5  | * | 32.00 | =   | 80.00 |
| tai tunteina | ja minuuttein | a:   |      |   |       |     |       |
|              | Tunnit        | :    | 2:30 | * | 32.00 | =   | 80.00 |
| "Puoli tunti | a''           |      |      |   |       |     |       |
|              | Peruste       | Tunt | eja  | А | hinta | Yht | eensä |
|              | Tunnit        | :    | 0.5  | * | 32.00 | =   | 16.00 |
| tai tunteina | ja minuuttein | a:   |      |   |       |     |       |
|              | Tunnit        | :    | 0:30 | * | 32.00 | =   | 16.00 |
| "Kuusi min   | uuttia"       |      |      |   |       |     |       |
|              | Peruste       | Tunt | eja  | А | hinta | Yht | eensä |
|              | Tunnit        | :    | 0.1  | * | 32.00 | =   | 3.20  |
| tai tunteina | ja minuuttein | a:   |      |   |       |     |       |
|              | Tunnit        | :    | 0:06 | * | 32.00 | =   | 3.20  |

#### URAKKAPALKKA

Muul ja Muu 2 kohdissa voit maksaa yksikkösuoritukseen perustuvat urakkapalkat antamalla Tunteja kohtaan kappalemäärän ja a hinta kenttään yksikkösuorituksesta maksettavan korvauksen

## PROVISIOT, VEROLLISET KORVAUKSET, PALKKIOT

Ryhmässä F7 (Muu palkka) maksetaan neljä "muuta palkkaa" antamalla palkalle selite ja markkamäärä:

7Muu palkka:Provisio myynnistä312.00Muu palkka:Kansion kokoaminen84.50

Muu palkka on ensisijaisesti "könttäsumma" joka on jo tiedossa. Kuitenkin markkamäärä sarakkeeseen voidaan antaa laskukaava, jonka ohjelma suorittaa seuraavasti:

- 1. Laskukaava alkaa + merkillä
- 2. Ohjelma tuntee kertolaskun (\*), jakolaskun (/), yhteenlaskun (+) ja vähennyslaskun ja suorittaa laskutoimitukset tässä järjestyksessä.

## ESIMERKKI:

```
7Muu palkka:Provisio myynnistä +1248/4 ENTER-> 312.00
Muu palkka:Kansion kokoaminen +13*6.5 ENTER-> 84.50
```

## PALKATON VAPAAPÄIVÄ

Palkaton vapaapäivä vähennetään Muu Palkka kohdassa ilmoittamalla palkasta vähennettävä markkamäärä miinusmerkkisenä.

Palkattomista vapaapäivistä saat tilaston yhteenvetotulostin-ohjelmalla kun selite alkaa vapaapäivien ilmoittamalla numerolla, esim: Muu palkka:2 Palkatonta vapaap. -495.24

ja laatimalla yhteenvetotulosteen, joka laskee tässä kohdassa annettujen päivien määrän yhteen. Vapaapäivien määrän voi ilmoittaa tilastointia varten myös palkansaajan lisätietojen syöttöruudulla määrittämällä yhden lisätiedon vapaapäivien määrän ilmoittavaksi lisätiedoksi.

## RAHAPALKKA YHTEENSÄ

Palkanmaksuohjelma laskee rahapalkkaan kaikki ryhmissä F5, F6 ja F7 syöttämäsi palkat.

## LUONTOISEDUT

| Rahapalkka | : | 5791.36 | L-EDUT: |        |
|------------|---|---------|---------|--------|
| Bruttoplk  | : | 5791.36 | ENNPID: | 984.00 |

Ilmoita luontoisetujen markkamäärä L-EDUT kohdassa tai erittele luontoisedut Luontoisetujen erittelyruudulla, jonne pääset palkansaajan tietojen syöttöruudusta valinnalla ALT L:

| ASTERI PALKANMAKSU (c) Atsof<br>LUONTOISETUJEN ERITTELY                                                                                    | t Oy   | <sup>7</sup> Mäkinen |         | End        | - paluu                     |                                           |
|----------------------------------------------------------------------------------------------------|--------|----------------------|---------|------------|-----------------------------|-------------------------------------------|
| PALKANSAAJA:Mäkinen Juha                                                                                                    |        | SOTU:01046           | 2-99    | 993        |                             |                                           |
| Asuntoedun verotusarvo<br>Lounasseteli verotusarvo<br>Sopimusruokailun verotusarvo<br>Autoetu verotusarvo<br>Muun luontaisedun verotusarvo | a<br>a | mk,<br>22.00 mk,     | 0<br>19 | kpl<br>kpl | 418.00<br>2700.00<br>140.00 | mk/kk<br>mk/kk<br>mk/kk<br>mk/kk<br>mk/kk |
| Luontoisedut kuukaudessa yhte                                                                                                    | ensä   | à                    |         |            | 3258.00                     | mk/kk<br>=                                |

Luontoisetuja varten on viisi ryhmää:asuntoetu, lounasseteli, sopimusruokailu, autoetu ja muu luontoisetu (esim puhelinetu).

Luontoisedut voit määritellä tarkemmin palkansaajan lisätiedoissa (ALT Truudulla, esim minkälainen autoetu on kyseessä).

Palkanmaksuohjelma siirtyy automaattisesti luontoisetujen erittelyruudulle L-EDUT kohdasta kun vastaat K kysymykseen:

```
Kysytäänkö luontoisetuerittely aina luont.edut kohtaa ohitettaessa ?{\bf k}
```

Jos palkansaajan luontoisedut vaihtelevat palkanmaksukerroittain (esim sopimusruokailu) vastaa K. Jos luontaisetujen määrät pysyvät samoina, jätä tyhjäksi tai vastaa E niin ohjelma ei siirry automaattisesti erittelyruudulle. Erittelyruudulle pääset aina ALT L valinnalla.

Luontoisetujen syöttöruudulta pääset takaisin palkansaajan tietojen syöttöruudulle END:illä, jolloin L-EDUT kohdassa näkyy luontoisetujen markkamäärä yhteensä:

| 7Muu palkka | :2 | Palkatonta | vapaap. | -495.24 |
|-------------|----|------------|---------|---------|
| Rahapalkka  | :  | 5791.36    | L-EDUT: | 3258.00 |
| Bruttoplk   | :  | 5791.36    | ENNPID: | 984.00  |
| 9L1:Km korv |    |            | 1.7     | 3       |

## VEROTTOMAT KULUJEN KORVAUKSET

Verottomien kulujen korvausten maksuun on varattu ryhmään F9 kuusi palkka, jotka on nimetty L1-L6 (Lisä 1 - Lisä 6). Verottomien korvausten oletusotsikot ja markkamäärät määritetään *Perustavat määritykset* ohjelmalla.

| 9L1:Km korv       |   | 1.73   |        |
|-------------------|---|--------|--------|
| L2:PvRaha veroton | 3 | 154.00 | 462.00 |
| L3:Osapvraha      | 1 | 69.00  | 69.00  |
| L4:Ateriakorvaus  | 3 | 38.50  | 115.50 |
| L5:yömatkaraha    | 1 | 25.00  | 25.00  |
| L6:               |   |        |        |

Korvauksia maksettaessa ilmoitetaan korvauksen selite, kappale- ja markkamäärä, jolloin ohjelma laskee korvauksen summan.

Jos palkansaajalle maksetaan jokin korvaus, jota ei ole määritetty, maksa se vapaassa lisäpaikassa (esimerkissä ateriakorvaus ja yömatkaraha) ja maksa tässä paikassa aina kyseinen korvaus.

Vuoden lopussa tehtäviä yhteenvetoja ajatellen on syytä pitää jokaisen lisän sisältö samansisältöisenä, Esim. L1 kohdassa maksetaan aina kmkorvaukset, L2 päiväraha ja L3 osapäiväraha.

Jos palkansaajat saavat enemmän kuin kuutta eri perustein maksettua verotonta korvausta, joudut käyttämään samaa lisäpaikkaa eri sisältöisten korvausten maksamiseen. Yhteenveto ohjelmat laskevat kunkin lisäpaikassa L1-L6 maksetut markkamäärät yhteen. Tämän takia pyri mahdollisuuksien mukaan siihen että maksat eriteltävät lisät omissa vakiolisäpaikoissaan ja ne lisät joita ei tarvitse eritellä omassa lisäpaikassaan, esim niin että Lisä5 ja Lisä6 sisältö vaihtelee palkansaajittain ja palkanmaksukerroittain, mutta Lisä1-Lisä4 ovat aina samansisältöisiä. Tällöin yhteenveto-ohjelmat eivät voi eritellä mitä eri lisiä Lisä5 ja Lisä6 kohdissa on maksettu, vaan ne ilmoittavat vain Lisä5 yhteissumman ja Lisä6 yhteissumman.

## VÄHENNYKSET ENNAKONPIDÄTYKSEN JÄLKEEN

Ennakonpidätyksen jälkeen tehtäviä vähennyksiä varten on varattu kuusi paikkaa V1-V6. Näistä kolme viimeisintä on varattu Ay-maksua, palkansaajalta perittävää eläkevakuutusmaksua ja työttömyysvakuutusmaksua varten. Muita vähennyksiä ovat esimerkiksi palkansaajalta perittävä osuus ruokailusta (ellei ruokailu ole luontoisetu), palkansaajalta perittävä asunnon vuokra ja ulosotto.

| 0V1:Ulosotto   | 1      | 1000.00 | 1000.00 |
|----------------|--------|---------|---------|
| V2:Ruokailu    | 20     | 22.00   | 440.00  |
| V3:            |        |         |         |
| V4:Ay-maksu    | 1      | 226.23  | 226.23  |
| V5:TT-Telmaksu | 1      | 361.97  | 361.97  |
| V6:Tyött.turva | 169.22 | NETTO:  | 2214.44 |

Pyri pitämään kunkin vähennyspaikan sisältö samansisältöisenä koko palkanmaksuvuoden ajan. Tällöin saat vuoden lopussa yhteenvetoohjelmalla yhteenvedon kustakin vähennyksestä. Jos jokin palkansaaja ei maksa Ay-maksua, tyhjennä hänen kohdaltaan vastaavan vähennyksen selite-, määrä ja a hinta kentät.

Vähennysrivi koostuu neljästä peräkkäisestä kentästä: SELITE, MÄÄRÄ, A HINTA ja YHTEENSÄ. Poikkeuksena vähennys 6 jossa on vain kentät SELITE ja YHTEENSÄ.

Vähennyksen laskemista varten on ilmoitettava sekä kappalemäärä että markkamäärä. Jos palkansaajalta vähennetään könttäsumma, anna kappalemääräksi 1 kuten ylläolevan esimerkin kohdassa V1 ulosotto.

## AY-MAKSU

Palkanmaksuohjelma laskee automaattisesti Ay-maksun kun V4 kohdassa oleva selite alkaa tekstillä "Ay-". Ay maksuprosenttina ohjelma käyttää perustietoihin määritettyä prosenttia, ellei palkansaajan vähennys 4 selitteessä ole annettu poikkeavaa prosenttia.

ESIMERKKI 1: Palkanmaksajan perustietoihin on määritetty yleisin palkansaajilta veloitettava Ay-maksu 2.5%, jolloin ohjelma laskee aymaksun käyttäen perustietoihin määritettyä prosenttina 2.5: V4:Ay-maksu 1 226.23 226.23

ESIMERKKI 2: Palkansaajan Ay-maksu poikkeaa yleisestä prosentista ollen 1.7%. Ilmoita Ay-maksuprosentti V4 selitteessä siten, että selite alkaa kuitenkin Ay- ja laita prosenttimerkki (%) perään. Palkanmaksuohjelma laskee uuden Ay-maksun kun jotain palkanmaksussa käytettyä summaa muutetaan: V4:Ay-maksu 1.7% 1 153.84 153.84

ESIMERKKI 3: Palkansaaja ei maksa Ay-Maksua. Tyhjennä V4 selite, kappale- ja markkamääräkohdat: V4:

AY-MAKSUN PENNINPYÖRISTYS määritetään Palkanmaksajan perustiedoissa VÄHE 4/PY kohdassa määrityksellä 1-4 tai tyhjä, jolloin pyöristystä ei suoriteta.

## PALKANSAAJALTA PERITTÄVÄ ELÄKEVAKUUTUSMAKSU

Palkanmaksuohjelma laskee automaattisesti työntekijältä perittävän eläkevakuutusmaksun kun V5 kohdan selite alkaa "TT-".

# ESIMERKKI 2: Palkansaajalta ei veloiteta eläkevakuutusmaksua, tyhjennä V5 selite, määrä ja a hinta kohdat:

V5:

ESIMERKKI 1: Palkansaajalta veloitetaan eläkevakuutusmaksu: V5:TT-Telmaksu 1 361.97 361.97

## PALKANSAAJAN TYÖTTÖMYYSVAKUUTUSMAKSU

Palkanmaksuohjelma laskee automaattisesti palkansaajalta pidätettävän työttömyysvakuutusmaksun kun V6 kohdan selite alkaa "Työt"..

ESIMERKKI 1: Työntekijältä peritään perustietoihin määritetty 1.87% suuruinen työttömyysvakuutusmaksu: V6:Tyött.turva 169.22 NETTO: 2654.44

ESIMERKKI 2: Yrityksen osaomistajalta peritään 0.95% suuruinen työttömyysvakuutusmaksu. Koska prosentti poikkeaa perustietoihin määritetystä, annetaan prosentti V6 selitteen lopussa:

V6:Tyött.t. 0.95% 85.97 NETTO: 2810.08 Palkanmaksuohjelma laskee uuden prosentin mukaisen työttömyysvakuutusmaksun kun jotain palkanmaksun loppusummaan vaikuttavaa lukua (kappale- tai markkamäärää muutetaan)

#### PALKANSAAJALLE MAKSETTAVA SUMMA

Lopulta NETTO: kohdassa on palkansaajalle maksettava summa. Palkkasumma muodostuu seuraavasti:

Ryhmissä F5-F7 ilmoitetaan rahapalkat, joiden perusteella ohjelma laskee rahapalkan yhteensä. Luontoisetujen syöttöruudulla ilmoitetut luontoisedut lasketaan yhteen ja lasketaan rahapalkan kanssa yhteen josta vähennetään ennakonpidätys. Tähän summaan lisätään verottomat kulukorvaukset (L1-L6) ja vähennetään ennakonpidätyksen jälkeiset vähennykset (V1-V6). Saatu summa pyöristetään perustiedoissa määritetyn pyöristyssäännön mukaan ja saatu tulos on palkansaajalle maksettava nettopalkka.

## PALKANSAAJAN LISÄTIETOJEN SYÖTTÖRUUTU

Joka palkansaajalle voidaan syöttää 19 selittävää tietoa, lisätietoa. Lisätietojen syöttöruudulle pääset painamalla **ALT T** palkansaajan tietojen syöttöruudulla. Palkansaajan lisätietojen syöttöruutu näyttää tältä:

|   | PALKANSAAJ | JAN | LISÄTII | EDOT     |      |             |   |
|---|------------|-----|---------|----------|------|-------------|---|
|   | PALKANSAAJ | JΑ  | 1/1     | :Mäkinen | Juha | 010462-9993 | 3 |
|   |            |     |         |          |      |             | - |
|   | Lisätieto  | 1   |         | :        |      |             |   |
|   | Lisätieto  | 2   |         | :        |      |             |   |
|   | Lisätieto  | 3   |         | :        |      |             |   |
|   | Lisätieto  | 4   |         | :        |      |             |   |
|   | Lisätieto  | 5   |         | :        |      |             |   |
| • |            |     |         |          |      |             |   |
|   | Lisätieto  | 17  |         | :        |      |             |   |
|   | Lisätieto  | 18  |         | :        |      |             |   |
|   | Lisätieto  | 19  |         | •        |      |             |   |

Lisätietojen syöttöruudulle voit kirjoittaa vapaamuotoista tekstiä, joka on joko informatiivista (esim luontoisetujen perusteet) tai ryhmittelytietona käytettävää tekstiä (palkansaajien ryhmä, jota käytetään ehtotulosteiden ehtona ja ryhmittelytulosteiden ryhmittelytietoina). Lisäksi voit ilmoittaa lisätiedoissa tarpeen mukaan tilastoitavia tietoja (esim. ylityötunteja, vapaapäivien määriä), joista tulostat yhteenvetotulostimelle laatimiasi yhteenvetoja.

Palkanmaksun perustoimituksessa lisätiedot on nimetty Lisätieto1 -Lisätieto19. Määritä lisätiedoille selkeämmät otsikot *Perustavat määritykset* ohjelman valinnalla *D* - *Palkansaajan lisätietojen otsikkojen ja leveyksien määrittäminen*.

Lisätiedot tulostuvat palkkalaskelmaan kun määrität *Perustavat määritykset* ohjelman valinnan *A - Määritä palkanmaksajan nimi, osoite, pankkitiedot* kohtiin 24 LTT ALKU ja 25 LTT LOPPU välin, mitkä lisätiedot palkkalaskelmaan tulostetaan. Esimerkiksi jos haluat tulostaa lisätiedot 1-4 palkkalaskelmaan anna kohdissa 24 LTT ALKU:1 ja 25 LTT LOPPU:4.

## SEURAAVAN PALKANSAAJAN LISÄÄMINEN

Kun olet lisännyt ensimmäisen palkansaajan tiedot, palaa tietojen syöttöruudusta painamalla END. Syötä seuraava palkansaaja kuten ensimmäinen valitsemalla *B* - *Lisää palkansaaja* ja syöttämällä kuten ensimmäisen palkansaajan tiedot.

## VARMUUSKOPIOINTI PALKANSAAJIA LISÄTTÄESSÄ

Voit tallettaa keskeneräisen palkanmaksutiedoston kesken palkansaajien lisäämisen poistumalla palkansaajan tietojen syöttöruudulta END:illä ja valitsemalla *C - Talleta palkanmaksutiedosto*. Nimeä palkanmaksutiedosto seuraavan kappaleen ohjeiden mukaan.

## PALKANMAKSUTIEDOSTON TALLETTAMINEN

Kun olet lisännyt kaikki tällä kerralla palkkaa saavat palkansaajat palkanmaksuun, talleta palkanmaksutiedosto valinnalla *C - Talleta palkanmaksutiedosto*. Anna palkanmaksutiedostolle nimi palkanmaksupäivän tai jakson mukaan nimeten niin että nimessä on vuosi, kuukausi ja mahdollisesti päivä VVKKPP järjestyksessä. Nimessä saa olla vain kirjaimia A-Z ja numeroita 0-9, ei erikoismerkkejä eikä välilyöntiä, pistettä tai pilkkuja.

ESIMERKKI 1: Maksetaan kuukausipalkkoja. Nimeä palkanmaksutiedosto VVKK nimiseksi, missä VV on vuosi ja KK kuukausi kahdella numerolla:

| - Maaliskuun 1995 palkat: | 9503 | varmuuskopio | A:9503 |
|---------------------------|------|--------------|--------|
| - Joulukuun 1995 palkat:  | 9512 | varmuuskopio | A:9512 |

ESIMERKKI 2:Maksetaan viikkopalkkoja. Nimeä palkanmaksutiedosto maksupäivän mukaan joko VVVN (VV=Vuosi ja VN=viikkonumero) tai VVKKPP (vuosi, kuukausi ja päivä). Käytä samaa nimeämistapaa koko vuoden:

Palkka ajalta 27.2.-3.3.95: 9509 (viikkonumeron mukaan)Palkka ajalta 27.2.-3.3.95: 950303 (maksupäivän mukaan)

Talletettuasi palkanmaksutiedoston, talleta myös varmuuskopio samalla nimellä, mutta anna nimen alkuun levyasematunnus, joko A: tai B:

- NIKSI KOVALEVYKÄYTTÖÖN: Palkanmaksuohjelma muistaa viimeksi talletetun tiedoston nimen tarjoten sitä seuraavalla kerralla oletusnimeksi. Talleta palkanmaksutiedosto ensin varmuuskopiolevylle ja sitten kovalevylle, niin ohjelma tarjoaa seuraavalla kerralla valmiiksi kovalevyllä olevan tiedoston nimeä (esim 9503). Tällöin nimen alusta ei tarvitse poistaa levyasematunnusta (A: tai B:, esim A:9503)
- JOS TALLETIT PALKANMAKSUTIEDOSTON VÄÄRÄLLÄ NIMELLÄ, talleta se oikealla nimellä ja poista väärän niminen tiedosto Asteri valikon valinnalla ALT D antamalla tiedoston nimen tarkenteineen esim jos talletit nimellä *K503* poista *K503.PL1* niminen tiedosto.

## PALKANMAKSUN VARMUUSKOPION TALLETTAMINEN

Kun olet tallettanut palkanmaksutiedoston, talleta tämän palkanmaksukerran tiedoista varmuuskopio laittamalla varmuuskopiolevyn A: asemaan ja lisäämällä levyasematunnuksen A: antamasi tiedostonimen alkuun (esim A:9503)

Kun tiedosto on tallettunut ja levykeaseman valo sammunut, ota varmuuskopiolevy pois asemasta. (jos käytät palkanmaksua levykekäytössä, vaihda asemaan palkanmaksun tiedostolevy).

#### NOPEA PALKKOJEN TARKISTAMINEN JA KORJAUS

Tulosta palkkalista ruutuun valinnalla Palkkalista ruutuun niin näet pikaisesti keille ja kuinka paljon palkkaa on maksettu:

| Nimi           | Rahaplk  | L-edut  | Brpalkka | Enn.pidä | L & V    | Maksu    |
|----------------|----------|---------|----------|----------|----------|----------|
| Mäkinen Juha   | 5300.00  | 1375.00 | 6675.00  | 2204.00  | -542.41  | 2553.59  |
| Mäkinen Atso   | 5200.00  | 3361.00 | 8561.00  | 2996.00  | -700.27  | 1503.73  |
| Mäkinen Outi   | 1500.00  | 391.00  | 1891.00  | 425.00   | -142.00  | 933.00   |
| Kesseli Erja   | 7800.00  |         | 7800.00  |          | -636.58  | 7163.42  |
| Mäkinen Mika   | 2560.00  |         | 2560.00  | 179.00   | -637.39  | 1743.61  |
| Tauru Birgitta | 5300.00  | 1375.00 | 6675.00  | 2204.00  | -542.41  | 2553.59  |
| Kokko Anne     | 5200.00  | 3361.00 | 8561.00  | 2996.00  | -700.27  | 1503.73  |
| Yhteensä       | 32860.00 | 9863.00 | 42723.00 | 11004.00 | -3901.33 | 17954.67 |

Jos havaitset virheitä, siirry palkkojen laskentavalikkoon ja valitse Syötä (korjaa) palkansaajille tämän palkanmaksukerran tiedot ja hae PgUp/PgDn näppäimillä selaamalla korjattavan palkansaajan tiedot ruudulle ja korjattuasi tiedot, palaa END:illä valikkoon ja valitse *Talleta palkanmaksutiedosto levylle* ja talleta tiedosto antamallasi nimellä vanhan tiedoston päälle.

#### PALKANMAKSU ON PERUSTETTU

Nyt palkanmaksu on perustettu ja voit ryhtyä ottamaan tulosteita palkanmaksusta.

## PALKANMAKSUKERRAN TULOSTEET

Palkanmaksukerralla tarvittavat tulosteet otetaan pääsääntöisesti palkkojen laskentaohjelmalla. Tulosteet on jaettu kolmeen valikkoon: Kiinteäsovitus- tulosteet, Omasovitus -tulosteet ja Muut tulosteet. Tarvittavat vähimmäistulosteet ovat:

PALKANSAAJILLE - Palkkalaskelmat tai palkkapussit

PALKKAMAPPIIN

- Palkkalista
- Palkkalaskelmat, jossa mukana ep-laskelma
- Lista ep:n jälkeisistä lisistä (jos näitä maksettu)
- Lista ep:n jälkeisistä vähennyksistä

#### KIRJANPITOON

- Tiliöintitosite
- Palkkalista

#### MAKSAMISTA VARTEN

- Maksulista pankille tai pankkisiirrot.

## PALKANMAKSUKERRAN PERUSTULOSTEET

## PALKKALASKELMAT

Palkansaajille (ja palkkamappiin) tulostetaan palkanmaksukerroittain joko palkkalaskelmat tai palkkapussit, josta käy ilmi, miten palkka on maksettu. Palkkalaskelma vastaa palkkapussia ja tilinauhaa. Palkkalaskelma on sovitettu blancolle A4 lomakkeelle (ja vastaavalle jatkolomakkeelle) ja annetaan palkansaajille esim ikkunakuoressa. Palkkapussiin verrattuja etuja on ettei kirjoittimessa olevaa paperia tarvitse vaihtaa, blancolomaketta on paremmin saatavilla ja se on halvempaa kuin palkkapussit.

Palkkalaskelma tulostuu ohjelmassa kiinteästi olevan sovituksen mukaan. Palkkalaskelmaan tulostuu myös selvitys siitä, miten ohjelma on laskenut ennakonpidätyksen.

Palkkalaskelmat tulostetaan *Kiinteäsovitus-Tulosteet* valikon valinnalla *Palkkalaskelmat* tai yhdelle palkansaajalle palkansaajan tietojen syöttöruudussa valinnalla ALT B.

## ENNAKONPIDÄTYSLASKELMA

Ennakonpidätyslaskelma on selvitys siitä, miten ohjelma on laskenut palkansaajan ennakonpidätyksen. Ennakonpidätyslaskelma tulostuu palkkalaskelman alaosaan. Palkanlaskentaohjelmassa on kuitenkin valinta sellaisten palkkalaskelmien tulostamiseksi, joihin ennakonpidätyslaskelma ei tulostu. Palkkamappiin on kuitenkin tulostettava joko ennakonpidätyslaskelman sisältävät palkkalaskelma tai erilliset ennakonpidätyslaskelmat.

Palkansaajaa saattaa kummastella kun häneltä on peritty veroa enemmän kuin verokortissa ilmoitetun (perus)prosentin verran. Yleensä syyksi paljastuu, että palkansaaja on saanut palkkaa enemmän kuin palkkakauden tulorajan verran, jolloin ennakonpidätys on suoritettu perus- ja lisäprosentin mukaan. Ennakonpidätyslaskelma on oiva tuloste kertomaan, miten pidätys on tehty.

#### PALKKALASKELMA

Atsoft Oy Mäkinen

| Mäkinen Juha<br>Pyynikintie 4-8<br>00710 HELSINKI                                                                                                    |                           | Sotu<br>Verotu<br>Selite<br>Työsuł<br>Pankki<br>Tili | uskunta<br>e<br>nde all<br>- | a :<br>koi   | 010462-<br>HELSINK<br>Tuoteke<br>6.5.198<br>SYP MAL<br>208420- | 9993<br>I<br>hitys<br>7<br>MI<br>312711            |                      |
|----------------------------------------------------------------------------------------------------|---------------------------|------------------------------------------------------|------------------------------|--------------|----------------------------------------------------------------|----------------------------------------------------|----------------------|
| Perus% 17 %<br>Lisä% 45.5 %<br>Rajatulo/vuosi 87000 mk                                                                                                    |                           | Palkka<br>Kiinte<br>Tuntip                           | ijakso<br>eä pall<br>oalkka  | kka          | Maalisk<br>5200.00<br>32.00                                    | uu 1995                                            | 5                    |
| RAHAPALKKA:<br>Kiinteä palkka<br>Tunnit 3 *<br>Iltalisä 1 *<br>50% yt-lisä 0:45 *<br>100% yt-lisä 1:30 *<br>muu 1 157 *<br>Koulutusprovisio<br>Kansion kokoaminen |                           | 32.00<br>16.00<br>16.00<br>32.00<br>3.30             | =<br>=<br>=<br>=             |              | 5200.<br>96.<br>16.<br>12.<br>48.<br>518.<br>612.<br>112.      | 00<br>00<br>00<br>00<br>00<br>00<br>10<br>00<br>00 |                      |
| 2 Palkaton vapaap.<br>Rahapalkka                                                                                                    |                           |                                                      |                              |              | -495.<br><br>6118.                                             | 24<br><br>86                                       | 6118.86              |
| LUONTOISETUJEN VEROTUSARVOT KUUK<br>Sopimusruokailun ve 22.00 mk<br>Autoetu verotusarvo<br>Muun luontaisedun verotusarv                                           | AUDE<br>;<br>70           | SSA:<br>17 kp]                                       | -                            |              | 374.<br>2700.<br>140.                                          | 00<br>00<br>00<br>                                 |                      |
| Luontoisetujen verotusarvo k<br>Ennakonpidätyksen alainen tulo<br>ENNAKONPIDÄTYS                                                                                  | uuka                      | udessa                                               |                              |              | 3214.<br>9332.                                                 | 86                                                 | -2180.00             |
| VÄHENNYKSET:<br>Ay-maksu<br>TT-Telmaksu<br>Tyött.turva                                                                                                    | 1<br>1                    | * 2                                                  | 233.32<br>373.31             | =            | 233.<br>373.<br>174.                                           | 32<br>31<br>52                                     | -781.15              |
| Maksetaan                                                                                                    |                           |                                                      |                              |              |                                                                |                                                    | 3157.71              |
| ENNAKONPIDÄTYS ON LASKETTU SEURA<br>Palkkakausi<br>Veropäiviä palkkajaksossa<br>Palkkakauden rajatulo<br>Verotettava palkka                                       | AVAS<br>:Kuu<br>:30.<br>: | TI:<br>kausi<br>33<br>7250.0<br>9332.8               | 0 mk<br>6 mk                 |              |                                                                |                                                    |                      |
| Perus% mukainen ennakonpidätys<br>ja lisä% mukainen ennakonpidätys                                                                                                | :                         | 7250.0<br>2082.8                                     | 00 mk<br>86 mk               | * 17<br>* 45 | % =<br>.5 % =                                                  | 123<br>94                                          | 32.50 mk<br>47.70 mk |
| Ennakonpidätys yhteensä                                                                                                    | :                         |                                                      |                              |              |                                                                | 218                                                | 30.00 mk             |

## PALKKAPUSSIT

Palkkalaskelman sijasta palkansaajille voidaan tulostaa palkkapussit. Palkkapussit tulostetaan kaikille palkansaajille *KIINTEÄSOVITUS -TULOSTEET* valikon valinnalla *Palkkapussit*. Yhdelle palkansaajalle palkkapussi tulostetaan palkansaajan tietojen syöttöruudun valinnalla ALT U.

Palkanmaksuohjelman mukana tuleva palkkapussi on sovitettu Auraprintin palkkaerittely -lomakkeelle (Koodi 401 Auraprint). Palkkapussin tulostusasu on kuitenkin täysin käyttäjän määritettävissä (tiedostossa PUSSI.LSL) ja selitetty käyttöohjeiden kohdassa *Palkkapussin sovittaminen*.

Palkkapussiin saa tulostumaan palkka- ja ennakonpidätystiedot vuoden alusta, tulostamalla palkkapussin omalomaketulostin ohjelmalla. Tämä on selvitetty kohdassa *kumulatiivisen palkkapussin tulostaminen*.

## PALKKALISTA

Palkkalistaan tulostuvat kaikki palkansaajat, jotka ovat mukana tällä palkanmaksukerralla. Listaan tulostuvat vain tämän palkanmaksukerran tiedot. Ohjelmalla *B - Palkkalistojen yhdistelmä* tulostetaan kuukauden aikana maksettujen palkkojen palkkalistojen yhdistelmä ja ohjelmalla *C - Yhteenveto (palkkakortit)* tulostetaan palkkalistan tiedot pidemmältä jaksolta (vuoden ajalta).

Palkkalista tulostetaan KIINTEÄSOVITUS -TULOSTEET valikon valinnalla Palkkalista paperille. Tulostusasu on kiinteästi määritetty eikä siihen voi vaikuttaa. Jos tarvitset muunlaisia palkkalistoja laadi omat sovitukset (omatulosteet) PERUSTAVAT MÄÄRITYKSET ohjelmalla ja tulostaa ne OMASOVITUS -TULOSTEET valikossa.

*Muut tulosteet* valikon *Ehtopalkkalista* -valinnalla tulostat palkkalistan, johon tulostuu vain osa palkansaajia.

## ESIMERKKI PALKKALISTASTA:

| Palkkalista Maaliskuu                                                            | 1995        |                              |                                                   |                          |            |         |            |           |
|----------------------------------------------------------------------------------|-------------|------------------------------|---------------------------------------------------|--------------------------|------------|---------|------------|-----------|
| Atsoft Oy Mäkinen<br>Malminkaari 21 B<br>00700 HELSINKI<br>PALKKAJAKSO:Maaliskuu | 1995        | PANK<br>TILI<br>TIED<br>MAKS | KI :KOP 1<br>:1522:<br>OSTO :9503<br>UPÄIVÄ:95-0: | MALMI<br>30-1234<br>3-31 |            |         |            |           |
| Nimi                                                                             | Sotu        | Rahapalkka                   | L-edut                                            | Br palkka B              | nn.pidätys | Lisät V | ähennykset | Maksetaan |
| Mäkinen Juha                                                                     | 010462-123P | 5300.00                      | 1375.00                                           | 6675.00                  | 2204.00    | 16.28   | 558.69     | 2553.59   |
| Mäkinen Atso                                                                     | 290244-345R | 5200.00                      | 3361.00                                           | 8561.00                  | 2996.00    | 16.28   | 716.55     | 1503.73   |
| Mäkinen Outi                                                                     | 010852-000  | 1500.00                      | 391.00                                            | 1891.00                  | 425.00     | 16.28   | 158.28     | 933.00    |
| Kesseli Erja                                                                     | 010172-000  | 7800.00                      |                                                   | 7800.00                  |            | 16.28   | 652.86     | 7163.42   |
| Mäkinen Mika                                                                     | 130365-121S | 2560.00                      |                                                   | 2560.00                  | 179.00     | 16.28   | 653.67     | 1743.61   |
| Tauru Birgitta                                                                   | 010462-123P | 5300.00                      | 1375.00                                           | 6675.00                  | 2204.00    | 16.28   | 558.69     | 2553.59   |
| Kokko Anne                                                                       | 290244-345R | 5200.00                      | 3361.00                                           | 8561.00                  | 2996.00    | 16.28   | 716.55     | 1503.73   |
|                                                                                  | Yhteensä:   | 32860.00                     | 9863.00                                           | 42723.00                 | 11004.00   | 113.96  | 4015.29    | 17954.67  |
| Sotu 4.00% 1                                                                     | 708.92      |                              |                                                   |                          |            |         |            |           |
| Tel 20.7% 8                                                                      | 843.66      |                              |                                                   |                          |            |         |            |           |
| Vakuutus 7% 2                                                                    | 990.61      |                              |                                                   |                          |            |         |            |           |

Palkkalistan loppuun tulostuu kolme bruttosummasta prosentuaalisesti määräytyvää maksua (Sotu, TEL, Vakuutus). Maksut määritetään PERUSTAVAT MÄÄRITYKSET ohjelman valinnalla *Määritä palkanmaksajan nimi, osoite, pankkitiedot.* 

## LISTA EP:N JÄLKEISISTÄ LISISTÄ

Valinta Lista ep:n jälkeisistä lisistä tulostaa tällä palkanmaksukerralla maksetuista verottomista kulukorvauksista listan:

| Verottomat korvaukset Huhtikuu 95                                                                                      |                                         |                                                    |                  |        |        |        |
|----------------------------------------------------------------------------------------------------|-----------------------------------------|----------------------------------------------------|------------------|--------|--------|--------|
| VEROTTOMAT LISÄT JA KORVAUKSET<br>Atsoft Oy Mäkinen<br>Malminkaari 21 B<br>00700 HELSINKI<br>PALKKAJAKSO:Huhtikuu 1995 | PANKKI<br>TILI<br>TIEDOSTO<br>MAKSUPÄIN | :KOP MALMI<br>:152230-1234<br>:9504<br>/Ä:95-04-30 |                  |        |        |        |
| Nimi                                                                                                    | Km korv                                 | PvRaha ve                                          | Osapvraha        | Lisä 4 | Lisä 5 | Lisä 6 |
| Mäkinen Juha<br>Mäkinen Atso<br>Mäkinen Outi<br>Kesseli Erja<br>Mäkinen Mika<br>Tauru Birgitta<br>Kokko Anne           | 1506.83<br>112.45<br>935.93             | 462.00<br>1232.00<br>308.00                        | 207.00<br>138.00 |        |        |        |
| Yhteensä                                                                                                    | 2555.21                                 | 2002.00                                            | 345.00           |        |        |        |

Tuloste on ohjelmassa kiinteänä sovituksena. Omasovitus -tulosteilla voit laatia haluamasi kaltaisen tulosteen.

## LISTA EP:N JÄLKEISISTÄ VÄHENNYKSISTÄ

Lista ep:n jälkeisistä vähennyksistä tulostaa listan tällä palkanmaksukerralla palkansaajilta veloitetuista vähennyksistä ennakonpidätyksen jälkeen.
#### **OSASTOPALKKALISTA**

Osastopalkkalista tulostaa palkkalistat palkansaajaryhmittäin.

Ohjelma muodostaa ryhmät antamasi kentän mukaan ja tulostaa ryhmittäin palkkalistat siten, että kuhunkin palkkalistaan tulostuvat ne palkansaajat joilla ryhmittelytieto alkaa ryhmän tunnisteella. Jos tulostat palkkalistan osastoittain siten, että palkansaajan tiedossa 11 (selite) on osastotunnisteena joko Hallinto, Tehdas tai Halli, tulostaa ohjelma kolme palkkalistaa joista Hallinto listaan tulostuvat palkansaajat joilla on selite kohdassa Hallinto tai Halli mutta Hallinto palkkalistalle tulostuvat vain palkansaajat, joiden selitteenä on Hallinto.

Ryhmittelytiedon ollessa numeerisen ohjelma laskee palkkalistan loppuun montako markkaa on ryhmittelytieto% kyseiseen palkkalistaan tulostuneiden palkansaajien bruttopalkasta. Laskentakaava on:

```
(Bruttopalkka * Ryhmittelytieto) / 100
```

HUOM:Jos jollain palkansaajalla ryhmittelytietona käytetty kenttä on tyhjä, tulostuvat tähän ryhmään kaikki palkansaajat. Tämän voit kiertää antamalla tyhjään kenttään nollan (0) tai muun ryhmäkoodin.

| Palkat 3/95                                                             |                                                         |                                          |                                       |                                          |                                        |                                           |                                      |                                         |
|-------------------------------------------------------------------------|---------------------------------------------------------|------------------------------------------|---------------------------------------|------------------------------------------|----------------------------------------|-------------------------------------------|--------------------------------------|-----------------------------------------|
| RYHMITTELYPERUSTE Vak %:1                                               | 17.2                                                    |                                          |                                       |                                          |                                        |                                           |                                      |                                         |
| Atsoft Oy Mäkinen<br>Malminkaari 21 B<br>00700 HELSINKI<br>PALKKAJAKSO: |                                                         | PANKKI<br>TILI<br>TIEDOST<br>MAKSUPÄ     | :KOP MA<br>:152230<br>0 :9503<br>IVÄ: | LMI<br>-1234                             |                                        |                                           |                                      | Sivu:1                                  |
| Nimi                                                                    | Sotu                                                    | Rahapalkka                               | L-edut                                | Br palkka H                              | Enn.pidätys                            | Lisät Vä                                  | ahennykset                           | Maksetaan                               |
| Mäkinen Juha<br>Mäkinen Atso<br>Mäkinen Outi<br>Mäkinen Mika            | 010462-123P<br>290244-345R<br>010852-000<br>130365-121S | 5300.00<br>5200.00<br>1500.00<br>2560.00 | 1375.00<br>3361.00<br>391.00          | 6675.00<br>8561.00<br>1891.00<br>2560.00 | 2204.00<br>2996.00<br>425.00<br>179.00 | 16.28<br>16.28<br>16.28<br>16.28<br>16.28 | 557.82<br>716.53<br>158.00<br>653.67 | 2554.46<br>1503.75<br>933.28<br>1743.61 |
| Vak % 17.2 3386.16                                                      | Yhteensä                                                | 14560.00                                 | 5127.00                               | 19687.00                                 | 5804.00                                | 65.12                                     | 2086.02                              | 6735.10                                 |
| Palkat 3/95                                                             |                                                         |                                          |                                       |                                          |                                        |                                           |                                      |                                         |
| RYHMITTELYPERUSTE Vak %:1                                               | 13.3                                                    |                                          |                                       |                                          |                                        |                                           |                                      |                                         |
| Atsoft Oy Mäkinen<br>Malminkaari 21 B<br>00700 HELSINKI<br>PALKKAJAKSO: |                                                         | PANKKI<br>TILI<br>TIEDOST<br>MAKSUPÄ     | :KOP MA<br>:152230<br>O :9503<br>IVÄ: | LMI<br>-1234                             |                                        |                                           |                                      | Sivu:2                                  |
| Nimi                                                                    | Sotu                                                    | Rahapalkka                               | L-edut                                | Br palkka H                              | Enn.pidätys                            | Lisät Vä                                  | ahennykset                           | Maksetaan                               |
| Tauru Birgitta                                                          | 010172-000                                              | 7800.00                                  |                                       | 7800.00                                  |                                        | 16.28                                     | 652.86                               | 7163.42                                 |
|                                                                         | Yhteensä                                                | 7800.00                                  |                                       | 7800.00                                  |                                        | 16.28                                     | 652.86                               | 7163.42                                 |
| Vak % 13.3 1037.40                                                      |                                                         |                                          |                                       |                                          |                                        |                                           |                                      |                                         |

## OMASOVITUSTULOSTEET

Palkanmaksuohjelmassa on 15 palkkalistatulostetta, joihin tulostuvat tiedot ovat käyttäjän määriteltävissä. Palkkalistatulosteiden valinnat ovat OMASOVITUS -tulosteet valikossa.

### OMATULOSTE

Omatulosteeseen tulostuvat kaikki tällä palkanmaksukerralla mukanaolevat palkansaajat.

#### **OMAEHTOTULOSTE**

Omaehtotulosteeseen tulostuvat kaikki ehdon täyttävät palkansaajat. Omaehtotulosteeseen voit määrittää ehdon valmiiksi ja tulostaa sen niin ettei sitä kysytä tai kysytään tarjoten määritettyä ehtoa:

```
EHTOPALKKALISTA
```

```
TULOSTEEN OTSIKKO :TOIMIHENKILÖT
EHTO TIEDOSSA (1-160):11
EHTO TEKSTINÄ :toim
EHTO ALKAEN MERKISTÄ :
```

Tähän tulosteeseen tulostuvat kaikki palkansaajat, joiden Selite (tieto 11) kohdassa oleva teksti alkaa toim (esim Toimisto tai Toimihenkilö)

#### **OMARYHMITTELYTULOSTE**

Omaryhmittelytulosteeseen tulostuu tämän palkanmaksukerran palkansaajat ryhmittelytiedon mukaan ryhmiteltyinä:

RYHMITTELY-YHTEENVETO

```
TULOSTEEN OTSIKKO:OSASTOITTAINRYHMITTELYTIETO (1-160):11RYHMITTELYTIETO ALKAA MERKISTÄ:RYHMITTELYTIEDON PITUUS::
```

Esimerkissä ohjelma muodostaa ryhmät palkansaajan tiedosta 11 ja tulostaa palkkalistan ryhmitellen. Ryhmittelytieto muodostetaan koko tiedosta.

Ryhmittelytietona voidaan verrata myös osaa palkansaajan tiedosta. Ryhmittelytieto alkaa merkistä -kohdassa kerrotaan monennestako merkistä palkansaajan tietoa ryhmittelytieto muodostetaan ja ryhmittelytiedon pituus kohta ilmoittaa montako merkkiä ryhmittelytietoon huomioidaan.

# OMATULOSTEEN MÄÄRITTÄMINEN

Tulosteisiin tulostuvat tiedot ja niiden leveydet määritetään perustavat määritykset ohjelman valinnoilla:

- F Palkkalistojen määritys (omatulosteet)
- G Ryhmittelypalkkalistojen määritys (omaryhmittelytulosteet)
- H Ehtopalkkalistojen määritys (omaehtotulosteet)

Tulosteiden määrittämiseksi tarvitsemasi palkansaajan tietojen numeroinnit löydät sivulta 104 alkaen.

OTSIKKO Kuvaa tulosteen luonnetta.

- 1 TIETO on palkansaajan tieto 1 160 joka tulostetaan ensimmäiseen saraan, useimmiten palkansaajan nimi, joka on tiedossa 1.
- 2 TIETO on seuraavaan saraan tulostuva palkansaajan tieto 1 160
- 1 LEVEYS kohdassa ilmoitetaan kuinka monta merkkiä leveänä ensimmäinen sara tulostuu.
- RYHMTIETO ilmoittaa mistä palkansaajan tiedossa 1 160 ryhmittelytiedot muodostetaan..
- RYHMPITU ilmoittaa kuinka monta merkkiä palkansaajan tiedosta ryhmittelytietoon otetaan mukaan. Jättämällä tiedon tyhjäksi huomioidaan koko tieto.
- EHTO TIED mitä palkansaajan tietoa 1-160 verrataan ehtoon.
- EHTO TEKS. palkkalistaan tulostuvat palkansaajat, joilla EHTO TIED kohdassa annetun kentän teksti alkaa tällä tekstillä.

# TILIÖINTITOSITE

Tiliöintitosite tulostetaan *Kiinteäsovitus -Tulosteet* valikon valinnalla *Tiliöintitosite*. Tositteeseen tulostuu tiliöinti eri palkkalajeille:

# TILIÖINTITOSITE HUHTIKUU 1995

| Atsoft Oy Mäkinen<br>Malminkaari 21 B<br>00700 HELSINKI<br>PALKKAJAKSO:Maaliskuu 1995 |       | PANKKI<br>TILI<br>TIEDOSTO<br>MAKSUPÄIVÄ | :KOP MALMI<br>:152230-1234<br>:9504<br>4:95-04-30 |
|---------------------------------------------------------------------------------------|-------|------------------------------------------|---------------------------------------------------|
| SELITE                                                                                | DEBET | KREDIT                                   | MARKKAA                                           |
| Rahapalkka                                                                            | 6000  |                                          | 32860.00                                          |
| Ennakonpidätys                                                                        |       | 2461                                     | 11004.00                                          |
| Km korvaus                                                                            | 6395  |                                          | 2555.21                                           |
| Päiväraha                                                                             | 6300  |                                          | 2002.00                                           |
| Osapäiväraha                                                                          | 6300  |                                          | 345.00                                            |
| Ateriakorvaus                                                                         | 6095  |                                          |                                                   |
| Lisä 5                                                                                | 6095  |                                          |                                                   |
| Lisä 6                                                                                | 6095  |                                          |                                                   |
| Vähennys 1                                                                            |       | 2450                                     | 500.00                                            |
| Vähennys 2                                                                            |       | 2450                                     |                                                   |
| Vähennys 3                                                                            |       | 2450                                     |                                                   |
| Ay-maksu                                                                              |       | 2450                                     | 1068.06                                           |
| TT-telmaksu                                                                           |       | 6040                                     | 1708.92                                           |
| Työttömvakuutus                                                                       |       | 6040                                     | 658.74                                            |
| Maksettu                                                                              |       | 1710                                     | 22822.49                                          |
| EP:n alainen palkka                                                                   |       |                                          | 42723.00                                          |
| Sotu 4%                                                                               | 6030  | 2462                                     | 1709.00                                           |
|                                                                                       |       |                                          |                                                   |

PALKANSAAJIA:7

Jos käytössäsi on Asteri kirjanpito-ohjelma, voit tallettaa tiliöintitositteen suoraan Asteri kirjanpito-ohjelman päiväkirjaksi valitsemalla F3 tai F4 tiliöintitositteen tulostusruudulta. Tällöin ohjelma kysyy tallettuvan päiväkirjan nimeä. Anna nimen alkuun levyasema ja hakemisto minne päiväkirja talletetaan, esim:

TALLETTUVAN PÄIVÄKIRJAN NIMI:\ASTERIKP\PL9504 TALLETTUVAN PÄIVÄKIRJAN NIMI:C:\ASTERIKP\ATSOFT\PL9504

Kun teet kirjauksia kirjanpidon päiväkirjaan, lue tallettamasi palkanmaksun tiliöintipäiväkirja koneessaolevan jatkeeksi valinnalla ALT R.

# TILIÖINTITOSITTEEN MÄÄRITTÄMINEN

Tiliöintitosite määritetään perustavat määritykset ohjelmalla. Tiliöintitositteessa voi olla enintään 60 tiliöintiriviä:

| KIRJANPIDON TILIÖINTITOS | ITTEEN N | MÄÄRITTÄMINI | EN       | F1:LEVY<br>F2:POIS | LLE8 | POIS  |  |
|--------------------------|----------|--------------|----------|--------------------|------|-------|--|
| OTSIKKO                  | DEBET    | KREDIT       | LASKUKAA | AVA                | LJ E | PY KY |  |
| 01:Rahapalkka            | 6000     |              | 57       |                    |      |       |  |
| 02:Ennakonpidätys        |          | 2461         | 63       |                    |      |       |  |
| 03:Km korvaus            | 6395     |              | 67       |                    |      |       |  |
| 04:Päiväraha             | 6300     |              | 71       |                    |      |       |  |
| 05:Osapäiväraha          | 6300     |              | 75       |                    |      |       |  |
| 06:Ateriakorvaus         | 6095     |              | 79       |                    |      |       |  |
| 07:Lisä 5                | 6095     |              | 83       |                    |      |       |  |
| 08:Lisä 6                | 6095     |              | 87       |                    |      |       |  |
| 09:Vähennys 1            |          | 2450         | 91       |                    |      |       |  |
| 10:Vähennys 2            |          | 2450         | 95       |                    |      |       |  |
| 11:Vähennys 3            |          | 2450         | 99       |                    |      |       |  |
| 12:Ay-maksu              |          | 2450         | 103      |                    |      |       |  |
| 13:TT-telmaksu           |          | 6040         | 124      |                    |      |       |  |
| 14:Työttömyysvakuutus    |          | 6040         | 126      |                    |      |       |  |
| 15:Maksettu              |          | 1710         | 104      |                    |      |       |  |
| 16:EP:n alainen palkka   |          |              | 59       |                    |      |       |  |
| 17:Sotu 4%               | 6030     | 2462         | 59*#0.04 | Ł                  | 3    | 3     |  |
| <u>- 0 -</u>             |          |              |          |                    |      |       |  |

Ilmoita **laskukaava** kohdassa mikä tai mitkä palkansaajan tietojen syöttöluukut lasketaan ko. riville yhteen (valinta ALT A näyttää palkansaajan tietojen syöttöluukkujen numerot, jotka löydät myös sivulta 104). Laskukaavassa voi olla myös vakioita, kuten rivillä 17, johon tulostuu 4% bruttopalkasta ja saatu luku pyöristetään lähimpään markkaan.

### TARVE ERILAISILLE TILIÖINTITOSITTEILLE

Palkanmaksuohjelmassa on vain yksi tiliöintitosite. Mikäli tarvitset kaksi erilaista versiota tiliöintitositteesta, esim kuukausi- ja viikkopalkkoja varten, toimi seuraavasti:

- 1. Määritä tiliöintitosite 1. version mukaiseksi.
- 2. Valitse palkkapussin tulostusasun laatiminen ja lue sillä PALKTILT.OMA ja talleta se PALK1.OMA nimelle.
- 3. Määritä uudestaan tiliöintitosite, tällä kertaa version 2 mukaiseksi.
- 4. Valitse palkkapussin tulostusasun laatiminen ja lue sillä PALKTILT.OMA. Talleta se PALK2.OMA nimiseksi.

#### 5. Päivitä palkanmaksun valikkoosi seuraavat valinnat: OHJELMAN SELITE KOMENTOJONO

| Vaihda      | tiliöintitosite | 1       | COPY   | PALK1.OMA    | PALKTILT.OMA |
|-------------|-----------------|---------|--------|--------------|--------------|
| Vaihda      | tiliöintitosite | 2       | COPY   | PALK2.OMA    | PALKTILT.OMA |
| 6. Voit täm | än jälkeen vaih | itaa va | alikos | sta tiliöint | tiä.         |

#### MAKSULISTA PANKILLE

Palkkojen maksamista varten tulostetaan maksulista pankille tai pankkisiirrot. Jos maksaminen tapahtuu pankkiyhteysohjelmalla, voidaan palkanmaksutiedot siirtää pankkiyhteysohjelmalle erikseen ostettavalla ohjelmalla SILTA PALKANMAKSUSTA PANKKIYHTEYSOHJELMAAN joka tallettaa maksulistan tiedostoksi pankkiyhteysohjelman ymmärtämään muotoon. Toinen mahdollisuus on kirjata maksettavat summat käsin maksulistasta pankkiyhteysohjelmalle.

#### PANKKISIIRROT

Palkkojen maksamista varten voidaan myös tulostaa maksupankkisiirrot. Pankkisiirtojen sovitus on ohjelmassa kiinteänä. Jos et käytä PALKKAPUSSI -tulostetta ja haluat muuttaa pankkisiirtojen tulostusohjetta, sovita palkkapussi tulostumaan pankkisiirrolle.

# LASKETTUJEN PALKKOJEN KORJAAMINEN

Tässä luvussa selvitetään laskettujen palkkojen korjaaminen, jos olet jo lopettanut palkkojen laskemisen poistumalla palkanmaksuohjelmasta.

Voit korjata laskettuja palkkoja aina siihen asti kunnes olet aloittanut seuraavan palkanmaksukerran palkkojen laskemisen.

## PALKAT KORJATAAN SEURAAVASTI:

- 1. Käynnistä palkanlaskentaohjelma ja valitse LASKETTUJEN PALKKOJEN KORJAAMINEN/SELAUS
- 2. Valitse Lue korjattava / selattava palkanmaksutiedosto ja anna TIEDOSTO: kohtaan korjattavan palkanmaksutiedoston nimi (ohjelma tarjoaa sitä tai varmuuskopiotiedoston nimeä), jolloin ohjelma lukee palkanmaksutiedostot.
- 3. Anna EP: kohtaan palkkajaksoa vastaava tulorajan jakaja.
- 4. Jos olet tehnyt virheen palkkajaksoa syöttäessäsi, valitse **Syötä palkkajakso ja eräpäivä** ja anna uusi palkkajakso ja eräpäivä. Tällöin ohjelma kirjoittaa jokaiselle palkansaajalle antamasi palkkajakson. Jos joku palkansaaja saa palkkaa eri jaksolta, mene korjaamaan tämän palkkajakso.

ÄLÄ SIIRRÄ KUMULATIIVISIA TIETOJA ! Jos teet sen, ohjelma huomioi tämän palkanmaksukerran palkan, ennakonpidätyksen ja veropäivien lukumäärän kahteen kertaan, mikä johtaa virheelliseen ennakonpidätyksen laskentaan.

5. Valitse Palkansaajien tietojen korjaus / selaus ja korjaa virheelliset tiedot oikeiksi. Voit muuttaa tarvittaessa kaikkia tietoja. Valinnalla ALT H voit hakea palkansaajan nimen alkuosan mukaan, valinta ALT A näyttää vinkit palkansaajan tietojen syöttöruudun toiminnoista.

- 6. Korjattuasi palkat, palaa END:illä palkanlaskentaohjelman valikkoon ja talleta korjaamasi palkat levylle valinnalla Talleta palkanmaksutiedosto levylle samalla nimellä, millä sen luit. Vastaa K ohjelman kysymykseen Tiedosto on jo levyllä, talletetaanko vanhan päälle (k/e)
- 7. Talleta palkanmaksutiedosto myös varmuuskopiolevylle samalla valinnalla. kuin kohdassa 6. Anna varmuuskopiolle tallettuvan palkanmaksutiedoston nimen eteen levyasematunnus, A: tai B:
- 8. Ota tarvittavat tulosteet.
- 9. Mikäli havaitset korjattavaa, palaa korjaamaan palkansaajien tietoja, tee tarvittavat korjaukset, talleta ja ota varmuuskopiot uudestaan.

# SEURAAVA PALKANMAKSUKERTA

Palkanmaksun vaiheet kun olet jo laskenut palkkoja samoille työntekijöille:

- 1. Käynnistä palkanmaksuohjelma ja valitse valinta **PALKKOJEN LASKENTA** ja sieltä **Lue ed. kerran palkanmaksutiedosto pohjaksi** ja anna TIEDOSTO: kohtaan edellisen palkanmaksukerran tiedoston nimi, joilloin ohjelma lukee edellisen palkanmaksukerran tiedot "pohjaksi". Kun palkanmaksutiedosto on luettu, näet ruudun oikeassa yläkulmassa PS: kohdassa montako palkansaajaa tiedostossa on.
- 2. Jos joillekin palkansaajille lasketaan ennakonpidätys kumulatiivisesti tai portaikkoverokortin mukaan (ennakonpidätyksen laskentaohjeena on *PORRAS* tai *KUMU*), valitse **Siirrä kumulatiiviset tiedot** jolloin ohjelma lisää niiden palkansaajien, joiden ennakonpidätys lasketaan kumulatiivisesti edellisellä palkanmaksukerralla maksetun palkan kumulatiivisiin palkkoihin, ennakonpidätyksen kumulatiiviseen ennakonpidätykseen ja edellisen palkanmaksukerran veropäivät kumulatiivisiin veropäiviin sekä nollaa bruttopalkan, ennakonpidätyksen ja maksetun palkan. Vastaavat toimet tehdään palkansaajille, joiden ennakonpidätys lasketaan portaikkoverokortin (ja sen johdannaisten) mukaan.
- 3. Valitsemalla **Nollaa edellisellä kerralla maksetut palkat** ohjelma tyhjentää tehdyt työtunnit ja tuntien johdannaiset, Muu palkka kohdan palkat, verottomien korvausten yksiköt, verottomien vähennysten yksiköt sekä laskee palkansaajalle maksettavan palkan. Kuitenkaan tuntipalkkaa ja sen johdannaisten, verottomien korvausten ja ennakonpidätyksen jälkeisten vähennysten markkamääriä ei nollata. Jos et tee nollausta, ohjelma tarjoaa edellisen kerran tunteja, muita palkkoja ja verottomien korvausten kappalemääriä, jotka voit muuttaa kirjoittamalla uudet tiedot vanhojen päälle.

- 4. Valitse **Syötä palkkajakso ja eräpäivä**. Anna palkkajakso selväkielisenä niin että palkansaaja näkee heti miltä jaksolta palkka on maksettu. Ohjelma sijoittaa antamasi palkkajakson jokaiselle palkansaajalle. Jos joku palkansaaja saa palkkaa eri jaksolta, muuta hänen tietojaan palkansaajien syöttöruudussa Palkkajakso: kohdassa. Maksupäivä on palkkojen maksulistaan ja eräisiin muihin tulosteisiin tulostuva informatiivinen tieto.
- 5. Ohjelman Ep-kertoimen näet ruudun oikeasta ylänurkasta. Ep-kerroin ilmoittaa palkkajakson pituuden. Jos Ep-kerroin ei vastaa nyt maksettavaa palkkajaksoa, muuta se valinnalla **Muuta Ep-kerroin**.
- 6. Valitse **Syötä (korjaa) palkansaajille tämän palkanmaksukerran tiedot** ja korjaa palkansaajien tiedot vastaamaan tämän palkanmaksukerran tietoja. Voit muuttaa tarvittaessa kaikkia tietoja, lukuunottamatta SOTU -kohdassa olevaa palkansaajan tunnistetta (jos muutat sen, käsittelee palkanmaksun yhteenveto-ohjelmat tämän palkansaajan eri palkansaajana).

Jos jonkun palkansaajan työsuhde on lakannut eikä hän saa enää tällä kerralla palkkaa, poista palkansaaja valinnalla **ALT P** palkansaajan tietojen ollessa ruudussa. Poista palkansaaja vasta lopputilin maksamista seuraavalla palkanmaksukerralla, kun hän ei enää saa palkkaa.

Kun olet korjannut palkansaajan tiedot, siirry seuraavaan palkansaajaan **PageDown** näppäimellä ja kun olet syöttänyt palkansaajien tiedot, palaa valikkoon **End**:illä.

Keskeisiä toimintoja palkansaajan tietojen syöttöruudulla ovat:

| Home     | Tuo ensimmäisen palkansaajaan tiedot ruutuun |
|----------|----------------------------------------------|
| PageDown | Tuo seuraavan palkansaajan tiedot ruutuun    |
| PageUp   | Tuo seuraavan palkansaajan tiedot ruutuun    |
| ALT L    | Siirtyy luontoisetujen syöttöruudulle.       |

| ALT K | Siirtyy kumulatiivisten ennakonpidätyksen lähtötietojen syöttöruudulle, jos palkansaajan ennakonpidätyksen |
|-------|----------------------------------------------------------------------------------------------------|
|       | loghentachia en DODDAG tei KUMU Muista että                                                                |
|       | laskentaonje on PORRAS tal KOMO. Mulsta, etta                                                              |
|       | lähtötiedoissa ei ilmoiteta tämän palkanmaksukerran                                                        |
|       | tietoja.                                                                                                   |
| ALT T | Siirtyy palkansaajan lisätietojen syöttöruudulle                                                           |
| ALT H | Haetaan palkansaaja nimen mukaan                                                                           |
| End   | Pois palkansaajan tietojen syöttöruudulta, takaisin                                                        |
|       | palkanlaskentaohjelman valikkoon                                                                           |

- 7. Uusi palkansaaja (jolle ei vielä ole maksettu palkka Asteri palkanmaksuohjelmalla) lisätään palkanmaksun yhteydessä valinnalla **Lisää uusi palkansaaja.** Lisäys voidaan tehdä ennen tai jälkeen muiden palkansaajien tietojen korjaamisen. Palkansaajan tiedot kirjoitetaan kuten kirjoitettaisiin uutta palkanmaksua perustettaessa. Palkansaaja tallettuu levylle kun talletat koko palkanmaksutiedoston levylle (älä käytä palkansaajan tietojen syöttöruudun valintaa ALT S joka tallettaa vain ko. palkansaajan tiedot levykkeelle).
- 8. Laskettuasi palkat ja lisättyäsi uudet palkansaajat, talleta palkanmaksutiedosto levylle ja varmuuskopiolevylle.
- 9. Talletuksen jälkeen tulosta palkkalista ruutuun nähdäksesi mahdolliset karkeat virheet palkanlaskennassa. Jos virheitä on, korjaa ne valinnalla syötä (korjaa) palkansaajille tämän palkanmaksukerran tiedot ja talleta palkanmaksutiedosto levylle ja varmuuskopiolevylle

10.Ota tarvittavat tulosteet

# UUDEN PALKANSAAJAN LISÄÄMINEN

Lisää uuden palkansaajan tiedot kun lasket sen kerran palkkoja jolloin kyseinen palkansaaja saa ensimmäisen kerran palkkaa. Lue ensin käsittelyyn edellisen kerran palkanmaksutiedosto pohjaksi, siirrä kumulatiiviset tiedot, nollaa edellisellä kerralla maksetut palkat, syötä palkkajakso ja eräpäivä.

Lisää uusi palkansaaja valinnalla **Lisää uusi palkansaaja** jolloin ohjelma tuo tyhjän palkansaajan tietojen syöttöruudun. Kirjoita tähän uuden palkansaajan perustiedot ja palkanmaksukerran tiedot aivan kuten palkanmaksua perustettaessa kirjoitit palkansaajille tiedot. Palkansaaja tallettuu levylle kun talletat koko palkanmaksutiedoston levylle (älä käytä palkansaajan tietojen syöttöruudun valintaa ALT S joka tallettaa vain ko. palkansaajan tiedot levykkeelle).

Kun olet lisännyt palkansaajan, palaa END:illä takaisin palkanlaskentaohjelman valikkoon ja lisää seuraava palkansaaja (jos lisättäviä on useampia).

Lisättyäsi uusien palkansaajien tiedot, siirry palkojen laskemiseen valinnalla **Syötä (korjaa) palkansaajille tämän palkanmaksukerran tiedot** ja jatka palkkojen laskemista vanhoille palkansaajille.

Voit lisätä uuden palkansaajan tiedot myös palkkojen laskemisen aikana tai jälkeen.

# PALKANSAAJIEN AAKKOSTAMINEN

PALKKOJEN LASKENTA valikon valinta **Aakkosta palkanmaksutiedosto nimen mukaan** aakkostaa palkansaajat nimen (palkansaajan tietojen ensimmäisen kentän) mukaan aakkosiin. Jos talletat palkanmaksutiedoston aakkostamisen jälkeen, ovat palkansaajat seuraavalla kerralla palkanmaksutiedoston luettuasi aakkosjärjestyksessä. Palkansaajien järjestäminen muuhun järjestykseen kuin nimen mukaiseen aakkosjärjestykseen tapahtuu seuraavasti:

- 1. Siirry palkansaajan tietojen syöttöruudulle ja lisää jokaisen palkansaajan nimen eteen aakkostusavain siten, että se palkansaaja, jonka haluat saada listaan saa avaimekseen 01, esim "01 Mäkinen Juha", seuraava 02, esim "02 Tauru Birgitta". Kun laatikkokohdistin on palkansaajan nimen alussa, paina INS näppäintä niin kirjoittamasi teksti työntää syöttöluukussa olevaa tekstiä eteenpäin jolloin aakkostusavain kirjoittuu nimen eteen, ei päälle. Siirry PageDown näppäimellä seuraavaan palkansaajaan kunnes jokaisella palkansaajalla on aakkostusavain.
- 2. Poistu END:illä palkansaajan tietojen syöttöruudusta ja valitse Aakkosta palkanmaksutiedosto nimen mukaan.
- 3. Aakkostuksen jälkeen poista aakkostusavaimet palkansaajien nimen alusta.

Palkanmaksuohjelma yksilöi palkansaajat sotu:n perusteella, joten palkansaajien aakkostaminen ei sekoita ohjelman yhteenvetoja.

## PALKANSAAJAN JÄRJESTYSNUMERO

Valinta **Palkansaajien nimet ruutuun** näyttää palkansaajien nimet ja järjestysnumerot ruudulla. Palkansaajan järjestysnumero kertoo, monentenako tietueena kyseinen palkansaaja on tässä tiedostossa. Kun palkansaajat aakkostetaan, muuttuvat samalla palkansaajien järjestysnumerot.

Palkansaajan järjestysnumeroa käytetään vain haettaessa palkansaaja palkansaajan tietojen syöttöruudulla valinnalla ALT H, johon voidaan antaa hakusanaksi nimen sijasta haettavan palkansaajan järjestysnumeron.

# PALKKAENNAKKO ELI KOTTI

Palkkaennakkojen käsitteleminen tapahtuu seuraavasti:

- 1. Pidä käsin yllä muistiota maksetuista palkkaennakoista.
- 2. Kun palkanmaksun aika tulee, laske palkat normaalisti siten, ettei palkkaennakkoja ole huomioitu mitenkään palkoissa, ts. maksettavasta summasta ei ole vähennetty palkkaennakkoa.
- 3. Talleta palkanmaksutiedosto ja ota tarvittavat tulosteet.
- 4. Merkitse palkkaennakkoa saaneille palkansaajille johonkin ennakonpidätyksen jälkeiseen vähennyskohtaan palkkaennakko: selitteeksi ennakko, määräksi 1 ja a hinnaksi ennakon suuruus. Tulosta maksamiseen tarvittavat tulosteet (maksulista pankille, viitesiirrot, siirrä palkat pankkiyhteysohjelmaan). ÄLÄ TALLETA TÄTÄ TIEDOSTOA. Älä ainakaan samalla nimellä kuin varsinaista palkanmaksutiedostoa.

Palkkaennakot olisi näppärä merkitä vähennykseksi jo palkkoja maksettaessa, mutta tällöin ne näkyisivät vähennyksinä kaikissa yhteenvedoissa.

NIKSI: Voit merkitä palkkaennakot vähennyskohtaan "odottamaan" käyttöönottoa. Varaa yksi kuudesta vähennyksestä palkkaennakolle ja merkitse A HINTA saraan palkkaennakon markkamäärä. Jätä MÄÄRÄ kohta tyhjäksi, jolloin vähennystä ei myöskään suoriteta.

Kun olet maksanut palkat ja ottanut tarvittavat tulosteet, käy lisäämässä MÄÄRÄ kenttään 1 palkkaennakkoa saaneille palkansaajille ja ota maksamiseen tarvittavat tulosteet.

# PALKANSAAJALLE EI MAKSETA PALKKAA

Palkansaaja, jolle ei makseta tällä palkanmaksukerralla palkkaa, voidaan käsitellä jollakin seuraavista tavoista:

#### TAPA 1:POISTA PALKANSAAJA PALKANMAKSUSTA

Poista palkansaaja palkanmaksusta palkansaajan tietojen syöttöruudulla valinnalla ALT P. Kun kyseinen palkansaaja saa seuraavan kerran palkkaa, kirjoita kaikki palkansaajan tiedot uudestaan.

#### TAPA 2:TALLETA PALKANSAAJA OMAAN TIEDOSTOON ODOTTAMAAN SEURAAVAA PALKANMAKSUKERTAA

- 1. Aloita palkanlaskenta lukemalla edellisen palkanmaksukerran tiedosto pohjaksi.
- 2. Siirry palkansaajan tietojen syöttöruudulle SIIRTÄMÄTTÄ KUMULATIIVISIA TIETOJA !
- 3. Etsi ruudulle poistettava palkansaaja (esim PageDown näppäimellä).
- 4. Talleta palkansaajan tiedot omaksi tiedostoksi valinnalla ALT S. Anna tiedostolle enintään 8 merkin mittainen yksilöllinen nimi, joka muodostuu palkansaajan sukunimestä tai etu- ja sukunimestä, esim: JMAKINEN, KOKKO, ATSOMAKI, BIRTAURU.
- 5. Tallettamisen jälkeen poista palkansaaja valinnalla ALT P.
- 6. Poistamisen jälkeen palaa END:illä palkanlaskentaohjelman valikkoon ja siirrä kumulatiiviset tiedot ja jatka palkkojen laskemista kuten normaalisti.

Kun palkansaajalle taas maksetaan palkkaa aloita palkanmaksukerta seuraavasti:

1. Lue edellisen palkanmaksukerran tiedosto pohjaksi. ÄLÄ SIIRRÄ KUMULATIIVISIA TIETOJA !

- 2. Lisää poistettu palkansaaja palkanmaksutiedostoon valinnalla Lue palkanmaksutiedosto käsittelyssä olevan jatkeeksi antamalla sen nimen, jolla palkansaajan talletit levylle (JMAKINEN, KOKKO ...)
- 3. valitse **Siirrä kumulatiiviset tiedot** ja jatka palkkojen laskemista normaalisti.

### TAPA3: NOLLAA KYSEISEN PALKANSAAJAN TYÖTUNNIT, PALKAT JA LUONTOISETUJEN MARKKAMÄÄRÄT, MUTTA JÄTÄ PALKANSAAJA TIEDOSTOON

- Tyhjennä palkansaajan tiedoista palkan laskentaan vaikuttavat kappale- ja markkamäärät kohdasta F5 kiinteä palkka, vuosilomakorvaus, lomaraha, kohdasta F6 kaikki tunnit,. kohdasta F7 markkamäärät, luontoisedut sekä kappalemäärät verottomista korvauksista ja ennakonpidätyksen jälkeisistä vähennyksistä niin, että palkansaajalle maksettava summa on tyhjä.
- 2. Merkitse POIKKEAVAT VEROPVT kohtaan 0, jos tämä palkanmaksukerta ei saa kasvattaa palkansaajan veropäiviä.
- 3. Kun olet laskenut palkat, talleta palkanmaksukerran tiedosto levylle. Nyt levylle tallettuvat kaikki palkansaajat: myös palkkaa saamattomat.
- 4. Poista palkkaa saamattomat palkansaajat SEKALAISET TOIMET valikon valinnalla **Poista ne palkansaajat joille maksettava summa on nolla** jotta heidän tietonsa ei tulostu palkkalistaan ja muihin tulosteisiin.
- 5. Ota tarvittavat tulosteet.
- 6. Jos joudut korjaamaan palkkoja, lue ennen korjaamista levylle tallettamasi tiedosto, jossa ovat myös palkkaa saamattomat palkansaajat. Tee korjaukset, talleta levylle, poista palkattomat ja ota tarvittavat tulosteet.

# PALKANSAAJAN TYÖSUHTEEN PÄÄTTYMINEN

# VIIMEINEN PALKANMAKSUKERTA / LOPPUTILI

Maksettaessa palkansaajalle viimeisen kerran palkkaa palkansaajan työsuhteen päättyessä. on palkansaajan tietojen syöttöruudulla kohtaan POIKKEAVAT VEROPVT: annettava todellisten veropäivien lukumäärä, jolta palkka maksetaan, jos ne poikkeavat yleisesti palkanmaksukerran palkkajaksosta.

### VIIMEISET TULOSTEET

- Tulosta palkansaajalle tarvittavat tulosteet
- Palkkakortti
- Palkkatodistus

# PALKANSAAJAN TIETOJEN POISTAMINEN

Palkansaaja, jonka työsuhde on päättynyt ja joka ei saa enää palkkaa, poistetaan palkanmaksusta sillä palkanmaksukerralla, joka on ensimmäinen jolloin ko palkansaaja ei enää saa palkkaa. Poistaminen tapahtuu seuraavasti:

- 1. Aloita normaalisti palkkojen laskeminen lukemalla edellisen palkanmaksukerran tiedosto pohjaksi, tekemällä normaalit alkutoimet (siirrä kumulat.tiedot, syötä palkkajakso ja eräpäivä) ja siirry palkkojen syöttämiseen.
- 2. Laske palkat normaalisti. Kun olet poistettavan palkansaajan kohdalla suorita poisto valinnalla ALT P. Jos on todennäköistä että palkansaaja on tulossa myöhemmin takaisin, talleta palkansaajan tiedot levylle omaan tiedostoon ennen poistamista. Talleta valinnalla ALT S. ja anna tiedoston nimeksi enintään 8 merkkiä pitkä nimi, joka on muodostettu palkansaajan sukunimestä tai etu- ja sukunimestä, esim: AMAKINEN tai KOKKO.

Yhteenvetotulosteet hakevat palkansaajien tiedot kunkin palkanmaksukerran tiedostosta , jolloin myös poistettujen palkansaajien tiedot tulostuvat yhteenvetoihin.

# VUOROVIIKKOPALKAT

Jos palkansaajat on jaettu kahteen ryhmään joista toiset saavat parillisina ja toiset parittomina viikkoina palkan, muodosta kaksi palkanmaksutiedostoa, joista toisessa ovat parillisina ja toisessa parittomina viikkoina palkkaa saavat palkansaajat.

Nimeä palkanmaksutiedostot joko vuoden, viikkonumeron ja tunnisteen mukaan VVVNx (VV on vuosi ja VN viikkonumero ja x on A tai B sen mukaan kumpi palkansaajaryhmä on kyseessä) tai maksupäivän ja tunnisteen mukaan (VVKKPPA) Esim viikon mukaan:

| 9511A             | 17.3.1995 maksetut palkat |
|-------------------|---------------------------|
| 9512B             | 24.3.1995 maksetut palkat |
| Tai maksupäivän m | ukaan nimeten:            |

| 950317A | 17.3.1995 maksetut palkat |
|---------|---------------------------|
| 950324B | 24.3.1995 maksetut palkat |

Tulosta kuukausittaiset yhteenvedot palkoista Palkkalistojen yhdistelmä -ohjelmalla.

# VIIKKO- JA KUUKAUSIPALKKALAISET

Jos osa palkansaajista saa viikkopalkkaa ja loput kuukausipalkkaa, tee molemmista palkansaajaryhmistä omat palkanmaksutiedostot niin, että toisessa on viikkopalkkalaiset ja toisessa kuukausipalkkalaiset.

Nimeä viikkopalkkalaisten palkanmaksutiedostot maksupäivän mukaan VVKKPPV (VV vuosi, KK kuukausi kahdella numerolla, PP päivä kahdella numerolla ja V on viikkopalkkalaisten tunniste. Nimeä kuukausipalkkalaiset kuukauden mukaan VVKKKK, (VV vuosi, KK kuukausi ja KK tunniste), esim:

| 950317V | 17.3.95 maksettu viikkopalkka   |
|---------|---------------------------------|
| 9503KK  | maaliskuun 1995 kuukausipalkat. |

Tulosta kuukausittaiset yhteenvedot palkoista Palkkalistojen yhdistelmä -ohjelmalla.

# PALKANSAAJAT VAIHTELEVAT

PALKANSAAJAT VAIHTELEVAT kun maksat vuoden aikana samoille palkansaajille palkkoja siten, että palkansaajia on yhteensä esim 60, mutta yhdellä palkanmaksukerralla palkkaa saa vain 1-12 palkansaajaa sen mukaan, ketkä ovat olleet töissä. Palkansaajia ei voida jakaa erityisiin ryhmiin sen mukaan miten palkkaa maksetaan. Esimerkkitilanteina järjestöjen maksamat palkkiot sekä ekstratyötä tarjoavat jakeluyritykset ja työvoimanvuokrausyritykset, joissa työntekijät ovat epäsäännöllisesti töissä.

Mikäli maksat palkkoja siten, että palkansaajia on useita, mutta yhdellä kerralla palkkaa saa vain osa tästä joukosta rakenna tiedostot siten, että kaikki palkansaajat ovat PERUS nimisessä tiedostossa, joka luetaan joka palkanmaksukerralla käsittelyyn ja johon lisätään ennen palkkojen laskemista uudet palkansaajat. Palkkoja maksettaessa luetaan pohjalle PERUS niminen tiedosto ja poistetaan ne palkansaajat, jotka eivät tällä kerralla saa palkkaa.

Tällä tavalla laskien ennakonpidätyksen laskennassa tarvittavia kumulatiivisia tietoja ei saada siirtymään, joten jos kohdassa Ohje: on teksti kumu tai porras täytyy ennakonpidätyksen laskennassa tarvittavat palkka- ennakonpidätys- ja veropäivien lukumäärätiedot syöttää joka palkanmaksukerralla käsin palkansaajan perustietojen syöttöruudulla valinnalla ALT K

## PALKAT LASKETAAN SEURAAVASTI:

- 1. Perustaessasi palkanmaksua kirjoita tiedosto, jossa ovat kaikkien palkansaajien tiedot. Talleta tämä tiedosto levylle nimelle PERUS
- 2. Laskiessasi palkkoja valitse PALKKOJEN LASKENTA ja lue PERUS niminen tiedosto. Anna EP: kohtaan tätä palkanmaksukertaa vastaava luku.
- 3. Mikäli tällä palkanmaksukerralla on tullut uusia palkansaajia, lisää uusien palkansaajien tiedot ja talleta tiedosto nimelle PERUS

- 4. Valitse SYÖTÄ PALKKAJAKSO JA ERÄPÄIVÄ ja kirjoita palkkajakso selkokielisenä.
- 5. Älä siirrä kumulatiivisia tietoja
- 6. Valitse Syötä (korjaa) palkansaajille tämän palkanmaksukerran tiedot
- 7. Mikäli kyseinen palkansaaja saa tällä kerralla palkkaa, korjaa palkansaajaan palkkatiedot vastaamaan tämän palkanmaksukerran tietoja. Jos palkansaajalla on portaikkoverokortti, korjaa portaikon tiedot valinnalla ALT K. Kun palkansaaja on valmis, siirry seuraavaan palkansaajaan painamalla PgDn. Mikäli kyseinen palkansaaja ei saa palkkaa, poista valinnalla ALT P.
- 8. Käytyäsi läpi palkansaajat, palaa painamalla END palkanmaksuohjelman valikkoon ja talleta palkanmaksutiedosto valinnalla Talleta palkanmaksutiedosto. Anna TIEDOSTO: kohtaan tämän palkanmaksukerran tunniste, jolloin palkansaajat tallettuvat levylle. Talleta myös varmuuskopiolevylle.
- 9. Ota tarvittavat tulosteet.
- 10.Poistu ohjelmasta.

# TOIMET VUODEN ALKAESSA

Ennen uuden verovuoden ensimmäistä palkanmaksua tehtävät toimet:

- 1. Muuta *perustavat määritykset* ohjelman valinnalla *A Määritä palkanmaksajan nimi, osoite, pankkitiedot* uudet Sotu% ja TEL%.
- 2. Muuta *perustavat määritykset* ohjelman valinnalla *B Määritä tuntipalkan johdannaiset, lisä ja vähennysotsikot* uudet markkamäärät verottomille korvauksille, vähennyksille ennakonpidätyksen jälkeen sekä uudet Ay-maksu-, työntekijän TEL-maksu- ja työttömyysvakuutusmaksuprosentit.

Ensimmäisellä palkanmaksukerralla tehtävät toimet (löytyvät palkkojen laskentaohjelman *Uuden palkanmaksuvuoden aloittaminen* - valikosta):

- 1. Valitse Lue edellisen vuoden viimeinen palkanmaksutiedosto levyltä.
- 2. Valitse Nollaa tiedostosta maksetut palkat ja poikkeavat veropäivät.
- 3. Valitse *Nollaa EP-laskennan kumulatiiviset tiedot*, joka nollaa kumulatiivisen ja portaikkoverokortin ennakonpidätyksen lähtötiedot.
- 4. Valitse *Sijoita Lisä- ja vähennysotsikot*. Tämä valinta sijoittaa palkansaajille uudet verottomien korvausten ja ennakonpidätyksen jälkeisten vähennysten otsikot ja markkamäärät.
- 5. Aloita palkkojen maksaminen.
  - muuta uudet verokorttitiedot
  - muuta luontoisetujen verotusarvot. (ALT L)
  - muuta tarvittaessa palkansaajan lisätiedot (ALT T)

# TOIMET UUSIEN VEROKORTTIEN TULLESSA VOIMAAN

Uudet verokortit astuvat perinteisesti voimaan kesken verovuoden. Alkuvuoden ennakonpidätys suoritetaan yleensä edellisvuoden verokorttien mukaan. Tulonseurannan katkaiseminen suoritetaan kun palkkoja maksetaan ensimmäisen kerran uusien verokorttien voimassaollessa. Tulonseurannan katkaiseminen suoritetaan niille palkansaajille, joilla ennakonpidätyksen laskentaohje on kumu tai porras. Katkaisu tehdään kumulatiivisen ennakonpidätyksen lähtötietojen syöttöruudulla, jonne pääset valinnalla ALT K palkansaajan tietojen syöttöruudulta.

# KUMULATIIVINEN ENNAKONPIDÄTYKSEN LASKEMINEN

Palkansaajille, joiden ennakonpidätys lasketaan kumulatiivisesti (Ohje:Kumu), tulonseurannan katkaiseminen tehdään nollaamalla kumulatiiviset kalenteripäivät, kumulatiivinen tulo ja kumulatiivinen ennakonpidätys. Nollaamisen jälkeen muutetaan perus- ja lisäprosentti ja vuosiraja uuden verokortin mukaisiksi:

```
KUMULATIIVISEN ENNAKONPIDÄTYKSEN LÄHTÖTIEDOTEnd - paluuASTERI PALKANMAKSU (c) Atsoft Oy MäkinenPALKANSAAJA:Mäkinen AtsoSOTU:290244-123APALKANSAAJA:Mäkinen AtsoSOTU:290244-123A1 Kumulatiiviset kalenteripäivät kpl :2 Kumulatiivinen tulo:3 Kumulatiivinen ennakonpidätys:
```

# PORTAIKKOVEROKORTTI

Portaikkoverokortin portaissa huomioidaan alkuvuonna kertyneet tulot, siinäkin tapauksessa että alkuvuoden verokortti ei olisi ollut portaikkoverokortti. Tulonseurannan katkaiseminen suoritetaan ilmoittamalla *Tähän asti maksetun palkan määrä* kohdassa vuoden alusta maksettu palkka, *Ennakonpidätys tähän saakka* jätetään tyhjäksi ja ensimmäinen porras kirjoitetaan 0 - *Tähän asti maksetun palkan määrä* ja prosentiksi annetaan nolla (0). Portaikkoverokortin seuraavan portaan yläraja on portaikkoverokortissa oleva seuraava *Tähän asti maksettua palkkaa* seuraava porras.

Esimerkki: palkansaaja on ansainnut alkuvuonna 9711.00 mk, josta on suoritettu ennakonpidätystä 123.00 mk. Uuden verokortin portaikot ja prosentit ovat 0-8700 0%, 8700-40000 13% ja 40000- 45%. Ennakonpidätys jätetään huomioimatta, ensimmäinen porras on 0 - tähän asti maksettu palkka ja prosenttina nolla:

| PORTAIKA<br>ASTERI A | COVEROKO<br>PALKANMA | ORTIN P<br>AKSU ( | ORTAIKOT<br>c) Atsoft Oy | Mäkinen     | End – | paluu |
|----------------------|----------------------|-------------------|--------------------------|-------------|-------|-------|
|                      |                      |                   | · _                      |             |       |       |
| PALKANSA             | AJA:Tau              | ıru Bir           | gitta SOTU               | :010172-000 |       |       |
| Tähän as             | sti maks             | setun p           | alkan määrä              | :9711.00    |       |       |
| Ennakonp             | pidätys              | tähän             | saakka                   | :0          |       |       |
|                      |                      |                   |                          |             |       |       |
| TULORAJA             | AT:                  | PROSEN            | TIT:                     |             |       |       |
|                      |                      |                   |                          |             |       |       |
| 0 –                  | 9711                 | 0                 | 00                       |             |       |       |
| 9711-                | 40000                | 13                | 00                       |             |       |       |
| 40000-               | 999999               | 45                | 00                       |             |       |       |
| 999999-              | 999999               | 45                | olo                      |             |       |       |
| 999999-              |                      | 45                | 00                       |             |       |       |

### MUUTOSVEROKORTIT

Vuoden 1995 muutosverokortit lasketaan vuoden 1995 alusta vuoden 1995 veroperusteilla. Tästä syystä tulonseurantaa ei katkaista 1.3.1995, jos palkansaaja on hakenut ennen tätä ajankohtaa muutosverokortin vuodelle 1995. Tulonseuranta katkaistaan aina, kun otetaan uusi muutosverokortti käyttöön.

### KAUSIKOHTAINEN ENNAKONPIDÄTYKSEN LASKENTA, YHDEN PROSENTIN VEROKORTTI

Tulonseurannan katkaisua ei tehdä kausikohtaisessa eikä yhden prosentin mukaisessa (sivutuloverokortti) ennakonpidätyksen laskennassa (kun ohje: kohta on tyhjä), koska ennakonpidätykseen ei vaikuta aiemmin samana vuonna maksetut palkat.

# KUUKAUSITTAINEN YHTEENVETO PALKOISTA

Jos olet maksanut palkkoja useaan kertaan kuukauden aikana, tulosta kuukausittainen yhteenveto maksetuista palkoista Palkkalistojen yhdistelmä -ohjelmalla.

Käynnistä ohjelma ja valitse listasta ENTERillä kuukauden palkanmaksutiedostot ja tulosta palkkalistojen yhdistelmä. Tähän listaan tulostuu maksetut palkat palkanmaksukerroittain:

| Palkat Maalisk                                          | uu 1995                        |                         |                                |                              |                        |                            |                               |
|---------------------------------------------------------|--------------------------------|-------------------------|--------------------------------|------------------------------|------------------------|----------------------------|-------------------------------|
| Atsoft Oy Mâkinen<br>Malminkaari 21 B<br>00700 HELSINKI |                                |                         |                                |                              |                        |                            |                               |
| Tiedosto                                                | Rahapalkka                     | L-edut                  | Br palkka                      | Enn.pidätys                  | Lisät                  | Vähennykset                | Maksetaan                     |
| 9503KK<br>950325V<br>950317V                            | 32860.00<br>1840.00<br>1200.00 | 9863.00<br>0.00<br>0.00 | 42723.00<br>1840.00<br>1200.00 | 11004.00<br>613.00<br>384.00 | 113.96<br>0.00<br>0.00 | 4013.23<br>108.01<br>22.44 | 17956.73<br>1118.99<br>793.56 |
| Yhteensä:                                               | 35900.00                       | 9863.00                 | 45763.00                       | 12001.00                     | 113.96                 | 4143.68                    | 19869.28                      |
| Sotu 4.00%<br>Tel 20.7%<br>Vakuutus 7%                  | 1830.52<br>9472.94<br>3203.41  |                         |                                |                              |                        |                            |                               |

Tulostus on kiinteästi ohjelmassa.

Kuukausittaisen yhteenvedon palkoista palkansaajittain saat YHTEENVETO (palkkakortit) -ohjelman valinnalla yhteenveto:

| Palkat Maaliskuu 19                                     | 995            |                          |            |           |          |        |             |          |
|---------------------------------------------------------|----------------|--------------------------|------------|-----------|----------|--------|-------------|----------|
| Atsoft Oy Mäkinen<br>Malminkaari 21 B<br>00700 HELSINKI | KOP N<br>15223 | KOP MALMI<br>152230-1234 |            |           |          |        |             |          |
|                                                         |                |                          |            |           |          |        |             |          |
| Nimi                                                    | Sotu           | Rahapalkka               | Luont.edut | Br palkka | Enn.pid  | Lisät  | Vähennykset | Maksettu |
| Tauru Birgitta                                          | 010462-123P    | 10600.00                 | 2750.00    | 13350.00  | 4408.00  | 32.56  | 1115.64     | 5108.92  |
| Kokko Anne                                              | 290244-345R    | 10400.00                 | 6722.00    | 17122.00  | 5992.00  | 32.56  | 1433.06     | 3007.50  |
| Mäkinen Outi                                            | 010852-000     | 1500.00                  | 391.00     | 1891.00   | 425.00   | 16.28  | 158.00      | 933.28   |
| Kesseli Erja                                            | 010172-000     | 7800.00                  | 0.00       | 7800.00   | 0.00     | 16.28  | 652.86      | 7163.42  |
| Mäkinen Mika                                            | 130365-121S    | 2560.00                  | 0.00       | 2560.00   | 179.00   | 16.28  | 653.67      | 1743.61  |
| Mäkinen Susanna                                         | 010269-123A    | 3040.00                  | 0.00       | 3040.00   | 997.00   | 0.00   | 130.45      | 1912.55  |
| Yhteensä:                                               |                | 35900.00                 | 9863.00    | 45763.00  | 12001.00 | 113.96 | 4143.68     | 19869.28 |

Palkkayhteenvedon loppuun tulostuu sotu ja Tel kun otat tulosteen ohjelman valinnalla *K* - *YHTEENVETO KIRJOITTIMELLE (SIS.Sotu x.xx%, Tel yy.y% ja Vakuutus z%)* 

# ERÄITÄ TUNNETTUJA ONGELMATILANTEITA PALKANLASKENNASSA

# PALKANSAAJAT ESIINTYVÄT KAHTEEN KERTAAN

Palkansaajat saattavat esiintyä kahteen kertaan palkanmaksussa. SYY: Palkanmaksuohjelman valinnalla *J - Lue palkanmaksutiedosto käsittelyssä olevan jatkeeksi* on luettu sama tiedosto jo koneessaolevan jatkeeksi.

RATKAISU: Siirry palkansaajan tietojen syöttöruudulle ja hae ruutuun ensimmäinen palkansaaja, joka on toistamiseen samassa tiedostossa. Poista ALT P valinnalla palkansaajien toiset esiintymät, poistu palkansaajan tietojen syöttöruudulta, listaa palkansaajat ruutuun tarkistaaksesi että toiset esiintymät on poistettu ja talleta tiedosto levylle samalla nimellä vanhan päälle.

### PALKANMAKSUTIEDOSTOSSA VAIN YKSI PALKANSAAJA

Palkanmaksutiedostossa on vain viimeisin lisätty palkansaaja. SYY: Olet tallettanut palkansaajan tiedot palkansaajan tietojen syöttöruudulla valinnalla ALT S ja lukenut käsittelyyn tämän tiedoston.

RATKAISU: Lue sellainen palkanmaksutiedosto (edellisen palkanmaksukerran tiedosto) jossa ovat kaikki palkansaajat. Jos lisättyä palkansaajaa ei löydy, lue ko. palkansaajan tiedot sisältävä tiedosto koneessaolevan jatkeeksi.

# OHJELMA LASKEE ENNAKONPIDÄTYKSEN VÄÄRIN

PORTAIKKOVEROKORTTI (Ohje:KUMU): Tarkista ALT K valinnalla portaikkoverokortin tiedoista pitävätkö *Tähän asti maksetun palkan määrä* ja *Ennakonpidätys tähän saakka* paikkansa. Korjaa tarvittaessa. Lue portaikkoverokortin syöttöohjeet sivuilta 47 ja 94. KAUSIKOHTAINEN LASKENTA (Ohje: ) Tulosta ennakonpidätyslaskelma paperille palkansaajan tietojen syöttöruudun valinnalla ALT O. Tarkista ennakonpidätylaskelmasta onko ennakonpidätys laskettu perus- ja lisäprosentin mukaan ja kyseessä oli vain väärinkäsitys.

Tarkista että vuosir kohdassa on annettu verokortissa oleva tuloraja vuodessa markkamäärä pelkkinä numeroina ilman välilyöntejä, pistettä ja pilkkua, esim 72000.

Tarkista, että Poikkeavat veropvt kohta on tyhjä tai siinä on annettu todellisten veropäivien lukumäärä.

Tarkista, että ohjelmalle annettu EP-kerroin on oikein.

KUMULATIIVINEN LASKENTA (Ohje:KUMU): Tulosta ennakonpidätyslaskelma paperille. Tarkista laskelmasta onko miten ennakonpidätys on laskettu.

Tarkista kumulatiivisista lähtötiedoista ALT K valinnalla että tähän asti maksettu palkka, pidätetty vero ja veropäivät ovat oikein. Ks. sivut 43 ja 94.

### OHJELMA LASKEE TEL:LIN MYÖS NIILTÄ, JOTKA EIVÄT KUULU TEL:LIN PIIRIIN.

TEL-vakuutusmaksun erittelyä on selvitetty sivuilla 53, 62 ja 35.

# PALKKAPUSSIN KOODAAMINEN

Palkanmaksuohjelma tulostaa palkkapussin PUSSI.LSL lomakesovituksen mukaan.

Palkkapussia muokataan Perustavat määritykset -ohjelman valinnalla Palkkapussin tulostusasun laatiminen, tekstitiedoston käsittely tai jollain muulla puhdasta ASCII-koodia tallettavalla tekstinkäsittelyohjelmalla, esim Asteri valikon valinnalla F7 tekstieditori tai Kirjuri tekstinkäsittelyohjelmalla.

#### OHJEITA PALKKAPUSSILOMAKESOVITUKSEN TEKEMISEKSI

- Lomakesovitus voi olla enintään 100 rivin mittainen
- Jos tulostat jatkolomakkeelle, tee lomakesovituksesta tasan jatkolomakkeen pituinen siten, että alimmalla rivillä on välin tulostava koodi |032 tai piste (.).
- Jos tulostat arkki kerrallaan, laita viimeistä seuraavalle riville koodiksi sivunsiirtokäsky |012. Arkille tulostettaessa lomakesovituksen maksimipituus on yleensä 60 merkkiä, koska arkkitulostimet eivät voi tulostaa aivan paperin ylimmille ja alimmille riveille.
- Lomakesovituksessa voi olla tulostuvaa tekstiä, ohjauskoodeja ja muuttujia.

### PALKKAPUSSIN MUUTTUJAT

Muuttuja korvautuu palkkapussin tulostuksessa palkansaajan tai palkanmaksajan tiedolla. Muuttuja joko alkaa kissanhännällä @ tai päättyy uimariin . Tiedot, jotka halutaan alkamaan määräpaikasta, koodataan @xxx ja tiedot, joiden halutaan päättyvän määräpaikkaan (yleensä markkamäärät) koodataan xxx . Kissanhännän saat painamalla ALT näppäimen pohjaan, näppäilemällä 064 "laskukonenäppäimistä" ja vapauttamalla ALT:in. Vastaavasti uimarin saat näppäilemällä ALT 207.

| Esimerkki palkansaajan nimen ja n                          | ettopalkan tulostami | nen:        |
|------------------------------------------------------------|----------------------|-------------|
| @1<br>Mäkinen Juha                                         | 104<br>450.00        |             |
| Tauru Birgitta                                             | 13200.00             |             |
| Muuttujat on numeroitu seuraavast                          | i:                   |             |
| Palkanmaksukerran tiedot                                   |                      |             |
| Maksupäivä                                                 |                      | @321        |
| Palkkajakso selväkielisenä                                 |                      | @322        |
| Palkansaajan tiedot                                        |                      |             |
| Palkansaajan syöttöluukun tie                              | edot, ks sivu 104    | @1 - @160   |
| Verottomat korvaukset yhtee                                | nsä mk               | 291         |
| Vähennyksen ennakonpidäty                                  | ksen jälkeen yht mk  | 292         |
| Vähennykset 1-4 yhteensä m                                 | k                    | 293         |
| Palkansaajan tietojen syöttöluukku<br>(Luukun numero +400) | jen otsikot          | @401 - @560 |

| sä- ja | vähennysotsik | tot (perustiedoiss | a määritetyt) @3 | 301 - @31 |
|--------|---------------|--------------------|------------------|-----------|
|        | Koodi         | Selite             | Esimerkki        |           |
|        | @301          | Lisä 1             | Km-korvaus       |           |
|        | @302          | Lisä 2             | Päiväraha        |           |
|        | @303          | Lisä 3             | Osapvraha        |           |
|        | @304          | Lisä 4             | Ateriakorvaus    |           |
|        | @305          | Lisä 5             |                  |           |
|        | @306          | Lisä 6             |                  |           |
|        | @307          | Vähennys 1         |                  | _         |
|        | @308          | Vähennys 2         |                  |           |
|        | @309          | Vähennys 3         |                  |           |
|        | @310          | Vähennys 4         | Ay-Maksu         |           |
|        | @311          | Vähennys 5         | TT-Telmaksu      |           |

Tyött.turva

Lis 2

Vähennys 6

@312

@201 - @239

Palkanmaksajan tiedot (Palkanmaksajan tieto + 200) Esim: @201 = Nimi @202 = Osoite @203 = Paikka @204 = Pankki @205 = Tili

### SELLAISENAAN TULOSTUVAT TEKSTIT

Palkkapussiin sellaisenaan tulostuvia tekstejä ovat esim. alleviivaukset ja otsikot (esim teksti PALKKAPUSSI).

### OHJAUSKOODIT

Ohjauskoodi on kirjoittimelle lähetettävä komento, joka ohjaa kirjoittimen toimintaa: tekee sivunsiirron; laajentaa, kaventaa, suurentaa tai pienentää kirjaimet tai asettaa kirjoittimen johonkin tiettyyn tilaan.

Ohjauskoodit selviävät kirjoittimen ohjekirjasta. Ohjauskoodit lähetetään siten, että ensin on pipe merkki ja sitten ASCII koodi kolminumeroisena etunollatäytöllä muodossa |xxx.

Yleisimpiä ohjauskoodeja ovat:

- 012 tekee sivunsiirron
- 014 laajentaa tekstin rivin loppuun
- 027 lähettää kirjoittimelle ESC:in

#### ESIMERKKI PALKKAPUSSIN SOVITUKSESTA

|    |                                                                                                    | @201 | L  |                                                                                                    |                                                                                                    | @18 |                                                                                                    |
|----|----------------------------------------------------------------------------------------------------|------|----|----------------------------------------------------------------------------------------------------|----------------------------------------------------------------------------------------------------|-----|----------------------------------------------------------------------------------------------------|
|    |                                                                                                    | @1   |    |                                                                                                    |                                                                                                    | @13 |                                                                                                    |
|    | @6                                                                                                    | @7   | @8 | @9                                                                                                    | @17                                                                                                    |     |                                                                                                    |
|    | @420<br>@421<br>@422<br>@424<br>@427<br>@430<br>@433<br>@436<br>@439<br>@442<br>@445<br>@445<br>@448<br>@50<br>@52<br>@54<br>Rahapalkka:<br>@64<br>@68<br>@72<br>@76<br>@80<br>@84<br>@88<br>@92<br>@96<br>@100<br>@121<br>@125 | @57  |    | 25<br>28<br>31<br>34<br>37<br>40<br>43<br>46<br>Enn<br>66<br>70<br>74<br>78<br>82<br>86<br>90<br>94<br>98<br>102<br>122 | 24<br>27<br>30<br>33<br>36<br>39<br>42<br>45<br>45<br>akonpidätys<br>65<br>69<br>73<br>77<br>81<br>85<br>89<br>93<br>97<br>101<br>123 |     | 20<br>21<br>22<br>26<br>29<br>32<br>35<br>38<br>41<br>44<br>47<br>49<br>51<br>53<br>55<br>63<br>67<br>71<br>75<br>83<br>87<br>91<br>95<br>90<br>3124<br>126 |
|    | @58                                                                                                    | @59  |    |                                                                                                    | @63                                                                                                    |     |                                                                                                    |
| @1 | 04                                                                                                    |      |    |                                                                                                    |                                                                                                    |     |                                                                                                    |
|    | 032                                                                                                    |      |    |                                                                                                    |                                                                                                    |     |                                                                                                    |

## ESIMERKKI 2 PALKKAPUSSIN SOVITTAMISESTA

Voit laatia palkkapussin tulostumaan jonain muuna kuin palkkapussina, esimerkiksi pankkisiirtoina, puhelinluettelona tai postitustarroina.

### PUHELINLUETTELO

Palkansaajista tulostettavaa puhelinluetteloa varten tee palkkapussista sovitus, johon tulostuu vain palkansaajan nimi ja puhelinnumero seuraavasti:

```
Nimi:@1 PUH:@4
```

Jolloin palkkapussi tulostuu tämän näköisenä:

| Nimi:Mäkinen Juha   | PUH:378 | 155  |
|---------------------|---------|------|
| Nimi:Mäkinen Atso   | PUH:351 | 1201 |
| Nimi:Tauru Birgitta | PUH:351 | 1122 |
| Nimi:Kokko Anne     | PUH:370 | 660  |
|                     |         |      |

### POSTITUSTARRAT

Tulosta palkansaajille postitustarrat laatimalla palkkapussiin tulostumaan palkansaajien osoitetiedot. Tarran korkeus (yhden tarran viemä rivimäärä on esim 6 tai 9 riviä. Jos tarran korkeus on 6 riviä, kirjoita palkkapussiin riville 6 |032 jotta tarra tulostuu oikean korkuisena:

@1 @2 @3

032

jolloin palkkapussituloste tulostuu tämän näköisenä:

```
Mäkinen Juha
Pyynikintie 5
00710 HELSINKI
```

# PALKANSAAJAN SYÖTTÖLUUKKUJEN NUMEROT

Palkansaajan tietojen syöttöluukut on numeroitu 1 - 160 jotta niistä voidaan laatia erilaisia yhteenvetoja ja raportteja.

# PALKANSAAJAN TIETOJEN SYÖTTÖRUUDUN NUMEROINTI:

| Nimi : <b>1</b>           |             | Sotu : <b>6</b>   | Se               | elite: <b>11</b> |                    |       |
|---------------------------|-------------|-------------------|------------------|------------------|--------------------|-------|
| Osoite: <b>2</b>          |             | Perus%: 7         | Al               | .kupv: <b>12</b> |                    |       |
| Paikka: <b>3</b>          |             | Lisä %: <b>8</b>  | Pa               | nkki: <b>13</b>  |                    |       |
| Puh : <b>4</b>            |             | Vuosir: 9         | Ti               | li : <b>14</b>   |                    |       |
| Vkunta: <b>5</b>          |             | Ohje : <b>10</b>  | Te               | el % : <b>15</b> |                    |       |
| F4                        |             |                   |                  |                  |                    |       |
| Kiinteä palkka: <b>16</b> |             | 7Muu pal          | .kka : <b>48</b> | selite           | 49                 | 9 mk  |
| Tuntipalkka : <b>17</b>   |             | Muu pal           | .kka : <b>50</b> | selite           | 5 <sup>,</sup>     | 1 mk  |
| Palkkajakso : <b>18</b>   |             | Muu pal           | .kka : <b>52</b> | selite           | 53                 | 3 mk  |
| Poikkeavat veropvt:       | 19          | Muu pal           | .kka : <b>54</b> | selite           | 5                  | 5 mk  |
| F5                        |             | Rahapal           | .kka : <b>57</b> | mk L-            | EDUT: 58           | 3 mk  |
| Kiinteä palkka: <b>20</b> |             | Bruttop           | olk : <b>59</b>  | mk EN            | NPID: 6            | 3 mk  |
| Vuosilomakorv.: <b>21</b> |             | 9L1: <b>64</b>    | selite 65        | kpl 66           | amk 6              | 7 yht |
| Lomaraha : <b>22</b>      |             | L2: <b>68</b>     | selite 69        | kpl 70           | amk 7 <sup>.</sup> | 1 yht |
| F6                        |             | L3: <b>72</b>     | selite 73        | kpl 74           | amk 7              | 5 yht |
| Peruste Tunteja A         | hinta Yhtee | nsä L4: <b>76</b> | selite 77        | kpl 78           | amk 79             | 9 yht |
| Tunnit : <b>24</b> * 1    | 25 = 26     | L5: <b>80</b>     | selite 81        | kpl 82           | amk 83             | 3 yht |
| Iltalisä : <b>27</b> * 1  | 28 = 29     | L6: <b>84</b>     | selite 85        | kpl 86           | amk 87             | 7 yht |
| La lisä : <b>30</b> * 1   | 31 = 32     | 0V1: <b>88</b>    | selite 89        | kpl 90           | amk 9 <sup>,</sup> | 1 yht |
| Su lisä : <b>33</b> * 3   | 34 = 35     | v2: <b>92</b>     | selite 93        | kpl 94           | amk 9              | 5 yht |
| 50% yt-li: <b>36</b> *    | 37 = 38     | V3: 96            | selite 97        | kpl 98           | amk 99             | 9 yht |
| 100% yt-l: <b>39</b> *    | 40 = 41     | V4: <b>100</b>    | selite 101       | kpl 102          | a mk 103           | 3 yht |
| Urakka 1 : <b>42</b> *    | 43 = 44     | v5: <b>121</b>    | selite 122       | kpl 123          | amk 124            | 4 yht |
| Urakka 2 : <b>45</b> *    | 46 = 47     | V6: <b>125</b>    | selite 126       | yht NETTO        | : 104              | -     |

### LUONTOISETUJEN SYÖTTÖLUUKKUJEN NUMEROT:

| ASTERI PALKANMAKSU (c) Atsoft<br>LUONTOISETUJEN ERITTELY | c Oy | Mäki | nen |     | End | - paluu |                  |
|----------------------------------------------------------|------|------|-----|-----|-----|---------|------------------|
| PALKANSAAJA: SOTU:                                       |      |      |     |     |     |         |                  |
| Asuntoetu, verotusarvo                                   |      |      |     |     |     | 130     | mk/kk            |
| Lounasseteli, verotusarvo                                | a    | 131  | mk, | 132 | kpl | 133     | mk/kk            |
| Sopimusruokailu, verotusarvo                             | a    | 134  | mk, | 135 | kpl | 136     | mk/kk            |
| Autoetu, verotusarvo                                     |      |      |     |     |     | 137     | mk/kk            |
| Muu luontoisetu                                          |      |      |     |     |     | 138     | mk/kk            |
| Luontoisedut kuukaudessa yhtee                           | ensä |      |     |     |     | 139     | <br>mk/kk<br>=== |

# PALKANSAAJAN LISÄTIETOJEN SYÖTTÖLUUKUT:

|             | 101 |      |       |     | - |
|-------------|-----|------|-------|-----|---|
| PALKANSAA   | JAN | LISŻ | ÄTIEI | DOT |   |
| FADICANDAAC | Л   |      | •     |     |   |
| Lisätieto   | 1   |      | :     | 142 |   |
| Lisätieto   | 2   |      | :     | 143 |   |
| Lisätieto   | 3   |      | :     | 144 |   |
| Lisätieto   | 4   |      | :     | 145 |   |
| Lisätieto   | 5   |      | :     | 146 |   |
| Lisätieto   | б   |      | :     | 147 |   |
| Lisätieto   | 7   |      | :     | 148 |   |
| Lisätieto   | 8   |      | :     | 149 |   |
| Lisätieto   | 9   |      | :     | 150 |   |
| Lisätieto   | 10  |      | :     | 151 |   |
| Lisätieto   | 11  |      | :     | 152 |   |
| Lisätieto   | 12  |      | :     | 153 |   |
| Lisätieto   | 13  |      | :     | 154 |   |
| Lisätieto   | 14  |      | :     | 155 |   |
| Lisätieto   | 15  |      | :     | 156 |   |
| Lisätieto   | 16  |      | :     | 157 |   |
| Lisätieto   | 17  |      | :     | 158 |   |
| Lisätieto   | 18  |      | :     | 159 |   |

Lisätieto 19 : 160

#### **KUMULATIIVISEN EP-LASKENNAN SYÖTTÖLUUKUT:**

| KUMULATIIVISEN ENNA | KONPIDÄTYKSEN LÄHTÖTIEDOT | End - paluu |
|---------------------|---------------------------|-------------|
| ASTERI PALKANMAKSU  | (c) Atsoft Oy Mäkinen     |             |
| PALKANSAATA:        | SOTU:                     |             |

| <b>F</b> 1 | AUKANGAA0 A •  |                 | 501 | •• |     |
|------------|----------------|-----------------|-----|----|-----|
| 1          | Kumulatiiviset | kalenteripäivät | kpl | :  | 119 |
| 2          | Kumulatiivinen | tulo            |     | :  | 120 |
| 3          | Kumulatiivinen | ennakonpidätys  |     | :  | 121 |
|            |                |                 |     |    |     |

## **PORTAIKKOVEROKORTIN SYÖTTÖLUUKUT:**

| PORTAIKKOVEN<br>ASTERI PALKA                | ROKOR'<br>ANMAK          | TIN I<br>SU              | PORTAIKOT<br>(c) Atsoft      | Oy Mäki    | inen   | E          | nd - paluu |
|---------------------------------------------|--------------------------|--------------------------|------------------------------|------------|--------|------------|------------|
| PALKANSAAJA<br>Tähän asti r<br>Ennakonpidät | :<br>nakse<br>tys t      | tun j<br>ähän            | Sü<br>palkan mää:<br>saakka  | OTU:<br>rä | :      | 106<br>120 | MK<br>MK   |
| TULORAJAT:                                  | P                        | ROSE                     | NTIT:                        |            |        |            |            |
| 0-<br>-<br>-<br>-<br>- ***                  | 107<br>108<br>109<br>110 | 113<br>114<br>115<br>116 | 8<br>8<br>8<br>8<br>8<br>(DE | rusprose   | entti) |            |            |

F1:PALUU

# PALKANSAAJAN TIETOJEN SYÖTTÖLUUKUT 1-160:

- 1 Nimi
- 2 Osoite
- 3 Paikka
- 4 Puhelin
- 5 Verotuskunta
- 6 Sotu
- 7 Perus%
- 8 Lisä%
- 9 Rajatulo/vuosi
- 10 Ohje laskemiseksi
- 11 Selite
- 12 Työsuhde alkoi
- 13 Pankki
- 14 Tili
- 15 Tel%
- 16 Sovittu kiinteä palkka
- 17 Sovittu tuntipalkka
- 18 Palkkajakso
- 19 Poikkeavat veropäivät
- 20 Maksettu kiinteä palkka
- 21 Lomakorvaus
- 22 Lomaltapaluuraha
- 23 \*
- 24 Tunnit kpl
- 25 A hinta
- 26 Tunnit yhteensä mk

### Tuntipalkan 1. johdannainen:

- 27 Iltalisä kpl
- 28 A hinta
- 29 Iltalisä yhteensä mk

Tuntipalkan 2. johdannainen:

- 30 La lisä kpl
- 31 A hinta
- 32 La lisä yhteensä mk

- Tuntipalkan 3. johdannainen: 33 Su lisä kpl
  - 34 A hinta
- 35 Su lisä yhteensä mk
- Tuntipalkan 4. johdannainen:
- 36 50% yt-lisä kpl
- 37 A hinta
- 38 50% yt-lisä yhteensä mk

Tuntipalkan 5. johdannainen:

- 39 100% yt-lisä kpl
- 40 A hinta
- 41 100% yt-lisä yhteensä mk

### Tuntipalkan 6. johdannainen:

- 42 Urakka 1 kpl
- 43 A hinta
- 44 Urakka 1 yhteensä mk

Tuntipalkan 7. johdannainen:

- 45 Urakka 2 kpl
- 46 A hinta
- 47 Urakka 2 yhteensä mk
- Muu Palkka 1-4:
- 48 Muu palkkio 1 selite
- 49 Muu 1 palkkio mk
- 50 Muu palkkio 2 selite
- 51 Muu 2 palkkio mk
- 52 Muu palkkio 3 selite
- 53 Muu 3 palkkio mk
- 54 Muu palkkio 4 selite
- 55 Muu 4 palkkio mk
- 56 \*
- 57 Rahapalkka yhteensä mk

| 58   | Luontoisetujen               | Vähe       | ennykset:   |
|------|------------------------------|------------|-------------|
|      | verotusarvo mk               | 88         | Vähennys    |
| 59   | Ennakonpidätyksen            | 89         | Vähennys    |
|      | alainen tulo mk              | 90         | Vähennys    |
| 60   | (sisäinen käyttö:Perus ep:)  | 91         | Vähennys    |
| 61   | (sisäinen käyttö:Lisä ep)    | 02         | Vähannva    |
| 62   | (sisäinen käyttö Ep lp-raha) | 92         | Vähennys    |
| 63   | Ennakonpidätys mk            | 93<br>94   | Vähennys /  |
| Vero | ottomat korvaukset:          | 95         | Vähennys 2  |
| 64   | Lisä 1 selite (km-korvaus)   | 96         | Vähennys    |
| 65   | Lisä 1 kpl                   | 97         | Vähennys    |
| 66   | Lisä 1 mk                    | 98         | Vähennys :  |
| 67   | Lisä 1 yhteensä              | 99         | Vähennys    |
| 68   | Lisä 2 selite (Pv Raha)      | 100        | Vähennys    |
| 69   | Lisä 2 kpl                   | 101        | Vähennys -  |
| 70   | Lisä 2 mk                    | 102        | Vähennys 4  |
| 71   | Lisä 2 yhteensä              | 103        | Vähennys    |
| 72   | Lisä 3 selite (Osapvraha)    | 121        | Vähennys    |
| 73   | Lisä 3 kpl                   |            | Telmaksu)   |
| 74   | Lisä 3 mk                    | 122        | Vähennys    |
| 75   | Lisä 3 yhteensä              | 123        | Vähennys :  |
| 76   | Lisä 4 selite                | 124        | Vähennys    |
| 77   | Lisä 4 kpl                   | 125        | Vähennys    |
| 78   | Lisä 4 mk                    | 126        | Vähennys    |
| 79   | Lisä 4 yhteensä              | 104        | Maksetaai   |
| 80   | Lisä 5 selite                | 104        | Penninnvö   |
| 81   | Lisä 5 kpl                   | 105<br>D ( |             |
| 82   | Lisä 5 mk                    | Porta      | aikkoveroko |
| 83   | Lisä 5 yhteensä              | 106        | Kumulatiiv  |
| 84   | Lisä 6 selite                |            | kauden lop  |
| 85   | Lisä 6 kpl                   |            | on porras)  |
| 86   | Lisä 6 mk                    | 107        | 1. portaan  |
| 87   | Lisä 6 yhteensä              | 108        | 2. portaan  |
|      | ~                            | 109        | 3 nortaan   |

- 1 selite
- 1 kpl
- 1 mk
- 1 yhteensä
- 2 selite
- 2 kpl
- 2 mk
- 2 yhteensä
- 3 selite
- 3 kpl
- 3 mk
- 3 yhteensä
- 4 (Ay-maksu)
- 4 kpl
- 4 mk
- 4 yhteensä
- 5 (TT-
- 5 kpl
- 5 mk
- 5 yhteensä mk
- 6 (Tyött.turva)
- 6 yhteensä mk
- n mk
- ristys mk

ortin tiedot:

- vinen palkka ed puun (kun ohje:
- yläraja mk
- yläraja mk
- 3. portaan yläraja mk 109
- 110 4. portaan yläraja mk

| 111   | *                          | 134 |
|-------|----------------------------|-----|
| 112   | *                          | 10  |
| 113   | 1. portaan prosentti       | 13: |
| 114   | 2. portaan prosentti       | 13  |
| 115   | 3. portaan prosentti       | 13  |
| 116   | 4. portaan prosentti       | 13  |
| 117   | Kyseisen palkkajakson      | 15  |
|       | pituus (ep-laskentaohjeen  | 13  |
|       | ollessa kumu)              | 13. |
| 118   | Kumulatiiviset veropvt ed  | 14  |
|       | kauden loppuun             | 1 - |
| 119   | Kumulatiivinen palkka ed   | 14  |
|       | kauden loppuun (kun        | 17  |
|       | ohje:kumu)                 |     |
| 120   | Kumulatiivinen             | E.  |
|       | ennakonpidätys ed kauden   | Pa  |
|       | loppuun (kun ohje:kumu     | 142 |
|       | tai porras)                | 14. |
| 121   | Vähennys 5 (TT-            | 144 |
| 1 4 1 | Telmaksu)                  | 14: |
| 122   | Vähennys 5 kpl             | 14  |
| 122   | Vähennys 5 mk              | 14  |
| 123   | Vähennys 5 yhteensä mk     | 14  |
| 127   |                            | 14  |
| 125   | Vahennys 6 (Tyott.turva)   | 15  |
| 126   | Vahennys 6 yhteensa mk     | 15  |
| 127   | *                          | 15  |
| 128   | *                          | 15. |
| 129   | *                          | 154 |
| Luoi  | ntoisetuien tiedot:        | 15: |
| 130   | Asuntoedun verotusarvo     | 150 |
| 101   |                            | 15  |
| 131   | Lounasseteli verotusarvo a | 15  |
| 100   | тк                         | 15  |
| 132   | Lounasseteli kpl           | 16  |

133 Lounasseteli mk kk

- 134 Sopimusruokailun verotusarvo a mk
- 135 Sopimusruokailu kpl
- 136 Sopimusruokailu mk kk
- 137 Autoetu verotusarvo
- 138 Muun luontaisedun verotusarvo
- 139 Luontoisetujen verotusarvo kuukaudessa
- 140 kysy/Älä kysy luontoisetuja
- 141 tulosta/älä tulosta luontoisetuja palkkalaskelmaan

### Palkansaajan lisätiedot:

- Lisätieto 1
- Lisätieto 2
- 44 Lisätieto 3
- 145 Lisätieto 4
- 46 Lisätieto 5
- 47 Lisätieto 6
- 48 Lisätieto 7
- 49 Lisätieto 8
- 50 Lisätieto 9
- 51 Lisätieto 10
- 152 Lisätieto 11
- Lisätieto 12
- 154 Lisätieto 13
- 155 Lisätieto 14
- 156 Lisätieto 15
- 157 Lisätieto 16
- 158 Lisätieto 17
- 159 Lisätieto 18
- 160 Lisätieto 19
# PALKANMAKSUOHJELMAN VALIKKO

- Palkanmaksuohjelman (P4.EXE) ohjelman valikko on tiedostossa PLVALIKK.OMA
- valikko koostuu päävalikosta ja 1-10 alivalikosta.
- palkanmaksuohjelma käynnistyy aina 1. alivalikkoon
- valikkoa muokataan PERUSTAVAT MÄÄRITYKSET ohjelman valinnalla C palkkapussin tulostusasun laatiminen seuraavasti:

ENSIMMÄISEN ALIVALIKON NIMI valinta,xxx valinta,yyy valinta,zzz;zyy TOISEN ALIVALIKON NIMI valinta,xyz valinta,yyx;yxy

- Ensimmäisellä rivillä on alivalikon nimi, seuraavilla riveillä on vähintään yhdellä välilyönnillä sisennetty valinnan nimi jota seuraa pilkulla erotettu rutiininumero tai puolipistein erotetut rutiininumerot.
- Pilkkua "," saa käyttää vain valinnan nimen jälkeen ennen rutiinikutsuja
- Puolipistettä ";" saa käyttää vain kahden rutiinikutsun välisenä erottimena
- Viimeisen alivalikon valinnan jälkeen on yksi tai useampia tyhjiä rivejä ennen seuraavan alivalikon otsikkoriviä.
- Mikäli alivalikolla on vain otsikko, on valinta ns. lopetusvalinta, joka vastaa rutiinikutsua -272

• Voit lisätä, poistaa ja muuttaa valintoja valikkoon käyttöösi soveltuvammaksi sekä rakentaa "rutiinikutsusarjoja" tulostamista varten (esim. Palkka- ja maksulista 2 x palkkalaskelmat,601;602;304;304)

## RUTIINIKUTSUT

- Rutiinikutsut annetaan palkanmaksuohjelman valikossa. Kuitenkin voit suorittaa rutiinikutsusarjan palkanmaksuohjelmassa valinnalla ALT K joka kysyy suoritettavan rutiinikutsun.
- Palkanmaksuohjelman valikossa valinta ALT A näyttää valikon rutiinikutsut.
- Palkanmaksuohjelman valikossa valinta ALT Y tulostaa valikon koodeineen kirjoittimelle.

| 1 - 10 | Siirtyminen alivalikkoruutuun 1 - 10                        |
|--------|-------------------------------------------------------------|
| 101    | Luetaan palkanmaksutiedosto levyltä                         |
|        | - kysyy palkanmaksutiedoston nimen                          |
|        | - jos tiedosto löytyy levyltä, nollaa mahdollisen           |
|        | koneessaolevan palkanmaksutiedoston ja lukee uuden          |
|        | tiedoston levyltä.                                          |
|        | - Jos 1. palkansaajan nimi alkaa Tuntiseuranta 160 tai KTA- |
|        | Hyvät 160 (esim Tuntiseuranta 160Mäkinen Juha laskee        |
|        | ohjelma palkansaajat läpi.                                  |
| 102    | Muuta ennakonpidätyskerroin (palkkajaksoa vastaava          |
|        | tulorajan jakaja)                                           |
|        | - kysyy ennakonpidätyskertoimen                             |
| 103    | Muuta palkkajakso, jolta palkka maksettu                    |
|        | - kysyy jakson, jolta palkka on maksettu ja sijoittaa sen   |
|        | jokaiselle palkansaajalle                                   |
| 104    | Siirtää kumulatiivisen ja portaikkoverokortin               |
|        | ennakonpidätyksen laskennassa tarvittavat kumulatiiviset    |
|        | tiedot seuraavasti:                                         |
|        | Ennakonpidätyksen laskentaohje on kumu:                     |
|        | - lisää edellisen palkanmaksukerran veropäivät              |
|        | kumulatiivisiin veropäiviin                                 |
|        |                                                             |

- lisää edellisellä palkanmaksukerralla maksetun bruttopalkan kumulatiiviseen palkkaan - lisää edellisellä palkanmaksukerralla veloitetun ennakonpidätyksen kumulatiiviseen ennakonpidätykseen - nollaa: veropäivät, bruttopalkan, ennakonpidätyksen, maksetaan summan ja penninpyöristyksen Ennakonpidätyksen laskentaohje on porras: - lisää edellisellä palkanmaksukerralla maksetun bruttopalkan kumulatiiviseen palkkaan - lisää edellisellä palkanmaksukerralla veloitetun ennakonpidätyksen kumulatiiviseen ennakonpidätykseen - nollaa: bruttopalkan, ennakonpidätyksen, maksetaan summan ja penninpyöristyksen Muut ohjeet: - ei tee muille mitään 105 Nollaa edellisellä kerralla maksetut palkat ja poikkeavat veropäivät - nollaa palkansaajan tietojen syöttöruudulla olevat kentät: \* poikkeavat veropäivät \* tunnit ja näistä lasketut yhteensä mk -summat \* rahapalkan ja bruttopalkan \* vuosilomakorvauksen, lomarahan ja muu palkka mk summat \* verottomien korvausten yksiköt ja yhteensä mk -summat \* ennakonpidätyksen jälkeisten vähennysten yksiköt ja yht mk -summat eli kaikki palkanmaksukertakohtaisesti muuttuvat tiedot. 106 Nollaa ennakonpidätyksen laskennassa käytetyt kumulatiiviset tiedot - Valintaa käytetään vain kun ennakonpidätyksen laskennassa käytetyt kumulatiiviset arvot nollataan (tällaisia tilanteita on ollut mm. vuoden vaihtuessa tai uusien verokorttien astuessa voimaan) - valinta nollaa palkansaajakohtaisesti tiedot: \* KUMULATIIVISET KALENTERIPÄIVÄT KPL \* KUMULATIIVINEN TULO \* KUMULATIIVINEN ENNAKONPIDÄTYS

|     | Asteri palkanmaksu - käyttöohjeet                             |
|-----|---------------------------------------------------------------|
|     | * BRUTTOPALKKA, ENNAKONPIDÄTYS,                               |
|     | MAKSETAAN ja PENNINPYÖRISTYS                                  |
| 107 | Nollaa verokorttitiedot.                                      |
|     | - Poistaa perus%, lisä%, vuosiraja ja ohje kohdissa olevat    |
|     | tiedot sekä portaikkoverokortin tiedot ja kumulatiivisen      |
|     | ennakonpidätyksen laskennan tiedot.                           |
|     | - Käytetään kun uudet verokortit tulevat voimaan ja vanhat    |
|     | tiedot halutaan poistaa "alta pois" häiritsemästä.            |
| 108 | Poista palkattomat palkansaajat.                              |
|     | - Poistaa ne palkansaajat, joilla maksetaan -summa on nolla.  |
| 109 | Kysyy palkanmaksun eräpäivän. Eräpäivä tulostuu               |
|     | maksulistaan ja maksupankkisiirtojen koontipankkisiirtoon.    |
| 110 | Lukee *.PLX tiedoston levyltä. *.PLX tiedosto sisältää        |
|     | eräpäivän, palkkajakson selkokielisenä, ep-kertoimen ja       |
|     | veropäivien lukumäärän.                                       |
|     | - Pääsääntöisesti tätä kutsua ei käytetä, mutta jos käytetään |
|     | niin vain kutsun 101 yhteydessä luettaessa vanha              |
|     | palkanmaksutiedosto selattavaksi tai korjattavaksi            |
| 111 | Tallettaa *.PLX tiedoston levylle.                            |
|     | - * = sama nimi millä palkanmaksutiedosto on talletettu       |
|     | - *.PLX tiedostoon tallettuvat eräpäivä, palkkajakso          |
|     | selkokielisenä, ep-kerroin ja veropäivien lukumäärä.          |
|     | - Pääsääntöisesti tätä kutsua ei käytetä, mutta jos käytetään |
|     | niin vain kutsun 205 yhteydessä                               |
| 112 | Piirtää valikkotaulun. Käytetään, jos jokin kutsu jättää      |
|     | ruudun sekavaksi                                              |
| 113 | Kysyy "JATKETAANKO (K/E)" selite -kohdassa. Tällä             |
|     | toimella käyttäjä voi keskeyttää useita rutiineja kutsuvan    |
|     | rutiinikutsusarjan.                                           |
| 114 | Kysyy "JATKETAANKO (K/E)" ruudun alimmalla rivillä.           |
| 115 | Tällä toimella käyttäjä voi keskeyttää rutiinikutsusarjan.    |
| 115 | Kysyy "JATKETAANKO (K/E)" siinä missä kohdistin on            |
| 110 | Talla toimella käyttäjä voi keskeyttää rutiinikutsusarjan.    |
| 116 | Nollaa verottomien kulujen korvausten ja                      |
|     | ennakonpidätyksen jälkeisten vähennysten kappalemäärät ja     |
|     | yhteensä mk -summat.                                          |

| Siirtää kumulatiiviset palkat, mutta ei veropäiviä:         |
|-------------------------------------------------------------|
| Ennakonpidätyksen laskentaohje on kumu tai porras:          |
| - lisää edellisellä palkanmaksukerralla maksetun            |
| bruttopalkan kumulatiiviseen palkkaan                       |
| - lisää edellisellä palkanmaksukerralla veloitetun          |
| ennakonpidätyksen kumulatiiviseen ennakonpidätykseen        |
| - nollaa: bruttopalkan, ennakonpidätyksen, maksetaan        |
| summan ja penninpyöristyksen                                |
| Muut ohjeet:                                                |
| - ei tee muille mitään                                      |
| Valitse kirjoitinmääritys.                                  |
| Nollaa palkansaajien lisätietokentät 1-19                   |
| Siirtyminen palkansaajan tietojen syöttöruutuun. "Korjaa    |
| palkansaajan tietoja"                                       |
| Siirtyminen palkansaajan tietojen syöttöruutuun lisäten     |
| uuden palkansaajan viimeiseksi. "Lisää uusi palkansaaja"    |
| Aakkostaa palkansaajat nimen mukaan                         |
| Tallettaa palkanmaksutiedoston levylle                      |
| Lukee palkkatiedoston koneessaolevan jatkeeksi              |
| Tulostaa palkkalistan (kiinteä tulostusohje)                |
| Tulostaa palkkalistan (Tulosti 80-merkin palkkalistan)      |
| Tulostaa EhtoPalkkaListan (kiinteä sovitus)                 |
| Tulostaa palkkalaskelmat, joissa ep-laskelma.               |
| Tulostaa maksulistan pankille (kiinteä sovitus)             |
| Tulostaa pankkisiirrot                                      |
| Tulostaa listan maksetuista verottomista korvauksista       |
| (kiinteä sovitus)                                           |
| Tulostaa listan ennakonpidätyksen jälkeisistä vähennyksistä |
| (kiinteä)                                                   |
| Tulostaa ennakonpidätyslaskelmat kaikille.                  |
| Tulostaa listan maksetuista verottomista korvauksista ja    |
| ennakonpidätyksen jälkeisistä vähennyksistä                 |
| Tulostaa OsastoPalkkaListan (kiinteä sovitus)               |
| Tulostaa palkkapussit palkansaajille (ja tarvittaessa       |
| kohdistuspussit)                                            |
| Tulostaa palkkalistan ruutuun                               |
| Tulostaa listan palkansaajista ruutuun                      |
|                                                             |

| 114 |           | Asteri palkanmaksu - käyttöohjeet                            |
|-----|-----------|--------------------------------------------------------------|
|     |           |                                                              |
|     | 321       | Tulostaa palkkalaskelman palkansaajille.                     |
|     | 322       | Tulostaa tiliöintitositteen kirjoittimelle tai tallettaa     |
|     |           | tiliöintitositteen Asteri kirjanpito-ohjelman päiväkirjaksi. |
|     | 502       | Sijoittaa verottomien kulukorvausten ja ennakonpidätyksen    |
|     |           | jälkeisten vähennysten otsikot ja a hinnat palkansaajille.   |
|     | 503       | Laskee palkansaajat läpi.                                    |
|     | 504       | Näyttää levyn hakemiston                                     |
|     | 505       | Kysyy paperiotsikon                                          |
|     | 506       | Tulostaa PLVALIKK.OMA tiedoston kirjoittimelle               |
|     | 601 - 605 | Omatuloste1 - Omatuloste5 kirjoittimelle. Omatuloste on      |
|     |           | palkkalista, joka määritetään PERUSTAVAT                     |
|     |           | MÄÄRITYKSET ohjelman valinnalla F -                          |
|     |           | PALKKALISTOJEN MÄÄRITYS (OMATULOSTEET)                       |
|     | 621 - 625 | Ehtotuloste 1-5 kysymättä ehtoa (käyttäen määritettyä        |
|     |           | ehtoa). Ehtotuloste on käyttäjän määritettävissä oleva       |
|     |           | palkkalistatuloste, joka määritetään PERUSTAVAT              |
|     |           | MÄÄRITYKSET ohjelman valinnalla H -                          |
|     |           | EHTOPALKKALISTOJEN MÄÄRITYS                                  |
|     |           | (OMAEHTOTULOSTEET)                                           |
|     | 626 - 630 | Ehtotuloste 1-5 kysyen ehdon ennen tulostamista.             |
|     |           | Ehtotuloste on käyttäjän määritettävissä oleva               |
|     |           | palkkalistatuloste, joka määritetään PERUSTAVAT              |
|     |           | MÄÄRITYKSET ohjelman valinnalla H -                          |
|     |           | EHTOPALKKALISTOJEN MÄÄRITYS                                  |
|     |           | (OMAEHTOTULOSTEET).                                          |
|     | 611 - 615 | Ryhmittelytuloste 1-5 käyttäen määritettyä ryhmittelytietoa. |
|     |           | Ryhmittelytuloste on käyttäjän määritettävissä oleva         |
|     |           | palkkalistatuloste, joka määritetään PERUSTAVAT              |
|     |           | MAARITYKSET ohjelman valinnalla G -                          |
|     |           | RYHMITTELYPALKKALISTOJEN MAARITYS                            |
|     | 616 - 620 | Ryhmittelytuloste 1-5 kysyen ryhmittelytiedon                |
|     | -1        | Paluu ohjelman päävalikkoon, päävalikossa poistuminen        |
|     |           | ohjelmasta.                                                  |
|     | -272      | Poistuminen ohjelmasta, kysyy ensin LOPETETAAN (K/E)         |

# PALKKATODISTUKSEN TULOSTAMINEN

Palkkatodistuksen tulostaminen -ohjelmalla tulostat palkkatodistuksen yhdelle palkansaajalle. Palkkatodistukseen tulostuvat palkansaajan palkkatiedot edelliseltä ja kuluvalta vuodelta sekä viimeisimmältä kuukaudelta:

| Työnantaja                                              |                                    | PALKKATODISTUS                   |                                   |  |  |  |  |
|---------------------------------------------------------|------------------------------------|----------------------------------|-----------------------------------|--|--|--|--|
| Atsoft Oy Mäkinen<br>Malminkaari 21 B<br>00700 HELSINKI |                                    | 4.3.1995                         |                                   |  |  |  |  |
| Palkansaaja<br>Mäkinen Juha                             |                                    | Sotu<br>010462-123P              |                                   |  |  |  |  |
| 00710 HELSINKI<br>HELSINKI                              |                                    | Palvelussuhteen<br>6.5.1987      | alkupäivä                         |  |  |  |  |
| Palkkatiedot                                            | Kertymä<br>edelliseltä<br>vuodelta | Kertymä<br>kuluvalta<br>vuodelta | Palkka<br>viimeiseltä<br>kaudelta |  |  |  |  |
| Aika                                                    | 1.131.12.1994                      | 1.131.3.1995                     | 1.331.3.1995                      |  |  |  |  |
| Vuosilomakorvaus                                        | 6300.00                            | 0.00                             | 0.00                              |  |  |  |  |
| Lomaraha                                                | 0.00                               | 0.00                             | 0.00                              |  |  |  |  |
| Luontoisedut                                            | 30840.00                           | 4185.00                          | 1375.00                           |  |  |  |  |
| Palkka yhteensä                                         | 106440.00                          | 23085.00                         | 7675.00                           |  |  |  |  |
| Ennakonpidätys                                          | 39884.00                           | 10456.00                         | 2714.00                           |  |  |  |  |
| Peritty TELmaksu                                        | 3193.20                            | 692.55                           | 230.25                            |  |  |  |  |
| Peritty tyött.m.                                        | 1990.43                            | 46.17                            | 15.35                             |  |  |  |  |
| Lisätietoja                                             |                                    |                                  |                                   |  |  |  |  |

Yhteyshenkilö Atso Mäkinen

Puhelinnumero 90-351 1122

# PALKANSAAJAN VALITSEMINEN

Käynnistettyäsi ohjelman määritä palkansaaja joko:

- 1. Antamalla palkansaajan koko nimi tai henkilötunnus
- 2. Antamalla palkansaajan nimen tai henkilötunnuksen alkua, jolloin ohjelma tulostaa palkkatodistuksen ensimmäiselle löytämälleen palkansaajalle jonka nimi tai sotu alkaa antamillasi merkeillä.
- 3. Valitsemalla palkansaajan valinnalla F3 ABC-valintalistasta, jos palkansaaja sai palkkaa viimeisimmällä palkanmaksukerralla.

# PALKANMAKSUTIEDOSTOJEN VALITSEMINEN

Anna seuraavaksi palkanmaksutiedostot, joista lasketaan viimeisen kuukauden, kuluvan vuoden sekä edellisvuoden palkat.

- Kirjoita palkanmaksutiedostojen nimet tai valitse ne ALT V valinnalla sara kerrallaan tai ALT Y valinnalla tiedosto kerrallaan. Molemmat valinnat sijoittavat valittujen palkanmaksutiedostojen nimet siihen sarakkeeseen missä kohdistin on.
- Jos edellisvuoden palkanmaksuaineisto on eri levykkeellä, syötä ensin viimeisen kuukauden ja vuoden tiedostot, vaihda sitten asemaan edellisvuoden levy ja valitse sieltä edellisvuoden tiedostot. Vaihda sitten asemaan takaisin kuluvan vuoden levy ja jatka F3:lla, jolloin ohjelma lukee ensin tämän vuoden palkkatiedostot, pysähtyy sitten odottamaan levyn vaihtamista ja jatkaa taas lukemista.
- VINKKI: Muodosta *Kumulatiivisen palkanmaksutiedoston muodostus* -ohjelmalla kumulatiivinen palkanmaksutiedosto edellisvuodesta ja talleta se vuoden mukaan nimeten 1994KUMU, jolloin riittää että annat ED.VUOSI saraan vain yhden palkanmaksutiedoston: 1994KUMU. Jos palkanmaksuaineisto on levykkeellä, talleta kumulatiivinen tiedosto kuluvan vuoden levykkeelle, jolloin levykkeitä ei tarvitse vaihtaa kesken ohjelman.

# PALKKATODISTUKSEN OTSIKKOTIEDOT

Syötä seuraavaksi palkkatodistukseen otsikkotiedot. Vinkit näet ruudun alalaidasta. Tiedot saatuaan ohjelma hakee antamistasi palkanmaksutiedostoista palkansaajalle maksetut palkat laskien ne yhteen.

### PALKKATODISTUKSEN TULOSTAMINEN

| PALKKATODISTUS<br>ASTERI PALKANMAKSU<br>VER:20.1.95                                                                                          | (c)Atsoft Oy Mäkinen<br>Malminkaari 21 B<br>00700 HELSINKI                                                           | PUH<br>FAX<br>NMT | (90)351<br>(90)351<br>949-800 | 1122<br>5532<br>036 |
|----------------------------------------------------------------------------------------------------|----------------------------------------------------------------------------------------------------|-------------------|-------------------------------|---------------------|
| A – Tulosta palkkato<br>B – Tulosta palkkato<br>C – Tulosta palkansa<br>D – Vaihda lomakesov<br>E – Vaihda kirjoitin<br>F – Valitse seuraava | distus kirjoittimelle<br>distus ruudulle<br>ajan tiedot ruudulle<br>itus (Nykyinen:PALKKA<br>määritys<br>palkansaaja | TO.LS             | SL)                           |                     |
| G - Poistu ohjelmast                                                                                                    | a                                                                                                    |                   |                               |                     |

VALITSE:

- Valinta B tulostaa palkkatodistuksen ruudulle sellaisena kuin se tulostuisi kirjoittimelle.
- Valinta C tulostaa kaikki palkansaajan tiedot ruudulle: viimeisimmän kuun, kuluvan vuoden ja edellisen vuoden. Tällä valinnalla voit karkeasi katsoa, onko ohjelma laskenut tiedot oikein.
- Valinnalla E vaihdat käytössäolevaa kirjoitinmääritystä.

Palkkatodistusohjelman mukana toimitetaan muutama erilainen versio palkkatodistuksesta (eri kirjoittimia varten). Jos palkkatodistuksen kehykset tulostuvat D-kirjaimina, vaihda lomakesovitusta valinnalla D.

Laser- ja mustesuihkukirjoittimille laaditut sovitukset:

| А | _ | PALKKATO.LSL | Kehykset puoligraafisina merkkeinä |
|---|---|--------------|------------------------------------|
| В | — | PALKKAT1.LS1 | Kehykset puoligraafisina merkkeinä |
| D | — | PALKKAT3.LSL | Kehykset tehty I ja - merkeillä    |
| F | _ | PALKKAT5.LSL | Kehyksetön                         |
|   |   |              |                                    |

Matriisikirjoittimille tehdyt sovitukset (tasan 72 riviä pitkät):

| C – | PALKKAT2.LS1 | Kehykset puoligraafisina merkkeinä |
|-----|--------------|------------------------------------|
| Е – | PALKKAT4.LSL | Kehykset tehty I ja - merkeillä    |

G – PALKKAT6.LSL Kehyksetön

Jos näistä mikään ei sovellu käyttöösi, laadi oma lomakesovitus, talleta se nimelle PALKKAT7.LSL ja valitse se.

# PALKKATODISTUKSEN SOVITTAMINEN

Palkkatodistus toimitetaan valmiiksi sovitettuna, eikä tarvitse perustilanteessa sovittamista. Palkkatodistus on kuitenkin täysin sovitettavissa. Palkkatodistuksen määrityksiin pääset käynnistämällä palkkatodistusohjelman ja valitsemalla F4:MÄÄRITYKSET.

# JOHDANNAISTIEDOT

Palkkatodistusohjelmaan saadaan tulostumaan kaikki palkansaajan yksittäiset luvut (esim. bruttopalkka tai ennakonpidätys mk) jotka poimitaan palkansaajan tietojen syöttöluukusta. Johdannaistietojen avulla lasketaan useita luukkuja yhteen tai tehdään muita yhteenvähennys- kerto- ja jakolaskuja. Johdannaistieto on esimerkiksi summa palkansaajalta pidätetystä työntekijän työeläkemaksusta ja työttömyysvakuutusmaksusta.

Anna laskukaava -kohdassa palkansaajan syöttöluukkujen numerot, jotka näet ALT A valinnalla. Jos käytät jotain vakiota, aloita se häkkyrällä #. Laskentajärjestys on normaalisti kerto-, jako-, yhteen- ja vähennyslaskut, ellei LJ kohtaan ole muuta määritetty:

```
PALKKATODISTUKSEN JOHDANNAISTIETOJEN MÄÄRITYS
OTSIKKO LASKUKAAVA LJ PY
161:TT-Tel+Tyött.turva 124+126
162:15% bruttopalkasta 59*#0.15
163:Keskimääräinen vero% 63/59*#100 2
164:
```

Jotta määrittämäsi johdannaistiedot tulostuisivat palkkatodistukseen, täytyy palkkatodistuksen lomakesovitukseen määrittää johdannaistiedot tulostavat muuttujat, esim johdannaistieto 161 viimeiseltä kuukaudelta tulostuu koodilla 161, kuluvalta vuodelta 361 (johdannaistieto +200) ja edellisvuodelta 561 (johdannaistieto +400).

# ΚΥΥΥΤΤΆΝΑΤ ΟΤΣΙΚΟΤ

Kysyttävät otsikot ovat palkkatodistukseen tulostuvia yleisiä tietoja, mm. jaksot, joilta palkkatiedot on tulostettu, tulostuspäiväys ja yhteyshenkilötiedot. Kirjoita ensimmäiselle riville, joka ei ole käytössä leveydeksi -1, niin ohjelma kysyy vain tätä edeltävät otsikot.

#### LE ilmoittaa montako merkkiä syöttökenttään voi enimmillään kirjoittaa, maksimileveys 58 merkkiä.

## ALAOHJE Ohje siitä, mitä kenttään syötetään.

```
PALKKATODISTUKSEEN KYSYTTÄVIEN OTSIKKOTIETOJEN MÄÄRITYS
 F1:TALLETA&POIS F2:POIS
   OTSIKKO
                       LE ALAOHJE (LE=LEVEYS; LE=-1 ÄLÄ KYSY LOPPUJA;
ALT A:OHJE)
01:ED.VUOSI
                       99 Aika jolta edellisvuoden palkka kertynyt
01:ED.VUOSI 99 Aika jolta edellisvuoden palkka kertynyt
02:KULUVA VUOSI 16 Aika jolta kuluvan vuoden palkka kertynyt
03:VIIMEISIN KUUKAUSI 16 Aika jolta viimeisimmän kuukauden palkka kert
                30 Palkkatodistuksen päiväys
04:PÄIVÄYS
05:LISÄTIETO1
                      58 Lisätietoja
06:LISÄTIETO2
                      58 Lisätietoja
07:LISÄTIETO3
                      58 Lisätietoja
08:LISÄTIETO4
                       58 Lisätietoja
09:LISÄTIETO5
                       58 Lisätietoja
10:YHTEYSHENKILÖ
                       40 Yhteyshenkilön nimi
11: PUHELINNUMERO
                       27 Yhteyshenkilön puhelinnumero
12:
                       -1 <- Päätösmerkki
13:
```

Otsikkotiedot tulostuvat lomakesovitukseen muuttujilla 721-743 (Otsikon numero +720), esim ensimmäinen otsikko (ED.VUOSI) tulostuu koodilla @721.

# MUOKKAA LOMAKESOVITUSTA

Palkkatodistus tulostuu valitun lomakesovituksen mukaan. Vaihtoehtoja on kymmenen: PALKKATO.LSL, PALKKAT1.LSL -PALKKAT9.LSL.

Muuttuja joko alkaa kissanhännällä @ tai päättyy uimariin . Esim:

| -              | _              |           |           |
|----------------|----------------|-----------|-----------|
| @1             | 1              | @59       | 59        |
| Mäkinen Atso   | Mäkinen Atso   | 45670.00  | 45670.00  |
| Tauru Birgitta | Tauru Birgitta | 159878.00 | 159878.00 |
| Kokko Anne     | Kokko Anne     | 770.50    | 770.50    |

### Muuttujat ovat:

| Tieto                         | Muuttujat | Esimerkki                |     |
|-------------------------------|-----------|--------------------------|-----|
| Palkansaajan tiedot           | 1-160     | Rahapalkka yht. viim.kk  | 57  |
| viimeiseltä kuukaudelta.      |           |                          |     |
| Viimeisen kuukauden           | 161-180   | TT-Tel+Tyött.turva viim. | 161 |
| johdannaistiedot              |           | kk                       |     |
| Palkansaajan tiedot kuluvalta | 201-360   | Rahapalkka yht. kuluva   | 257 |
| vuodelta. = Palkansaajan      |           | vuosi                    |     |
| tiedon syöttöluukun numero    |           |                          |     |
| + 200                         |           |                          |     |

| kuluvan vuoden               | 361-380   | TT-Tel + Tyött.turva     | 361  |
|------------------------------|-----------|--------------------------|------|
| johdannaistiedot.            |           | kuluva vuosi             |      |
| Johdannaistiedon numero +    |           |                          |      |
| 200                          |           |                          |      |
| Palkansaajan edellisvuoden   | 401-560   | Rahapalkka mk ed. vuosi  | 457  |
| tiedot. Syöttöluukun         |           |                          |      |
| numero+400                   |           |                          |      |
| Palkansaajan edellisvuoden   | 561-580   | TT-Tel + Tyött.turva ed. | 561  |
| johdannaistiedot.            |           | vuosi                    |      |
| Johdannaistiedon numero +    |           |                          |      |
| 400                          |           |                          |      |
| Palkanmaksajan tiedot        | 601-639   | Palkanmaksajan nimi      | @601 |
| (tiedon numero + 600)        |           |                          |      |
| Lisä + vähennysotsikot       | 701 - 712 | Km-korv                  | @701 |
| Palkansaajan tietojen        | 801-960   | Rahapalkka               | @857 |
| syöttöluukkujen otsikot      |           |                          |      |
| (syöttöluukun numero + 800)  |           |                          |      |
| - johdannaistietojen otsikot | 961 - 980 | TT-Tel + tyött.turva     | @961 |
| (Johdannaistieto + 960)      |           |                          |      |
| Palkkatodistusohjelmalle     | 721-743   | ED.VUOSI                 | @721 |
| syötetyt otsikkotiedot       |           |                          |      |
| (järjestysnumero + 720)      |           |                          |      |

### **VIIMEISEN KUUKAUDEN TIEDOT:**

| Nimi : <b>1</b>  |       |      |      |    | S       | Sotu : | 6    |        | Se  | lite   | : 11  |       |     |     |
|------------------|-------|------|------|----|---------|--------|------|--------|-----|--------|-------|-------|-----|-----|
| Osoite: <b>2</b> |       |      |      |    | P       | erus%: | 7    |        | Al  | kupv   | : 12  |       |     |     |
| Paikka: <b>3</b> |       |      |      |    | L       | isä %: | 8    |        | Pa  | nkki   | : 13  |       |     |     |
| Puh : <b>4</b>   |       |      |      |    | V       | uosir: | 9    |        | Ti  | li     | : 14  |       |     |     |
| Vkunta: 5        |       |      |      |    | 0       | hje :  | 10   |        | Te  | 1 %    | : 15  |       |     |     |
| F4               |       |      |      |    |         |        |      |        |     |        |       |       |     |     |
| Kiinteä pal      | lkka: | 16   |      |    |         | 7Muu   | pa]  | kka :  | 48  | selite | Э     |       | 49  | mk  |
| Tuntipalkka      | a :   | 17   |      |    |         | Muu    | pa]  | kka :  | 50  | selite | e     |       | 51  | mk  |
| Palkkajakso      | · ·   | 18   |      |    |         | Muu    | pa]  | kka :  | 52  | selite | e     |       | 53  | mk  |
| Poikkeavat       | verop | pvt: | 19   |    |         | Muu    | pal  | kka :  | 54  | selite | e     |       | 55  | mk  |
| F5               |       |      |      |    |         | Raha   | apal | kka :  | 57  | mk     | L-1   | EDUT: | 58  | mk  |
| Kiinteä pal      | lkka: | 20   |      |    |         | Brut   | tor  | olk :  | 59  | mk     | ENI   | NPID: | 63  | mk  |
| Vuosilomako      | prv.: | 21   |      |    |         | 9L1:   | 64   | selite | 65  | kpl    | 66    | a mk  | 67  | yht |
| Lomaraha         | :     | 22   |      |    |         | L2:    | 68   | selite | 69  | kpl    | 70    | a mk  | 71  | yht |
| F6               |       |      |      |    |         | L3:    | 72   | selite | 73  | kpl    | 74    | a mk  | 75  | yht |
| Peruste 7        | [unte | ja A | hint | аЪ | Thteens | sä L4: | 76   | selite | 77  | kpl    | 78    | a mk  | 79  | yht |
| Tunnit :         | 24    | *    | 25   | =  | 26      | L5:    | 80   | selite | 81  | kpl    | 82    | a mk  | 83  | yht |
| Iltalisä :       | 27    | *    | 28   | =  | 29      | L6:    | 84   | selite | 85  | kpl    | 86    | a mk  | 87  | yht |
| La lisä :        | 30    | *    | 31   | =  | 32      | 0V1:   | 88   | selite | 89  | kpl    | 90    | a mk  | 91  | yht |
| Su lisä :        | 33    | *    | 34   | =  | 35      | V2:    | 92   | selite | 93  | kpl    | 94    | a mk  | 95  | yht |
| 50% yt-li:       | 36    | *    | 37   | =  | 38      | V3:    | 96   | selite | 97  | kpl    | 98    | a mk  | 99  | yht |
| 100% yt-l:       | 39    | *    | 40   | =  | 41      | V4:    | 100  | selite | 101 | kpl    | 102   | a mk  | 103 | yht |
| Urakka 1 :       | 42    | *    | 43   | =  | 44      | V5:    | 121  | selite | 122 | kpl    | 123   | a mk  | 124 | yht |
| Urakka 2 :       | 45    | *    | 46   | =  | 47      | V6: '  | 125  | selite | 126 | yht :  | NETTO | : 104 |     |     |

# LUONTOISEDUT VIIMEISELTÄ KUUKAUDELTA

| Asuntoetu, verotusarvo         |      |     |     |     |      | 130          | mk/kk |
|--------------------------------|------|-----|-----|-----|------|--------------|-------|
| Lounasseteli, verotusarvo      | а    | 131 | mk, | 132 | kpl  | 133          | mk/kk |
| Sopimusruokailu, verotusarvo   | a    | 134 | mk, | 135 | kpl  | 136          | mk/kk |
| Autoetu, verotusarvo           |      |     |     |     |      | 137          | mk/kk |
| Muu luontoisetu                |      |     |     |     |      | 138          | mk/kk |
| Luontoisedut kuukaudessa yhtee | ensä |     |     |     | ==== | 139          | mk/kk |
| -                              |      |     |     |     | ==== | ============ | ==    |

# LISÄTIEDOT VIIMEISELTÄ KUUKAUDELTA

| Lisätieto | 1  | : | 142 |
|-----------|----|---|-----|
| Lisätieto | 2  | : | 143 |
| Lisätieto | 3  | : | 144 |
| Lisätieto | 4  | : | 145 |
| Lisätieto | 5  | : | 146 |
| Lisätieto | 6  | : | 147 |
| Lisätieto | 7  | : | 148 |
| Lisätieto | 8  | : | 149 |
| Lisätieto | 9  | : | 150 |
| Lisätieto | 10 | : | 151 |
| Lisätieto | 11 | : | 152 |
| Lisätieto | 12 | : | 153 |
| Lisätieto | 13 | : | 154 |
| Lisätieto | 14 | : | 155 |
| Lisätieto | 15 | : | 156 |
| Lisätieto | 16 | : | 157 |
| Lisätieto | 17 | : | 158 |
| Lisätieto | 18 | : | 159 |
| Lisätieto | 19 | : | 160 |

# JOHDANNAISTIEDOT VIIMEISELTÄ KUUKAUDELTA:

| 161: | 161 |
|------|-----|
| 162: | 162 |
| 163: | 163 |
| 164: | 164 |
| 165: | 165 |
| 166: | 166 |
| 167: | 167 |
| 168: | 168 |
| 169: | 169 |
| 170: | 170 |
| 171: | 171 |
| 172: | 172 |
| 173: | 173 |
| 174: | 174 |
| 175: | 175 |
| 176: | 176 |
| 177: | 177 |
| 178: | 178 |
| 179: | 179 |
| 180: | 180 |
|      |     |

#### **KULUVAN VUODEN TIEDOT:**

| Kiinteä palkka: <b>216</b><br>Tuntipalkka : <b>217</b><br>Palkkajakso : <b>218</b> |       |          | 7Muu pa]<br>Muu pa]<br>Muu pa] | kka :<br>kka :<br>kka : | 248<br>250<br>252 | selite<br>selite<br>selite |        | 249<br>251<br>253 | mk<br>mk<br>mk |
|------------------------------------------------------------------------------------|-------|----------|--------------------------------|-------------------------|-------------------|----------------------------|--------|-------------------|----------------|
| Poikkeavat veropvt:                                                                | 219   |          | Muu pal                        | kka :                   | 254               | selite                     |        | 255               | mk             |
| F5                                                                                 |       |          | Rahapal                        | kka :                   | 257               | mk                         | L-EDU  | лт: <b>258</b>    | mk             |
| Kiinteä palkka: 220                                                                |       |          | Bruttop                        | olk :                   | 259               | mk                         | ENNPI  | D: <b>263</b>     | mk             |
| Vuosilomakorv.: 221                                                                |       |          | 9L1: <b>264</b>                | selite                  | 265               | kpl                        | 266 aı | mk 267            | yht            |
| Lomaraha : 222                                                                     |       |          | L2: <b>268</b>                 | selite                  | 269               | kpl                        | 270 aı | mk 271            | yht            |
| F6                                                                                 |       |          | L3: <b>272</b>                 | selite                  | 273               | kpl                        | 274 aı | mk 275            | yht            |
| Peruste Tunteja A                                                                  | hinta | Yhteensä | L4: 276                        | selite                  | 277               | kpl                        | 278 aı | mk 279            | yht            |
| Tunnit : <b>224</b> *                                                              | 225   | = 226    | L5: <b>280</b>                 | selite                  | 281               | kpl                        | 282 aı | mk 283            | yht            |
| Iltalisä : <b>227</b> *                                                            | 228   | = 229    | L6: <b>284</b>                 | selite                  | 285               | kpl                        | 286 aı | mk 287            | yht            |
| La lisä : <b>230</b> *                                                             | 231   | = 232    | 0V1: 288                       | selite                  | 289               | kpl                        | 290 aı | mk 291            | yht            |
| Su lisä : 233 *                                                                    | 234   | = 235    | v2: <b>292</b>                 | selite                  | 293               | kpl                        | 294 aı | mk 295            | yht            |
| 50% yt-li: 236 *                                                                   | 237   | = 238    | V3: <b>296</b>                 | selite                  | 297               | kpl                        | 298 aı | mk 299            | yht            |
| 100% yt-l: 239 *                                                                   | 240   | = 241    | V4: <b>300</b>                 | selite                  | 301               | kpl                        | 302 aı | mk 303            | yht            |
| Urakka 1 : 242 *                                                                   | 243   | = 244    | v5: <b>321</b>                 | selite                  | 322               | kpl                        | 323 aı | mk 324            | yht            |
| Urakka 2 : 245 *                                                                   | 246   | = 247    | V6: <b>325</b>                 | selite                  | 326               | yht N                      | ETTO:  | 304               | -              |

## LUONTOISEDUT KULUVALTA VUODELTA

| Asuntoetu, verotusarvo        |      |     |     |     |     | 330 | mk/kk     |
|-------------------------------|------|-----|-----|-----|-----|-----|-----------|
| Lounasseteli, verotusarvo     | а    | 331 | mk, | 332 | kpl | 333 | mk/kk     |
| Sopimusruokailu, verotusarvo  | а    | 334 | mk, | 335 | kpl | 336 | mk/kk     |
| Autoetu, verotusarvo          |      |     |     |     |     | 337 | mk/kk     |
| Muu luontoisetu               |      |     |     |     |     | 338 | mk/kk     |
| Luontoisedut kuukaudessa yhte | ensä | Ĺ   |     |     |     | 339 | <br>mk/kk |

Luontoisedut kuukaudessa yhteensä

# LISÄTIEDOT KULUVALTA VUODELTA

| Lisätieto | 1  | : | 342 | Lisätieto | 11 | : | 352 |
|-----------|----|---|-----|-----------|----|---|-----|
| Lisätieto | 2  | : | 343 | Lisätieto | 12 | : | 353 |
| Lisätieto | 3  | : | 344 | Lisätieto | 13 | : | 354 |
| Lisätieto | 4  | : | 345 | Lisätieto | 14 | : | 355 |
| Lisätieto | 5  | : | 346 | Lisätieto | 15 | : | 356 |
| Lisätieto | б  | : | 347 | Lisätieto | 16 | : | 357 |
| Lisätieto | 7  | : | 348 | Lisätieto | 17 | : | 358 |
| Lisätieto | 8  | : | 349 | Lisätieto | 18 | : | 359 |
| Lisätieto | 9  | : | 350 | Lisätieto | 19 | : | 360 |
| Lisätieto | 10 | : | 351 |           |    |   |     |

#### JOHDANNAISTIEDOT KULUVALTA VUODELTA:

| 161: | 361 | 171: | 371 |
|------|-----|------|-----|
| 162: | 362 | 172: | 372 |
| 163: | 363 | 173: | 373 |
| 164: | 364 | 174: | 374 |
| 165: | 365 | 175: | 375 |
| 166: | 366 | 176: | 376 |
| 167: | 367 | 177: | 377 |
| 168: | 368 | 178: | 378 |
| 169: | 369 | 179: | 379 |
| 170: | 370 | 180: | 380 |

#### **EDELLISVUODEN TIEDOT:**

| Kiinteä palkka: <b>416</b> |       |              | 7Muu pal        | .kka : <b>44</b> | 8 selite |                  | 449 | mk  |
|----------------------------|-------|--------------|-----------------|------------------|----------|------------------|-----|-----|
| Tuntipalkka : <b>417</b>   |       |              | Muu pal         | .kka : <b>45</b> | 0 selite |                  | 451 | mk  |
| Palkkajakso : <b>418</b>   |       |              | Muu pal         | .kka : <b>45</b> | 2 selite |                  | 453 | mk  |
| Poikkeavat veropvt:        | 419   |              | Muu pal         | .kka : <b>45</b> | 4 selite |                  | 455 | mk  |
| F5                         |       |              | Rahapal         | .kka : <b>45</b> | 7 mk     | L-EDUT:          | 458 | mk  |
| Kiinteä palkka: <b>420</b> |       |              | Bruttop         | olk : <b>45</b>  | 9 mk     | ENNPID:          | 463 | mk  |
| Vuosilomakorv.: 421        |       |              | 9L1: <b>464</b> | selite 46        | 5 kpl    | 466 amk          | 467 | yht |
| Lomaraha : <b>422</b>      |       |              | L2: <b>468</b>  | selite 46        | 9 kpl    | 470 amk          | 471 | yht |
| F6                         |       |              | L3: <b>472</b>  | selite 47        | 3 kpl    | 474 amk          | 475 | yht |
| Peruste Tunteja A          | hinta | Yhteensä     | L4: <b>476</b>  | selite 47        | 7 kpl    | 478 amk          | 479 | yht |
| Tunnit : <b>424</b> *      | 425   | = 426        | L5: <b>480</b>  | selite 48        | 1 kpl    | 482 amk          | 483 | yht |
| Iltalisä : <b>427</b> *    | 428   | = <b>429</b> | L6: <b>484</b>  | selite 48        | 5 kpl    | 486 amk          | 487 | yht |
| La lisä : <b>430</b> *     | 431   | = 432        | 0V1: <b>488</b> | selite 48        | 9 kpl    | 490 amk          | 491 | yht |
| Su lisä : <b>433</b> *     | 434   | = 435        | v2: <b>492</b>  | selite 49        | 3 kpl    | 494 amk          | 495 | yht |
| 50% yt-li: <b>436</b> *    | 437   | = 438        | V3: <b>496</b>  | selite 49        | 7 kpl    | 498 amk          | 499 | yht |
| 100% yt-l: <b>439</b> *    | 440   | = 441        | V4: <b>500</b>  | selite 50        | 1 kpl    | 502 amk          | 503 | yht |
| Urakka 1 : <b>442</b> *    | 443   | = 444        | v5: <b>521</b>  | selite 52        | 2 kpl    | 523 amk          | 524 | yht |
| Urakka 2 : <b>445</b> *    | 446   | = 447        | V6: <b>525</b>  | selite 52        | 6 yht N  | ETTO: <b>504</b> |     | -   |

# LUONTOISEDUT EDELLISELTÄ VUODELTA

| Asuntoetu, verotusarvo        |      |     |     |     |     | 530 | mk/kk |
|-------------------------------|------|-----|-----|-----|-----|-----|-------|
| Lounasseteli, verotusarvo     | а    | 531 | mk, | 532 | kpl | 533 | mk/kk |
| Sopimusruokailu, verotusarvo  | а    | 534 | mk, | 535 | kpl | 536 | mk/kk |
| Autoetu, verotusarvo          |      |     |     |     |     | 537 | mk/kk |
| Muu luontoisetu               |      |     |     |     |     | 538 | mk/kk |
| Luontoisedut kuukaudessa yhte | ensä | ä   |     |     |     | 539 | mk/kk |

Luontoisedut kuukaudessa yhteensä

# LISÄTIEDOT EDELLISELTÄ VUODELTA

| Lisätieto | 1  | : | 542 | Lisätieto | 11 | : | 552 |
|-----------|----|---|-----|-----------|----|---|-----|
| Lisätieto | 2  | : | 543 | Lisätieto | 12 | : | 553 |
| Lisätieto | 3  | : | 544 | Lisätieto | 13 | : | 554 |
| Lisätieto | 4  | : | 545 | Lisätieto | 14 | : | 555 |
| Lisätieto | 5  | : | 546 | Lisätieto | 15 | : | 556 |
| Lisätieto | 6  | : | 547 | Lisätieto | 16 | : | 557 |
| Lisätieto | 7  | : | 548 | Lisätieto | 17 | : | 558 |
| Lisätieto | 8  | : | 549 | Lisätieto | 18 | : | 559 |
| Lisätieto | 9  | : | 550 | Lisätieto | 19 | : | 560 |
| Lisätieto | 10 | : | 551 |           |    |   |     |

# JOHDANNAISTIEDOT EDELLISELTÄ VUODELTA:

| 561 | 171:                                                               | 571                                                                                                    |
|-----|--------------------------------------------------------------------|----------------------------------------------------------------------------------------------------|
| 562 | 172:                                                               | 572                                                                                                    |
| 563 | 173:                                                               | 573                                                                                                    |
| 564 | 174:                                                               | 574                                                                                                    |
| 565 | 175:                                                               | 575                                                                                                    |
| 566 | 176:                                                               | 576                                                                                                    |
| 567 | 177:                                                               | 577                                                                                                    |
| 568 | 178:                                                               | 578                                                                                                    |
| 569 | 179:                                                               | 579                                                                                                    |
| 570 | 180:                                                               | 580                                                                                                    |
|     | 561<br>562<br>563<br>564<br>565<br>566<br>567<br>568<br>569<br>570 | 561       171:         562       172:         563       173:         564       174:         565       175:         566       176:         567       177:         568       178:         569       179:         570       180: |

123

# PALKKATODISTUSOHJELMALLE SYÖTETYT OTSIKKOTIEDOT

| 01 | ED.VUOSI :          | 721 |
|----|---------------------|-----|
| 02 | KULUVA VUOSI :      | 722 |
| 03 | VIIMEISIN KUUKAUSI: | 723 |
| 04 | PÄIVÄYS :           | 724 |
| 05 | LISÄTIETO1 :        | 725 |
| 06 | LISÄTIETO2 :        | 726 |
| 07 | LISÄTIETO3 :        | 727 |
| 80 | LISÄTIETO4 :        | 728 |
| 09 | LISÄTIETO5 :        | 729 |
| 10 | YHTEYSHENKILÖ :     | 730 |
| 11 | PUHELINNUMERO :     | 731 |
|    |                     |     |

### PALKANMAKSAJAN TIEDOT

| 01 Nimi       | : | 601 |    |            |     |
|---------------|---|-----|----|------------|-----|
| 02 Osoite     | : | 602 | 21 | VARA :     | 621 |
| 03 Paikka     | : | 603 | 22 | VARA :     | 622 |
| 04 Pankki     | : | 604 | 23 | VARA :     | 623 |
| 05 Tili       | : | 605 | 24 | LTT ALKU : | 624 |
| 06 Maksu 1    | : | 606 | 25 | LTT LOPPU: | 625 |
| 07 Kerroin    | : | 607 | 26 | PALVK TUN: | 626 |
| 08 Maksu 2    | : | 608 | 27 | PENNINPYÖ: | 627 |
| 09 Kerroin    | : | 609 | 28 | VARA :     | 628 |
| 10 Maksu 3    | : | 610 | 29 | VARA :     | 629 |
| 11 Kerroin    | : | 611 | 30 | VARA :     | 630 |
| 12 Ep Kerroin | : | 612 | 31 | VARA :     | 631 |
| 13 Ps luvut   | : | 613 | 32 | VARA :     | 632 |
| 14 Ly-tunnus  | : | 614 | 33 | VARA :     | 633 |
| 15 *          | : | 615 | 34 | VARA :     | 634 |
| 16 LMP nimi   | : | 616 | 35 | VARA :     | 635 |
| 17 SP-kanta   | : | 617 | 36 | VARA :     | 636 |
| 18 PS TYYPPI  | : | 618 | 37 | VARA :     | 637 |
| 19 (siirret.) | : | 619 | 38 | VARA :     | 638 |
| 20 VARA       | : | 620 | 39 | VARA :     | 639 |

# Esimerkki palkkatodistuksen lomakesovituksesta:

| Työnantaja                                          |                                    | PALKKATODISTUS                   |                                   |
|-----------------------------------------------------|------------------------------------|----------------------------------|-----------------------------------|
| @601<br>@602<br>@603                                |                                    | @724                             |                                   |
| Palkansaaja<br>@1                                   |                                    | @806<br>@6                       |                                   |
| @2<br>@3<br>@5                                      |                                    | Palvelussuhtee<br>@12            | n alkupäivä                       |
| Palkkatiedot                                        | Kertymä<br>edelliseltä<br>vuodelta | Kertymä<br>kuluvalta<br>vuodelta | Palkka<br>viimeiseltä<br>kaudelta |
| Aika                                                | @721                               | @722                             | @723                              |
| Vuosilomakorvaus                                    | 421                                | 221                              | 21                                |
| Lomaraha                                            | 422                                | 222                              | 22                                |
| Luontoisedut                                        | 458                                | 258                              | 58                                |
| Palkka yhteensä                                     | 459                                | 259                              | 59                                |
| Ennakonpidätys                                      | 463                                | 263                              | 63                                |
| Peritty TELmaksu                                    | 524                                | 324                              | 124                               |
| Peritty tyött.m.                                    | 526                                | 326                              | 126                               |
| Lisätietoja<br>@725<br>@726<br>@727<br>@728<br>@729 |                                    |                                  |                                   |
| Yhteyshenkilö<br>@730                               |                                    | Puhelinnu<br>@731                | mero                              |
| 012                                                 |                                    |                                  |                                   |

# LEL/TAEL ELÄKEVAKUUTUSTILITYSLOMAKE

Ohjelmalla LEL/TaEL eläkevakuutustilityslomakkeen täyttö tulostetaan LEL/TaEL työntekijälomakkeelle tiedot työntekijöistä.

Käynnistä ohjelma ja valitse ne palkanmaksutiedostot, joiden tiedot lomakkeelle tulostetaan. Ohjelma noukkii palkansaajat näistä tiedostoista henkilötunnuksen (Sotu:n) perusteella.

Seuraavaksi ohjelma kysyy lähtötiedot LEL/TaEL työntekijälomakkeen tulostamiseksi:

```
LEL/TAEL ELÄKEVAKUUTUSMAKSUTILITYS-LOMAKKEEN TÄYTTÖ
(c) Atsoft Oy Mäkinen, VER:20.3.95
01 TYÖNANTAJAN NIMI
                              :Atsoft Oy Mäkinen
02 TYÖNANTAJAN OSOITE
                              :Malminkaari 21 B
03 TYÖNANTAJAN OSOITE
                              :00700
                                      HELSINKI
04 TYÖNIMIKE TIEDOSSA (1-160):11
05 TA-NUMERO
                              :0102345-6
06 TULOSTUSEHTO TIEDOSSA
                              :15
07 TULOSTUSEHTO TEKSTINÄ
                              :TEL
08 PALKANMAKSU KK/VV
                              :03/93
09 SYNTYMÄV, JOTA NUOREMMAT
                              :
10 VAKUUTUSMAKSU% NUOREMMAT
                              :
11 VAKUUTUSMAKSU% MUUT
                              :19.8
12 PÄIVÄMÄÄRÄ
                              :12.4.1993
                              :208418-123456
13 MAKSUPANKKITILIN NUMERO
14
                              •
```

- Kohdassa 04 ilmoitetaan missä palkansaajan tiedossa 1-160 työnimike on annettu.
- Kohtien 06 ja 07 tulostusehdolla rajataan tulostus koskemaan vain osaa palkansaajista. Työntekijälomakkeelle tulostuvat ne palkansaajat, joilla TULOSTUSEHTO TIEDOSSA kohdassa annetun syöttöluukun teksti alkaa TULOSTUSEHTO TEKSTINÄ kohdassa annetulla sanalla.
- Kohdat 09 ja 10 voit jättää tyhjäksi.

• Esimerkissä palkansaajan tietojen syöttöruudulla luukussa 11 (selite) on ilmoitettu palkansaajan työnimike ja tiedossa 15 on teksti TEL jos palkansaaja kuuluu TEL:in tai TaEL:in piiriin:

```
PALKANSAAJA:01/60
Nimi
     :Mäkinen Juha
                    Sotu :010462-123P
                                       Selite:61
Osoite:Pyynikintie 5 Perus%:31.0
                                      Alkupv:6.5.1987
Paikka:00710 HELSINKI Lisä %:51.0
                                      Pankki:SYP MALMI
                    Vuosir:72000
Puh :378155
                                      Tili :208420-123
                                      Vak % :TEL
Vkunta:HELSINKI
                    Ohie :
F4
```

• Annettuasi lähtötiedot, paina F1 niin lomake tulostuu. Jos tulostus ei sovi käyttämällesi lomakkeelle, sovita lomaketulostus seuraavan kappaleen ohjeiden mukaan.

# LEL/TAEL TYÖNTEKIJÄLOMAKKEEN TULOSTUKSEN SOVITUS

LEL/TaEL eläkevakuutustilityslomake tulostuu LELLOMAK.LSL lomakesovituksen mukaan. Jos levyllä on alkava, jatkava ja päättävä lomakesovitus, useammalle kuin yhdelle sivulle tulostuva tilitys tulostuu tällöin LELLOMAK.LS1, LELLOMAK.LS2 ja LELLOMAK.LS3 sovitusten mukaan, siten että ensimmäinen sivu tulostuu \*.LS1, viimeinen sivu \*.LS3 ja keskimmäiset sivut \*.LS2 sovituksen mukaan. Palkanmaksuohjelman perustoimituksen mukana tulee valmiiksi tehty lomakesovitus, joten yleensä sovituksia ei jouduta tekemään.

Lomakesovitus tehdään Perustavat määritykset -ohjelman valinnalla Palkkapussin tulostusasun laatiminen, tekstitiedoston käsittely tai jollain muulla puhdasta ASCII-koodia tallettavalla tekstinkäsittelyohjelmalla, esim Asteri valikon valinnalla F7 tekstieditori tai Kirjuri tekstinkäsittelyohjelmalla.

# OHJEITA LEL/TAEL LOMAKESOVITUKSEN TEKEMISEKSI

- Lomakesovitus voi olla enintään 86 rivin mittainen
- Jos tulostat jatkolomakkeelle, tee lomakesovituksesta tasan 72 rivin pituinen siten, että alimmalla rivillä on välin tulostava koodi |032
- Jos tulostat arkki kerrallaan, laita viimeistä seuraavalle riville koodiksi sivunsiirtokäsky |012. Arkille tulostettaessa lomakesovituksen maksimipituus on yleensä 60 merkkiä, koska

arkkitulostimet eivät voi tulostaa aivan paperin ylimmille ja alimmille riveille.

• Lomakesovituksessa voi olla tulostuvaa tekstiä, ohjauskoodeja ja muuttujia. Muuttujien avulla lomakkeelle tulostuu palkansaajien ja palkanmaksajien tietoja.

## OHJAUSKOODEJA

- |032 Tekee välilyönnin, käytetään alimman rivin merkkinä kun tulostetaan jatkolomakkeelle. | = Pipe, ALT 124
- 1012 Tekee sivunsiirron. Käytetään arkkitulostimien kanssa.

## MUUTTUJAT

Muuttuja alkaa kissanhännällä @ (ALT 064) jolloin muuttujan paikalle tulostuu teksti alkaen @ merkistä ("vasemman reunan tasaus"). Muuttuja vaihtoehtoisesti päättyy uimariin (ALT 207) jolloin muuttujan paikalle tulostuva teksti päättyy merkkiin ("oikean reunan tasaus").

# LEL/TAEL OHJELMAN RUUDULLA SYÖTETTÄVÄT TIEDOT

- @201 Työnantajan nimi
- @202 Työnantajan osoite
- @203 Työnantajan postinumero ja -toimipaikka
- @204 Työnimike on palkansaajan tiedossa 1-160
- @205 TA-Numero, Ly-tunnus, Työnantajan hetu
- @206 Tulostusehto tiedossa
- @207 Tulostusehto tekstinä
- @208 Palkanmaksu KK/VV
- @209 Syntymävuosi, jota nuoremmat alle 24 vuotiaita
- @210 Vakuutusmaksu nuorille
- @211 Vakuutusmaksu muille
- @212 Päivämäärä
- @213 Maksupankin tilinumero
- @214 @220 Kohdissa 14-20 syötetyt tiedot.

# PALKANSAAJAN TIEDOT

@301 Palkansaajan nimikentän ensimmäinen nimi (Mäkinen Juha Sakari). Koodi vaihtaa seuraavaan palkansaajaan.

| @302     | Palkansaajan nimikentän toinen nimi (Mäkinen Juha           |
|----------|-------------------------------------------------------------|
|          | Sakari).                                                    |
| @303     | Palkansaajan nimikentän viimeinen nimi (Mäkinen Juha        |
|          | Sakari). Koodi vaihtaa seuraavaan palkansaajaan.            |
| @304     | Palkansaajan nimikentän nimet ilman viimeisintä nimeä.      |
|          | ( <b>Mäkinen Juha</b> Sakari)                               |
| @305     | Palkansaajan nimikentän nimet ilman ensimmäistä nimeä.      |
|          | (Mäkinen Juha Sakari)                                       |
| @306     | Henkilötunnuksen alkuosa (viivaa edeltävä), esim 241268     |
| @307     | Henkilötunnuksen loppuosa (viivaa seuraava), esim 125S      |
| @308     | Palkansaajalle maksetun palkan markat                       |
| @309     | Palkansaajalle maksetun palkan pennit.                      |
| @331     | Palkansaajan työnimike, palkansaajan tieto, joka määritetty |
|          | kohdassa 04.                                                |
| @1 - @16 | 0 Palkansaajan tiedot 1-160, katso sivu 104.                |

## ERIKOISUUDET

| @311 | Maksettujen palkkojen yhteissumma/siirtosumma. Näyttää    |
|------|-----------------------------------------------------------|
|      | tähän asti tulostetuista maksettujen palkkojen            |
|      | yhteenlasketun summan                                     |
| @312 | Palkat yhteensä alle 24 v.                                |
| @313 | Palkat yhteensä 24 v. ja yli.                             |
| @314 | Vakuutusmaksu alle 24 v. yhteensä                         |
| @315 | Vakuutusmaksu 24 v. ja yli yhteensä                       |
| @316 | Vakuutusmaksut yhteensä.                                  |
| @317 | Vakuutusmaksu alle 24 v. yhteensä, 10 pennin tarkkuuteen, |
|      | 1-4 päättyvät pennit alaspäin, 5-9 pennit ylöspäin        |
| @318 | Vakuutusmaksu alle 24 v. ja vanhemmilla yhteensä,         |
|      | pyöristettynä 10 pennin tarkkuuteen, 1-4 päättyvät pennit |
|      | alaspäin, 5-9 pennit ylöspäin.                            |
| @319 | Vakuutusmaksut yhteensä, pyöristetty 10 p. tarkkuuteen.   |
| @320 | Maksettujen palkkojen yhteissumma/siirtosumma, 10 p       |
|      | tarkkuudella.                                             |
| @321 | Sivu                                                      |
| @322 | Sivuja                                                    |
| @323 | Maksettujen palkkojen yhteissumma/siirtosumma markat      |
| @324 | Maksettujen palkkojen yhteissumma/siirtosumma pennit.     |
|      |                                                           |

## ESIMERKKI LOMAKESOVITUKSESTA LELLOMAK.LSL:

|   | e201                 |                |      | @205 |     |
|---|----------------------|----------------|------|------|-----|
|   | @201<br>@202<br>@203 |                |      | @208 |     |
|   |                      | @301           |      |      |     |
| @ | 331                  | @305           |      |      |     |
| 3 | 09                   | @306           | @307 |      | 308 |
|   |                      | @301           |      |      |     |
| @ | 331                  | @305           |      |      |     |
| 3 | 09                   | @306           | @307 |      | 308 |
|   |                      | @301           |      |      |     |
| @ | 331                  | @305           |      |      |     |
| 3 | 09                   | @306           | @307 |      | 308 |
|   | tämä osa to          | istuu samanlai | sena |      |     |
|   |                      | @301           |      |      |     |
| @ | 331                  | @305           |      |      |     |
| 3 | 09                   | @306           | @307 |      | 308 |
|   |                      | @301           |      |      |     |
| @ | 331                  | @305           |      |      |     |
| 3 | 09                   | @306           | @307 |      | 308 |

032

# **TEL-VUOSI-ILMOITUKSEN LAATIMINEN**

TEL-Vuosi-ilmoitus täytetään yleisimmin vakuutusyhtiöltä tulleeseen esipainettuun lomakkeeseen.

Tiedot lomakkeeseen kerätään yhteenveto-ohjelman tulosteesta. Palkoiksi ei ilmoiteta mm. työsuhteen päättyessä maksettavaa lomakorvausta eikä eräitä mm. pieniä palkkoja. Näistä ohjelma ei erityisemmin huolehdi, vaan asia jää palkanmaksajan manuaalisen huolehtimisen varaan.

TEL-Vuosi-ilmoitus voidaan toteuttaa seuraavasti:

- Joku lisätietoluukusta varataan ei TEL palkan ilmoittamiseen.
- *Yhteenvetotulostimen laskusääntöjen määritys* ohjelmalla tehdään TEL laskusäännöstö. Lisätietoluukkuun merkitään vähennyssarakkeeseen vähentämään palkkojen määrää.
- TEL ilmoitus tulostetaan yhteenvetotulostin ohjelmalla.

# PALKKAKORTIT

Valinnalla *Yhteenveto (palkkakortit)* tulostetaan yhdelle tai useammalle palkansaajalle yhteenveto maksetuista palkoista valituilta palkanmaksukerroilta. Lisäksi valinnalla tulostetaan maksettujen palkkojen yhteenvedot. Palkkakortit -yhteenveto on yksi sovellus yhteenvetotulostimesta. Palkkakorttien laskusäännöt ovat tiedostossa KORTTI.KTO.

#### PALKKAKORTTI

| 010462-123P                                                                                                    |                                                                                                    |                                                                |                                                     |                                                    |                                         |                                            |                                                 |
|----------------------------------------------------------------------------------------------------|----------------------------------------------------------------------------------------------------|----------------------------------------------------------------|-----------------------------------------------------|----------------------------------------------------|-----------------------------------------|--------------------------------------------|-------------------------------------------------|
| Nimi<br>Osoite<br>Paikka<br>Puhelin<br>Verotuskunta<br>Sotu<br>Perus%<br>Liså%<br>Rajatulo/vuosi<br>Selite<br>Työsuhde alkoi<br>Pankki<br>Tili<br>Vak %<br>Kiinteå palkka<br>Tuntipalkka | Mäkinen Juha<br>Pyynikintie 5<br>00710 HELSINK<br>378155<br>HELSINKI<br>010462-123P<br>31.0<br>51.0<br>72000<br>Suunittelija<br>6.5.1987<br>SYP MALMI<br>208420-312711<br>17.2<br>3300.00<br>25.60 | I                                                              |                                                     |                                                    |                                         |                                            |                                                 |
| Tiedosto                                                                                                    | Rahapalkka                                                                                                    | Luont.edut                                                     | Br palkka                                           | Enn.pid                                            | Lisät                                   | Vähennykset                                | Maksettu                                        |
| 9505<br>9504<br>9503<br>9502<br>9501                                                                                                    | 3300.00<br>300.00<br>5300.00<br>2300.00<br>3300.00                                                                                                    | 1375.00<br>1375.00<br>1375.00<br>1375.00<br>1375.00<br>1375.00 | 4675.00<br>1675.00<br>6675.00<br>3675.00<br>4675.00 | 1449.00<br>300.00<br>2804.00<br>1274.00<br>1784.00 | 0.00<br>0.00<br>16.28<br>16.28<br>16.28 | 0.00<br>0.00<br>213.60<br>117.60<br>149.60 | 1851.00<br>0.00<br>2298.70<br>924.70<br>1382.70 |
| Yhteensä:                                                                                                    | 14500.00                                                                                                    | 6875.00                                                        | 21375.00                                            | 7611.00                                            | 48.84                                   | 480.80                                     | 6457.10                                         |

## PALKKOJEN YHTEENVETO

Palkat 1.1.-31.5.1995

| Atsoft Oy Mäkinen |             |
|-------------------|-------------|
| Malminkaari 21 B  | KOP MALMI   |
| 00700 HELSINKI    | 152230-1234 |
|                   |             |

| Nimi           | Sotu        | Rahapalkka | Luont.edut | Br palkka | Enn.pid  | Lisät Vä | ähennykset | Maksettu |
|----------------|-------------|------------|------------|-----------|----------|----------|------------|----------|
| Mäkinen Mika   | 130365-121S | 6762.00    | 0.00       | 6762.00   | 473.00   | 48.84    | 665.96     | 5671.90  |
| Mäkinen Juha   | 010462-123P | 14500.00   | 6875.00    | 21375.00  | 7611.00  | 48.84    | 480.80     | 6457.10  |
| Mäkinen Atso   | 290244-345R | 27000.00   | 16805.00   | 43805.00  | 17354.00 | 48.84    | 821.85     | 8872.90  |
| Mäkinen Outi   | 010852-000  | 16500.00   | 1955.00    | 18455.00  | 4152.00  | 48.84    | 309.53     | 12087.40 |
| Tauru Birgitta | 010172-000  | 11847.00   | 0.00       | 11847.00  | 409.00   | 48.84    | 251.11     | 11235.80 |
| Yhteensä:      |             | 76609.00   | 25635.00   | 102244.00 | 29999.00 | 244.20   | 2529.25    | 44325.10 |

Palkkakortit

Mäkinen Atso

# YHTEENVETO VEROTTOMISTA LISISTÄ

Valinnalla *yhteenveto verottomista lisistä* tulostetaan yhteenveto verottomista kulukorvauksista. Tuloste on yhteenvetotulostimella tehty sovellus, jonka laskuohjeet ovat kortistossa LISAT.KTO. Tulosteeseen tulostuvat verottomien kulukorvausten markkamäärät. Verottomien kulukorvausten, jotka on maksettu kohdissa Lisä1 - Lisä3, kappale- ja markkamääristä saat yhteenvedon käynnistämällä yhteenvetotulostimen ja antamalla laskusääntökortiston nimeksi LISAT1-3. Vastaavasti Lisä4-Lisä6 kohdissa maksettujen korvausten kappalemääristä saat yhteenvedon antamalla yhteenvetotulostimelle laskusääntökortistoksi LISAT4-6.

Tulosteen sarojen otsikoiksi tulee Lisä1, Lisä2 jne. Voit muuttaa otsikot selkeämmiksi (Km-korvaus, Päiväraha) lukemalla *Yhteenvetotulostimen laskusääntöjen määritys* ohjelmalla laskusääntökortiston, muuttamalla otsikkotiedot ja tallettamalla levylle.

#### PALKKAKORTTI -MALLITULOSTE VEROTTOMISTA KULUKORVAUKSISTA.

| 290244-345R                                                                                                    |                                                                                                    |                              |                         |                        |                      |                      |                               |
|----------------------------------------------------------------------------------------------------|----------------------------------------------------------------------------------------------------|------------------------------|-------------------------|------------------------|----------------------|----------------------|-------------------------------|
| Nimi<br>Osoite<br>Paikka<br>Puhelin<br>Verotuskunta<br>Sotu<br>Perus%<br>Lisä%<br>Rajatulo/vuosi<br>Ohje laskemiseksi<br>Selite<br>Työsuhde alkoi<br>Pankki<br>Tili<br>Vak %<br>Kiinteä palkka<br>Tuntipalkka | <pre>Mäkinen Atso Aidasmäentie 00650 HELSIN 7282168 HELSINKI 290244-345R 35.0 50.0 8000 kumu Kouluttaja 6.5.1987 SYP MALMI 121212-1212 17.2 7200.00 32.00</pre> | 41 D<br>IKI                  |                         |                        |                      |                      |                               |
| Tiedosto                                                                                                    | Km korvaus                                                                                                    | Päiväraha                    | Osapvraha               | Ateriakorv             | Lisä 5               | Lisä 6 Lis           | sät yhteensä                  |
| 9503<br>9502<br>9501                                                                                                    | 1626.20<br>4982.40<br>1652.15                                                                                                    | 990.00<br>2970.00<br>1980.00 | 592.00<br>0.00<br>74.00 | 0.00<br>0.00<br>165.00 | 0.00<br>0.00<br>0.00 | 0.00<br>0.00<br>0.00 | 3208.20<br>7952.40<br>3871.15 |
| Yhteensä:                                                                                                    | 8260.75                                                                                                    | 5940.00                      | 666.00                  | 165.00                 | 0.00                 | 0.00                 | 15031.75                      |

# YHTEENVETO - MALLITULOSTE VEROTTOMISTA KORVAUKSISTA:

| Verottomat | korvaukset | 1.131.3.1995 |  |
|------------|------------|--------------|--|
|            |            |              |  |

| Atsoft Oy Makinen<br>Malminkaari 21 B<br>00700 HELSINKI |             | КОР М.<br>15223) | ALMI<br>0-1234 |           |            |        |        |           |
|---------------------------------------------------------|-------------|------------------|----------------|-----------|------------|--------|--------|-----------|
| Nimi                                                    | Sotu        | Km korvaus       | Päiväraha      | Osapvraha | Ateriakorv | Lisä 5 | Lisä 6 | Lisät yht |
| Mäkinen Juha                                            | 010462-123P | 0.00             | 632.00         | 370.00    | 412.50     | 0.00   | 0.00   | 1414.50   |
| Makinen Atso                                            | 290244-345R | 8260.75          | 5940.00        | 666.00    | 165.00     | 0.00   | 0.00   | 15031.75  |
| Makinen Outi                                            | 010852-000  | 0.00             | 0.00           | 0.00      | 0.00       | 0.00   | 0.00   | 0.00      |
| Tauru Birgitta                                          | 010172-000  | 0.00             | 0.00           | 0.00      | 0.00       | 0.00   | 0.00   | 0.00      |
| Mäkinen Mika                                            | 130365-121S | 972.26           | 1730.00        | 0.00      | 165.00     | 0.00   | 0.00   | 2867.26   |
| Yhteensä:                                               |             | 9233.01          | 8302.00        | 1036.00   | 742.50     | 0.00   | 0.00   | 19313.51  |

# YHTEENVETO ENNAKONPIDÄTYKSEN JÄLKEEN TEHTÄVISTÄ VÄHENNYKSISTÄ

Valinnalla *Yhteenveto vähennyksistä* tulostetaan yhteenveto vähennyksistä, jotka on tehty ennakonpidätyksen jälkeen. Tuloste on yhteenvetotulostimella tehty sovellus, jonka laskuohjeet ovat kortistossa VAHET.KTO. Tulosteeseen tulostuvat vähennysten markkamäärät. Yhteenvedon palkansaajilta pidätetyistä tel-maksuista ja työttömyysvakuutusmaksusta saat käynnistämällä yhteenvetotulostimen ja antamalla laskusääntökortiston nimeksi YVV5V6.

Tulosteen sarojen otsikoiksi tulee Vähennys1, Vähennys2 jne. Voit muuttaa otsikot vastaamaan tietojen sisältöä (Ruokailu, Ay-maksu jne.) lukemalla *Yhteenvetotulostimen laskusääntöjen määritys* ohjelmalla vastaavan laskusääntökortiston (VAHET tai YVV5V6), muuttamalla otsikkotiedot ja tallettamalla levylle samalla nimellä.

# YHTEENVETOTULOSTIN

Jokaisesta palkanmaksukerrasta talletetaan levylle oma palkanmaksutiedostonsa, jossa on tallessa kaikki kyseisen palkanmaksukerran tiedot. Näistä tiedostoista tulostetaan yhteenvetoja Yhteenvetotulostin -ohjelmalla.

## **OMAN YHTEENVEDON LAATIMINEN**

Yhteenvetojen laskukaavat tehdään Yhteenvetotulostimen laskusääntöjen määritys -ohjelmalla. Seitsemään saraan lasketaan yhteen palkansaajan tietoja:

OTSIKKO ilmoita kyseisen saran otsikko

- + LASKETAAN YHTEEN ilmoita palkansaajan tietojen syöttöluukkujen numerot, jotka lasketaan yhteen. Jos luukkuja on yksi, ilmoita pelkkä numero (esim 59). Jos luukkuja on useita, yhdistä numerot plusmerkillä (esim 124+126). Syöttöluukkujen numerot on esitetty sivulla 104.
- VÄHENNETÄÄN ilmoita palkansaajan tietojen syöttöluukkujen numerot, jotka vähennetään. Jos luukkuja on yksi, ilmoita pelkkä numero (esim 22). Jos luukkuja on useita, yhdistä numerot plusmerkillä (esim 21+22)
- \* KERROTAAN jätä tyhjäksi.
- / JAETAAN jätä tyhjäksi.

Kun olet laatinut yhteenvedon laskusäännöt, talleta ne levylle valinnalla F1 ja antamalla TIEDOSTO: kohtaan 1-8 merkin mittainen nimi, jolla laskusäännöt talletetaan levylle. Poistu tallettamisen jälkeen ohjelmasta. Esimerkki 1: Tee vuosi-yhteenvedon tulostamista varten laskusääntökortisto *Yhteenvetotulostimen laskusääntöjen määritys* ohjelmalla ja talleta se nimelle VERO:

```
YHTEENVETOTULOSTIMEN LASKUSÄÄNTÖJEN MÄÄRITYS
                                                   F1:LEVYLLE F3:LEVYLTÄ
                                                   F2:POIS
                                                                F4:HAKEMISTO
 ASTERI PALKANMAKSUUN
   VER:2.1.1995
TIEDOSTO:VERO
                + LASKETAAN YHTEEN – VÄHENNETÄÄN * KERROTAAN
 OTSIKKO
                                                                   / JAETAAN
1: Rahapalkka
               57
2: Luont.edut
                58
3: Br.Palkka
                59
4:Enn.pid
                63
5 : Tel+Tyött.
                124+126
6:
7:
```

Käynnistä Yhteenvetotulostin, jätä työntekijän nimi tyhjäksi ja anna laskusääntökortiston nimeksi *vero* ja tulosta yhteenveto valinnalla *D* - *yhteenveto kirjoittimelle*:

#### Vuosi-yhteenveto 1995

| Atsoft Oy Mäkinen<br>Malminkaari 21 B | KOP MALMI   |
|---------------------------------------|-------------|
| 00700 HELSINKI                        | 152230-1234 |
|                                       |             |
|                                       |             |
|                                       |             |

| Nimi                           | Sotu                       | Rahapalkka           | Luont.edut | Br.Palkka            | Enn.pid              | Tel+Tyött.        |     |
|--------------------------------|----------------------------|----------------------|------------|----------------------|----------------------|-------------------|-----|
| Mäkinen Mika                   | 130365-121S                | 13992.00             | 0.00       | 13992.00             | 978.00               | 325.12            | 0.0 |
| Makinen Juha<br>Mäkinen Atso   | 010462-123P<br>290244-345R | 29000.00<br>54000.00 | 40332.00   | 42750.00<br>87610.00 | 18120.00<br>34708.00 | 961.60<br>1643.70 | 0.0 |
| Mäkinen Outi<br>Tauru Birgitta | 010852-000                 | 33000.00             | 4692.00    | 36910.00<br>23694.00 | 8304.00<br>818.00    | 619.06<br>502.22  | 0.0 |
|                                |                            | 152606 00            |            |                      |                      | 4051 70           |     |
| inceensa.                      |                            | 153080.00            | 61524.00   | 204956.00            | 62928.00             | 4051.70           | 0.0 |

# Esimerkki 2: Palkkakortit tulostuvat KORTTI nimisen yhteenlaskusääntötiedoston mukaan, joka on määritetty seuraavasti:

| YHTEENVETOTULOSTIN<br>ASTERI PALKANMAKSU<br>VER:2.1.1995                                           | 1EN LASKUSÄÄNTÖJEN MÄÄR<br>JUN                                           | .ITYS F1:LEV<br>F2:POI | YLLE<br>S | F3:LEVYLTÄ<br>F4:HAKEMISTO |
|----------------------------------------------------------------------------------------------------|--------------------------------------------------------------------------|------------------------|-----------|----------------------------|
| TIEDOSTO: <b>KORTTI</b>                                                                            |                                                                          |                        |           |                            |
| OTSIKKO                                                                                            | + LASKETAAN YHTEEN -                                                     | VÄHENNETÄÄN            | * KERF    | ROTAAN / JAETAAN           |
| 1:Rahapalkka<br>2:Luont.edut<br>3:Br palkka<br>4:Enn.pid<br>5:Lisät<br>6:Vähennykset<br>7:Maksettu | 57<br>58<br>59<br>63<br>67+71+75+79+83+87<br>91+95+99+103+124+126<br>104 |                        |           |                            |

#### Yhteenvetotulostimella tehty tuloste näyttää tältä:

| Nimi          | Sotu        | Rahapalkka | Luont.edut | Br palkka | Enn.pid  | Lisät V | Vähennykset | Maksettu |
|---------------|-------------|------------|------------|-----------|----------|---------|-------------|----------|
| Mäkinen Juha  | 010462-123P | 10900.00   | 4125.00    | 15025.00  | 5862.00  | 48.84   | 480.80      | 4606.10  |
| Mäkinen Atso  | 290244-345R | 15600.00   | 10083.00   | 25683.00  | 10474.00 | 48.84   | 821.85      | 4352.90  |
| Mäkinen Outi  | 010852-000  | 8500.00    | 1173.00    | 9673.00   | 2175.00  | 48.84   | 309.53      | 6064.40  |
| Tauru Birgitt | a010172-000 | 8552.50    | 0.00       | 8552.50   | 0.00     | 48.84   | 251.11      | 8350.30  |
| Mäkinen Mika  | 130365-121S | 5440.00    | 0.00       | 5440.00   | 380.00   | 48.84   | 665.96      | 4442.90  |
| Yhteensä:     |             | 48992.50   | 15381.00   | 64373.50  | 18891.00 | 244.20  | 2529.25     | 27816.60 |

## Ja yhdelle palkansaajalle tehty tuloste (palkkakortti) tältä:

| Mäkinen Atso<br>290244-345R                                                                                                    |                                                                                                    |                                            |                                |                               |                         |                            |                              |
|----------------------------------------------------------------------------------------------------|----------------------------------------------------------------------------------------------------|--------------------------------------------|--------------------------------|-------------------------------|-------------------------|----------------------------|------------------------------|
| Nimi<br>Osoite<br>Paikka<br>Puhelin<br>Sotu<br>Perus%<br>Lisä%<br>Rajatulo/vuosi<br>Ohje laskemisek<br>Selite<br>Työsuhde alkoi<br>Pankki<br>Tili<br>Vak %<br>Kiinteä palkka<br>Tuntipalkka | Mäkinen A<br>Aidasmäen<br>00650 HE<br>7282168<br>HELSINKI<br>290244-34<br>35.0<br>89000<br>si kumu<br>Kouluttaj.<br>6.5.1987<br>SYP MALMI<br>121212-12<br>17.2<br>7200.00<br>32.00 | tso<br>tie 41 D<br>LSINKI<br>5R<br>a<br>12 |                                |                               |                         |                            |                              |
| Tiedosto                                                                                                    | Rahapalkka                                                                                                    | Luont.edut                                 | Br palkka                      | Enn.pid                       | Lisät                   | Vähennykset                | Maksettu                     |
| 9503<br>9502<br>9501                                                                                                    | 5200.00<br>3200.00<br>7200.00                                                                                                    | 3361.00<br>3361.00<br>3361.00              | 8561.00<br>6561.00<br>10561.00 | 3059.00<br>2691.00<br>4724.00 | 16.28<br>16.28<br>16.28 | 273.95<br>209.95<br>337.95 | 1883.30<br>315.30<br>2154.30 |
| Yhteensä:                                                                                                    | 15600.00                                                                                                    | 10083.00                                   | 25683.00                       | 10474.00                      | 48.84                   | 821.85                     | 4352.90                      |

#### YHTEENVEDON TULOSTAMINEN

Yhteenvetotulostin -raporttigeneraattorilla tulostetaan yhteenvetoja maksetuista palkoista. Tulosteita on kahdenlaisia: "palkkakortti" johon tulostuu yhden palkansaajan yhteenvetotiedot palkanmaksukerroittain eriteltyinä ja "yhteenveto" johon tulostuvat kaikkien palkansaajien tiedot. Laadi raportit yhteenvetotulostimen laskusääntöjen määritys ohjelmalla.

Palkanmaksuohjelmiston valikossa on valmiina eräitä yhteenvetotulosteita, mm. Yhteenveto (palkkakortit) tiedostossa, Yhteenveto verottomista lisistä ja yhteenveto vähennyksistä.

Käynnistettyäsi yhteenvetotulostimen, ohjelma kysyy TYÖNTEKIJÄN NIMI (NIMEN ALKUA) TAI SOTU: Jos tarvitset yhteenvedon vain yhdestä työntekijästä, anna tähän kyseisen työntekijän henkilötunnus tai nimi niin ohjelma noukkii vain antamasi henkilön tiedot. Tämä lyhentää palkkatietojen noukkimiseen kuluvaa aikaa. Jos annat palkansaajan nimen alkua, esim Mäki, ohjelma noukkii kaikki palkansaajat, joiden nimi alkaa Mäki.

Seuraavaksi ohjelma kysyy ANNA TIEDOSTON NIMI, JOSSA ON YHTEENVETOTULOSTINTA VARTEN LASKUSÄÄNNÖT: Anna tähän haluamasi yhteenvetotulosteen nimi. Kysymystä ei tule, jos ohjelmalle on annettu komentorivillä yhteenvedon laskusäännöt sisältävän tiedoston nimi (ohjelma käynnistetty RPG KORTTI).

Valitse valintalistasta ENTERillä ne palkkatiedostot, joista yhteenveto tulostetaan.

```
YHTEENVETOTULOSTIN ASTERI PALKANMAKSUUN
                                          LASKUSÄÄNNÖT:KORTTI
(c) Atsoft Oy Mäkinen
                           VER:14.2.95
PALKANSAAJIA:4, PALKANMAKSUTIEDOSTOJA:3
PALKANSAAJARAJAUS:MÄKINEN
A - PALKKAKORTTI JA YHTEENVETO KAIKISTA
B – PALKKAKORTTI YHDESTÄ (ABC-VALINTA)
C - PALKANSAAJIEN NIMET RUUTUUN
D - YHTEENVETO KIRJOITTIMELLE
E - EHTOYHTEENVETO (YHTEENVETO RAJATULLE JOUKOLLE)
F - RYHMITTELY-YHTEENVETO
G - PALKKAKORTTI JA YHTEENVETO KAIKISTA RUUTUUN
H - PALKKAKORTTI YHDESTÄ RUUTUUN (ABC-VALINTA)
I - YHTEENVETO RUUTUUN
J - VAIHDA KIRJOITINMÄÄRITYS
K - YHTEENVETO KIRJOITTIMELLE (SIS.Sotu 4.0%, Tel 20.7% ja Vakuutus 7%)
L - EHTOYHTEENVETO KIRJOITTIMELLE (SIS.Sotu 4.0%, Tel 20.7% ja Vakuutus 7%)
M - YHTEENVETO RUUTUUN (SIS.Sotu 4.0%, Tel 20.7% ja Vakuutus 7%)
0 - POISTU VALITSE (A-M)
```

# A PALKKAKORTTI JA YHTEENVETO KAIKISTA

Tulostaa ensin palkkakortit jokaiselle palkansaajalle ja lopuksi yhteenvedon kaikista palkansaajista.

# **B** PALKKAKORTTI YHDESTÄ (ABC-VALINTA)

Näyttää ABC-valintalistan palkansaajista ja tulostaa palkkakortin valitsemallesi palkansaajalle.

## C PALKANSAAJIEN NIMET RUUTUUN

Näyttää noukittujen palkansaajien nimet ruudussa. Jos joku palkansaaja puuttuu olet joko antanut palkansaajarajauksen, et ole valinnut kaikkia palkkatiedostoja tai kahdella palkansaajalla on sama henkilötunnus. Jos joku palkansaaja on useaan kertaan, olet antanut samalle palkansaajalle useita eri henkilötunnuksia.

## **D** YHTEENVETO KIRJOITTIMELLE

Tulostaa pelkän yhteenvedon kirjoittimelle

# E EHTOYHTEENVETO (YHTEENVETO RAJATULLE JOUKOLLE)

Tulostaa yhteenvedon rajatulle joukolle palkansaajia. Rajaus tapahtuu ehdon mukaan. Jotta palkansaaja tulostuisi, täytyy ehto kohdassa antamasi teksti löytyä palkansaajan valitsemasi tiedon antamastasi merkistä alkaen. Esimerkki: Tarvitset yhteenvedon kaikista tehtaassa työskentelevistä palkansaajista. Oletetaan että olet antanut palkansaajan tiedoissa kohdassa 11 Selite palkansaajan työntekopaikan (jokin seuraavista: Konttori, Tehdas, Myynti). Tällöin tehtaan palkansaajat tulostuvat ehdolla:

EHTOYHTEENVETO

```
TULOSTEEN OTSIKKO :TEHTAAN PALKAT 1.1.-31.3.1995
EHTO TIEDOSSA (1-17):11
EHTO TEKSTINÄ :TEHDAS
EHTO ALKAEN MERKISTÄ:1
```

## F RYHMITTELY-YHTEENVETO

Tulostaa joka ryhmälle oman palkkayhteenvedon. Ohjelma muodostaa ryhmät palkansaajien tiedoista. Esimerkki: Tarvitset yhteenvedot palkansaajista ryhmiteltyinä työntekopaikan mukaan. Oletetaan että olet antanut palkansaajan tiedoissa kohdassa 11 Selite palkansaajan työntekopaikan (jokin seuraavista: Konttori, Tehdas, Myynti) joista ohjelma muodostaa vastaavat ryhmät:

```
RYHMITTELYTIETO (1-17) :11
RYHMITTELYTIETO ALKAA MERKISTÄ:1
RYHMITTELYTIEDON PITUUS :
```

# G PALKKAKORTTI JA YHTEENVETO KAIKISTA RUUTUUN

# H PALKKAKORTTI YHDESTÄ RUUTUUN (ABC-VALINTA)

## I YHTEENVETO RUUTUUN

Näillä valinnoilla voit esikatsella ruudulla tietojen mielekkyyttä ennen kirjoittimelle tulostamista.

# J VAIHDA KIRJOITINMÄÄRITYS

Vaihtaa käytössäolevaa kirjoitinmääritystä.

# K YHTEENVETO KIRJOITTIMELLE (SIS.SOTU 4.0%, TEL 20.7% JA VAKUUTUS 7%)

# L EHTOYHTEENVETO KIRJOITTIMELLE (SIS.SOTU 4.0%, TEL 20.7% JA VAKUUTUS 7%)

# M YHTEENVETO RUUTUUN (SIS.SOTU 4.0%, TEL 20.7% JA VAKUUTUS 7%)

Nämä valinnat tulostavat yhteenvedon loppuun bruttopalkasta lasketut kolme prosentuaalista summaa (esim sotu- tel- ja vakuutusmaksut) mikäli tulosteessa on vähintään yksi sarake, johon tulostuu pelkkä bruttopalkka (kenttä 59).

#### **PALKKAKORTTI:**

Palkat 1.1.-31.5.1995

| Atsoft Oy Mäkinen<br>Malminkaari 21 B<br>00700 HELSINKI                                                                                                    |                                                                                                    | KOP<br>1522                                                    | MALMI<br>230-1234                                   |                                                    |                                         |                                            |                                                 |
|----------------------------------------------------------------------------------------------------|----------------------------------------------------------------------------------------------------|----------------------------------------------------------------|-----------------------------------------------------|----------------------------------------------------|-----------------------------------------|--------------------------------------------|-------------------------------------------------|
|                                                                                                    |                                                                                                    |                                                                |                                                     |                                                    |                                         |                                            |                                                 |
| Mäkinen Juha<br>010462-123P                                                                                                    |                                                                                                    |                                                                |                                                     |                                                    |                                         |                                            |                                                 |
| Nimi<br>Osoite<br>Paikka<br>Verotuskunta<br>Sotu<br>Perus%<br>Rajatulo/vuosi<br>Selite<br>Työsuhde alkoi<br>Pankki<br>Tili<br>Vak %<br>Kiinteä palkka<br>Tuntipalkka | Mäkinen Juha<br>Pyynikintie 5<br>00710 HELSINI<br>378155<br>HELSINKI<br>010462-123P<br>31.0<br>51.0<br>72000<br>Suunnittelija<br>6.5.1987<br>SYP MALMI<br>208420-312711<br>17.2<br>3300.00<br>25.60 | ĸı                                                             |                                                     |                                                    |                                         |                                            |                                                 |
| Tiedosto                                                                                                    | Rahapalkka                                                                                                    | Luont.edut                                                     | Br palkka                                           | Enn.pid                                            | Lisät                                   | Vähennykset                                | Maksettu                                        |
| 9505<br>9504<br>9503<br>9502<br>9501                                                                                                    | 3300.00<br>300.00<br>5300.00<br>2300.00<br>3300.00                                                                                                    | 1375.00<br>1375.00<br>1375.00<br>1375.00<br>1375.00<br>1375.00 | 4675.00<br>1675.00<br>6675.00<br>3675.00<br>4675.00 | 1449.00<br>300.00<br>2804.00<br>1274.00<br>1784.00 | 0.00<br>0.00<br>16.28<br>16.28<br>16.28 | 0.00<br>0.00<br>213.60<br>117.60<br>149.60 | 1851.00<br>0.00<br>2298.70<br>924.70<br>1382.70 |
| Yhteensä:                                                                                                    | 14500.00                                                                                                    | 6875.00                                                        | 21375.00                                            | 7611.00                                            | 48.84                                   | 480.80                                     | 6457.10                                         |

#### **YHTEENVETO:**

Palkat 1.1.-31.5.1995

| Atsoft Oy Mäkinen |             |
|-------------------|-------------|
| Malminkaari 21 B  | KOP MALMI   |
| 00700 HELSINKI    | 152230-1234 |
|                   |             |

| Nimi                                                                           | Sotu                                                                  | Rahapalkka                                              | Luont.edut                                     | Br palkka                                               | Enn.pid                                            | Lisät Vä                                                                                   | ähennykset                                     | Maksettu                                              |
|--------------------------------------------------------------------------------|-----------------------------------------------------------------------|---------------------------------------------------------|------------------------------------------------|---------------------------------------------------------|----------------------------------------------------|--------------------------------------------------------------------------------------------|------------------------------------------------|-------------------------------------------------------|
| Mäkinen Mika<br>Mäkinen Juha<br>Mäkinen Atso<br>Mäkinen Outi<br>Tauru Birgitta | 130365-121S<br>010462-123P<br>290244-345R<br>010852-000<br>010172-000 | 6762.00<br>14500.00<br>27000.00<br>16500.00<br>11847.00 | 0.00<br>6875.00<br>16805.00<br>1955.00<br>0.00 | 6762.00<br>21375.00<br>43805.00<br>18455.00<br>11847.00 | 473.00<br>7611.00<br>17354.00<br>4152.00<br>409.00 | $\begin{array}{r} 48.84 \\ 48.84 \\ 48.84 \\ 48.84 \\ 48.84 \\ 48.84 \\ 48.84 \end{array}$ | 665.96<br>480.80<br>821.85<br>309.53<br>251.11 | 5671.90<br>6457.10<br>8872.90<br>12087.40<br>11235.80 |
| Yhteensä:                                                                      |                                                                       | 76609.00                                                | 25635.00                                       | 102244.00                                               | 29999.00                                           | 244.20                                                                                     | 2529.25                                        | 44325.10                                              |
| Sotu 4.00%<br>Tel 20.7%<br>Vakuutus 7%                                         | 4089.76<br>21164.51<br>7157.08                                        |                                                         |                                                |                                                         |                                                    |                                                                                            |                                                |                                                       |

#### Yhteenvetotulostin

# PALKKALASKELMA JOSSA ON KUMULATIIVISET TIEDOT

Palkanmaksuohjelman *palkkojen tallennus ja tulosteet* osa tekee palkkalaskelman siten että siinä ei ole kalenterivuoden alusta kertyneitä lukemia. Laskelma tulostuu yhdestä palkanmaksutiedostosta kerrallaan.

Palkkalaskelma, jossa on kumulatiiviset tiedot, tehdään ohjelman päävalikon valinnoilla:

- M Kumulatiivisen palkanmaksutiedoston muodostus Ohjelmalla tehdään nimensä mukaisesti tiedosto, johon kerrytetään siihen mennessä maksetuista palkanmaksutiedostoista kumulatiiviset summat. Ohjelman käytön ohjeet tulevat ruutuun.
- O Omalomaketulostin

Ohjelmalla luetaan levyltä viimeinen palkanmaksutiedosto, sekä kumutiedosto. Sen jälkeen tulostetaan palkkalaskelmat. Ohjelman valinnat ovat:

- A Lue tiedosto
- B Lue kumutiedosto
- I Palkkalaskelma, jossa kumutiedot

```
ASTERI YRITYSOHJELMASARJA
               ASTERI PALKANMAKSU
A - Palkkojen tallennus ja tulosteet
B - Palkkalistojen yhdistelmä
C - Yhteenveto (palkkakortit)
D - Perustavat määritykset
F
  - Yhteenveto verottomista lisistä
G - Yhteenveto vähennyksistä
Ι
  - Yhteenvetotulostimen laskusääntöjen määritys
  - Yhteenvetotulostin
J
K - Palkkatodistuksen tulostaminen
L - LEL/TaEL eläkevakuutustilityslomakkeen täyttö
M - Kumulatiivisen palkanmaksutiedoston muodostus
N - KTA-yhteenveto
0 - Omalomaketulostin
  - Kirjoittimen määritys
Ρ
Q PALKANMAKSUN LISÄOHJELMAT (optiot)
R
  VARMUUSKOPIO PALKANMAKSUTIEDOSTOISTA
S VARMUUSKOPIO A: ASEMAAN (TÄYDELLINEN)
```

```
F1:PALUU PÄÄVALIKKOON F2:PÄIVITÄ VALIKKOA ALT A:OHJE
```

#### KUMULATIIVISEN PALKANMAKSUTIEDOSTON MUODOSTUS

Valitse palkanmaksutiedostot vuoden alusta alkaen ja talleta niistä kumulatiivinen tiedosto nimeten sen KUMUvvkk:

| Valitse palkan | maksutie  | dostot, jo | oista kerrytys | s tehd | lään.                     |
|----------------|-----------|------------|----------------|--------|---------------------------|
| Kun olet valmi | s, paina  | F1         |                |        |                           |
|                | TI        | edosto:24/ | 24             |        |                           |
| TIEDOSTO       | PITUUS    | PÄIVÄYS    | AIKA           |        |                           |
| 9513           | 4064      | 95.12.31   | 15:10          | F1     | :VALMIS                   |
| 9512           | 3721      | 95.12.28   | 10:21          | F2     | :POISTU OHJELMASTA        |
| 9511           | 3822      | 95.11.29   | 15:56          | F3     | :POISTA VALINNAT          |
| 9510           | 3818      | 95.10.28   | 15:54          | F4     | NÄYTÄ TDSTON PALKANSAAJAT |
| 9509           | 4171      | 95.09.28   | 10:02          | F5     | :                         |
| 9508           | 4124      | 95.08.27   | 14:05          | Fб     | SIIRRÄ VALITUT ALKUUN:    |
| 9507           | 4065      | 95.07.27   | 14:05          | F7     | :AAKKOSTA NIMEN MUKAAN    |
| 9506           | 3721      | 95.06.28   | 10:21          | F8     | :- KOON MUKAAN            |
| 9505           | 3822      | 95.05.28   | 15:56          | F9     | :- TALLETUSPÄIVÄN MUKAAN  |
| 9504           | 3818      | 95.04.27   | 15:54          | F10    | :- TALLETUSAJAN MUKAAN    |
| 9503           | 4171      | 95.03.28   | 10:02          |        |                           |
| 9502           | 4124      | 95.02.25   | 14:05          |        |                           |
| 9501           | 4065      | 95.01.29   | 14:05          |        |                           |
| 930317V        | 741       | 93.03.29   | 11:03          |        |                           |
|                |           |            |                |        |                           |
| Valitse tiedo  | stot pair | namalla EN | ITER, liiku Pg | jUp, P | gDn, Home, End ja nuoli-  |
| näppäimillä.   | Kun olet  | valmis, p  | oaina Fl       |        |                           |

#### **OMALOMAKETULOSTIN**

| YRITYS :Atsoft Oy Mäkinen                                                                                                    | TIEDOSTO:9504<br>KUMUTIED:KUMU9503                                                                                                    | PS:6       |
|----------------------------------------------------------------------------------------------------|----------------------------------------------------------------------------------------------------|------------|
| TIEDOSTOJEN LUKEMINEN ja TULOSTEET                                                                                                    |                                                                                                    |            |
| <ul> <li>A - Lue tiedosto</li> <li>B - Lue kumutiedosto</li> <li>C - Palkkapussi kuten palkanmaksussa</li> <li>D - Suppea lomakemuokkausmalli</li> <li>E - Palkkapussi jossa kumutiedot</li> <li>F - Suppea ennakonpidätystodistus</li> <li>G - Lomake 4</li> <li>H - Lomake 5</li> <li>I - Palkkalaskelma jossa kumutiedot</li> <li>J - Lomake 7</li> <li>K - Lomake 8</li> <li>L - Lomake 9</li> <li>M - Meno ohjelman ylävalikkoon</li> </ul> | (PUSSI.LSL)<br>(PUSSI1.LSL)<br>(PUSSI2.LSL)<br>(PUSSI3.LSL)<br>(PUSSI4.LSL)<br>(PUSSI5.LSL)<br>(PUSSI6.LSL)<br>(PUSSI7.LSL)<br>(PUSSI8.LSL)<br>(PUSSI9.LSL) |            |
| N - Poistuminen ohjelmasta<br>ASTERI PALKANMAKSU - OMALOMAKETULOSTIN                                                                                                    | (c)atsoft oy Mäkinen                                                                                                    | VER:5.1.95 |

| PALKKAI                                                   | LASKELMA                                                                     |                                              |                                 |             |                                                                                                 |                                                                    |                                               |                                                                                                 |                  |                                                                           |                          |
|-----------------------------------------------------------|------------------------------------------------------------------------------|----------------------------------------------|---------------------------------|-------------|-------------------------------------------------------------------------------------------------|--------------------------------------------------------------------|-----------------------------------------------|-------------------------------------------------------------------------------------------------|------------------|---------------------------------------------------------------------------|--------------------------|
| Atsoft<br>Malmir<br>00700                                 | : Oy Mäki<br>1kaari 21<br>HELSINK                                            | .nen<br>B<br>I                               |                                 |             |                                                                                                 |                                                                    |                                               |                                                                                                 |                  |                                                                           |                          |
| Mäkinen Juha<br>Pyynikintie 5<br>00710 HELSINKI           |                                                                              |                                              |                                 |             | Sotu 01<br>Perus% 31<br>Lisä% 51<br>Rajat/v 72<br>Selite Su<br>Alkupv 6<br>Pankki S1<br>Tili 20 |                                                                    |                                               | 010462-123P<br>31.0<br>51.0<br>72000<br>Suunnittelija<br>6.5.1987<br>SYP MALMI<br>208420-312711 |                  |                                                                           |                          |
| Palkkaj<br>Kiinteä<br>Tuntipa                             | jakso<br>a palkka<br>alkka                                                   | Huhtik<br>2300.0<br>32.80                    | uu 19<br>0<br>                  | 995         |                                                                                                 |                                                                    |                                               |                                                                                                 |                  |                                                                           |                          |
| RAHAPAI<br>Kii<br>Vuc                                     | .KKA:<br>.nteä pal<br>osilomako                                              | .kka<br>prvaus                               |                                 |             |                                                                                                 |                                                                    |                                               |                                                                                                 |                  | 2300.00                                                                   |                          |
| Lom<br>Tur<br>Ilt<br>La<br>Su<br>50%<br>100<br>muu<br>muu | naraha<br>nnit<br>alisä<br>lisä<br>jisä<br>yt-lisä<br>yt-lisä<br>1<br>1<br>2 | ı<br>sä                                      | 48<br>2<br>3<br>4<br>120<br>121 | * * * * * * |                                                                                                 | 32.80<br>16.40<br>32.80<br>32.80<br>16.40<br>32.80<br>3.30<br>2.50 | ) =<br>) =<br>) =<br>) =<br>) =<br>) =<br>) = |                                                                                                 |                  | 1574.40<br>32.80<br>65.60<br>98.40<br>65.60<br>131.20<br>396.00<br>302.50 |                          |
| Provisio myynnistä<br>Kansion kokoaminen<br>Kaapeloinnit  |                                                                              |                                              |                                 |             | 123.00<br>321.00<br>345.00                                                                      |                                                                    |                                               |                                                                                                 |                  |                                                                           |                          |
| Rah                                                       | napalkka                                                                     |                                              |                                 |             |                                                                                                 |                                                                    |                                               |                                                                                                 |                  | 5755.50                                                                   | 5755.50                  |
| Luc                                                       | ontoisetu                                                                    | ijen vero                                    | tusar                           | rvo ku      | ukau                                                                                            | ldessa                                                             | a                                             |                                                                                                 |                  | 1510.00                                                                   |                          |
| Ennakor<br>ENNAKON                                        | npidätyks<br>IPIDÄTYS                                                        | sen alain                                    | en ti                           | 10          |                                                                                                 |                                                                    |                                               |                                                                                                 |                  | 7265.50                                                                   | 2505.00                  |
| VEROTTO<br>Km<br>PvF<br>Osa<br>Ate<br>Yön                 | MAT KORV<br>korv<br>Raha verc<br>pvraha<br>eriakorva<br>natkaraha            | VAUKSET:<br>oton<br>uus                      |                                 |             | 789<br>3<br>5<br>2<br>1                                                                         | * * * * *                                                          | 1.<br>158.<br>69.<br>38.<br>25.               | .73<br>.00<br>.00<br>.50<br>.00                                                                 | =<br>=<br>=<br>= | 1364.97474.00345.0077.0025.00                                             |                          |
| VÄHENNY                                                   | KSET:                                                                        |                                              |                                 |             |                                                                                                 | *                                                                  |                                               |                                                                                                 | =                |                                                                           |                          |
| Ay-<br>TT-<br>Työ                                         | -maksu<br>-Telmaksu<br>ott.turva                                             | 1                                            |                                 |             | 1<br>1                                                                                          | *<br>*<br>*                                                        | 181.<br>290.                                  | .00<br>.62                                                                                      | =<br>=<br>=      | 181.00<br>290.62<br>135.86                                                |                          |
| Penninp<br>Makseta                                        | oyöristys<br>Man                                                             | 3                                            |                                 |             |                                                                                                 |                                                                    |                                               |                                                                                                 |                  |                                                                           | 4928.99                  |
| Vuoden<br>Vuoden<br>Vuoden<br>Vuoden                      | alusta<br>alusta<br>alusta<br>alusta                                         | rahapalk<br>luontois<br>ep:n ala<br>ennakonp | ka<br>edut<br>inen<br>idäty     | palkk<br>ys | 16<br>56<br>a 22<br>83                                                                          | 5655.5<br>535.00<br>2290.5<br>367.00                               | 50<br>)<br>50<br>)                            | <-                                                                                              | kumu<br>palkka   | latiiviset tiec<br>alaskelman l                                           | lot tulostuvat<br>oppuun |

Kumulatiivisen palkanmaksutiedoston muodostus
# KUMULATIIVISEN PALKANMAKSUTIEDOSTON MUODOSTUS.

Joka palkanmaksukerrasta talletetaan palkanmaksutiedosto, jossa ovat sen palkanmaksukerran palkkatiedot (sekä kumulatiiviset tiedot ennakonpidätyksen laskemista varten.). Ohjelmalla *Kumulatiivisen palkanmaksutiedoston muodostus* muodostetaan näistä palkanmaksutiedostoista kumulatiiviset palkkatiedot sisältävä tiedosto, jota käytetään tulostettaessa palkkakortteja ja muita tulosteita omalomaketulostimella.

Kumulatiivista palkkatiedostoa voidaan käyttää palkkatodistusohjelman kanssa siten, että edellisvuoden palkanmaksutiedostoista muodostetaan kumulatiivinen tiedosto (nimelle Kumu1995) joka annetaan ainoana tiedostona ED. VUOSI kohdassa.

#### KUMULATIIVISEN PALKKATIEDOSTON MUODOSTAMINEN

Käynnistä ohjelma ja anna tallettuvalle kumulatiiviset tiedot sisältävälle tiedostolle nimi. Muodosta nimi seuraavin periaattein:

- Nimessä saa olla enintään 8 merkkiä, kirjaimia A-Z ja numeroita 0-9, ei välilyöntiä, pilkkua, pistettä eikä muutakaan erikoismerkkiä.
- Aloita tiedoston nimi sanalla KUMU jota seuraa nelinumeroinen kuukauden tunniste VVKK. Kuukauden tunniste ilmoittaa viimeisen mukanaolevan palkanmaksukerran kuukauden. Esim. kumulatiivinen tiedosto, jossa on vuoden 1995 tiedot toukokuuhun asti saa nimen KUMU9505
- Jos teet kumutiedoston vuoden ajalta, anna nimeksi joko KUMU9412 (kumulatiiviset tiedot joulukuuhun asti) tai KUMU1994 (Vuoden 1994 kumulatiivinen tiedosto).

Kun olet antanut nimen, valitse listalta palkanmaksutiedostot, mistä kumulatiivinen tiedosto muodostetaan. Jos teet toukokuun 1995 kumulatiivista tiedostoa ja maksat kuukausipalkkaa, valitse tiedostot tammikusta toukokuuhun (esim 9501, 9502, 9503, 9504 ja 9505). Jos olet jo muodostanut kumutiedostoja, riittää että valitset kumutiedoston ja sen muodostamisen jälkeen maksettujen palkkojen tiedostot. Esim. jos olet muodostanut kumutiedoston huhtikuulta ja olet maksanut sen jälkeen toukokuun palkat, riittää että valitset huhtikuun kumutiedoston ja toukokuun palkanmaksutiedoston (tiedostot KUMU9504 ja 9505)

Tiedostot saatuaan ohjelma muodostaa kumulatiivisen tiedoston laskien yhteen kappale- ja markkamäärät.

# OMALOMAKETULOSTIN

Omalomaketulostin -ohjelmalla tulostetaan kymmenen erilaista palkkapussi -tyyppistä tulostetta: tulostetta, johon tulostuvat yhden palkansaajan yhden palkanmaksukerran palkkatiedot sekä kumulatiiviset palkkatiedot vuoden alusta..

Ohjelmaa varten palkanmaksutiedostoista täytyy muodostaa kumulatiivinen palkkatiedosto, jossa on kumulatiiviset palkanmaksutiedot vuoden alusta viimeisin palkanmaksukerta mukaan lukien (ks. kumulatiivisen palkanmaksutiedoston muodostus, sivu 145).

#### OMALOMAKETULOSTIN OHJELMAN VALIKKO

| YRITYS | :Atsoft Oy Mäkinen | TIEDOSTO:9504     |
|--------|--------------------|-------------------|
|        |                    | KUMUTIED:KUMU9504 |

VALITSE:

- A TIEDOSTOJEN LUKEMINEN ja TULOSTEET
- B LOMAKKEET
- C LOMAKKEET EHDON TÄYTTÄVILLE PALKANSAAJILLE
- D LOMAKE YHDELLE PALKANSAAJALLE
- E POISTUMINEN OHJELMASTA

# A - TIEDOSTOJEN LUKEMINEN JA TULOSTEET

Tämä valikko sisältää valinnat, joilla luet palkanmaksutiedoston ja kumulatiivisen tiedoston. Lisäksi valikosta löytyvät valinnat palkkapussien tulostamiseksi kaikille palkansaajille.

# **B - LOMAKKEET**

Sisältää valinnat palkkapussien tulostamiseksi kaikille palkansaajille

# C - LOMAKKEET EHDON TÄYTTÄVILLE PALKANSAAJILLE

Sisältää valinnat palkkapussien tulostamiseksi ehdon täyttäville palkansaajille:

PS:6

```
EHTO OMALOMAKETULOSTE 1EHTO TIEDOSSA (1-160): mitä palkansaajan tietoa verrataanEHTO TEKSTINÄEHTO ALKAEN MERKISTÄmonennestako palkansaajan tiedon<br/>merkistä vertaaminen alkaa.
```

Esimerkki: tulostetaan palkkalaskelmat palkansaajille, joiden palkka maksetaan Postipankkiin (palkansaajien Pankki: kohdassa lukee PSP, Pankki: on 13. tieto). Tällöin Ehto: on tiedossa 13, Ehto tekstinä on PSP ja ehto alkaa merkistä 1 (aloitetaan vertaamaan Pankki: kohdassa olevaa selitettä 1. merkistä alkaen).

#### **D - LOMAKE YHDELLE PALKANSAAJALLE**

Sisältää valinnat palkkapussin tulostamiseksi yhdelle palkansaajalle. Ohjelma näyttää valintaa nopeuttavan ABC-valintalistan palkansaajista.

### OMALOMAKETULOSTIMEN LOMAKESOVITUS

Omalomaketulostin -ohjelmalla tulostetaan kymmenen erilaista palkkapussi -tyyppistä tulostetta, johon tulostuvat yhden palkansaajan yhden palkanmaksukerran palkkatiedot sekä kumulatiiviset tiedot. Lomakesovitukset ovat tiedostoissa PUSSI.LSL, PUSSI1.LSL, PUSSI2.LSL, ... PUSSI9.LSL.

Lomakesovitus voi olla 100 rivin mittainen ja sisältää muuttujia, jotka joko alkavat kissanhännällä @ tai päättyvät uimariin . Muuttujat korvautuvat vastaavalla palkansaajan- tai palkanmaksajan tiedolla.

| Palkansaajan tiedot tällä palkanmaksukerralla          | @1 - @160   |
|--------------------------------------------------------|-------------|
| Lisät 1 - 6 yhteensä                                   | 161         |
| Vähennykset 1 - 6 yhteensä                             | 162         |
| Vähennys 5+6 yhteensä                                  | 163         |
| Palkansaajan kumulatiiviset tiedot,<br>perustieto +600 | @601 - @760 |
| Kumulatiivinen Lisät 1 - 6 yhteensä                    | 761         |
| Kumulat. vähennykset 1 - 6 yhteensä                    | 762         |
| Kumulat. vähennys 5+6 yhteensä                         | 763         |
| Palkanmaksajan tiedot, perusluku + 200                 | @201 - @239 |
| Lisä- ja vähennysotsikot                               | @301 - @312 |
| Palkansaajan tietojen syöttöluukkujen otsikot          | @401 - @560 |

Tulostustapa 2 (rutiinikutsut 200-229) ei tulosta a hintoja, jos kpl määrä on nolla, esimerkkinä PUSSI9.LSL:

| Lomakesovitus        | @64        | 65 | 66     | 67     |
|----------------------|------------|----|--------|--------|
|                      | @68        | 69 | 70     | 71     |
| Rutiini 120 tulostaa | Km-korvaus |    | 1.73   |        |
|                      | Päiväraha  | 2  | 154.00 | 308.00 |
| Rutiini 220 tulostaa |            |    |        |        |
| (tulostustapa 2)     | Päiväraha  | 2  | 154.00 | 308.00 |

#### VIIMEISEN PALKANMAKSUKERRAN TIEDOT:

| Nimi : <b>1</b>                              | Sotu : <b>6</b>           | Selite:    | 11               |         |
|----------------------------------------------|---------------------------|------------|------------------|---------|
| Osoite: <b>2</b>                             | Perus%: <b>7</b>          | Alkupv:    | 12               |         |
| Paikka: <b>3</b>                             | Lisä %: <b>8</b>          | Pankki:    | 13               |         |
| Puh : <b>4</b>                               | Vuosir: 9                 | Tili :     | 14               |         |
| Vkunta: <b>5</b>                             | Ohje : <b>10</b>          | Tel % :    | 15               |         |
| F4                                           |                           |            |                  |         |
| Kiinteä palkka: <b>16</b>                    | 7Muu palkka :             | 48 selite  |                  | 49 mk   |
| Tuntipalkka : <b>17</b>                      | Muu palkka :              | 50 selite  |                  | 51 mk   |
| Palkkajakso : <b>18</b>                      | Muu palkka :              | 52 selite  |                  | 53 mk   |
| Poikkeavat veropvt: <b>19</b>                | Muu palkka :              | 54 selite  |                  | 55 mk   |
| F5                                           | Rahapalkka :              | 57 mk      | L-EDUT:          | 58 mk   |
| Kiinteä palkka: <b>20</b>                    | Bruttoplk :               | 59 mk      | ENNPID:          | 63 mk   |
| Vuosilomakorv.: <b>21</b>                    | 9L1: <b>64 selite</b>     | 65 kpl     | 66 amk           | 67 yht  |
| Lomaraha : 22                                | L2: <b>68 selite</b>      | 69 kpl     | 70 amk           | 71 yht  |
| F6                                           | L3: <b>72 selite</b>      | 73 kpl     | 74 amk           | 75 yht  |
| Peruste Tunteja A hinta Yhte                 | ensä L4: <b>76 selite</b> | 77 kpl     | 78 amk           | 79 yht  |
| Tunnit : 24 * 25 = 26                        | L5: <b>80 selite</b>      | 81 kpl     | 82 amk           | 83 yht  |
| Iltalisä : 27 * 28 = 29                      | L6: <b>84 selite</b>      | 85 kpl     | 86 amk           | 87 yht  |
| La lisä : 30 * 31 = 32                       | ovi: 88 selite            | 89 kpl     | 90 amk           | 91 yht  |
| Su lisä : 33 * 34 = 35                       | v2: 92 selite             | 93 kpl     | 94 amk           | 95 yht  |
| 50% yt-li: 36 * 37 = 38                      | v3: 96 selite             | 97 kpl     | 98 amk           | 99 yht  |
| 100% yt-1: 39 * 40 = 41                      | V4:100 selite             | 101 kpl    | 102 amk          | 103 yht |
| Urakka 1 : 42 * 43 = 44                      | v5: 121 selite            | 122 kpl    | 123 amk          | 124 yht |
| Urakka 2 : <b>45</b> * <b>46</b> = <b>47</b> | v6: 125 selite            | 126 yht NI | ETTO: <b>104</b> | -       |
|                                              |                           | -          |                  |         |
| Lisät 1-6 Yhteensä:                          | 161                       |            |                  |         |

| Libut I o Inteensu.          |     |
|------------------------------|-----|
| Vähennykset 1-6 yhteensä:    | 162 |
| Vähennykset 5 ja 6 yhteensä: | 163 |

## LUONTOISEDUT VIIMEISELLÄ PALKANMAKSUKERRALLA

| Asuntoetu, verotusarvo        |      |     |     |     |      | 130 | mk/kk     |
|-------------------------------|------|-----|-----|-----|------|-----|-----------|
| Lounasseteli, verotusarvo     | а    | 131 | mk, | 132 | kpl  | 133 | mk/kk     |
| Sopimusruokailu, verotusarvo  | а    | 134 | mk, | 135 | kpl  | 136 | mk/kk     |
| Autoetu, verotusarvo          |      |     |     |     |      | 137 | mk/kk     |
| Muu luontoisetu               |      |     |     |     |      | 138 | mk/kk     |
| Luontoisedut kuukaudessa yhte | ensä |     |     |     |      | 139 | <br>mk/kk |
|                               |      |     |     |     | ==== |     | ==        |

# LISÄTIEDOT VIIMEISELLÄ PALKANMAKSUKERRALLA

| Lisätieto | 1  | : | 142 | Lisätieto 11 : | 152 |
|-----------|----|---|-----|----------------|-----|
| Lisätieto | 2  | : | 143 | Lisätieto 12 : | 153 |
| Lisätieto | 3  | : | 144 | Lisätieto 13 : | 154 |
| Lisätieto | 4  | : | 145 | Lisätieto 14 : | 155 |
| Lisätieto | 5  | : | 146 | Lisätieto 15 : | 156 |
| Lisätieto | б  | : | 147 | Lisätieto 16 : | 157 |
| Lisätieto | 7  | : | 148 | Lisätieto 17 : | 158 |
| Lisätieto | 8  | : | 149 | Lisätieto 18 : | 159 |
| Lisätieto | 9  | : | 150 | Lisätieto 19 : | 160 |
| Lisätieto | 10 | : | 151 |                |     |

#### **KUMULATIIVISET TIEDOT:**

| Kiinteä palkka: <b>616</b><br>Tuntipalkka : <b>617</b><br>Palkkajakso : <b>618</b> |       |          | 7Muu pal<br>Muu pal<br>Muu pal | .kka :<br>.kka :<br>.kka : | 648<br>650<br>652 | selite<br>selite<br>selite |                 | 649<br>651<br>653 | mk<br>mk<br>mk |
|------------------------------------------------------------------------------------|-------|----------|--------------------------------|----------------------------|-------------------|----------------------------|-----------------|-------------------|----------------|
| Poikkeavat veropvt:                                                                | 619   |          | Muu pal                        | kka :                      | 654               | selite                     |                 | 655               | тк             |
| F5                                                                                 |       |          | Rahapal                        | .kka :                     | 657               | тк                         | L-EDUT:         | 658               | тк             |
| Kiinteä palkka: 620                                                                |       |          | Bruttop                        | olk :                      | 659               | mk                         | ENNPID          | 663               | mk             |
| Vuosilomakorv.: 621                                                                |       |          | 9L1: <b>664</b>                | selite                     | 665               | kpl                        | 666 a mk        | <b>667</b>        | yht            |
| Lomaraha : 622                                                                     |       |          | L2: <b>668</b>                 | selite                     | 669               | kpl                        | 670 a mk        | c 671             | yht            |
| F6                                                                                 |       |          | L3: <b>672</b>                 | selite                     | 673               | kpl                        | 674 am k        | 675               | yht            |
| Peruste Tunteja A                                                                  | hinta | Yhteensä | а L4: <b>676</b>               | selite                     | 677               | kpl                        | 678 am k        | <b>679</b>        | yht            |
| Tunnit : <b>624</b> *                                                              | 625   | = 626    | L5: <b>680</b>                 | selite                     | 681               | kpl                        | 682 am k        | <b>683</b>        | yht            |
| Iltalisä : <b>627</b> *                                                            | 628   | = 629    | L6: <b>684</b>                 | selite                     | 685               | kpl                        | 686 am k        | <b>687</b>        | yht            |
| La lisä : <b>630</b> *                                                             | 631   | = 632    | 0V1: <b>688</b>                | selite                     | 689               | kpl                        | 690 a mk        | <b>691</b>        | yht            |
| Su lisä : <b>633</b> *                                                             | 634   | = 635    | v2: <b>692</b>                 | selite                     | 693               | kpl                        | 694 am k        | <b>695</b>        | yht            |
| 50% yt-li: <b>636</b> *                                                            | 637   | = 638    | V3: <b>696</b>                 | selite                     | 697               | kpl                        | 698 am k        | <b>699</b>        | yht            |
| 100% yt-l: 639 *                                                                   | 640   | = 641    | V4: <b>700</b>                 | selite                     | 701               | kpl                        | 702 am k        | x 703             | yht            |
| Urakka 1 : 642 *                                                                   | 643   | = 644    | v5: <b>721</b>                 | selite                     | 722               | kpl                        | 723 am k        | x 724             | yht            |
| Urakka 2 : <b>645</b> *                                                            | 646   | = 647    | V6: <b>725</b>                 | selite                     | 726               | yht N                      | ETTO: <b>70</b> | )4                |                |

Lisät 1-6 Yhteensä: 761 Vähennykset 1-6 yhteensä: 762 Vähennykset 5-6 yhteensä: 763

#### KUMULATIIVISET LUONTOISEDUT

| Asuntoetu, verotusarvo        |      |     |     |     |     | 730 | mk/kk |
|-------------------------------|------|-----|-----|-----|-----|-----|-------|
| Lounasseteli, verotusarvo     | а    | 731 | mk, | 732 | kpl | 733 | mk/kk |
| Sopimusruokailu, verotusarvo  | а    | 734 | mk, | 735 | kpl | 736 | mk/kk |
| Autoetu, verotusarvo          |      |     |     |     |     | 737 | mk/kk |
| Muu luontoisetu               |      |     |     |     |     | 738 | mk/kk |
|                               |      |     |     |     |     |     |       |
| Luontoisedut kuukaudessa yhte | ensä | ä   |     |     |     | 739 | mk/kk |
|                               |      |     |     |     |     |     |       |

# KUMULATIIVISET LISÄTIEDOT

| Lisätieto | 1  | : | 742 | Lisätieto 1 | 11 : | 752 |
|-----------|----|---|-----|-------------|------|-----|
| Lisätieto | 2  | : | 743 | Lisätieto 1 | 12 : | 753 |
| Lisätieto | 3  | : | 744 | Lisätieto 1 | 13 : | 754 |
| Lisätieto | 4  | : | 745 | Lisätieto 3 | 14 : | 755 |
| Lisätieto | 5  | : | 746 | Lisätieto 3 | 15 : | 756 |
| Lisätieto | 6  | : | 747 | Lisätieto 3 | 16 : | 757 |
| Lisätieto | 7  | : | 748 | Lisätieto 3 | 17 : | 758 |
| Lisätieto | 8  | : | 749 | Lisätieto 3 | 18 : | 759 |
| Lisätieto | 9  | : | 750 | Lisätieto 1 | 19 : | 760 |
| Lisätieto | 10 | : | 751 |             |      |     |

#### PALKANMAKSAJAN TIEDOT

| 601 | : | Nimi   | 01 |
|-----|---|--------|----|
| 602 | : | Osoite | 02 |
| 603 | : | Paikka | 03 |
| 604 | : | Pankki | 04 |
| 605 | : | Tili   | 05 |
|     |   |        |    |

### OMALOMAKETULOSTIMEN VALIKKORUUTU

- Omalomaketulostimen valikko on tiedostossa PAPUVALI.OMA
- Valikossa voi olla 18 alivalikkoa.
- Palkanmaksuohjelma käynnistyy aina alivalikkojen otsikoista muodostettuun päävalikkoon.
- Valikkoa muokataan PERUSTAVAT MÄÄRITYKSET ohjelman valinnalla C palkkapussin tulostusasun laatiminen seuraavasti:

ENSIMMÄISEN ALIVALIKON NIMI valinta,xxx valinta,yyy valinta,zzz;zyy TOISEN ALIVALIKON NIMI valinta,xyz valinta,yyx;yxy

- Ensimmäisellä rivillä on alivalikon nimi, seuraavilla riveillä on vähintään yhdellä välilyönnillä sisennetty valinnan nimi jota seuraa pilkulla erotettu rutiininumero jota seuraa tarvittaessa lisää rutiininumeroita puolipistein erotettuina.
- Pilkkua "," saa käyttää vain valinnan nimen jälkeen ennen rutiinikutsuja
- Puolipistettä ";" saa käyttää vain kahden rutiinikutsun välisenä erottimena
- Alivalikon viimeisen valinnan jälkeen on yksi tai useampia tyhjiä rivejä ennen seuraavan alivalikon otsikkoriviä.
- Mikäli alivalikolla on vain otsikko, on valinta ns. lopetusvalinta, joka vastaa rutiinikutsua -272

## **OMALOMAKETULOSTIMEN RUTIINIKUTSUT**

| 1-18       | Siirrytään alivalikkoon 1-18                                   |
|------------|----------------------------------------------------------------|
| 901        | Lue palkkatiedosto levyltä                                     |
| 902        | Lue kumulatiivinen palkkatiedosto levyltä                      |
| 100-109    | Tulosta palkkapussit kaikille palkansaajille                   |
|            | 100 tulostaa PUSSI.LSL lomakesovituksen mukaan                 |
|            | 101 tulostaa PUSSI1.LSL lomakesovituksen mukaan                |
|            | 109 tulostaa PUSSI9.LSL lomakesovituksen mukaan                |
| 110-119    | Tulosta palkkapussit ehdon täyttäville palkansaajille          |
|            | 110 tulostaa PUSSI.LSL lomakesovituksen mukaan                 |
|            | 111 tulostaa PUSSI1.LSL lomakesovituksen mukaan                |
|            | 119 tulostaa PUSSI9.LSL lomakesovituksen mukaan                |
| 120-129    | Tulosta palkkapussi yhdelle palkansaajalle                     |
|            | 120 tulostaa PUSSI.LSL lomakesovituksen mukaan                 |
|            | 121 tulostaa PUSSI1.LSL lomakesovituksen mukaan                |
|            | 129 tulostaa PUSSI9.LSL lomakesovituksen mukaan                |
| 200-209    | Tulosta palkkapussit joka palkansaajalle (PUSSI.LSL-           |
|            | PUSSI9.LSL) tulostustavan 2. mukaan. Tulostustavassa 2 ei      |
|            | tulostu niiden palkkalajien selitteet ja a hinnat joita ei ole |
|            | maksettu.                                                      |
| 210-219    | Tulosta palkkapussit ehdon täyttäville palkansaajille ns.      |
|            | tulostustavan 2 mukaan. Tulostustapa 2 ei tulosta              |
|            | palkkalajien a hintoja jos kpl-määrä on nolla.                 |
| 220-229    | Tulosta palkkapussi yhdelle palkansaajalle tulostustavan 2     |
|            | mukaan.                                                        |
| 110        | Lukee *.PLX tiedosto levyltä                                   |
| 111        | Tallettaa *.PLX tiedosto levylle                               |
| 112        | Piirtää ruudun (käytä jos ruutu sekaisin rutiinin jälkeen)     |
| 113        | Rutiinikutsusarjan ehdollinen katkaisu, kysymys "              |
|            | JATKETAAN (K/E) " tulostuu selitekohtaan                       |
| 114        | Rutiinikutsusarjan ehdollinen katkaisu, kysymys "              |
| 115        | JATKETAAN (K/E) " tulostuu alimmalle riville                   |
| 115        | Rutiinikutsusarjan ehdollinen katkaisu, kysymys                |
| 212        | JAIKEIAAN (K/E) tulostuu siihen missa kohdistin on             |
| 515<br>214 | Paikkapussit paikansaajille, lomakesovitus PUSSI.LSL           |
| 314        | Palkkalista ruutuun                                            |

- 315 Palkansaajien nimet ruutuun
- 341 Vaihda kirjoitinmääritystä
- 504 Levyn hakemisto
- 505 Kysyy paperitulosteen otsikko
- 601-605 Omatuloste
- 611-615 OmaEhtoTuloste käyttäen määritettyä ehtoa
- 616-620 OmaEhtoTuloste kysyen ehdon
- 621-625 Ryhmittelytuloste käyttäen määritettyä ryhmittelytietoa
- 626-630 Ryhmittelytuloste kysyen ryhmittelytiedon
- -1 Paluu ohjelman päävalikkoon (päävalikossa:poistuminen ohjelmasta)
- -272 Poistuminen ohjelmasta, kysyy ensin "LOPETETAAN (K/E)"

# **KTA-YHTEENVETO**

KTA-yhteenveto -ohjelma, joka toimii yhteenvetotulostin -ohjelman mukaisesti, laskee keskituntiansion seuraavan periaatteen mukaan:

- LOMAPALKKA lasketaan kertomalla keskituntiansio KERROIN kohtaan syötetyllä luvulla.
- KESKITUNTIANSIO saadaan jakamalla PALKKA MK kohtaan annetuissa syöttöluukuissa maksetut palkat VAKIOTUNNEILLA tai jos ko. kohta on tyhjä, TUNNIT kohtaan annetuissa syöttöluukuissa ilmoitetuilla tunneilla tai jos ne ovat nollat, OLETUS TUNNIT kohdan tunneilla.

### **KTA-YHTEENVEDON LAATIMINEN**

- 1. Käynnistä *Perustavat määritykset* -ohjelma ja valitse sieltä *K* -*Määritä KTA-yhteenvetotulostimen laskusäännöt* ja määritä mistä palkansaajan tietojen syöttöluukusta 1-160 löytyvät keskituntiansioon vaikuttavat maksetut palkat ja tunnit, joilta palkka on maksettu. Seuraa määritysohjelman ohjeita luukkujen täyttämiseksi. Syöttöluukkujen numerot löytyvät sivulta 104 alkaen.
- 2. Käynnistä KTA-yhteenveto -ohjelma ja valitse ne palkanmaksutiedostot, joista ohjelma laskee KTA:n
- 3. Ohjelman luettua tiedostot valitse ohjelman valikosta KTAyhteenveto, joka tulostaa KTA-yhteenvedon kirjoittimelle.
- 4. Valitse valikosta tarvittavat muut tulosteet.

#### **OHJELMASTA**

KTA-yhteenvetotulostin -ohjelman nimi onRPGKTA.EXEOletuskortistona laskentaohjeille onKTA\_LOMA.KTO

# MÄÄRITÄ KTA-YHTEENVETOTULOSTIMEN LASKUSÄÄNNÖT

Määritä KTA-yhteenvedon laskusäännöt *Perustavat määritykset* ohjelman valinnalla *KTA-yhteenvetotulostimen laskusäännöt*:

| ASTERI PALKANMAKSU           | KTA-YHTEENVEDON | F1:LEVYLLE & POIS |
|------------------------------|-----------------|-------------------|
| (c) Atsoft Oy Mäkinen        | MÄÄRITYS        | F2:POIS           |
| OTSIKKO                      | LASKENTAOHJE    |                   |
| 1 PALKKA MK :PALKKA MK       | 26+29+32+49+51  |                   |
| 2 TUNNIT :TUNNIT             | 24+27+30        |                   |
| 3 KESKITUNTIANSIO:KESKIANSIO | (tyhjä)         |                   |
| 4 LOMA KERROIN :KERROIN      | 1.3             |                   |
| 5 LOMAPALKKA :LOMAPALKKA     | (tyhjä)         |                   |
| 6 OLETUS TUNNIT : (tyhjä)    | 440             |                   |
| 7 VAKIOTUNNIT : (tyhjä)      |                 |                   |

Syöttöluukkujen numerot löytyvät sivulta 104 alkaen.

KTA-yhteenvedon laskusäännöt voit määritää myös *Yhteenvetotulostimen laskusääntöjen määritys* ohjelmalla lukemalla *KTA\_LOMA* laskusääntökortiston. Voit laatia tällä ohjelmalla vaihtoehtoisia KTA-yhteenvetoja, nimeten ne KTA1, KTA2 ja käynnistämällä KTA-yhteenvedon *RPGKTA* ja antamalla laskusääntökortiston nimen, esim *KTA1*.

```
YHTEENVETOTULOSTIMEN LASKUSÄÄNTÖJEN MÄÄRITYS F1:LEVYLLE F3:LEVYLTÄ
ASTERI PALKANMAKSUUN
                                                     F2:POIS
                                                                 F4:HAKEMISTO
TIEDOSTO:KTA LOMA
  OTSIKKO
                     + LASKETAAN YHTEEN

        1: PALKKA MK
        20+26+29+32+35

        2: TUNNIT
        24+27+30+33

3:KESKITUNTIANSIO
                          <- Tvhjä
4:KERROIN 12 <- Lomapalkkaa laskettaessa:LOMAPALKKA=KTA*KERROIN
5: LOMAPALKKA
                          <- Tvhiä
6:TUNNIT (OLETUS) 450 <- Jos [2 TUNNIT]=0 niin KTA=[PALKKA MK]/[OLETUST]
7:VAKIOTUNNIT
                           <- Jos Tämä > 0 niin KTA=[PALKKA MK]/[VAKIOTUNNIT]
```

#### **KTA-YHTENVETO:**

Käynnistä KTA-yhteenveto. Jos ohjelma kysyy laskusääntökortistoa, anna nimeksi *KTA\_LOMA*. Valitse palkanmaksutiedostot, joista muodostetaan kta-aineisto.

| KTA-YHTEENVETO ASTERI<br>(c) Atsoft Oy Mäkinen                                                                                               | PALKANMAKSUUN   | LASKUSÄÄNNÖT:KTA_LOMA |
|----------------------------------------------------------------------------------------------------|-----------------|-----------------------|
| 1 - Laskelma kaikille<br>2 - Laskelma yhdelle<br>3 - Nimet ruutuun<br>4 - Lomapalkka yhteen<br>5 - KTA- yhteenveto<br>6 - Vaihda kirjoitinmä | veto<br>ääritys |                       |

#### LASKELMA KAIKILLE, LASKELMA YHDELLE

Laskelmaan tulostuu palkansaajalle maksetut KTA:n alaiset palkat ja työtunnit palkanmaksukerroittain:

#### Lomapalkkalaskelma

| 00700   | HELSINKI   | 152230-1234 |
|---------|------------|-------------|
| Malmink | xaari 21 B | KOP MALMI   |
| Atsoft  | Oy Mäkinen |             |

#### Mäkinen Juha

010462-123P

| Nimi<br>Osoite<br>Paikka<br>Puhelin<br>Verotuskunta<br>Sotu<br>Perus%<br>Lisä%<br>Rajatulo/vuosi<br>Selite<br>Työsuhde alkoi<br>Pankki<br>Tili<br>Vak %<br>Kiinteä palkka<br>Tuntipalkka | Mäkinen Juha<br>Pyynikintie 5<br>00710 HELSINKI<br>378155<br>HELSINKI<br>010462-123P<br>31.0<br>51.0<br>72000<br>Suunnittelija<br>6.5.1987<br>SYP MALMI<br>208420-312711<br>17.2<br>3300.00<br>32.00 |                      |                            |
|----------------------------------------------------------------------------------------------------|----------------------------------------------------------------------------------------------------|----------------------|----------------------------|
| Tiedosto                                                                                                    | PALKK.                                                                                                    | A MK                 | TUNNIT                     |
| 9501<br>9502<br>9503                                                                                                    | 708<br>708<br>708<br>708                                                                                                    | 4.00<br>4.00<br>4.00 | 197.00<br>197.00<br>197.00 |
| Yhteensä:                                                                                                    | 2125                                                                                                    | 2.00                 | 591.00                     |
| PALKKA MK<br>TUNNIT<br>KESKIANSIO<br>KERROIN<br>LOMAPALKKA                                                                                                    | 21252.00<br>591.00<br>35.96<br>1.3<br>46.75                                                                                                    |                      |                            |

#### LOMAPALKKA YHTEENVETO

Lomapalkkayhteenvetoon tulostuu palkansaajien palkka ja tunnit, näistä laskettu keskiansio (palkka/tunnit) sekä lomapalkka, joka on laskettu *keskiansio* \* *kerroin*:

#### Lomapalkkalaskelma

| Atsoft Oy Mäkine<br>Malminkaari 21 E<br>00700 HELSINKI | m K0        | DP MALMI<br>52230-1234 |         |            |         |            |
|--------------------------------------------------------|-------------|------------------------|---------|------------|---------|------------|
| <br>Nimi                                               | Sotu        | PALKKA MK              | TUNNIT  | KESKIANSIO | KERROIN | LOMAPALKKA |
| Mäkinen Juha                                           | 010462-123P | 21252.00               | 591.00  | 35.96      | 1.3     | 46.75      |
| Mäkinen Atso                                           | 290244-345R | 22545.00               | 483.00  | 46.68      | 1.3     | 60.68      |
| Mäkinen Outi                                           | 010852-000  | 21600.00               | 440     | 49.09      | 1.3     | 63.82      |
| Tauru Birgitta                                         | 010172-000  | 22800.00               | 440     | 51.82      | 1.3     | 67.37      |
| Mäkinen Mika                                           | 130365-121S | 22140.00               | 510.00  | 43.41      | 1.3     | 56.43      |
| Yhteensä:                                              |             | 110337.00              | 2464.00 | 44.78      |         | 295.05     |

#### **KTA-YHTEENVETO**

KTA-yhteenvetoon tulostuu palkansaajien palkka, tunnit ja näistä laskettu keskiansio:

#### KTA-Laskelma

| Atsoft Oy Mäkinen |             |
|-------------------|-------------|
| Malminkaari 21 B  | KOP MALMI   |
| 00700 HELSINKI    | 152230-1234 |
|                   |             |

| Nimi           | Sotu        | PALKKA MK | TUNNIT  | KESKIANSIO |
|----------------|-------------|-----------|---------|------------|
| Mäkinen Juha   | 010462-123P | 21252.00  | 591.00  | 35.96      |
| Mäkinen Atso   | 290244-345R | 22545.00  | 483.00  | 46.68      |
| Mäkinen Outi   | 010852-000  | 21600.00  | 440     | 49.09      |
| Tauru Birgitta | 010172-000  | 22800.00  | 440     | 51.82      |
| Mäkinen Mika   | 130365-121S | 22140.00  | 510.00  | 43.41      |
| Yhteensä:      |             | 110337.00 | 2464.00 | 44.78      |

# **KIRJOITTIMEN ASETTAMISESTA**

Asteri ohjelmilla voi tulostaa millä tahansa kirjoittimella. Kirjoittimet käyttävät erilaisia ohjauskäskyjä mm. tekstin laajennukseen, ja kavennukseen ja niissä on erilainen merkistö (skandit åäöÅÄÖ eri paikoissa). Tästä johtuen joudut sovittamaan Asteri ohjelman ja kirjoittimen toimimaan keskenään. Vaihtoehtoja on kolme:

- 1. Valitse sopiva määritys Kirjoittimen määritys -ohjelmalla
- 2. tai aseta kirjoittimesi emuloimaan IBM Proprinter Character set II
- 3. tai aseta kirjoittimesi emuloimaan jotain tilaa, johon löytyy valmis kirjoitinmääritys.

### MATRIISIKIRJOITIN ASTERI OHJELMISSA

Matriisikirjoitin toimii parhaiten Asteri ohjelmien kanssa kun:

- 1. Käytät jatkolomaketta, korkeus on 12 tuumaa ja leveys 240 mm.
- 2. Kirjoittimelle on asetettu paperin pituudeksi 12 tuumaa.
- 3. Perforation skip ja Cut sheet feeder DIP:it ovat off asennossa
- 4. Rivejä tulostuu 6 tuumalle. (Line spacing 1/6 inch)
- 5. Riville tulostuu vähintään 80 merkkiä
- 6. Kirjoitin emuloi IBM proprinteriä.
- 7. Merkistö on IBM CHARACTER SET II.

Jos jokin ylläolevista ei päde, tarvitset kirjoitinmääritystä, jolla mukautat palkanmaksuohjelman kirjoittimellesi sopivaksi.

# MATRIISIKIRJOITTIMEN TESTAAMINEN

Testaa matriisikirjoittimen toiminta ja merkistö seuraavasti:

- 1. Sulje kirjoittimesta virta.
- 2. Siirrä jatkolomakkeen repäisykohta asianmukaiseen paikkaan
- 3. Kytke kirjoittimeen virta
- 4. Kirjoita DOS:in komentoriville tekstiä, jossa on skandikirjaimia (älä paina ENTERiä, ettei tule turhaan virheilmoitusta)

```
C:\>Tämä on testi åäö ÅÄÖ
```

5. Testaa yhteys kirjoittimelle ja skandien tulostuminen: Paina PrintScreen näppäintä, jolloin kuvaruuduulla näkyvä teksti tulostuu kirjoittimelle. 6. Testaa kirjoittimelle määritetty sivunpituus:

Tee kirjoittimelle sivunsiirto kirjoittimen paneelista löytyvällä TOF, TOP OF FORM, FF, FORMFEED tai vastaavalla painikkeella. Jotta painike toimisi, on kirjoittimen oltava OFF LINE tilassa, jonne pääset painamalla kirjoittimen ohjauspaneelista löytyvää ON LINE näppäintä niin että siinä mahdollisesti oleva valo sammuu. Sivunsiirron jälkeen palauta kirjoitin ON LINE tilaan painamalla uudestaan ON LINE painiketta. Kirjoittimesta riippuu löytyykö sieltä edellämainittuja painikkeita ja miten niitä käytetään. Jos et saa sivunsiirtoa kirjoittimesta aikaan, huomaat kyllä tulosteita ottaessa siirtääkö kirjoitin paperin repäisykohdan aina oikeaan kohtaan.

- 7. Jos skandit eivät tulostuneet, valitse kirjoitinmäärityksistä kirjoittimellesi sopiva määritys
- 8. Jos kirjoitin siirsi uuden repäisykohdan samaan kohtaan missä edellinen repäisykohta oli, on kirjoittimelle määritetty sama paperin pituus kuin mitä käytät. Jos repäisykohta ei siirtynyt oikeaan kohtaan, on kirjoittimelle määritetty eri paperin pituus kuin käyttämäsi jatkolomake on. Useimmissa Suomeen tuotavissa kirjoittimissa paperin pituudeksi on määritetty 11 tuumaa. Kuitenkin Suomessa myydään yleisesti 12 tuuman pituista jatkolomaketta.

### LASER JA MUSTESUIHKUKIRJOITIN ASTERI OHJELMISSA

Laser- ja mustesuihkukirjoittimet (arkkitulostimet) tarvitsevat yleensä kirjoitinmäärityksen käyttämistä marginaalien, ohjauskäskyjen ja skandien tulostamiseen.

Jotta arkkitulostin toimisi moitteetta Asteri ohjelmien kanssa, erityisesti pitkiä tulosteita otettaessa, anna DOS:in komentorivillä (tai lisää AUTOEXEC.BAT tiedostoon) DOS:in versiosta riippuen komento:

| DOS 3.x:   | MODE | LPT1:, | ,P      |
|------------|------|--------|---------|
| DOS 4-5-6: | MODE | LPT1:  | RETRY=B |

# KIRJOITTIMEN MÄÄRITYS -OHJELMA

Valitse Kirjoittimen määritys -ohjelmalla kirjoittimellesi soveltuva kirjoitinmääritys. Ohjelmassa on valmiina ohjauskäskyt yleisimmille kirjoittimille. Teemme uusia kirjoitinmäärityksiä sitä mukaa kun markkinoille tulee uusilla ohjauskäskyillä toimivia kirjoittimia.

Kirjoitinmääritysohjelmassa on vapaita paikkoja, joihin voit laatia omat kirjoitinmäärityksesi joko kokonaan alusta tai lukemalla pohjaksi jonkun valmiin määrityksen ja muokkaamalla sitä.

### KIRJOITINMÄÄRITYKSEN VALITSEMINEN

Käynnistä kirjoitinmääritysohjelma ja valitse kirjoitintyyppilistasta kirjoittimellesi sopiva määritys. Jos kirjoittimesi ei ole listassa, selvitä emuloiko kirjoittimesi nyt jotain listassa olevaa kirjoitinta ja valitse sitä vastaava ohjauskäsky. Kun olet valinnut kirjoitinmäärityksen tulosta koetuloste paperille valinnalla TULOSTA TESTI VALITULLA KIRJOITINOHJAUKSELLA ja tarkista tulosteesta, että kirjoitinohjaus soveltuu kirjoittimellesi.

Jos sopivaa kirjoitinmääritystä ei löydy, kokeile vaihtoehdot läpi:

- 1. Sulje kirjoittimesta virta, odota 30 sekuntia ja kytke virrat päälle. Tämä on tärkeää että kirjoitin nollautuu kaikista asetuksista.
- 2. Valitse ensimmäinen kirjoitinasetus
- 3. Tulosta testi valitulla kirjoitinohjauksella
- 4. Jos kirjoitinmääritys ei ole sopiva, sulje kirjoittimesta virrat 30 sekunniksi, käynnistä kirjoitin ja kokeile seuraavilla asetuksilla. Jatka kunnes olet löytänyt sopivat asetukset tai asetukset loppuivat.

Jos mikään kirjoitinasetuksista ei toiminut kirjoittimesi kanssa, tee jokin seuraavista:

- 1. Aseta kirjoittimesi emuloimaan jotain sellaista kirjoitinta, johon löytyy valmis kirjoitinohjaus.
- 2. Etsi kaikki kirjoittimen mukana tulleet ohjekirjat ja ota yhteys Atsoftin puhelintukeen ja kerro kirjoittimesi tarkka merkki ja malli niin selvitämme millä ohjauskoodeilla kirjoitin toimii.
- 3. Laadi itse oma kirjoitinmääritys joka soveltuu kirjoittimellesi.

### OMAN KIRJOITINMÄÄRITYKSEN TEKEMINEN

Tee oma kirjoitinmääritys valinnalla MUUTA KIRJOITINTYYPIN OHJAUSKÄSKYJÄ/TEE OMA KOODAUS. Valitse listan lopusta ensimmäinen vapaa valinta. Jos vapaita paikkoja ei ole, valitse jokin sellainen kirjoitinmääritys, jota et tarvitse.

Valinnalla ALT L voit lukea pohjaksi jonkun olemassaolevista kirjoitinmäärityksistä. Tämä tapa on erityisen hyvä käytettäväksi jos jokin kirjoitinmäärityksistä on melkein oikea ja vaatii vain pientä hienosäätöä.

Kirjoitinmääritysten tekemiseksi tarvitset kirjoittimen ohjekirjan, josta löytyvät kirjoittimen ohjauskäskyt. Ohjauskäskyt esitetään yleensä useammassa muodossa: Ilmoittamalla ohjauskoodit niiden ASCII nimillä (esim <ESC>), heksadesimaaleina ja desimaaleina. Syötä ohjauskoodit kirjoitinmääritysohjelmalle kolmen numeron pituisina etunollin täytettyinä desimaaleina ja ASCII koodeina (ei ASCII nimillä).

Esimerkki: Star XB24-10 matriisikirjoittimen reset koodi ilmoitetaan ohjekirjassa seuraavasti:

| Reset       |     |          |
|-------------|-----|----------|
| <esc></esc> | @   | Both     |
| 1Bh         | 40h |          |
| 27          | 64  |          |
| <fs></fs>   | @   | Standard |
| 1Ch         | 40h |          |
| 28          | 64  |          |

Both sanasta voi päätellä että kirjoitin emuloi kahta tilaa. Ohjekirjasta selviää että kirjoitin emuloi Standard ja IBM tilaa. Koska ensimmäinen reset komento toimii molemmissa tiloissa, käytetään sitä. Reset komento ilmoitetaan kirjoitinmääritysohjelman asetuskäskyssä joko |027@ tai |027|064 muodossa (|= pipe = ALT 124).

# ERÄITÄ KOHTIA KIRJOITINMÄÄRITYKSESTÄ:

# 02 ASETUSKÄSKY

- •Asetuskäskyssä on oltava ensimmäisenä RESET komento, joka nollaa kirjoittimen perustilaan niin, että aikaisempien ohjelmien asetukset nollautuvat ja kirjoitin ottaa varmasti vastaan ohjauskäskyjä.
- •Aseta kirjoittimen emulointitila ja merkistö.
- •Jos tulosteiden oikeasta reunasta jää merkkejä pois (esim pennit eivät tulostu) määritä tässä kirjoittimen tekemä vasen marginaali mahdollisimman pieneksi. Jos vasen marginaali on jo minimissään, kavenna tekstiä niin, että tuumalle tulostuu esim 11 merkkiä 10 sijaan.

#### 06 12 MERKKIÄ TUUMALLE

•Jos kirjoittimesi ei pysty tulostamaan 12 merkkiä tuumalle, määritä seuraava tiheämpi leveys (esim 17 merkkiä tuumalle)

#### 10 ASCII/KOODI å

•Ilmoita |xxx muodossa mikä ASCII koodi tulostaa kyseisen skandimerkin. Jos kirjoittimesi tukee suoraan MS-DOS:in skandeja, voit jättää nämä kohdat tyhjiksi

### 16 VASEN MARGINAALI 0/5

- •Määrittää ohjelman tekemän vasemman marginaalin, "kuinka monta väliä tulostetaan rivin alkuun".
- •Jos kirjoittimesi jättää tulosteiden oikeasta laidasta tekstejä pois (esim pennit jäävät tulostumatta), määritä tähän marginaaliksi nolla (0). Jos pennit jäävät edelleen pois, määritä kirjoittimen asetuskäskyissä kirjoittimen vasen marginaali mahdollisimman pieneksi.

# 20 RIVEJÄ ARKILLA:

•Määrittää montako riviä paperille tulostuu ennen sivunsiirtokäskyä. Tämä vaikuttaa vain tulostuvien rivien määrään, ei arkinsiirtokäskyn pituuteen. NIKSI: Jokin käyttämäsi ohjelma saattaa tarvita oman kirjoitinmäärityksen. Kirjoitinmäärityksen saat vaihdettua lisäämällä Asteri valikkoon ohjelman käynnistyskäskyä ennen ja jälkeen komennot, jotka asettavat toivotun kirjoitinmäärityksen käyttöön. Kirjoitinmäärityksen ohjauskoodit ovat tiedostossa xPRINTER.OMA, missä x on ko. määrityksen valintanumero tai kirjain. Muuta kirjoitinmääritys kopioimalla valitun kirjoitinmäärityksen tiedostoon uudet ohjauskoodit (vanhat koodit täytyy olla jossain tallella).

Oletetaan, että tarvitsemasi kirjoitinmääritykset ovat 6 - *HP Laserjet* 4/4L ja omatekemäsi sovitus *K* - *HP Laserjet omasovitus* jota käytät jonkun ohjelman kanssa ja jonka olet jo tehnyt. Oletetaan vielä että valittu kirjoitinmääritys on 6 - *HP Laserjet* 4/4L ja omalomaketulostin (papu.exe) tarvitsee poikkeavaa kirjoitinmääritystä.

- 1. Käynnistä kirjoitinmääritysohjelma ja valitse 2 MUUTA KIRJOITINTYYPIN OHJAUSKÄSKYJÄ/TEE OMA KOODAUS ja valitse lopusta ensimmäinen vapaa paikka (valinta J). Lue valinnalla ALT L pohjalle valittu kirjoitinmääritys (6 - HP Laserjet 4/4L), talleta painamalla F1.
- 2. Poistu kirjoitinmääritysohjelmasta kun olet varmistanut että nykyinen asetus on 6 HP Laserjet 4/4L.
- 3. Siirry Asteri valikossa valikon päivitykseen valinnalla F2 ja siirry sille riville KOMENTOJONO saraan, jossa on poikkeavaa kirjoitinmääritystä tarvitseva ohjelma. Siirry BAT komentojonon muokkaukseen painamalla F5. Lisää ALT E valinnalla tyhjä rivi ja lisää ennen ja jälkeen ohjelman käynnistyskäskyä komennot, jotka kopioivat kirjoitinmääritykset:

```
COPY KPRINTER.OMA 6PRINTER.OMA
papu
```

COPY JPRINTER.OMA 6PRINTER.OMA Ensimmäisellä rivillä kopioidaan tekemäsi poikkeavat kirjoitinmääritykset (KPRINTER.OMA) valitun kirjoitinmääritysten päälle. Viimeisellä rivillä palautetaan kirjoitinmääritykset entisiksi.

4. Talleta muutokset painamalla F1 kahdesti ja testaa.

# ASTERI VALIKOSTA

Asteri valikkoa käytetään Asteri ohjelmien käynnistämiseen. Asteri valikko asennetaan C:\ASTERI hakemistoon. Ohjelman nimi on MENU.EXE, mutta valikko käynnistetään **aina** ASTERI.BAT komentojonolla. Komentojono ASTERI.BAT on samanlaisena sekä kovalevyn juuressa C:\ASTERI.BAT että Asteri valikon hakemistossa C:\ASTERI.BAT. Jos teet jotain muutoksia ASTERI.BATtiin talleta se molempiin paikkoihin.

Asteri valikossa on päävalikkoruutu (OHJELMAT.OMA) ja alivalikkoruutuja (esim KP.OMA, LS.OMA, PL.OMA).

Asteri valikossa on tekstinkäsittelyohjelma lomakesovitusten ja ASCII muotoisten tiedostojen muokkaamiseen. Tekstinkäsittely käynnistyy valinnalla F7. Vinkit toiminnoista näet ALT A valinnalla. Tekstinkäsittelyn valikkorivin saat näkyviin CTRL BackSpace (BackSpace on ENTERin päällä oleva nuoli vasemmalle).

Asteri valikon toimintaperiaate on seuraava:

- 1. Valikko käynnistetään kirjoittamalla ASTERI
- 2. Kun valitset valikosta ohjelman, valikko muodostaa VALINTA.BAT tiedoston, jonka alkuun tulee valikon ensimmäisen rivin komentojono (yleensä komento siirtyä tiettyyn hakemistoon), sitten valintarivin komentojono ja lopuksi komento siirtyä C: asemaan ja käynnistää Asteri valikko. VALINTA.BAT on esim muotoa:

| tämä tulee valikon 1. riviltä        |
|--------------------------------------|
| tämä valitsemaltasi riviltä          |
| ja seuraavat kolme riviä valikko     |
| lisää jotta ohjelma palaisi takaisin |
| Asteri valikkoon                     |
|                                      |

valinta.bat:in muodostamisen jälkeen poistutaan valikosta ja jatketaan ASTERI.BAT komentojonon suorittamista käynnistämällä VALINTA.BAT

3. Jos Asteri valikon hakemistossa on tiedosto PALUU.TXT lisää valikko-ohjelma VALINTA.BAT tiedoston paluukomentojen sijaan PALUU.TXT tiedoston (rivien C:, CD \ASTERI, ASTERI tilalle) Asteri valikkoa määritetään F2 valinnalla. Valikon valintoina voi olla:

- Ohjelman käynnistyskäsky. Komentojono kohtaan annetaan ohjelman käynnistyskäsky(t), yleensä ohjelman nimi. Monirivinen käynnistyskäsky annetaan valinnalla F5. Jos käynnistyskäskyrivi päättyy kaksinkertaiseen pystyviivaan (ALT 186) ei valinnan jälkeen käynnistetä enää Asteri valikkoa.
- Alivalikkoruutuja. Alivalikkoruutu avautuu kun komentojono kohdassa on tähti (\*) ja 1-8 merkin mittainen alivalikkoruudun tunniste, esim \*PL käynnistää palkanmaksun alivalikkoruudun. Uusi alivalikkoruutu perustetaan antamalla komentojonoksi \*nimi, missä nimi on alivalikon tunniste, talletetaan valinnalla F1 ja valitaan valikkoruutu. Uusi valikkoruutu on tyhjä, ja sinne perustetaan valinnat valinnalla F2. Jos valikkoruudussa on jo valintoja on perustamasi valikkoruutu käytössä. Palaa valinnalla F1 ja muuta valinnalla F2 toinen nimi valikkoruudule.
- Moniyritysalivalikkoruutuja, joka käynnistää ohjelmiston valikon asiakasyrityksen hakemistoon. Moniyritysalivalikkoruudun komentojono on muotoa \*ohjelman alivalikkoruutu yrityksen alihakemisto, esim \*PL ATSOFT. Valinta avaa palkanmaksun valikkoruudun oletushakemistonaan C:\ASTERIPL\ATSOFT käyttäen pohjanaan palkanmaksun perusvalikkoa PL.OMA. ks. ALT A kun olet valikon määrityksessä *komentojono* sarassa.
- Tekstinkäsittelyn käynnistyskäsky ? jota seuraa mahdolliset levyasema- ja alihakemistomääreet, esim:

KOMENTOJONO

| ?                | Käynnistää valikkohakemistoon          |
|------------------|----------------------------------------|
| ?\ASTERIPL       | Käynnistää \ASTERIPL hakemistossa      |
| ?D: CD \ASTERIPL | Siirtyy D: asemaan ja sitten \ASTERIPL |
|                  | hakemistoon.                           |

 Tekstitiedoston tulostus käyttäen ensimmäiseksi annetun hakemiston kirjoitinmäärityksen asetuksia ¿TIEDOSTO.TRK (¿=ALT 168) esim: ¿\ASTERIKP\MNTLMKVS.TXT tulostaa kirjanpidon menetelmäkuvauksen kirjoittimelle lukien kirjoitinmääritykset C:\ASTERIKP hakemistosta.

# ASTERI OHJELMAT VIERAASSA VALIKOSSA

Mikäli käytössäsi on jokin muu kuin Asteri valikko, johon olet mieltynyt ja johon haluat lisätä Asteri valikon tai Asteri ohjelmia lisää "omaan valikkoon" Asteri palkanmaksua varten oma alivalikko ja käynnistyskäskyt ohjelmia varten.

Älä yritä lisätä "omaan valikkoosi" käynnistyskäskyä joka kutsuu Asteri valikkoa komennolla ASTERI tai käynnistyskäskyä, joka kutsuu laatikkovalikkoa komennolla MENU sillä valikot saattavat häiritä toistensa toimintaa. Lisää kaikki ohjelmavalinnat omaan valikkoosi seuraavalla periaatteella:

Asteri ohjelmat käynnistetään seuraavasti:

1. Siirrytään palkanmaksuhakemistoon, esim CD \ASTERIPL

P4 EXE

2. Käynnistetään ohjelma, esim

# OHJELMIEN KÄYNNISTYSKÄSKYT

Palkanmaksuohjelmiston jatkuvasta kehityksestä johtuen saattavat nimet muuttua, joitain ohjelmia tulla lisää ja joitain poistua. Ohjelmien nimet näet käynnistämällä Asteri valikon, valitsemalla palkanmaksun alivalikon ja painamalla F2 jolloin pääset valikon päivitystilaan.

# ASTERI VALIKOSTA (KÄYNNISTYY KOMENNOLLA ASTERI)

Kirjoittaessasi ASTERI ohjelma suorittaa ASTERI.BAT nimisen komentojonotiedoston. Jos haluat palata Asteri valikosta DOS:in sijaan johonkin tilaan muuta juuressa C:\ ja C:\ASTERI hakemistoissa olevia ASTERI.BAT komentojonoja lisäten BAT jonon loppuun komennot, jotka haluat suoritettavan, esim kutsumaan omaa valikkoasi tms.

#### LAATIKKOVALIKOSTA (KÄYNNISTYY KOMENNOLLA MENU LASKUTUSHAKEMISTOSSA)

Laatikkovalikko käynnistetään laskutushakemistossa komennolla MENU. Laatikkovalikko tulostaa ruudulle valinnat ja jää DOS-tilaan odottamaan kirjaimen painamista, joka suorittaa vastaavan komentojonotiedoston.

# ASTERI PALKANMAKSUN OHJELMAT

| KIRMAARI.EXE | Kirjoittimen määritys                         |
|--------------|-----------------------------------------------|
| LEL.EXE      | LEL/TaEL lomakkeen täyttöohjelma              |
| P4.EXE       | Palkanmaksuohjelma                            |
| PAIV.EXE     | Perustavat määritykset                        |
| PALKKATO.EXE | Palkkatodistuksen tulostaminen                |
| PAPU.EXE     | Omalomaketulostin                             |
| PLYHTE.EXE   | Palkkalistojen yhdistelmä                     |
| RPG.EXE      | Yhteenvetotulostin                            |
| RPGKTA.EXE   | KTA-yhteenveto                                |
| TEEKUMU.EXE  | Kumulatiivisen palkanmaksutiedoston muodostus |
| TEERAP.EXE   | Yhteenvetotulostimen laskusääntöjen määritys  |

### ASTERI PALKANMAKSUN TIEDOSTOT

- \*.PL1 Palkanmaksukertakohtaiset palkanmaksutiedostot
- \*.PLX Palkanmaksutiedoston nimellä tallettuva palkanmaksukerran yleiset tiedot sisältävä tiedosto:Maksupäivä, palkkajakso selkokielisenä, ep:n kerroin sekä veropäivien lukumäärä.

#### 1PRINTER.OMA-9PRINTER.OMA

A.BAT Laatikkovalikon valinta: Palkkojen laskeminen.

#### APRINTER.OMA - KPRINTER.OMA

Eri kirjoittimien kirjoitinmääritystiedostoja.

- B.BAT Laatikkovalikon valinta:Palkkayhteenveto.
- C.BAT Laatikkovalikon valinta:Perustavat määritykset.
- D.BAT Laatikkovalikon valinta:Palkkalistojen yhteenveto.
- E.BAT Laatikkovalikon valinta: Yhteenveto maksetuista palkanlisistä
- F.BAT Laatikkovalikon valinta: Yhteenveto veloitetuista vähennyksistä
- G.BAT Laatikkovalikon valinta: Yhteenvetotulostimen laskusääntöjen määritys
- H.BAT Laatikkovalikon valinta: Yhteenvetotulostin
- K.BAT Laatikkovalikon valinta:Palkkatodistuksen tulostaminen.
- KENTAT89.KTO Palkansaajan kenttien syöttöluukkujen otsikot ja käsittelyohjeet

| KERTOIN.PAL Tuntipalkan johdannaisten kertoimet              |
|--------------------------------------------------------------|
| KORTTI.KTO Palkkakortti-yhteenvetotulosteen laskusäännöt     |
| KTA_LOMA.KTO KTA-yhteenvetotulostimen tulostusohjeet         |
| KTA_LOMA.KTO Laskentaohjeet KTA-yhteenvetoa varten.          |
| L.BAT Laatikkovalikon valinta:LEL/TaEL lomakkeen täyttäminen |
| LELLOMAK.LS1 "alkava lomake" LEL/TaEL eläkeohjelman F3       |
| tulosteelle                                                  |
| LELLOMAK.LS2 "jatkava lomake" LEL/TaEL eläkeohjelman F3      |
| tulosteelle                                                  |
| LELLOMAK.LS3 "päättävä lomake" LEL/TaEL eläkeohjelman        |
| F3 tulosteelle                                               |
| LELLOMAK.LSL "ainoa lomake" LEL/TaEL eläkeohjelman F3        |
| tulosteelle                                                  |
| LISAT.KTO Yhteenveto verottomista lisistä -tulosteen         |
| laskusäännöt                                                 |
| LISAT1-3.KTO Yhteenveto verottomista lisistä 1-3 -tulosteen  |
| laskusäännöt                                                 |
| LISAT4-6.KTO Yhteenveto verottomista lisistä 4-6 -tulosteen  |
| laskusäännöt                                                 |
| LVPROSET.OMA Verottomien korvausten ja ennakonpidätyksen     |
| jälkeisten vähennysten automaattilaskennan määritykset       |
| (Ay-, TT-Tel- ja työttömyysvakuutusmaksua varten)            |
| LVVAKIOT.PAL Verottomien kulukorvausten (L1-L6) ja           |
| vähennysten (V1-V6) otsikot ja oletusarvot.                  |
| M.BAT Laatikkovalikon valinta:KTA-Yhteenveto ohjelma         |
| MENU.BAT Tulostaa laatikkovalikon MENU.TXT ruudulle          |
| MENU.TXT Laatikkovalikon valikkoruutu                        |
| N.BAT Laatikkovalikon valinta:Kumulatiivisen                 |
| palkanmaksutiedoston muodostaminen                           |
| O.BAT Laatikkovalikon valinta:Omalomaketulostin              |
| OMAT.PAL Palkanmaksajan perustiedot                          |
| P.BAT Laatikkovalikon valinta:Kirjoittimen määritys          |
| PALKKAOO.OMA Palkkatodistuksen tulostusohjelman              |
| otsikkotietojen kysymykset.                                  |
| PALKKATO.LSL, PALKKAT1.LSL - PALKKAT9.LSL                    |

Palkkatodistuksen tulostusohjelman lomakesovituksia

- PALKKATO.OMA Palkkatodistuksen tulostusohjelmalle syötetyt otsikkotiedot.
- PALKTILT.OMA Palkanmaksuohjelman tiliöintitositteen tiliöintiohjeet.
- PAPUVALI.OMA Omalomaketulostin -ohjelman valikkoruutu
- PL.BAT Käynnistää Moniyrityskäyttö/tilitoimistokäyttövalikon kovalevyllä
- PLLISTA1.OMA Omatulosteiden tulostusohjeet P4.EXElle, kutsut 601-605
- PLLISTA2.OMA OmaRyhmittelytulosteiden tulostusohjeet P4.EXElle, kutsut 611-620
- PLLISTA3.OMA OmaEhtotulosteiden tulostusohjeet P4.EXElle, kutsut 621-630
- PLOHJE.TXT TILITOIMISTO-/MONIYRITYSVALIKON valikkoruutu
- PLVALIKK.OMA Palkanmaksuohjelman (P4.EXE) valikot+rutiinikutsut
- PRINTER.OMA Valittu kirjoitinmääritys (jos on valittu)
- PUSSI.LSL Palkkapussin tulostusohje

PALKANMAKSUOHJELMALLE (kutsu 313) ja omalomaketulostimelle (kutsut 200, 210 ja 220)

- PUSSI1.LSL Omalomaketulostimen 1. lomake (kutsut 201, 211 ja 221)
- PUSSI2.LSL Omalomaketulostimen 2. lomake (kutsut 202, 212 ja 222) (vastaavasti PUSSI3.LSL - PUSSI8.LSL)
- PUSSI9.LSL Omalomaketulostimen 9. lomake (kutsut 209, 219 ja 229)
- S.BAT Laatikkovalikon valinta:Tekee varmuuskopion oletushakemistosta.
- TAULU89.PALPalkansaajan tietojen syöttöruutu
- VAHET.KTO Yhteenveto vähennyksistä -tulosteen laskusäännöt
- VARMUUS.BAT Komentojono varmuuskopiointia varten. Tätä komentojonoa käyttää sekä Asteri valikko että laatikkovalikko.
- YVV1V6.KTO Yhteenvetolaskusäännöt vähennyksistä 1-6
- YVV5V6.KTO Yhteenvetolaskusäännöt vähennyksistä 5 ja 6.

# KOVALEVYTÖN TIETOKONE

Asteri palkanmaksua voidaan käyttää kovalevyttömässä tietokoneessa, jos siinä on kaksi levyasemaa. Tällöin käytössä ei kuitenkaan ole mitään valikkoa ohjelmien käynnistämiseen, vaan ohjelmat käynnistetään DOS:in komentorivin komennoilla siten, että A: asemassa on ohjelmalevy ja B: asemassa tiedostolevy.

Jokaisen yrityksen palkanmaksua varten tarvitset kaksi levykettä:tiedostolevyn ja varmuuskopiolevyn. Lisäksi tarvitset yhdet käyttökopiot alkuperäisistä palkanmaksun ohjelmalevyistä

# ΚӒΥΤΤÖÖNOTTO

- 1. Tee alkuperäisistä palkanmaksun ohjelmalevyistä käyttökopiot kopioimalla niiden sisältö tyhjälle, formatoidulle levylle (Laita A: asemaan alkuperäinen ohjelmalevy ja B: asemaan käyttökopiolevy ja anna komento COPY A:\*.\* B: /V). Käynnistä ohjelmat käyttökopiolevyltä ja säilytä alkuperäiset levyt varmassa tallessa.
- 2. Perusta yritykselle tiedostolevy kopioimalla alkuperäisen toimituksen parametritiedostolevy tyhjälle formatoidulle levylle. Kopioi levylle vielä käyttöjärjestelmälevyltä COMMAND.COM (Laita A: asemaan käyttöjärjestelmälevy ja B: asemaan yrityksen tiedostolevy ja anna komento COPY A:COMMAND.COM B: /V ).
- 3. Varaa käyttöön yksi tyhjä, formatoitu levy, jolle talletetaan palkanmaksun varmuuskopiot.

# PALKANMAKSUN KÄYTTÄMINEN

- 1. Käynnistä tietokone käyttöjärjestelmälevy asemassa.
- 2. Vaihda asemaan A: tarvitsemasi ohjelmalevy ja laita B: asemaan yrityksen tiedostolevy.
- 3. Siirry B: asemaan ja käynnistä A: asemasta tarvitsemasi ohjelma ohjelman nimellä, esim A:P4 (palkanmaksu) tai A:PAIV (perustavat määritykset).

# ASTERI PALKANMAKSUN ASENTAMINEN WINDOWS 3.1X YMPÄRISTÖÖN

Asteri ohjelmat ovat puhtaita DOS sovelluksia, joita voit ajaa Windowsin DOS ikkunassa.

#### ETUJA:

- Jos käytät Windows ohjelmia, ei sinun tarvitse poistua Windowsista käyttääksesi Asteri ohjelmia.
- Voit avata useita DOS ohjelmia samanaikaisesti. (laitteistosta riippuen yleensä 2-6), jolloin voit siirtyä ohjelmasta toiseen joustavasti ja saat usean ohjelman samanaikaisesti ruudulle.
- Voit käyttää Windowsin leikepöytää tiedonsiirrossa (ohjausvalikkoruudusta MUOKKAA/MERKITSE ja MUOKKAA/LIITÄ)

HAITTOJA

- SUURIN VAARA:Windows ympäristö saattaa olla varsin epävakaa toiminnaltaan: järjestelmä voi kaatua yllättäen mitään ilmoittamatta. Tosin kerran toimintavarmaksi luotu ympäristö toimii melko hyvin.
- Kuvaruutukopiot PrintScreen näppäimellä eivät yleensä onnistu.
- Asteri ohjelmien tiedostokäsittelyä ei ole suunniteltu moniajoon: varo tallettamasta samoja tietoja eri ohjelmilla samanaikaisesti.

#### ASENNUSTAVAT

Ohjelmisto voidaan asentaa kahdella eri tavalla windowsiin (muitakin tapoja on mutta tässä esitetään kaksi):

- Asteri valikkoa varten perustetaan komentotulkin ja Asteri valikon käynnistävä ohjelmakuvake. Palkanmaksun ohjelmat käynnistetään Asteri valikosta. Ohjelmasta poistuminen palauttaa Asteri valikkoon, Asteri valikosta poistuminen sulkee DOS ikkunan (paitsi DOS 6.x:ssä käytettäessä /K valitsinta valinnaisissa parametreissä).
- 2. Jokaiselle palkanmaksuohjelmalle tehdään oma ohjelmakuvakkeensa josta kyseinen palkanmaksun ohjelma käynnistyy.

#### TAPA 1:ASTERI VALIKON LISÄÄMINEN WINDOWSIIN

Lisää Asteri valikolle valinta Windowsiin seuraavasti:

- 1. Valitse järjestelmänhallinnan valikkoriviltä IKKUNA/ VARUSOHJELMAT ja käynnistä PIF-editori.
- 2. Lue Pif editoriin DOSPRMPT.PIF (TIEDOSTO/ AVAA ..)
- 3. Muuta seuraavat kohdat (jos Windows on 286-tilassa, ei kaikkia kohtia löydy, täytä löytyvät kohdat)

| Ohjelman nimi                                   | COMMAND.COM    |
|-------------------------------------------------|----------------|
| Ikkunan otsikko                                 | Asteri valikko |
| Valinnaiset parametrit                          | /C ASTERI.BAT  |
| (jos käytössäsi on MS-DOS 6.x niin              | /K ASTERI.BAT) |
| Käynnistyshakemisto                             | C:/            |
| Näyttömuisti                                    | Teksti         |
| Muistivaatimukset, kt minimi:                   | 400            |
| Muistivaatimukset, kt toivottu:                 | 620            |
| Jos haluat käyttää ohjelmaa ikkunoituna valitse |                |
| Ikkunassa                                       |                |
| Valitse Lisäasetukset ja muuta seuraavat kohdat |                |
| Edustasuorituksen prioriteetti                  | 500            |
| Muut:Salli nopea liittäminen                    | poista ruksi   |
| Klikkaa OK ja talleta nimellä ASTERI.           | PIF (TIEDOSTO/ |
| TALLENNA NIMELLÄ)                               |                |

- 4. Poistu PIF-editorista.ja perusta ohjelmaryhmä Asteri ohjelmia varten valitsemalla järjestelmänhallinnan valikkoriviltä TIEDOSTO/UUSI/ OHJELMARYHMÄ/OK. Anna ohjelmaryhmän kuvaukseksi Asteri Yritysohjelmat ja klikkaa OK.
- 5. Perusta ohjelmakuvake Asteri valikolle valitsemalla järjestelmänhallinnan valikkoriviltä TIEDOSTO/UUSI/ OHJELMA/OK. Täytä seuraavin tiedoin ja klikkaa sitten OK Kuvaus Asteri valikko Komentorivi Asteri.PIF Työhakemisto C:\ASTERI
- 6. Asteri valikko on nyt asennettu Windowsiin.

## **TAPA 2:OHJELMIEN LISÄÄMINEN WINDOWSIIN**

- 1. Valitse järjestelmänhallinnan valikkoriviltä IKKUNA/ VARUSOHJELMAT ja käynnistä PIF-editori.
- 2. Lue Pif editoriin DOSPRMPT.PIF tiedosto (TIEDOSTO/ AVAA ...)
- 3. Muuta seuraavat kohdat: Ohjelman nimi P4.EXE Ikkunan otsikko Palkkojen laskeminen Käynnistyshakemisto C:\ Näyttömuisti Teksti Muistivaatimukset, kt minimi: 400 Muistivaatimukset, kt toivottu: 620
  - Jos haluat käyttää ohjelmaa ikkunoituna valitse Ikkunassa
  - Valitse Lisäasetukset ja muuta seuraavat kohdat 500
    - Edustasuorituksen prioriteetti
    - Muut:Salli nopea liittäminen poista ruksi
  - Klikkaa OK ja talleta nimellä P4.PIF (valinnalla TIEDOSTO/ TALLENNA NIMELLÄ ...)
- 4. Perusta vastaavat valinnat muille palkanmaksuohjelmille kohdan 3. mukaan muuttamalla Ikkunan otsikko ja valinnaiset parametrit kohtiin ohjelman nimi ja käynnistyskäsky ja talleta ohjelman nimellä PIF tarkenteella. (ks kappale Palkanmaksuohjelman nimet)
- 5. Poistu PIF-editorista ja perusta ohjelmaryhmä Asteri ohjelmia varten valitsemalla järjestelmänhallinnan valikkoriviltä TIEDOSTO/UUSI/ OHJELMARYHMÄ/OK. Anna ohjelmaryhmän kuvaukseksi Asteri Yritysohjelmat ja klikkaa OK.
- 6. Perusta ohjelmakuvake jokaiselle palkanmaksuohjelmalle valitsemalla järjestelmänhallinnan valikkoriviltä TIEDOSTO/UUSI/ OHJELMA/OK. Täytä seuraavin tiedoin ja klikkaa sitten OK

Palkanmaksu **Kuvaus** Komentorivi P4.PIF Työhakemisto C:\ASTERIPL

7. Palkanmaksuvalinnat on nyt lisätty windowsiin.

# ERÄITÄ HUOMIOITA JA ONGELMATILANTEITA LAITTEISTON KANSSA

PITKÄT TULOSTEET EIVÄT TULOSTU LASER-KIRJOITTIMELLE Anna DOS tilassa komento **MODE LPT1, P** tulosta ja jos se auttoi, lisää komento C:\AUTOEXEC.BAT -tiedostoon.

ERROR IN EXE FILE Huomautus tulee jos jokin ohjelmatiedosto ei ole kopioitunut asennusvaiheessa oikein ohjelmalevyltä kovalevylle. Kopioi OHJELMALEVYT uudestaan laskutushakemistoon (älä kopioi parametrilevyä).

INVALID COMMAND.COM, CANNOT LOAD COMMAND,

SYSTEM HALTED esiintyy ohjelmasta poistuttaessa jos ohjelma on mennyt DOS:in päälle ja DOS ei voi enää ladata itseään muistiin.
Ongelman esiintyessä käynnistä kone (painamalla ALT CTRL ja DEL näppäimet pohjaan tai koneen RESET näppäimellä. Lisää C:\AUTOEXEC.BAT tiedostoon rivi SET
COMSPEC=C:\COMMAND.COM jos COMSPEC asetusta ei ole määritetty.

Ongelma esiintyy jos muistissa on tilaavieviä residenttiohjelmia. Poista AUTOEXEC.BATista residenttiohjelmien lataukset ja boottaa kone. (kokeile toimintaa AUTOEXEC.BAT:in ja CONFIG.SYS:in perusasetuksilla).

YRITTÄESSÄNI KÄYNNISTÄÄ VALIKOSTA VALINTAA D OHJELMA NÄYTTÄÄ HAKEMISTON Mikäli käytössä on DOS 5.0, on AUTOEXEC.BATissa määritetty DOSKEY komennolla makro D joka näyttää hakemiston. Ongelma ratkeaa kun poistat AUTOEXEC.BAT tiedostosta DOSKEY rivin ja boottaat koneen.

DOSSHELLISTÄ POISTUMINEN Poistu DOSshellistä valinnalla F3. Valinta poistaa DOSSHELLin muistista. Mikäli poistut DOSSHELListä valinnalla SHIFT F9 jää DOSSHELL residenttinä muistiin ja häiritsee palkanmaksuohjelmaa. AUTOEXEC.BAT ja CONFIG.SYS Monimutkaiset konfiguraatiot saattavat häiritä Asteri ohjelmia. Asteri ohjelmat toimivat parhaiten seuraavilla asetuksilla:

# AUTOEXEC.BAT:

ECHO OFF PATH C:\;C:\DOS PROMPT \$p\$g C:\DOS\KEYB SU,437,\DOS\KEYBOARD.SYS

### **CONFIG.SYS**:

FILES=20
BUFFERS=20
COUNTRY=358,437,C:\DOS\COUNTRY.SYS

### JA JOS KÄYTÖSSÄSI ON **DOS 5.0** TAI UUDEMPI:

#### AUTOEXEC.BAT (DOS 5.0 ->):

ECHO OFF PATH C:\;C:\DOS PROMPT \$p\$g LH C:\DOS\KEYB SU,437,\DOS\KEYBOARD.SYS

### CONFIG.SYS (DOS 5.0 ->):

```
DEVICE=C:\DOS\HIMEM.SYS
DEVICE=C:\DOS\EMM386.EXE NOEMS
DOS=HIGH,UMB
FILES=20
BUFFERS=20
COUNTRY=358,437,C:\DOS\COUNTRY.SYS
```

Moniyrityskäytössä kovalevyllä täytyy polkumäärittelyn viitata palkanmaksuhakemistoon. Jos käytät palkanmaksua usean yrityksen palkkojen maksuun siten, että palkanmaksuaineisto on kovalevyllä, muuta PATH määrittely muotoon:

PATH C:\;C:\DOS;C:\ASTERIPL

# DOS 4.X KONFLIKTI (TOO MANY PARAMETERS)

MS-DOS 4.x käyttöjärjestelmän kanssa esiintyy toisinaan ongelmia Asteri ohjelmista poistumisen jälkeen, esim virheilmoitus Too many parameters tai Invalid Switch tai siirtyminen johonkin hakemistoon CD komennolla ei onnistu.

Ongelma korjaantuu kun ohjelmasta poistumisen jälkeen ajetaan komento COMMAND /C EXIT

Jos käynnistät ohjelmat Asteri valikosta, kirjoita seuraava teksti Asteri valikon valinnalla F7 ja talleta se nimelle C:\ASTERI\PALUU.TXT

COMMAND /C EXIT C: CD \ASTERI ASTERI

Lisää vielä komento sekä kovalevyn juuressa että \ASTERI hakemistossa olevaan ASTERI.BAT komentojonoon MENU rivin jälkeen:

...... osaa ASTERI.BAT komentojonosta MENU COMMAND /C EXIT IF NOT EXIST VALINTA.BAT GOTO :LOPPU ...... osaa ASTERI.BAT komentojonosta

Jos käynnistät ohjelmat laatikkovalikosta, lisää komento ohjelman käynnistysBAT:iin, esim palkanmaksuohjelman käynnistävä A.BAT

ECHO OFF CLS ECHO PALKANMAKSU ... P4 COMMAND /C EXIT MENU

### DOS 6.2 JA INVALID SWITCH -KONFLIKTI

MS-DOS 6.2 käyttöjärjestelmän kanssa esiintyy joskus outo virhetila jossa DIR /P komento antaa virheilmoituksen Invalid switch. Ongelma korjaantuu antamalla ohjelmasta poistuttaessa komento COMMAND /K EXIT. Lisää tämä komento ylläolevien ohjeiden mukaan COMMAND /C EXIT tilalle.

# LISÄÄ MUISTIA

Palkanmaksuohjelman koko kasvaa, kun ohjelmaan tulee lisää toimintoja. Vastaavasti ohjelman tarvitsema muistimäärä kasvaa. Palkanmaksuohjelma vaatii toimiakseen vähintään 520 kt vapaata DOS muistia. Vähemmälläkin määrällä ohjelma toimii, mutta palkanmaksukertaan mahtuu vähemmän palkansaajia ja muistin käydessä vähiin ohjelman toiminta hidastuu ja loppuu lopulta Out-ofmemory -virheilmoitukseen.

Useissa tietokoneissa on muistia 4 Mt tai enemmän. Kuitenkin DOS pystyy käyttämään vain 640 kt muistia, ja koska Asteri palkanmaksu on DOS-ohjelma, senkin on tyydyttävä tähän määrään.

DOS:in käytössä olevasta 640 kt:n perusmuistista vie komentotulkki osan ja loppu on erilaisten laiteohjaimien ja muiden sovellusten käytössä. DOS versiosta, laitteistokokoonpanosta ja ympäristöasetuksista riippuen muistia jää DOS:in ja välttämättömien laiteohjainten jäljiltä vapaaksi 500 000 - 628 768 byteä. Mitä enemmän vapaata muistia, sitä parempi palkanmaksuohjelmalle.

# KEINOT MUISTIN LISÄÄMISEKSI

Vapaan DOS muistin lisäämiseen on kaksi keinoa:poistaa DOS:in perusmuistista tarpeettomat residenttiohjelmat ja laiteohjaimet sekä siirtää tarpeelliset residenttiohjelmat ja laiteohjaimet ylämuistiin. Yleensä tämä vaatii riittävää DOS käyttöjärjestelmän tuntemista.

Vaihtamalla vanha tietokone uudempaan ei välttämättä tuo Asteri ohjelmien kannalta merkittävää parannusta muistin määrän suhteen. Parannus näkyy ensisijaisesti ohjelmien nopeutumisena. Kuitenkin uudessa koneessa on yleensä käyttöjärjestelmänä MS-DOS 6.0 tai uudempi, jonka MEMMAKER-apuohjelman avulla DOSin perusmuistia muistia voi vapauttaa ohjelmien käyttöön.

### VAPAAN DOS MUISTIN TUTKIMINEN

Vapaan DOS muistin määrän saat selville kirjoittamalla DOSin komentorivillä **MEM** jolloin vapaan DOS muistin määrä näkyy kohdassa Largest executable program size 539K (552 000 bytes)

Jos ohjelma ilmoittaa Bad command or file name näet vapaan DOS muistin kirjoittamalla **CHKDSK** jolloin vapaa muisti ilmoitetaan lauseella 552 272 bytes free.

#### TEKNIIKKAA VAPAAN DOS MUISTIN MAKSIMOIMISEKSI

HUOM:TEE NÄITÄ KOKEILUJA VAIN JOS OLET PEREHTYNYT RIITTÄVÄSTI DOS-KÄYTTÖJÄRJESTELMÄÄN. KOKEILUT SAATTAVAT JUMIUTTAA KONEEN JOLLOIN KONE SAADAAN TOIMIMAAN VAIN KÄYNNISTYS-LEVYKKEEN AVULLA. ATSOFTIN TUKI EI VOI AUTTAA LAITTEISTON JUMIUTUESSA.

- Tee käynnistyslevyke, jolla voit käynnistää tietokoneesi jos kone jumiutuu. Käynnistyslevykkeen teet formatoimalla tyhjän levykkeen komennolla FORMAT A: /S . Formatoinnin jälkeen kopioi käynnistyslevykkeelle nyt käytössäsi olevat AUTOEXEC.BAT ja CONFIG.SYS tiedostot. Tämän jälkeen testaa, että käynnistyslevyke toimii: laita levyke A: asemaan ja boottaa kone painamalla näppäimet ALT CTRL DEL yhtäaikaa pohjaan. Jos kone käynnistyy levykkeeltä herjaamatta mistään, siirry kohtaan 2.
- 2. Poista muistista tarpeettomat muistinvaraiset ohjelmat. Tällaisia saattavat olla esim. DOSSHELL, DOSKEY, erilaiset "pullahdusohjelmat", jotka pulpahtavat esiin jollain näppäinyhdistelmällä. Koneen käynnistyksen yhteydessä suoritettavassa AUTOEXEC.BATissa käynnistetään usein tarpeettomiakin ohjelmia jotka poistamalla saat vapautettua muistia.

#### 3. Kommentoi AUTOEXEC.BAT:ista ja CONFIG:SYS:istä ylimääräiset ja tarpeettomat määritykset kirjoittamalla rivin eteen REM . Jos myöhemmin havaitset, että koneesi tarvitsee jonkun määrityksen, poista REM tämän määrityksen edestä. Ennenkuin teet muutoksia AUTOEXEC.BAT ja CONFIG.SYS tiedostoon, varmista, että sinulla on toimiva käynnistyslevyke, jolla voit käynnistää tietokoneen jos se jumiutuu

Perustapauksessa tiedostot ovat:

#### AUTOEXEC.BAT:

ECHO OFF PATH C:\;C:\DOS PROMPT \$p\$g C:\DOS\KEYB SU,437,\DOS\KEYBOARD.SYS

### **CONFIG.SYS**:

FILES=20
BUFFERS=20
COUNTRY=358,437,C:\DOS\COUNTRY.SYS

### JOS KÄYTÖSSÄSI ON DOS 5.0 TAI UUDEMPI:

#### AUTOEXEC.BAT (DOS 5.0 ->):

ECHO OFF PATH C:\;C:\DOS PROMPT \$p\$g LH C:\DOS\KEYB SU,437,\DOS\KEYBOARD.SYS

#### CONFIG.SYS (DOS 5.0 ->):

```
DEVICE=C:\DOS\HIMEM.SYS
DEVICE=C:\DOS\EMM386.EXE NOEMS
DOS=HIGH,UMB
FILES=20
BUFFERS=20
COUNTRY=358,437,C:\DOS\COUNTRY.SYS
```
- 4. Jos käytössäsi on MS-DOS 6.0 tai uudempi käyttöjärjestelmä ja 80386, 80486 tai Pentium prosessorilla varustettu kone, optimoi muisti MEMMAKER ohjelmalla. Ohjelman käyttö on yksinkertaista: kirjoita DOSin komentorivillä MEMMAKER ja vastaa koneen esittämiin kysymyksiin painamalla ENTER.
- 5. Jos käytössäsi on MS-DOS 6.0 tai uudempi ja runsaasti tilaavieviä laiteohjaimia (esim CD-ROM ajuri yms), joita ei kuitenkaan Asteria käytettäessä tarvita, tee haarautuva CONFIG.SYS jossa toisessa haarassa on valinta Asteri ohjelmia varten ja toisessa valinta muuta käyttöä varten. Tällöin aina tietokoneen käynnistyksen yhteydessä tulee ruudulle valikko, josta valitaan joko "Asteri ympäristö" tai jokin muu ympäristö.

Haarautuvan CONFIG.SYS:in tekeminen on neuvottu DOS:in käyttöoppaassa. Ohessa kuitenkin esimerkki miten sen voi tehdä:

```
[menu]
menuitem=asteri,ASTERI OHJELMASARJA
menuitem=alkup,ALKUPERÄISET ASETUKSET
menudefault=asteri,60 <- 60 sekunnin kuluttua valitaan asteri
menucolor 7,1 <- valikon väreiksi sini/valkea
[asteri]
DEVICE=C:\DOS\HIMEM.SYS
DEVICE=C:\DOS\EMM386.EXE NOEMS
DOS=HIGH,UMB
FILES=20
BUFFERS=20
COUNTRY=358,437,C:\DOS\COUNTRY.SYS
[alkup]
..... tähän tulee alkuperäisen CONFIG.SYS tiedoston sisältö ....
```

[common] <- loppuun tulee COMMON blokki

Ympäristömuuttujassa CONFIG on valitun haaran nimi. Tätä voi hyödyntää tekemällä AUTOEXEC.BAT tiedostoon haarautumisen tutkimalla CONFIG ympäristömuuttujan tilaa.

## ASTERI PALKANMAKSUN KÄYTTÖOIKEUSSOPIMUS

Tämä on oikeudellisesti sitova sopimus Teidän ("Loppukäyttäjä") ja Atsoft Oy Mäkisen ("Atsoft") välillä. Tämä käyttöoikeussopimus on Teidän todistuksenne olemassa olevasta käyttöoikeudesta.

KÄYTTÖOIKEUS Tämän käyttöoikeussopimuksen mukaisesti saatte käyttää yhtä Asteri palkanmaksuohjelmistoa ("Ohjelmisto") yksittäisessä tietokoneessa, edellyttäen kuitenkin että Ohjelmisto on käytössä ainoastaan yhdessä tietokoneessa samaan aikaan. Ohjelmisto on käytössä tietokoneessa kun se on luettu tietokoneen muistiin (RAM muistiin) tai asennettu kovalevylle (tai muulle vastaavalle). Ohjelmaa ei saa asentaa verkkopalvelimeen jaettavaksi työasemien kesken. Tällaiseen käyttöön tarvitsette erillisen käyttöoikeussopimuksen. Ohjelmisto lisensioidaan yhtenä tuotteena. Sen ohjelmia (EXE tiedostoja) ei saa milloinkaan erottaa käytettäväksi useammassa kuin yhdessä tietokoneessa.

PÄIVITYKSET Kaikkia ohjelmistoon liittyviä päivityksiä koskevat samat säännöt kuin ohjelmistoa. Ohjelmiston alkuperäiset toimituslevyt ja kaikki päivityslevyt muodostavat jakamattoman kokonaisuuden.

TEKIJÄNOIKEUS Ohjelmiston omistaa Atsoft ja se on suojattu tekijänoikeuslailla. Siksi Teidän on käsiteltävä Ohjelmistoa kuten mitä tahansa tekijänoikeudellisesti suojattua materiaalia (esim kirjaa tai musiikkiäänitettä). Teillä on kuitenkin oikeus joko a) siirtää Ohjelmisto yhdelle kovalevylle tai b) tehdä ohjelmalevykkeistä varmuuskopio, edellyttäen ettette käytä alkuperäisiä toimituslevykkeitä kuin arkistokappaleina.

MUUT RAJOITUKSET Teillä ei ole oikeutta vuokrata ohjelmistoa. Teillä on kuitenkin oikeus siirtää tähän käyttöoikeussopimukseen perustuvat oikeutenne pysyvästi, edellyttäen että olette saaneet luvan ohjelman käyttöoikeuden siirtoon, edellyttäen että siirrätte tämän käyttöoikeussopimuksen, ohjelmiston ja kaiken siihen liittyvän kirjallisen aineiston edellyttäen ettei Teille jää yhtään kopiota ja että vastaanottaja hyväksyy tämän sopimuksen ehdot (ks. Käyttöoikeuden siirto). Teillä ei ole oikeutta Ohjelmiston koodin muuttamiseen. TAKUU Atsoft takaa että ohjelmisto suoriutuu olennaisilta osin tehtävästään ohjelman toimitushetkellä. Kaikki ohjelmasta löydetyt olennaiset virheet kuuluvat takuun piiriin. Takuuaika on 1 vuosi toimituspäivästä tai viimeisimmän päivityksen toimituksesta lukien.

VASTUU VÄLILLISISTÄ VAHINGOISTA Missään tapauksessa Atsoft ei ole vastuussa mistään taloudellisesta tappiosta tai vahingoista, jotka syntyvät suoraan tai välillisesti Asteri ohjelman käytöstä.

Jos Teillä on tätä sopimusta koskevia kysymyksiä tai muita kysymyksiä, ottakaa yhteys ohjelman valmistajaan Atsoftiin.

# **OHJELMISTON KÄYTTÖOIKEUDEN SIIRTO**

## PÄÄSÄÄNTÖ

Ohjelmiston ostajalla on ohjelmaan käyttöoikeus. Omistusoikeus on Atsoft Oy Mäkisellä Helsingissä. Ohjelman käyttäjällä ei ole oikeutta myydä tai luovuttaa Asteri ohjelmia tai mitään ohjelman osaa kolmannelle osapuolelle ilman Atsoftin nimenomaista kirjallista lupaa. Asteri ohjelman osaksi ei kuitenkaan katsota mitään ohjelmiston tuottamaa aineistoa, kirjallisessa tai sähköisessä muodossa. Asteri ohjelman osaksi katsotaan vähintään kaikki alunperin EXE tarkenteella ostajalle toimitetut ohjelmatiedostot sekä parametritiedostot siltä osin kuin ne eivät sisällä asiakaskohtaisia asetuksia.

#### EDELLYTYKSET KÄYTTÖOIKEUDEN SIIRTOON:

Lupa ohjelman käyttöoikeuden siirtoon annetaan kun

#### VANHA LOPPUKÄYTTÄJÄ (MYYJÄ)

- on hoitanut ohjelmiston maksut
- Atsoftilla ei ole saatavia loppukäyttäjältä
- on rekisteröitynyt tai tehnyt ylläpitosopimuksen ohjelmistosta
- on hankkinut ohjelmiston käyttöoikeuden Atsoftin hyväksymällä tavalla.

- hakee käyttöoikeuden siirtoa joko kirjallisesti määrämuotoisella lomakkeella tai suullisesti. Atsoft käsittelee anomuksen. Mahdollisen hyväksynnän jälkeen myyjä:
  - lopettaa ohjelmiston käytön kokonaan
  - poistaa ohjelmat kovalevyltä ja levykkeiltä
  - palauttaa ohjekirjat ja ohjelmalevyt Atsoftiin
  - antaa kirjallisen, määrämuotoisen vakuutuksen ylläolevasta sekä ilmoittaa ostajan yhteystiedot.

### OSTAJA / UUSI LOPPUKÄYTTÄJÄ

- tekee ohjelmistoon ylläpitosopimuksen
- tilaa uudet ohjelmistot ja ohjekirjat maksaen niistä hinnaston mukaisen päivityshinnan, joka vuodelle 1995 on 600 mk/ohjelmisto (käytännössä per ohjekansio)

#### ATSOFT

- Käsittelee jokaisen käyttöoikeuden siirron erikseen
- tukee vain niitä käyttäjiä, joilla on ohjelmiston käyttöoikeus
- ei tue niitä käyttäjiä, jotka käyttävät Asteri ohjelmia ilman Atsoftin nimenomaista kirjallista lupaa

# TÄYDELLINEN VARMUUSKOPIOINTI

Palkanmaksun täydellinen varmuuskopio tehdään kopioimalla palkanmaksuhakemisto C:\ASTERIPL ja Asteri valikkohakemisto C:\ASTERI sisältöineen sekä C:\ASTERI.BAT tiedosto varmuuskopiolevyille.

Palkanmaksun täydellistä varmuuskopiointia varten on valikossa valinta *Palkanmaksun täydellinen varmuuskopiointi A: asemaan*. Valinta kopioi oletushakemistosta ja kaikista sen alihakemistoista tiedostot ohjelmia lukuunottamatta varmuuskopiolevylle V alihakemistoon. Varaa kopiointia varten riittävästi tyhjiä, formatoituja levyjä. Sopiva määrä on 2 + yritysten lukumäärä. Tee varmuuskopio Asteri palkanmaksu -valikon valinnalla. Tällöin oletushakemistona on C:\ASTERIPL ja varmuuskopiolle tallettuu palkanmaksuhakemisto mahdollisine alihakemistoineen.

#### TÄYDELLINEN VARMUUSKOPIOINTI OHJELMISTA JA PALKANMAKSUAINEISTOSTA

Täydellinen varmuuskopio myös ohjelmista tehdään DOS tilassa seuraavasti:

- Varaa käyttöösi riittävä määrä tyhjiä formatoituja varmuuskopiolevyjä. Tarvittavien levykkeiden määrä riippuu käytössäsi olevien ohjelmien määrästä ja tallennuskapasiteetista, mutta 7 + yksi jokaiselle yritykselle 720 kt:n korppuja lienee riittävä.
- 2. Siirry palkanmaksun hakemistoon kirjoittamalla DOS tilassa:

```
C:\>C:
C:\>CD \ASTERIPL
C:\ASTERIPL>_
```

3. Merkitse kaikki tiedostot varmuuskopioimattomiksi kirjoittamalla

C:\ASTERIPL>ATTRIB +a \*.\* /S

4. Jos et kuitenkaan halua varmuuskopioida ohjelmia säästääksesi levytilaa, merkitse ohjelmat "varmuuskopioiduiksi" kirjoittamalla:

C:\ASTERIPL>ATTRIB -a \*.EXE /S

5. Varmuuskopiot talletetaan alihakemistoon, koska DD levykkeen päähakemistoon mahtuu 112 tiedostonimeä ja HD levykkeelle 224 nimeä (Päähakemiston täyttymisestä kertoo outo virheilmoitus *file creation error* tai *Cannot make directory entry*.). Tee alihakemisto kirjoittamalla

C:\>A: A:\>MD V A:\>CD V A:\V>\_

6. Kun alihakemisto on tehty, aloita varmuuskopiointi kirjoittamalla

A:V >XCOPY C:\*.\* A:\*.\* /S /M /V

Kun ohjelma ilmoittaa Insufficient disk space kopioinnin jälkeen, vaihda asemaan seuraava varmuuskopiolevy ja tee sinne kohdan 5. mukaan alihakemisto ja jatka kopiointia. Toista kunnes kopioinnin jälkeen tulee ilmoitus xxx File(s) copied muttei ilmoitusta Insufficient disk space.

- 7. Varmuuskopioi seuraavaksi Asteri valikko. Varaa käyttöösi kaksi tyhjää formatoitua levyä. Toinen siltä varalta, että ensimmäinen levy täyttyy.
- 8. Laita ensimmäinen varmuuskopiolevy asemaan ja kopioi sen päähakemistoon kovalevyn päähakemistosta valikon käynnistystiedosto ASTERI.BAT kirjoittamalla

```
A:\V\>C:
C:\ASTERIPL>CD \
C:\>COPY C:\ASTERI.BAT A:\*.*
```

9. Siirry Asteri valikon hakemistoon kirjoittamalla DOS tilassa:

C:\>**CD \ASTERI** C:\ASTERI>\_

10. Merkitse kaikki tiedostot varmuuskopioimattomiksi kirjoittamalla

C:\ASTERI>ATTRIB +a \*.\* /S

11.Tee varmuuskopiolevylle alihakemisto minne varmuuskopio kopioidaan. Tee alihakemisto kirjoittamalla

C:\>A: A:\>MD V A:\>CD V A:\V>\_

12.Kun alihakemisto on tehty, aloita varmuuskopiointi kirjoittamalla

A:V>xCOPY C:\*.\* A:\*.\* /S /M /V

Jos ohjelma ilmoittaa Insufficient disk space kopioinnin jälkeen, vaihda asemaan seuraava varmuuskopiolevy ja tee sinne kohdan 11. mukaan alihakemisto ja jatka kopiointia. Toista kunnes kopioinnin jälkeen tulee ilmoitus xxx File(s) copied muttei ilmoitusta Insufficient disk space.

## VARMUUSKOPIOLTA PALAUTTAMINEN

#### YKSITTÄISEN TIEDOSTON PALAUTTAMINEN

Palkanmaksun tiedoston saat palautettua lukemalla sen varmuuskopiolevyltä: Käynnistä palkanlaskentaohjelma, siirry *Palkkojen laskenta* valikkoruudulle ja valitse *A - Lue ed.kerran palkanmaksutiedosto pohjaksi*. Laita asemaan varmuuskopiolevy ja anna levyasematunnus ja tiedoston nimi, esim A:9503

Palkanmaksutiedosto saattaa olla V nimisessä alihakemistossa, anna tällöin nimen alkuun levyasematunnus ja hakemisto, esim A:\V\9503

Muut kuin palkanmaksutiedostot palautetaan varmuuskopiolevyltä DOS tilassa kopioimalla ko. tiedosto varmuuskopiolevyltä palkanmaksun hakemistoon:

1. Siirry DOS tilassa palkanmaksuhakemistoon (tai moniyrityskäyttö kovalevyllä -tavassa ko. yrityksen alihakemistoon):

#### CD \ASTERIPL

2. Kopioi tarvitsemasi tiedosto varmuuskopiolevyltä laittamalla varmuuskopiolevy asemaan ja kirjoittamalla:

C:\ASTERIPL>COPY A:\V\TAULU89.PAL

kirjoita TAULU89.PAL tilalle palautettavan tiedoston nimi.

#### **TÄYDELLINEN VARMUUSKOPION PALAUTTAMINEN**

Täydellistä varmuuskopion palauttamista tarvitset kun siirrät palkanmaksun uuteen tietokoneeseen tai tietokoneesi kovalevy on vaihdettu tai korjattu.

Täydellisen varmuuskopion palauttaminen tehdään seuraavasti:

- 1. Tee kovalevylle palkanmaksuhakemisto C:\ASTERIPL seuraavasti:
  - C:\>C: C:\>CD \ C:\>MD ASTERIPL C:\>CD ASTERIPL C:\ASTERIPL>\_
- 2. Laita A: asemaan täydellisen varmuuskopiolevysarjan ensimmäinen levy ja kopioi sen sisältö kovalevylle komennolla C:\ASTERIPL>XCOPY A:\V\\*.\* /S /V
- 3. Kopio seuraavat varmuuskopiolevyt kohdan 2. mukaisesti. Älä kuitenkaan kopioi vielä Asteri valikon varmuuskopiolevyä.

Kopioi Asteri valikon varmuuskopiolevy seuraavasti

- 1. Laita A: asemaan Asteri valikon varmuuskopiolevy ja kopioi sieltä ASTERI.BAT kovalevyn päähakemistoon komennoilla C:\ASTERIPL>CD ...
   C:\>COPY A:\ASTERI.BAT C:\\*.\*
- 2. Tee kovalevylle valikkohakemisto C:\ASTERI seuraavasti:
  - C:\>C: C:\>CD \ C:\>MD ASTERI C:\>CD ASTERI C:\ASTERI>
- 3. Kopioi V hakemiston sisältö kovalevylle komennolla C:\ASTERI\>**XCOPY A:\V\\*.\* /S /V**

## PALKANMAKSUN SIIRTÄMINEN UUTEEN TIETOKONEESEEN

Palkanmaksun siirtämiseksi uuteen koneeseen on kaksi vaihtoehtoa:

- Kopioi C:\ASTERIPL ja C:\ASTERI hakemistot alihakemistoineen uuteen koneeseen. Kopioi myös Asteri valikon käynnistystiedosto C:\ASTERI.BAT vanhan koneen kovalevyn juuresta uuden koneen kovalevyn juureen. Jos käytät palkanmaksua moniyrityskäytössä., lisää AUTOEXEC.BAT komentojonon polkumäärittelyyn palkanmaksun hakemisto ja varmista että siellä on viittaus kovalevyn juureen C:\. Polkumääritys on esim PATH=C:\;C:\DOS;C:\ASTERIPL. Kopioinnin voit tehdä joko tämän ohjekirjan ohjeiden mukaan (sivu 185) tai kaapeleiden avulla, esim LapLinkillä, Interserverillä tai muulla vastaavalla ohjelmalla.
- Tee palkanmaksusta täydellinen varmuuskopio valikon valinnalla siten, että ohjelmat eivät kopioidu. Tilaa ohjelmasi jälleenmyyjältä tai Atsoftista ohjelmapäivitys ja pyydä siitä ns. ensitoimitusversio. Asenna palkanmaksu uuteen koneeseesi ja palauta palkanmaksuaineisto varmuuskopiolevyiltä luvun täydellinen varmuuskopioinnin palauttaminen mukaan (sivu 189).

Kun olet siirtänyt palkanmaksun uuteen koneeseen, sinun täytyy poistaa palkanmaksuohjelmat vanhasta koneesta, ellei sinulla ole usean palkanmaksuohjelman käyttöön oikeuttavaa käyttöoikeussopimusta (ks. Käyttöoikeussopimus, sivu 183)

## PALKANMAKSUN POISTAMINEN KOVALEVYLTÄ

#### YKSI YRITYS, AINEISTO KOVALEVYLLÄ

Jos teet vain yhden yrityksen palkanmaksuja siten, että ohjelmat ja palkanmaksuaineisto ovat kovalevyllä C:\ASTERIPL hakemistossa, palkanmaksuaineisto (tai harjoitusaineisto) poistetaan seuraavasti:

1. Varmuuskopioi palkanmaksuaineisto (jos tarpeen).

| 2. Siirry alihakemisto | on, missä palkanmaksuaineisto on kirjoittamalla: |
|------------------------|--------------------------------------------------|
| C:                     | tällä komennolla siirrytään C: asemaan           |
| CD \ASTERIE            | L tällä palkanmaksun hakemistoon                 |

3. Poista palkanmaksuaineisto kirjoittamalla

| DEL *.PL1 | tämä poistaa palkanmaksutiedostot   |
|-----------|-------------------------------------|
|           | (kaikki palkansaajien tiedot)       |
| DEL *.PLX | tämä poistaa palkanmaksutiedostojen |
|           | palkanmaksukerran "yleistiedot"     |

4. Nyt kovalevyltä on poistettu palkansaajien tietoja sisältävä aineisto, mutta ei palkanmaksajan tietoja. Palkanmaksajan tiedot jäävät malliksi seuraavan palkanmaksajan tietojen syöttämistä varten.

### MONIYRITYSKÄYTTÖ KOVALEVYLLÄ

Yrityksen palkanmaksuaineisto (tai harjoitusaineisto) poistetaan kovalevyltä seuraavasti:

- 1. Varmuuskopioi palkanmaksuaineisto (jos tarpeen).
- 2. Siirry alihakemistoon, missä palkanmaksuaineisto on kirjoittamalla:
   C: tällä komennolla siirrytään C: asemaan
   CD \ASTERIPL tällä palkanmaksun hakemistoon
   CD FINNHOLZ ja tällä yrityksen alihakemistoon
- 3. Varmistu, että olet oikeassa alihakemistossa katsomalla DIR \*.PL1 komennolla mitä palkanmaksutiedostoja hakemistossa on.

4. Poista hakemistossa olevat tiedostot kirjoittamalla C:\ASTERIPL\FINNHOLZ>**DEL** \*.\*

ja vastaa Y ohjelman esittämään kysymykseen *Are you sure (Y/N)*. VAROITUS: DEL \*.\* komento poistaa kaikki kyseisessä hakemistossa olevat ohjelmat.

- 5. Poistu alihakemistosta kirjoittamalla CD ...
- 6. Poista alihakemisto kirjoittamalla RD FINNHOLZ (yrityksen alihakemiston nimi). Jos komento tulostaa virheilmoituksen Invalid Path or directory not empty, on syy joko
  - 1) yrität poistaa hakemistoa jossa on tiedostoja tai alihakemistoja tai
  - 2) yrität poistaa hakemistoa, joka ei ole oletushakemistossa tai
  - 3) olet kirjoittanut poistettavan hakemiston nimen väärin.

#### PALKANMAKSUOHJELMISTON POISTAMINEN KOVALEVYLTÄ

Palkanmaksuohjelmisto ja palkanmaksuaineistot poistetaan kovalevyltä seuraavasti:

- 1. Ota tarvittaessa varmuuskopiot palkanmaksuaineistosta.
- 2. Jos käyttöjärjestelmäsi on MS-DOS 6.0 tai uudempi, poista palkanmaksuohjelma kovalevyltä seuraavin komennoin

```
C:
CD \
DELTREE ASTERIPL
DELTREE ASTERI
```

Palkanmaksu on poistettu.

- 3. Jos käyttöjärjestelmässäsi ei ole DELTREE komentoa, poista palkanmaksutiedostot seuraavasti:
- 4. Siirry palkanmaksun hakemistoon kirjoittamalla C: CD \ASTERIPL

5. Tyhjennä palkanmaksun hakemisto. HUOM: Varmistu ennen komennon antamista että olet varmasti oikeassa hakemistossa tarkistamalla että kehote on C:\ASTERIPL ja katso hakemiston sisältö DIR /W komennolla ja varmistu että olet asianmukaisessa hakemistossa.

C:\ASTERIPL>**DEL \*.\*** 

- 6. Tyhjennä ja poista mahdolliset yritysten alihakemistot. Kirjoita DIR ja katso minkä nimisiä alihakemistoja C:\ASTERIPL hakemistossa on. Tyhjennä ja poista muut alihakemistot kuin piste ja piste-piste: C:\ASTERIPL>DEL FINNHOLZ tyhjentää alihakemiston C:\ASTERIPL>RD FINNHOLZ poistaa hakemiston
- 7. Siirry päähakemistoon ja poista palkanmaksun hakemisto: C:\ASTERIPL>CD \ C:\>RD ASTERIPL

Palkanmaksuohjelmisto on poistettu kovalevyltä.

8. Poista moniyrityskäyttö kovalevyllä -valikon käynnistysbat kirjoittamalla

C:\>DEL PL.BAT

9. Mikäli olet asentanut Asteri valikon (palkkivalikon), etkä tarvitse enää sitä poista se kovalevyltä kirjoittamalla

```
C:\>C:
C:\>CD \
```

```
C:\>DEL ASTERI.BAT
```

siirry sitten hakemistoon, missä Asteri valikko on

C:\>CD \ASTERI

C:\ASTERI>\_

tarkista että olet oikeassa hakemistossa kirjoittamalla

C:\ASTERI>**dir /W** 

jos ruudulla näkyy vain MENU.EXE, OMA-tarkenteisia tiedostoja ja kymmenkunta muuta tiedostoa, olet oikeassa hakemistossa ja voit poistaa hakemiston sisällön. Jos hakemistossa on AUTOEXEC.BAT, CONFIG.SYS, COMMAND.COM olet kovalevyn juuri hakemistossa. Älä poista juuressa olevia tiedostoja vaan siirry Asteri hakemistoon kirjoittamalla CD ASTERI Kun olet Asteri valikon hakemistossa, tyhjennä se komennolla

C:\ASTERI>**DEL \*.\*** 

tyhjennä tilitoimistokäytön asennusvalikot kirjoittamalla

C:\ASTERI>DEL TILIKP\\*.\* C:\ASTERI>DEL TILILS\\*.\* C:\ASTERI>DEL TILIPL\\*.\* C:\ASTERI>DEL TILIVK\\*.\* C:\ASTERI>DEL TILIVK\\*.\*

poista tilitoimistokäytön asennusvalikot kirjoittamalla

C:\ASTERI>RD TILIKP C:\ASTERI>RD TILILS C:\ASTERI>RD TILIPL C:\ASTERI>RD TILIVK C:\ASTERI>RD TILIVK

tarkista, että hakemisto on tyhjä kirjoittamalla

C:\ASTERI>**DIR** 

jos hakemistossa on vielä alihakemistoja, poista ne RD komennolla ja siirry sitten kovalevyn päähakemistoon ja poista Asteri hakemisto:

C:\ASTERI>CD .. C:\>RD ASTERI

10. Nyt palkanmaksu ja Asteri valikko on poistettu kovalevyltä.

## LAUSUNTAOHJEITA

MERKINTÄLAUSUTAANC:\>\_Cee Kaksoispiste Kenoviiva Nokka KursoriPROMPT \$p\$gIsolla Prompt Väli Taala Pieni Pee Taala pieni GeeDIR \*.KT2Dir Väli Tähti Piste Koo Tee Kaksi

#### **ERIKOISMERKKIEN NIMET**

| MERKKI | SELITYS                                         |
|--------|-------------------------------------------------|
| <      | Pienempi kuin                                   |
| >      | Nokka, Suurempi kuin                            |
| =      | Yhtä suuri kuin                                 |
| (      | Sulku alkaa                                     |
| )      | Sulku päättyy                                   |
| [      | Hakasulku alkaa                                 |
| ]      | Hakasulku päättyy                               |
| &      | Et                                              |
| !      | Huutomerkki                                     |
| ?      | Kysymysmerkki                                   |
| \$     | Taala, Dollari                                  |
| *      | Kertomerkkitähti, Tähti, Kertomerkki, Asteriski |
| +      | Plus                                            |
| -      | Miinus                                          |
| _      | Alleviiva                                       |
| #      | Häkkyrä, Risuaita                               |
|        | Lainausmerkki                                   |
| ;      | Puolipiste                                      |
| :      | Kaksoispiste                                    |
| /      | Kauttaviiva, Vinoviiva                          |
| \      | Kenoviiva (ALT 092)                             |
| 1      | Pipe (ALT 124)                                  |
|        | Uimari (ALT 207)                                |
|        | Kaksi pystyviivaa (ALT 186)                     |
| @      | Kissanhäntä, Miumau, Ät (ALT 064)               |
|        |                                                 |

### SANASTOA

Suluissa oleva lisäselvitys:

- (ast.) Liittyy kiinteästi Asteri ohjelmiin, sana ei ole välttämättä vakiintunut yleiseen käyttöön
- (syn.xxx) samaa tarkoittava sana esim ALUSTUS (syn.formatointi)
- (DOS) Liittyy käyttöjärjestelmään, lisätietoa esim. DOSin manuaalista
- (kirj.) Liittyy kirjoittimeen, lisätietoa esim. kirjoittimen käyttöohjeesta
- (ALT 124)Tuottaa ruudulle erikoismerkin, Paina vasemmanpuoleinen ALT näppäin pohjaan, näppäile näppäimistössä oikealla olevasta numeronäppäimistä 124 ja vapauta ALT.
- \*.PL1 PL1-tarkenteiset tiedostot. Asteri palkanmaksu tallettaa palkanmaksutiedostot aina tarkenteella PL1
- 3 <sup>1</sup>/<sub>2</sub> KORPPU muovikuorinen levyke, jossa metallisuoja, lerppua pienempi
- 5<sup>1</sup>/<sub>4</sub>" LERPPU pahvikuorinen levyke, paperipussissa, korppua suurempi, keskellä iso reikä.
- A: Ensimmäinen levyasema
- ABC-HAKU Palkansaajan hakeminen siten, että ohjelma näyttää valittavat palkansaajat ja käyttäjä valitsee haetun palkansaajan painamalla nimen edessä olevaa kirjainta
- ALFANUMEERISESTI järjestäminen siten, että numerot 0-9 ovat aakkosissa ennen kirjaimia, numero 100 on ennen numeroa 2. Numerot järjestetään kuin ne olisivat kirjaimia.
- ALIHAKEMISTO hakemistossa X oleva hakemisto Y, josta näkyy vain hakemiston nimi. Siirtymällä hakemistoon Y, näkyy vain hakemistossa Y olevat ohjelmat. Esim palkanmaksun ohjelmat ovat päähakemiston alihakemistossa C:\ASTERIPL ja yrityksen palkanmaksuaineisto palkanmaksun alihakemistossa C:\ASTERIPL\FINNHOLZ
- ALIVALIKKO (ast.) Asteri valikosta valittu uusi valikkoruutu, jossa voi olla 20 valintaa eri ohjelmille ja uusille alivalikoille
- ALT CTRL DEL näppäinyhdistelmällä käynnistetään jo käynnissä oleva kone. Painamalla samanaikaisesti pohjaan näppäimet ALT CTRL DEL tietokone "nollautuu" ja suorittaa samat

toimenpiteet kuin virran kytkennän yhteydessä. Käytetään. kun AUTOEXEC.BAT tai CONFIG.SYS tiedostoihin on tehty muutoksia jotka halutaan saattaa voimaan tai kun tietokone on lukkiutunut.

- ALT P Poistaminen. Merkintä ALT P tarkoittaa: ALT näppäin alaspainettuna napauta kevyesti kirjainnäppäintä P ja vapauta sitten ALT
- ALUSTA Tulee sanasta platform, tarkoittaa tietokonetta ja käyttöjärjestelmää, jossa ohjelmaa käytetään.
- ALUSTUS ks. formatointi
- ASCII KOODI Numeerinen koodi välitä 0-255 jonka vastine on joko ohjauskoodi (Esim ESC = ASCII 27), kirjain (Esim A = ASCII 65) tai erikoismerkki. Jos tiedät ASCII koodin, voit tuottaa vastaavan merkin painamalla vasemman ALT näppäimen pohjaan ja näppäilemällä näppäimistön oikeassa laidassa olevista laskukonenäppäimistä vastaavan koodin kolminumeroisena, esim ALT 1 2 4 tuottaa merkin | (pipe)
- ASEMA Levykeasema tai kovalevy
- ASENNA B C Komento, jolla ASTERI VALIKKO asennetaan B: asemassa olevalta alkuperäiseltä valikkolevyltä kovalevylle C:
- ASENTAMINEN "Toimenpiteet ohjelman saattamiseksi käyttövalmiiksi". Tarvittavien hakemistojen tekeminen, ohjelman kopiointi alkuperäisiltä ohjelmalevykkeiltä kovalevylle sekä tarvittavien ympäristöasetusten tekeminen jotta ohjelma toimisi.
- ASTERI 1. nimi Atsoftin yritysohjelmasarjalle, johon kuuluu mm. kirjanpito, laskutus+myyntireskontra, palkanlaskenta, vuokrankanto, ostoreskontra, taulukkolaskenta ja tekstinkäsittely

2. Käynnistyskäsky, jolla ASTERI VALIKKO käynnistetään DOSissa

3. hakemisto, jossa ASTERI VALIKKO kovalevyllä on (C:\ASTERI)

- ASTERI KIRJANPITO-OHJELMA Atsoftin tekemä kirjanpitoohjelmisto, joka soveltuu sekä yhden yrityksen tarpeisiin että moniyrityskäyttöön (tilitoimistoille, kirjanpitäjille).
- ASTERI VALIKKO PALKKIVALIKKO. Valikko-ohjelma kovalevylle, jolla käynnistetään Asteri ohjelmia. Valikkoruutuja voi olla useita, valinnat ovat valikossa allekkain ja valinta suoritetaan joko liikuttamalla käänteistä palkkia kohdistinnäppäimin tai painamalla valinnan kirjainta. Valikko käynnistyy kirjoittamalla DOSissa ASTERI
- ASTERI.BAT Käynnistyskäskyt joilla ASTERI VALIKKO käynnistyy
- ATTRIB \*.\* +A /S DOSin komento, jolla merkitään kaikki oletushakemistossa ja sen alihakemistoissa olevat tiedostot ei-varmuuskopioiduiksi. Käytetään XCOPY -komennon yhteydessä, ennen XCOPY komentoa.
- AUTOEXEC.BAT (DOS) tietokoneen käynnistyessä suoritettava komentojono.
- B: toinen levykeasema (jos tietokoneessa sellainen on)
- BACKSLASH Takakenoviiva \ .Saat sen näppäilemällä ALT 092
- BAT-TIEDOSTO Komentojonotiedosto, joka sisältää joukon komentoja jotka käynnistävät ohjelman tai tekevät jonkin toimenpiteen. Esim: A.BAT tiedosto käynnistää vuokraseurantaohjelman ja ohjelmasta poistumisen jälkeen tulostaa ruudulle valikon.
- BAD COMMAND OR FILE NAME Virheilmoitus, joka johtuu siitä että on yritetty käynnistää ohjelma, joka ei ole oletushakemistossa tai hakupolun hakemistoissa.
  Yleisimmät syyt: ohjelman käynnistyskäsky on kirjoitettu väärin, ohjelmisto on asennettu väärin, ohjelmaa yritetään käynnistää väärästä hakemistosta tai hakupolusta puuttuu
  - määritys C:\ASTERIPL -hakemistoon.
- BAT jono (DOS) komentojonotiedosto
- BLANCOLOMAKE yksivärinen jatkolomake, jolle ei ole painettu mitään
- BOOTTAUS tietokoneen käynnistäminen uudelleen esim. jollain seuraavista tavoista:

- painamalla ALT CTRL DEL napit alas yhtäaikaa
- painamalla tietokoneessa mahdollisesti olevaa RESET nappulaa
- virrat pois tietokoneesta, odota hetki, virrat päälle
- C: Ensimmäinen (ja usein ainoa) kovalevy
- C:\ Ensimmäisen kovalevyn päähakemisto, "juuri"
- C:\> Kehote eli prompti. Kertoo, että olet C: aseman päähakemistossa \ . Jotta kehote kertoo levyaseman ja hakemiston missä ollaan, tulee AUTOEXEC.BAT:issa olla määritys PROMPT \$p\$g
- C:\ASTERI Hakemisto, jossa ASTERI VALIKKO ja valikon valikkoruudut ovat
- C:\ASTERIPL Hakemisto, jossa on ASTERI PALKANMAKSUOHJELMA
- C:\ASTERIPL> Kehote. Kertoo, että olet DOSin komentorivillä, C: asemassa alihakemistossa \ASTERIPL
- CD (DOS) Kirjoita CD ja paina ENTER DOSin komentorivillä, niin näet oletushakemiston nimen
- CD \ Siirtyminen päähakemistoon
- CD \ASTERIPL (DOS) Siirtyy oletuslevyaseman päähakemistossa olevaan \ASTERIPL hakemistoon jos sellainen hakemisto on olemassa. Jos hakemistoa ei ole, tulostuu virheilmoitus Invalid directory
- CHARACTER SET esim. kirjoittimen merkistö. Kertoo millaisia merkkejä kirjoitin tulostaa ja millainen merkki tulostuu milläkin ASCII koodilla.
- COMMAND.COM (DOS) komentotulkki eli DOS
- CONFIG.SYS Eräitä tietokoneen määrityksiä sisältävä tiedosto.
- COPY A:\*.\* DOSin komento, jolla kopioidaan A: asemassa olevan levyn oletushakemiston sisältö oletushakemistoon.
- CTRL BREAK paina CTRL näppäin alas ja napauta PAUSE/BREAK näppäintä ja vapauta CTRL näppäin. Näppäinyhdistelmällä keskeytetään ohjelma ja palataan DOSiin. "Sivistymätön tapa keskeyttää ohjelman suoritus"
- DD Levykkeiden yhteydessä tarkoittaa ns. Doube density levykettä, jonka tallennuskapasiteetti on lerpulla 360 kt ja korpulla 720 kt

- DEL \*.\* DOSin komento, jolla poistetaan oletushakemistosta kaikki tiedostot
- DIP KYTKIN (kirj.) Kirjoittimen DIP kytkimillä asetetaan kirjoittimen asetuksia, mm. käytetyn jatkolomakkeen arkin pituus, emulointi, merkistö. ks. kirjoittimen ohjekirjasen kohdasta DIP SWITCH SETTINGS
- DIR (DOS) näyttää oletushakemiston sisällön.
   DIR \*.PL1 näyttää palkanmaksutiedostojen nimet
   DIR \*.PL1 /P näyttää palkanmaksutiedostojen nimet,
   ruutu kerrallaan
   DIR \*.PL1 /w näyttää 5 palkanmaksutiedoston nimeä rivillä
- DOLLARI Merkki \$, joka saadaan tulostumaan esim ALT 036 valinnalla
- DOS 1. Käyttöjärjestelmä
  - 2. Olla käyttöjärjestemän komentotulkissa, esim "kirjoita DOSissa CD \" tarkoittaa, että kirjoitat DOSin komentoriville CD \
- DOSIN KOMENTORIVI Kehotteen jälkeinen tila, johon kirjoitetaan jokin DOSin komento tai ohjelman käynnistyskäsky.
- EHTO (ast.) Teksti johon verrataan tulostettavan palkansaajan tiettyä tietoa
- EHTOPALKKALISTA (ast.) palkkalista johon tulostuvat ehdon täyttävät palkansaajat
- EMULOIDA "Toimii samoin kuin". Esim "Emuloi IBM-Proprinteriä" = toimii samoilla ohjauskäskyillä kuin IBMproprinter.
- ENNAKONPIDÄTYSKERROIN (ast.) numero, joka ilmoittaa palkkajakson pituuden. Luku ilmoitetaan Asteri palkanmaksuohjelmaa käynnistettäessä, on esim:
  - 12 maksettaessa kuukausipalkkaa
  - 24 maksettaessa palkka kahdesti kuussa
  - 26 maksettaessa palkka kahden viikon välein
  - 52 maksettaessa palkka viikottain
  - 364 maksettaessa palkka päivittäin
- ENNAKONPIDÄTYSLASKELMA (ast.) selvitys miten palkanmaksuohjelma on laskenut ennakonpidätyksen.

ENTER kirjainnäppäimistön oikeassa laidassa oleva isokokoinen koukkunäppäin. Numeronäppäinten vieressä oleva ENTER näppäin vastaa koukkunäppäintä.

EP-KERROIN ks. Ennakonpidätyskerroin

- ERISNIMI Painamalla CTRL E muuttuu syöttöluukussa oleva sana erisnimeksi (isot alkukirjaimet, muut pieniä kirjaimia) esim: ATSOFT OY MÄKINEN -> Atsoft Oy Mäkinen
- ERROR IN EXE FILE Virheilmoitus, joka johtuu siitä, että käynnistettävä ohjelma on viallinen. Kokeile korjaamalla ongelma kopioimalla ohjelma uudestaan alkuperäiseltä ohjelmalevyltä käyttämällä /V valitsinta, esim:

C:\ASTERIPL\>COPY A:\*.EXE /V VAROITUS: älä kopioi parametritiedostolevyä. Käytä määrettä \*.EXE kopiointikomennon yhteydessä jotta yrityskohtaiset tiedot eivät muuttuisi.

ESC 1. ESC näppäin. ESC näppäimen painallus tyhjentää syöttöluukun, Painamalla ESC kahdesti (tai kerran tyhjässä syöttöluukussa) palauttaa ohjelma syöttöluukkuun tekstin, joka oli siellä kun syöttöluukkuun tultiin.
 2. Kirjoittimelle lähetettävä koodi 1027 jonka jälkeen tulee

2. Kirjoittimelle lähetettävä koodi |027 jonka jälkeen tulee ohjauskomentoja.

- ETUNOLLIN / ETUNOLLATÄYTTÖ jokin numeerinen tieto ilmoitetaan aina saman pituisena siten että tiedon alkuun lisätään tarvittava määrä nollia, esim kuukausia ilmoitettaessa tammikuu: 01 ja joulukuu 12.
- EXE Ohjelmatiedoston tarkenne, esim P4.EXE = palkanmaksuohjelma
- F1 Paina funktionappulaa F1. Funktionappulat ovat yleensä näppäimistön yläosassa neljän näppäimen ryhmissä.
- FORMATOINTI (DOS) Uusi levyke on formatoitava ennenkuin sille voidaan tallettaa tietoja. Levyke formatoidaan DOSissa FORMAT komennolla.
- HAKEMISTO (asteri) luettelo hakemistossa olevista tiedostoista.
- HAKUPOLKU Määritys, jolla ilmoitetaan mistä hakemistoista käynnistettävää ohjelmaa haetaan, jos sitä ei löydy oletushakemistosta. Hakupolku määritetään PATH komennolla pääsääntöisesti C:\AUTOEXEC.BAT

tiedostossa. Hakemistopolku on esim:

PATH = C:\;C:\DOS;C:\ASTERIPL

HUOLTOSOPIMUS ks. ylläpitosopimus

- HD 1. Levykkeiden yhteydessä tarkoittaa ns. High density levykettä, jonka tallennuskapasiteetti on lerpulla 1.2 Mt ja korpulla 1.44 Mt
  - 2. Kovalevy (Hard Disk)

HYVÄKSY tarkoittaa pääsääntöisesti: "paina ENTER"

HÄKKYRÄ merkki # (syn. risuaita)

IBM CHARACTER SET II eräs IBM-yhteensopivien kirjoittimien tukema merkistö, jossa skandit äöÅÄÖ ovat määrätyillä paikoilla.

INFORMATIIVINEN tieto käyttäjälle ja tulosteiden lukijalle jota ohjelma ei käytä.

INSTALLOINTI ks. ASENTAMINEN

INTEGROITUMINEN tiedonsiirto kahden eri ohjelman tai ohjelmiston välillä.

INVALID COMMAND.COM

CANNOT LOAD COMMAND

SYSTEM HALTED Virheilmoitus:

Sovellusohjelma on mennyt käyttöjärjestelmän päälle, käynnistä tietokone painamalla ALT CTRL ja DEL näppäimiä samanaikaisesti Virheilmoituksen esiintyminen toistuvasti saattaa johtua siitä, että keskusmuistissa on muistia vieviä residenttiohjelmia. Poista residenttiohjelmat muistista tai älä lataa niitä muistiin kun käytät Asteri ohjelmia.

- ISOT KIRJAIMET (ast.) CTRL U muuttaa syöttöluukun tekstin isoiksi kirjaimiksi (Atsoft -> ATSOFT)
- ISTUNTO ohjelman käynnistämisen ja ohjelmasta poistumisen välinen aika
- JÄRJESTYSNUMERO (ast.) kertoo, monentenako kyseinen palkansaaja on tällä hetkellä palkanmaksutiedostossa. Järjestysnumerot muuttuvat mm. poistaessasi palkansaajan tai aakkostaessasi palkansaajat.
- JUURI Levyn päähakemisto, jonne siirrytään komennolla CD \

- KANTORATA jatkolomake, johon varsinainen lomake on liimattu yläosastaan
- KEHOTE esim C:\> tai C:\ASTERIPL> (syn. PROMPT)
- KEHOTEMÄÄRITYS tehdään AUTOEXEC.BATissa komennolla PROMPT esim PROMPT \$p\$g
- KENOVIIVA (ast.) (syn.Takakenoviiva, Backslash) merkki \
- KESKUSMUISTI Tietokoneen muisti, jonne ohjelmat ja ohjelmien käyttämät tiedostot luetaan.
- KIRJOITINMÄÄRITYS Erityisellä "Kirjoittimen määritys" ohjelmalla tehtävä kirjoittimen valinta, jonka avulla saadaan mm. skandit äöÅÄÖ ja tekstin laajennukset ja kavennukset toimimaan minkä kirjoittimen kanssa tahansa.
- KISSANHÄNTÄ (syn. miumau), merkki @, (ALT 064)
- kkvv Kuukausi ja vuosi kahdella numerolla, esim 0195 (tammikuu 1995) tai 1194 (marraskuu 1994)
- KOHDISTIN (esimerkiksi syöttöluukussa oleva) alleviiva, joka näyttää, mihin kohtaan seuraava merkki tulostuu
- KOHDISTINNÄPPÄIMET Nuolinäppäimet, PgUp, PgDn, Home ja End näppäimet joilla liikutetaan kohdistinta.
- KOMENTOJONO (DOS) tiedosto, jonka tarkenne on BAT. Komentojono on joukko peräkkäin suoritettavia DOSin komentoja ja ohjelmia.
- KOMENTORIVI (DOS) komentotulkin kehotteen jälkeinen komennolle varattu tila.
- KOMENTOTULKKI DOSin komentoja suorittava ohjelma, COMMAND.COM
- KONE Tietokone
- KONEKIELISESTI muodossa, joka ei ole jäsennelty ihmisen luettavaan muotoon
- KONFIGURAATIO Kokoonpano
  - 1. Miten käyttöjärjestelmä on sovitettu toimimaan koneessa.
  - 2. Mitä oheislaitteita koneeseen on liitetty
- KORPPU 3<sup>1</sup>/<sub>2</sub> tuuman levyke. Levyjä on korppuja ja lerppuja. Korppu on muovikuorinen jossa on metallinen suojakuori suojaamassa kirjoitusaukkoa ja metallinen kiekko keskellä takana. ks. myös lerppu

KORRUPTOITUNUT rikkoontunut. Tiedosto tai ohjelma on mennyt sekaisin, sisältö on muuttunut ei-toivotulla tavalla.

- KOUKKU ENTER näppäin
- KOVALEVY Tietokoneessa pysyvästi oleva levyasema, jolle palkanmaksu asennetaan. Pääsääntöisesti C: asema
- KOVOLLE Asennusohjelma, joka asentaa ASTERI VALIKOn alkuperäiseltä ohjelmalevyltä kovalevylle hakemistoon C:\ASTERI
- KUMULATIIVINEN kasautuva. -tulo on tulo vuoden alusta, ennakonpidätys ep. vuoden alusta tai verokorttien nollaamisesta alkaen, yhteydestä riippuen.

KURSORI ks. kohdistin

- KÄYTTÄJÄPALAUTE Asteri ohjelmien käyttäjältä (sinulta) Atsoftiin saapuneet toiveet ja huomiot, jotka huomioidaan ohjelmaa kehitettäessä. Käyttäjäpalaute (mieluiten kirjallisesti) niin hyvä kuin paha (mieluiten kuitenkin rakentava), on aina tervetullutta Atsoftiin
- KÄYTTÖJÄRJESTELMÄLEVY (DOS) Levyke, jossa on käyttöjärjestelmä niin, että kun levyke on asemassa konetta käynnistettäessä, kone käynnistyy levykkeeltä.
  Kovalevyllisissä tietokoneissa on käyttöjärjestelmä kovalevyllä, jolloin käynnistämisen yhteydessä ei tarvita erillistä käynnistyslevyä. Kuitenkin käynnistyslevy on hyvä olla olemassa koneen sekoamisen varalta.
- KÄYTTÖKOPIO alkuperäisestä ohjelmalevystä päivittäiseen käyttöön tehty ohjelmalevy. Käyttökopiolevyjä tarvitaan kovalevyttömissä tietokoneissa. Käyttökopiolevyn ajatuksena on säilyttää alkuperäinen ohjelmalevy hyväkuntoisena suojatussa paikassa, jolloin siitä voidaan tarvittaessa ottaa uusia käyttökopioita.
- KÄÄNTEINEN PALKKI 1. syöttöluukun osoittava kohta ks. syöttöluukku

2. Valikossa valinnan osoitin. Valikosta suoritetaan valinta siirtämällä käänteinen palkki valinnan kohdalle ja painamalla ENTER LAATIKKOVALIKKO (ast.) Laatikkovalikko tulee Asteri palkanmaksuohjelman mukana. Käynnistyy kirjoittamalla MENU palkanmaksu hakemistossa. Laatikkovalikossa valinnat ovat "laatikoissa" kaksi valintaa rinnakkain

LADATTUNA Luettu levyltä keskusmuistiin

- LERPPU Kutsumanimi 5¼" tuuman levykkeelle. Levykkeitä on korppuja ja lerppuja. Lerpun tunnistat sen keskellä olevasta isosta, reilummankin kokoisen peukalon mentävästä reiästä, Ks myös korppu
- LEVYKE Levyke on levyasemaan laitettava Lerppu tai Korppu (syn.levy)
- LOPPUKÄYTTÄJÄ Henkilö joka käyttää ohjelmistoa todellisessa käytössä.
- MAKSULISTA (ast.) palkanmaksuohjelmalla tulostettava maksulista pankille
- MD nimi (DOS) komennolla MD luodaan oletushakemistoon alihakemisto
- MERKKIJONO merkkien muodostama tieto
- MIUMAU Merkki @ (ALT 064)
- MONIYRITYSKÄYTTÖ samalla palkanmaksuohjelmalla maksetaan usean yrityksen palkat.
- MONIYRITYSVALIKKO Valikko jolla hallitaan useaa palkanmaksua PL.BAT
- MS-DOS Käyttöjärjestelmä ns PC koneisiin
- MUUTTUJA Tieto, jonka arvo vaihtelee: esim lomakesovituksissa muuttujilla osoitetaan mihin palkansaajakohtaiset tiedot tulostuvat.
- NAPAUTA "Paina näppäin pohjaan ja vapauta näppäin välittömästi"
- NUMEERISESTI numeeriseen suuruusjärjestykseen, aakkoset nollan arvoisia, ESIM: -1,juha,0,Atsoft,1,2,3,21,44,100
- NUMERONÄPPÄIMISTÖ näppäimistön oikeassa laidassa oleva "laskukonenäppäimistö"

OHJE (Palkansaajan tietojen syöttöruudulla) kohdassa ilmoitetaan ohjelmalle, miten kyseisen palkansaajan ennakonpidätys lasketaan. Esim:

Ohje:perus%, lisä% ja vuosiraja ;<br/>sivutuloverokorttiOhje:Kumukumulatiivinen laskentaOhje:Porrasporras-, koululais-, muutosverokorttiOhje:Käsinpalkanlaskija ilmoittaa ep:n markkamäärän

- OHJELMA (ast.) Asteri palkanmaksuohjelmistoon kuuluva yksittäinen ohjelma, esimerkiksi palkanmaksuohjelma; palkkakortit tulostava ohjelma
- OHJELMISTO kokonaisuus, joka koostuu useista ohjelmista, esim Asteri palkanmaksu.
- OLETUSARVO arvo, jota käytetään jos muuta ei määritetty tai annettu.
- OLETUSHAKEMISTO hakemisto, johon talletettavat tiedostot tallettuvat ja josta tiedostot luetaan, ellei tiedoston nimen alkuun ole määritetty hakemistoa tai levyasemaa. "se hakemisto missä ollaan" Oletushakemiston nimi näkyy kehotteen alussa. Esimerkiksi kehote C:\ASTERIPL> kertoo, että oletushakemisto on \ASTERIPL
- OLETUSLEVYASEMA levyasema jonka hakemistoja käsitellään. Levyaseman nimi näkyy kehotteessa. Esim. C:\ASTERIPL> kertoo oletuslevyaseman olevan C: Oletuslevyasemaa vaihdetaan DOSin komennoilla C: , A: tai B:
- OMA Asteri ohjelmien käyttämien vakionimisten parametritiedostojen tarkenne.
- OSASTOPALKKALISTA (ast.) palkanmaksuohjelman Tulosteet valikon valinta. Tulostaa palkkalistat ryhmitellen palkansaajat halutun tiedon mukaisiin ryhmiin
- OTSIKKO (ast.) paperitulosteiden yläosaan laajennetuilla kirjasimilla tulostuva teksti, jonka ohjelma kysyy ennen tulosteen tulostamista
- PALKANMAKSUKERTA Palkkojen laskentakerta. Joka palkanmaksukerrasta talletetaan oma tiedosto levylle.

- PALKANMAKSULEVYKE (ast.) levyke, jossa on Asteri palkanmaksuohjelmistoon kuuluvia ohjelmia. Joko alkuperäinen ohjelmalevy tai käyttökopiolevy
- PALKANMAKSUOHJELMA (ast.) käynnistyy Asteri palkanmaksuohjelmisto valikon valinnalla A PALKANMAKSU
- PALKANMAKSUTIEDOSTO palkanmaksussa syntynyt levylle talletettu tiedosto, josta voidaan hakea tietoja esim. yhteenvetoihin
- PALKKAKAUSI Jakso, jolta palkkaa maksetaan, esim viikko tai kuukausi.
- PALKKALASKELMA (ast.) palkanmaksuohjelman tuloste, joka on selvitys siitä, miten palkka on maksettu. Palkkalaskelma vastaa palkkapussia.
- PALKKI ks. käänteinen palkki

PALKKIVALIKKO ks. Asteri valikko

PALUU Palaaminen ohjelman sisällä edelliselle tasolle

PARAMETRITIEDOSTO tiedosto, joka sisältää ohjelman käyttämiä määrityksiä, esim verottomien korvausten ja ennakonpidätyksen jälkeisten vähennysten otsakkeet ja arvot tallettuvat parametritiedostoon.

PATH (DOS) määritetään hakupolku AUTOEXEC.BATissa. Esim: PATH C:\;C:\DOS

PC-DOS Käyttöjärjestelmä IBM:n valmistamille PC-tietokoneille PERFOROINTI (kirj.) paperin repäisykohta

PERFORATION SKIP matriisikirjoittimen asetus, jossa kirjoitin itse hyppää paperin katkaisukohdan yli.

- PIENET KIRJAIMET Painamalla CTRL L muuttuu syöttöluukun teksti pieniksi kirjaimiksi (PALUU -> paluu)
- PIPE merkki | (ALT 124)
- PLATFORM (suom. Alusta) tarkoittaa tietokonetta ja käyttöjärjestelmää missä ohjelmaa käytetään.
- PLOTTERI Tulostin, joka piirtää tulosteet siinä olevalla kynällä.

- POIKKEAVAT VEROPÄIVÄT mikäli palkansaajan veropäivien lukumäärä poikkeaa palkkajakson pituudesta, ilmoitetaan palkansaajan tietojen syöttöruudulla kohdassa Poikkeavat veropvt: palkansaajan veropäivien lukumäärä, jota ohjelma käyttää ennakonpidätyksen laskennassa
- POLKU Hakupolku ohjelmille, määritetään DOSin komennolla PATH
- PP-KK-VV päiväyksen syöttömuoto, jossa päivä, kuukausi ja vuosi annetaan etunollatäytöllä kahden numeron mittaisena ja erottimena käytetään miinusmerkkiä - ESIM: 21-03-95
- PRINTTERI Tietokoneeseen liitetty kirjoitin, joka tulostaa paperitulosteet.
- PROMPT (DOS) teksti, jonka komentotulkki tulostaa odottaessaan syötettä käyttäjältä. Prompt on esimerkiksi C:\ASTERIPL>. Määritetään AUTOEXEC.BATissa tai DOSin komentorivillä komennolla PROMPT \$p\$g
- PUHELINTUKI Atsoftin tarjoama palvelu ylläpitosopimuksen tehneille ja juuri ohjelman ostaneille käyttäjille, jonka tarkoitus on selvittää ohjelman asennuksessa ja käytössä ilmenneet ongelmat, jotka eivät selviä ohjekirjasta tai itse tutkimalla.
- PULMA TALLETETTAESSA:FILE IS READ OR WRITE PROTECTED (ast.) talletettaessa palkanmaksutiedostoa korpulle. Syy: levyasema ei ole avannut korpun metallista suojalevyä. Ratkeaa:laita levyke asemaan uudelleen
- PULMA TALLETETTAESSA:NO SUCH FILE (ast.) tallettaessasi palkanmaksutiedostoa. Syy: tiedoston nimessä on kielletty merkki, esim. piste "." Ratkeaa: paina ENTER kaksi kertaa ja anna tiedoston nimeksi 1-8 merkin mittainen nimi, jossa on vain kirjaimia väliltä A-Z ja numeroita 0-9.
- PYSTYLOMAKE Kapea ATK-jatkolomake, jonka leveys 240 mm ja korkeus 12", lähellä A4 lomakkeen kokoa.
- PYSÄYTTÄMINEN Tulostuksen pysäyttäminen painamalla ENTER, tulostus jatkuu painamalla ENTER tai keskeytyy painamalla ESC.
- PÄÄHAKEMISTO (DOS) päähakemistoon siirrytään kirjoittamalla DOSissa CD \

- PÄÄVALIKKO (ast.) Asteri valikossa ensimmäiseksi tulostuva valikkoruutu
- RD SAKKE DOSin komentojono, jolla poistetaan oletushakemiston alihakemisto SAKKE. Alihakemiston SAKKE tulee olla tyhjä, jotta poisto onnistuu.

RESIDENTTIOHJELMA Ohjelma, joka jää tietokoneen keskusmuistiin vaikka ohjelmasta poistutaan. Residenttiohjelmaan palataan jollain näppäinyhdistelmällä tai kirjoittamalla EXIT DOS tilassa. Kirjoita DOSissa CHKDSK niin ohjelma näyttää mm. käytössä olevan ja vapaana olevan muistin määrän:

655360 total bytes memory

xxxxxx bytes free

Mikäli luku xxxxx on pienempi kuin 540 000 on todennäköistä, että muistissa on jokin tilaavievä residenttiohjelma.

- RETURN ENTER, Koukkunäppäin jota painetaan kun jokin tieto on kirjoitettu ohjelmalle.
- RISUAITA merkki # (syn. häkkyrä)
- RUPEAMA Työjakso, esim töihintulon ja töistä poistumisen välinen aika
- SKANDIT Skandinaaviset erikoismerkit äöÅÄÖ joiden ASCII koodit ovat å=134 ä=132 ö=148 Å=143 Ä=142 Ö=153
- SUUREMPIKUIN merkki >
- SYNTYNYT (ast.) ohjelmalla joko tyhjästä kirjoitettu tai aiemmasta aineistosta muokattu uusi aineisto
- SYÖTTÖLUUKKU on käänteinen palkki, johon kirjoitetaan tietoa. Syöttöluukussa voi olla valmiina jokin teksti, joka hyväksytään painamalla ENTER tai korjataan/muutetaan kirjoittamalla syöttöluukkuun uutta tekstiä.
- TAKAKENOVIIVA merkki  $\$  (syn. backslash)

- TARKENNE (DOS) Tiedoston nimi on kaksiosainen, 8+3 merkin mittainen. Nimen jälkimmäiset kolmea merkkiä, tarkenne, kertoo tiedoston tyypin, esim: TIEDOSTON NIMI TARKENNE TIEDOSTOTYYPPI P4.EXE EXE ohjelma **OMAT.PAL** PAL palkanmaksajan tiedot 9503.PL1 PL1 palkanmaksutiedosto Ohjelmassa oleva taso, esim palkanmaksuohjelman päätaso TASO
- TASO Ohjelmassa oleva taso, esim palkanmaksuohjelman päätaso on päävalikko, josta siirrytään alivalikoihin, jotka ovat 2.taso. Alivalikosta siirrytään johonkin toimintoon esim palkansaajan tietojen syöttämiseen, joka on 3. taso jne...
- TEKSTIEDITORI ASTERI VALIKOSTA komennolla F7 käynnistyvä tekstinkäsittely.
- TIEDOSTO (ast.) palkanmaksukerrasta syntynyt levylle talletettu aineisto.
- TIEDOSTOLEVYKE (ast.) levyke, johon tallettuu kaikki palkanmaksuaineisto. Tiedostolevykettä tarvitaan kun palkanmaksuaineistoa ei haluta säilyttää kovalevyllä ja palkanmaksu tehdään "Moniyrityskäyttö levykeasemassa" tavalla.
- TIETO tietueen yksikkö, esim. palkansaajan nimi
- TIETUE 1. (ast.) palkansaajan tiedot
  - 2. tiedoista koostuva kokonaisuus, esim palkansaajan tiedot.
- TILITOIMISTOKÄYTTÖ Ohjelmalla tehdään usean yrityksen palkanmaksuja. ks. moniyrityskäyttö
- TILITOIMISTOVALIKKO ks. moniyritysvalikko
- TOIMINTAYMPÄRISTÖ käytettävä laitteisto, laitteiston konfiguraatio sekä ympäristömuuttujat. "ympäristö, missä ohjelma toimii"
- TROUBLE USIG DISK OR PRINTER Esim. kirjoittimelle tulostettaessa tuleva virheilmoitus kun kirjoitin ei kykene ottamaan vastaan tietoa.
  - paperi loppuu kesken tulostamisen. Lisää paperia
  - eräissä laserkirjoittimien suuri puskuri hämää tietokonetta niin, että tietokone luulee kirjoittimen olevan "epäkunnossa" Ongelma korjaantuu antamalla DOS tilassa komento: MODE LPT1,, P

tai versioissa DOS 4.x, DOS 5.x ja DOS 6.x: MODE LPT1 RETRY=B

Talletuksen yhteydessä: kovalevy on viallinen tai levyke ei ole asemassa tai korpulle talletettaessa levyasema ei avannut korpun metallisuojusta.

TUKEA 1. palvelu, jossa neuvotaan ja opastetaan ohjelman käytössä
2. toimia jonkun kanssa, EI TUE PLOTTERIA = EI TOIMI PLOTTERIN KANSSA

3. hyödyntää erikoisominaisuuksia

- TULOSTUSEHTO (K/E) menetelmä, jolla tulosteeseen tulostuvat vain tulostusehdon täyttävät palkansaajat.
- TUNTIPALKAN JOHDANNAISET (ast.) palkansaajan tuntipalkasta kertoimella laskettavat ylityökorvaukset, ilta- lauantai- ja sunnuntailisät
- TYHJÄ LEVY Formatoitu levyke, jolle ei ole talletettu mitään
- UIMARI (ast.) merkki (ALT 207)
- VALAISTU PALKKI ks. käänteinen palkki
- VALIKKO 1. levyn valikko: valikosta käynnistetään haluttu ohjelma tai alivalikko
  - 2. ohjelman valikko: valikosta valitaan haluttu toiminto
- VALIKKOLEVY Alkuperäinen levyke jolla on ASTERI VALIKKO
- VALIKKORUUTU ASTERI VALIKOn valintataulu, josta käynnistetään ohjelmia tai siirrytään uusille valikkoruuduille
- VALIKON TIETOJEN PÄIVITYS tila, jossa valikkoon lisätään uusia alivalikoita, ohjelmia tai muutetaan valikon valintoja.
- VALKEA LOMAKE jatkolomake jota ei ole esipainettu
- VER DOSin komentorivillä kertoo käyttöjärjestelmän nimen ja versionumeron.
- VER: Asteri ohjelmissa ilmoittaa päivämäärän, milloin kyseinen ohjelma on viimeksi päivitetty
- VERKKO järjestelmä, jossa useita tietokoneita on liitetty toisiinsa. Verkossa olevat koneet lukevat serverin kovalevyä ja voivat tulostaa verkkoon liitettyjen kirjoittimien kautta.
- VERKKOSERVERI Verkossa oleva tietokone, jonka kovalevy tai kirjoitin on jaettu muiden tietokoneiden käyttöön.

VIITATA "polkumäärittelyn tulee viitata hakemistoon, missä palkanmaksun ohjelmat ovat" tarkoittaa, että PATH määrittelyssä tulee lukea C:\ASTERIPL, esim PATH=C:\;C:\DOS;C:\ASTERIPL;

VINOVIIVA Merkki /

- WINDOWS Graafinen käyttöjärjestelmälaajennus DOSiin. Asteri ohjelmia voi ajaa Windowsin DOS ikkunassa sekä täysruudulla että ikkunoituna. Ohjelmien saumaton käyttö edellyttää PIF tiedostojen määritystä ohjelmille sopiviksi.
- WINDOWS 95 Microsoft Windowsin seuraava versio. Asteri ohjelmia voi ajaa Win95:n DOS ikkunassa.
- XCOPY \*.\* A: /S /M /V DOSin komento. Käytetään tehtäessä varmuuskopiota yhdessä ATTRIB -komennon kanssa.
- YHDEN KÄYTTÄJÄN KONE tietokone jota ei ole liitetty verkkoon.
- YLLÄPITOSOPIMUS Asteri palkanmaksuun voi tehdä ylläpitosopimuksen, joka sisältää ohjelman maksuttoman puhelintuen sekä maksuttomat versiopäivitykset.
- YMPÄRISTÖ tietokoneen, käyttöjärjestelmän sekä käynnistyksen yhteydessä suoritettavien CONFIG.SYS ja AUTOEXEC.BAT tiedostojen muodostama toimintaympäristö, jossa ohjelmaa käytetään.
- YMPÄRISTÖMUUTTUJAT DOSissa olevia muuttujia, joilla ilmoitetaan mm. hakupolku (PATH) ja kehotteen ulkomuoto (PROMPT). DOSin komento SET näyttää ympäristömuuttujien sisällön.
- Å Skandimerkki, Å = ALT 143, a = 134
- $\ddot{A}$  Skandimerkki,  $\ddot{A} = ALT 142$ ,  $\ddot{a} = 132$
- $\ddot{O}$  Skandimerkki,  $\ddot{O} = ALT 153$ ,  $\ddot{O} = 148$

## **AAKKOSELLINEN HAKEMISTO**

| Aakkostaminen, palkansaajien                    |                   |
|-------------------------------------------------|-------------------|
| Alkupv, työsuhteen alkamispäivä                 |                   |
| Asentaminen                                     |                   |
| B: asemasta                                     |                   |
| Kovalevylle                                     |                   |
| Kovalevyttömään tietokoneeseen                  | 171               |
| Monivrityskäyttöön, Aineistot kovalevyllä       |                   |
| Ms-Windows 3.1x ympäristöön                     | 172               |
| Pikaohje                                        | 3                 |
| Asteri Kirianpito, Silta palkanmaksusta         |                   |
| Asteri ohielmat vieraassa valikossa             |                   |
| Asteri valikko                                  |                   |
| Lyhyesti Asteri valikon toiminnasta             | 165               |
| Palkanmaksu A: asemassa -valikkoruutu           |                   |
| Poistaminen kovalevyltä                         |                   |
| Uuden vrityksen lisääminen valikkoon            |                   |
| Asuntoetu                                       | 59                |
| Autoetu                                         | 59<br>59          |
| AUTOEXEC BAT Perusasetukset                     | 176.180           |
| Av-maksu                                        | 62                |
| Määrittäminen                                   | 33·34             |
| Tilastointi                                     | 33, 31<br>134     |
| Bad command or file name                        |                   |
| BAT -tarkenteiset tiedostot                     | <u>-</u> 4<br>168 |
| Bruttonalkasta määräytyvät maksut               |                   |
| Maksettuien palkkoien kokonaismäärästä          |                   |
| Määrittäminen                                   | 28                |
| Palkansaajan maksut                             | 20<br>61          |
| Tilastointi                                     | 01<br>134         |
|                                                 | 134<br>17         |
|                                                 | 17<br>17          |
| CONFIG SVS porusasatuksat                       | 17<br>176: 180    |
| Hooroutuvo                                      | 170, 100          |
| COPY komente DOS tilassa                        | ۱۵۱<br>۱۷         |
| DEL komente DOSigge                             | 10<br>10          |
| DEL ROMENIO DOSISSa                             | 102               |
| DIP komente DOSissa                             | 192<br>17         |
| DOS 4 y konflikti                               | 17<br>177         |
| DOS 6.2 konfikti Invalid switch                 | 177<br>177        |
| DOS 0.2 KOIIIKII, IIIValid Switch               | 1//<br>175        |
| DOS abject                                      | 173<br>17         |
| DOSSHELL poistuminan                            | 17<br>175         |
|                                                 | 175               |
| Ehtophtoonvodosso                               | 140               |
| Omalomakatulostaassa                            | 140<br>147        |
| EHTO TEKS                                       | 147<br>75         |
|                                                 | 75<br>75          |
| Elikalöisuorakortti                             | 73<br>50          |
| Engekonpidätykson laskominon                    |                   |
| Ennakonnidätyksen ilmoittaminen käsin           |                   |
| Kausikohtainen laskanta                         | 11<br>11          |
| Kumulatiivinen laskenta                         | 41<br>12، 10      |
| Kullulallivilleli laskelliä<br>Muutosvorokortti | 40, 04            |
| Dortaikkovarokortti                             | 49, 93<br>17. 01  |
| i ultaikkuvelukultii                            | + / , 94<br>50    |
| Union verokorttion vermeentule                  |                   |
| Vuoden veihtuesse                               |                   |
| v uouen vanituessa                              |                   |

| Ennakonpidätyslaskelma                       | 69; 70             |
|----------------------------------------------|--------------------|
| Ep-kerroin                                   | 29; 37             |
| Erikoismerkkien nimet                        | 195                |
| ERROR IN EXE FILE                            | 175                |
| Freelance verokortti                         | 50                 |
| Haarautuva CONFIG.SYS                        | 181                |
| Hakemiston selailu DIR komennolla            | 17                 |
| Henkilötunnus                                | 38; 39             |
| Iltalisä                                     | 56                 |
| Määrittäminen                                | 31                 |
| Tilastointi                                  | 135                |
| Invalid Switch                               | 177                |
| Järjestysnumero, palkansaajan                | 85                 |
| Kahden levyaseman kovalevytön tietokone      | 171                |
| Kapasiteetti                                 | 9                  |
| Kehote                                       | 17                 |
| KENTAT89.KTO                                 | 168                |
| Kerroin                                      | 28; 31             |
| Kiinteä palkka                               |                    |
| Maksettava                                   | 54                 |
| Sovittu                                      | 54                 |
| Kirjanpito, Silta palkanmaksusta             | 76                 |
| Kirjoitin                                    |                    |
| Asettaminen Palkanmaksulle sopivaksi         | 159                |
| Kirjoittimen määritys -ohjelma               | 161                |
| Laserkirjoitin                               | .160; 175          |
| Matriisikirjoitin                            |                    |
| Mustesuihkukirjoitin                         |                    |
| Oman kirioitinmäärityksen tekeminen          |                    |
| Km-korvaus                                   |                    |
| Markkamäärän muuttaminen vuoden vaihtue      | essa93             |
| Määrittäminen                                | 32                 |
| Tilastointi                                  |                    |
| Komentoiono Asteri Valikossa                 | 26                 |
| Korjaaminen, laskettuien palkkoien           |                    |
| Kotti, palkkaennakko                         |                    |
| Koululaisverokortti                          | 47                 |
| Kovalevytön tietokone                        | 171                |
| KTA-Yhteenveto                               | 155                |
| KTO -tarkenteiset tiedostot                  | 169                |
| Kulukorvaukset                               |                    |
| Osittain verolliset                          |                    |
| Verolliset                                   |                    |
| Verottomat                                   |                    |
|                                              | 43                 |
| Kumulatiivinen ennakonpidätys                |                    |
| Kumulatiivisessa ennakonpidätyksen lasken    | nassa44            |
| Tietoien kerryttäminen                       | 27                 |
| Uusien verokorttien voimaan tullessa         | 94                 |
| Vuoden alusta, tulostaminen palkkapussiin.   |                    |
| Kumulatiivinen tulo                          | 43:44              |
| Vuoden alusta, tulostaminen palkkapussiin    |                    |
| Kumulatiivinen tuloraia                      | 43                 |
| Kumulatiivisen ennakonpidätyksen lähtötiedot | 43                 |
| Kumulatiivisen EPn syöttöluukkuien numerot   | 105                |
| Kumulatiivisen palkanmaksutiedoston muodost  | 18 145             |
| Kumulatiiviset kalenterinäivät               | <u></u> <u>4</u> 4 |
|                                              |                    |

Aakkosellinen hakemisto

| Kuukauden tulosteet11                                                                                                    |
|----------------------------------------------------------------------------------------------------|
| Kuukausittainen yhteenveto palkoista96                                                                                                    |
| KÄSIN51                                                                                                    |
| Käyttöoikeuden siirto183                                                                                                    |
| Käyttöoikeussopimus182                                                                                                    |
| L1, veroton kulukorvaus 32; 60                                                                                                    |
| La lisä56                                                                                                    |
| Määrittäminen31                                                                                                    |
| Tilastointi135                                                                                                    |
| Laatikkovalikko25                                                                                                    |
| Laitteistosuositus                                                                                                    |
| Laserkirjoitin                                                                                                    |
| Laskettuien palkkoien koriaaminen                                                                                                    |
| Lausuntaohieita                                                                                                    |
| L-EDUT                                                                                                    |
| LEL/TaEL eläkevakuutustilityslomake 126                                                                                                    |
| Lomakesovitusesimerkki 130                                                                                                    |
| Muuttuiat 128                                                                                                    |
| Sovittaminen 127                                                                                                    |
| I ELLOMAK I SI 127. 130. 160                                                                                                    |
| LEELOMAR.LSL                                                                                                    |
| Lisë 1, vereten kulukerveue 22:60                                                                                                    |
| Lisä 1, verotoni kurukorvaus                                                                                                    |
| Lisaa muisua                                                                                                    |
| Verse DOS as intigated the integration of the second second secon |
| vapaan DOS muistin tutkiminen                                                                                                    |
| Lisaa uusi palkansaaja                                                                                                    |
| Lisaprosentti                                                                                                    |
| Lisätieto I                                                                                                    |
| Lisätietojen syöttöluukkujen numerot105                                                                                                    |
| Loma-ajan palkka55                                                                                                    |
| Lomaraha, lomaltapaluuraha55                                                                                                    |
| Lopputili                                                                                                    |
| Lounasseteli                                                                                                    |
| Luontoisedut                                                                                                    |
| Luontoisetujen syöttöluukkujen numerot104                                                                                                    |
| Maksulista pankille78                                                                                                    |
| Menetelmäkuvaus9                                                                                                    |
| Minuutin tarkkuudella ilmoitettu työaika57                                                                                                    |
| Mitat9                                                                                                    |
| MODE LPT1160                                                                                                    |
| Moniyrityskäyttö16                                                                                                    |
| Aineistot kovalevyllä 16; 24                                                                                                    |
| Asentaminen                                                                                                    |
| Ainaistot lavykkaallä 16                                                                                                    |
|                                                                                                    |
| Yrityksen palkanmaksuaineiston poistaminen19                                                                                                    |
| Yrityksen palkanmaksuaineiston poistaminen191<br>Mustesuihkukirjoitin                                                                                                    |
| Yrityksen palkanmaksuaineiston poistaminen191<br>Mustesuihkukirjoitin                                                                                                    |
| Yrityksen palkanmaksuaineiston poistaminen191<br>Mustesuihkukirjoitin                                                                                                    |
| Yrityksen palkanmaksuaineiston poistaminen191Mustesuihkukirjoitin                                                                                                    |
| Yrityksen palkanmaksuaineiston poistaminen191         Mustesuihkukirjoitin                                                                                                    |
| Yrityksen palkanmaksuaineiston poistaminen191         Mustesuihkukirjoitin                                                                                                    |
| Yrityksen palkanmaksuaineiston poistaminen191Mustesuihkukirjoitin                                                                                                    |
| Yrityksen palkanmaksuaineiston poistaminen191Mustesuihkukirjoitin                                                                                                    |
| Yrityksen palkanmaksuaineiston poistaminen191Mustesuihkukirjoitin                                                                                                    |
| Yrityksen palkanmaksuaineiston poistaminen191         Mustesuihkukirjoitin                                                                                                    |
| Yrityksen palkanmaksuaineiston poistaminen191         Mustesuihkukirjoitin                                                                                                    |
| Yrityksen palkanmaksuaineiston poistaminen                                                                                                    |
| Amelsot levykkeena10Yrityksen palkanmaksuaineiston poistaminen191Mustesuihkukirjoitin160Muu 1 (tuntipalkan johdannainen)56Muu palkka59Muu palkka56; 58Määrittäminen31Muuta ep-kerroin82Muutosverokortti49Tulonseurannan katketessa95Nimi, palkansaajan nimen syöttäminen39Nollaa edellisellä kerralla maksetut palkat81Näppäimistön toiminnasta19OHJE, ennakonpidätyksen laskemiseksi40Ohielmalevvt20                                                                                                    |
| Ameristor levykkeena10Yrityksen palkanmaksuaineiston poistaminen191Mustesuihkukirjoitin160Muu 1 (tuntipalkan johdannainen)56Muu uontoisetu59Muu palkka56; 58Määrittäminen31Muuta ep-kerroin82Muutosverokortti49Tulonseurannan katketessa95Nimi, palkansaajan nimen syöttäminen39Nollaa edellisellä kerralla maksetut palkat81Näppäimistön toiminnasta19OHJE, ennakonpidätyksen laskemiseksi40Ohjelmalevyt20Ohielman seliteAsteri Valikossa26                                                                                                    |
| Ynityksen palkanmaksuaineiston poistaminen191         Mustesuihkukirjoitin                                                                                                    |

| Ohjelmiston poistaminen kovalevyltä 192                                                                                                    |
|----------------------------------------------------------------------------------------------------|
| OMA -tarkenteiset tiedostot168                                                                                                    |
| Omaehtotuloste74                                                                                                    |
| Määrittäminen75                                                                                                    |
| Omalomaketulostin147                                                                                                    |
| Lomakesovitus149                                                                                                    |
| Rutiinikutsut153                                                                                                    |
| Valikkoruutu152                                                                                                    |
| Omaryhmittelytuloste 52: 74: 170                                                                                                    |
| Määrittäminen 75                                                                                                    |
| Ometulogta Omegovitustulogtaat (palkkalistat) 74                                                                                                    |
| Määrittäminen 75                                                                                                    |
| Maaritaminen                                                                                                    |
| Umistusoikeus                                                                                                    |
| Ongelmatilanteita175                                                                                                    |
| Ohjelma laskee ennakonpidätyksen väärin97                                                                                                    |
| Palkanmaksutiedostossa vain yksi palkansaaja97                                                                                                    |
| Palkansaajat esiintyvät kahteen kertaan97                                                                                                    |
| Osapäiväraha60                                                                                                    |
| Määrittäminen                                                                                                    |
| Tilastointi                                                                                                    |
| Osastopalkkalista                                                                                                    |
| Out-of-memory 178                                                                                                    |
| PAI _tarkenteiset tiedostot 169                                                                                                    |
| Palauttaminan varmuudkanialta                                                                                                    |
| Palaoutaninien, varinuuskopiona                                                                                                    |
| Paikanmaksajan                                                                                                    |
| Maksutili                                                                                                    |
| Nimi ja osoite                                                                                                    |
| Perustietojen syöttäminen27                                                                                                    |
| Palkanmaksuaineiston säilyttäminen14                                                                                                    |
| Palkanmaksun siirtäminen toiseen tietokoneeseen 190                                                                                                    |
| Palkanmaksun tiedostot168                                                                                                    |
| Palkanmaksuohjelman rutiinikutsut110                                                                                                    |
| Palkanmaksuohjelman valikko, PLVALIKK, OMA 109                                                                                                    |
| Palkanmaksutiedosto                                                                                                    |
| Konjointi DOSissa 18                                                                                                    |
| Listaa tiedostoien nimet kirioittimelle 17                                                                                                    |
| Nimeäminen 1/                                                                                                    |
| Nimian katsalaminan DOSissa 200                                                                                                    |
| Sigilian katseminen DOSissa                                                                                                    |
| Tallattamin an                                                                                                    |
| I allettaminen                                                                                                    |
| Tallettaminen vanhan paalle                                                                                                    |
| Varmuuskopion tallettaminen67                                                                                                    |
| Palkanmaksutiedostojen nimeäminen10                                                                                                    |
| Palkansaajalta perittävä työeläkemaksu                                                                                                    |
| Määrittäminen33                                                                                                    |
| Tilastointi134                                                                                                    |
| Palkansaajan                                                                                                    |
| Ammatti                                                                                                    |
| Henkilötunnus                                                                                                    |
| Järiestysnumero 85                                                                                                    |
| surjesty shuffer o                                                                                                    |
| Lisätiedot 64                                                                                                    |
| Lisätiedot                                                                                                    |
| Lisätiedot                                                                                                    |
| Lisätiedot                                                                                                    |
| Lisätiedot                                                                                                    |
| Lisätiedot                                                                                                    |
| Lisätiedot                                                                                                    |
| Lisätiedot 64<br>Lisätietojen syöttöluukkujen numerot 105<br>Lisätietojen tulostuminen palkkalaskelmaan 30<br>Nimi 39<br>Osasto 52<br>Osoite 39<br>Perustiedot 38; 39 |
| Lisätiedot64Lisätietojen syöttöluukkujen numerot105Lisätietojen tulostuminen palkkalaskelmaan30Nimi39Osasto52Osoite39Perustiedot38; 39Poistaminen82                   |
| Lisätiedot64Lisätietojen syöttöluukkujen numerot105Lisätietojen tulostuminen palkkalaskelmaan30Nimi39Osasto52Osoite39Perustiedot38; 39Poistaminen82Puhelinnumero39    |

| Y ksilointi                                                                                                    |
|----------------------------------------------------------------------------------------------------|
| Palkansaajan tietojen syöttöluukkujen numerot 104                                                                                                    |
| Palkansaajan tietojen syöttöruutu                                                                                                    |
| Palkansaajien aakkostaminen                                                                                                    |
| Palkaton vapaapäivä                                                                                                    |
| Palkkaennakko, kotti                                                                                                    |
| Palkkajakso                                                                                                    |
| Palkanmaksukerran 82                                                                                                    |
| Palkansaajalla poikkaava 54                                                                                                    |
| Palkakortit palkansaajilla 122                                                                                                    |
| Palkakoitti pakaisaajile                                                                                                    |
| Palkkakorui, tuiostusinain                                                                                                    |
| Palkkalaskelmat                                                                                                    |
| Kumulatiiviset palkkatiedot                                                                                                    |
| Palkkalista                                                                                                    |
| Palkkalistojen yhdistelmä96                                                                                                    |
| Palkkapussi 113                                                                                                    |
| Koodaaminen yleensä                                                                                                    |
| Koodausesimerkki 102                                                                                                    |
| Kumulatiivisten palkkatietojen tulostaminen 142                                                                                                    |
| Muuttujat                                                                                                    |
| Muuttuiat kumulatiiviseen palkkapussiin                                                                                                    |
| Palkansaajan tietojen kenttien numerot 104                                                                                                    |
| Postitustarroina 103                                                                                                    |
| Dubalinluottalona 103                                                                                                    |
| Tulestominen nellenmeleusehielmesse 71                                                                                                    |
| Tuiostaininen paikaininaksuonjennassa                                                                                                    |
| PALKKATU.LSL                                                                                                    |
| Palkkatodistus                                                                                                    |
| Lomakesovitusesimerkki, PALKKATO.LSL 125                                                                                                    |
| Muuttujat119                                                                                                    |
| Sovittaminen118                                                                                                    |
|                                                                                                    |
| Valmiit lomakesovitukset117                                                                                                    |
| Valmiit lomakesovitukset                                                                                                    |
| Valmiit lomakesovitukset                                                                                                    |
| Valmiit lomakesovitukset                                                                                                    |
| Valmiit lomakesovitukset                                                                                                    |
| Valmiit lomakesovitukset                                                                                                    |
| Valmiit lomakesovitukset                                                                                                    |
| Valmiit lomakesovitukset                                                                                                    |
| Valmiit lomakesovitukset       117         Palkkayhteenveto       132         Palkkojen laskeminen       132         Jo laskettujen korjaaminen       79         Palkansaaja ei saa palkkaa tällä kerralla       87         Palkansaajat vaihtelevat       91         Seuraavalla kerralla       81         Työsuhteen päättyessä       89         Uuden palkansaajan lisääminen       83: 84                                                                                                    |
| Valmiit lomakesovitukset       117         Palkkayhteenveto       132         Palkkojen laskeminen       132         Jo laskettujen korjaaminen       79         Palkansaaja ei saa palkkaa tällä kerralla       87         Palkansaajat vaihtelevat       91         Seuraavalla kerralla       81         Työsuhteen päättyessä       89         Uuden palkansaajan lisääminen       83; 84         Viikko       10                                                                                                    |
| Valmiit lomakesovitukset       117         Palkkayhteenveto       132         Palkkojen laskeminen       132         Jo laskettujen korjaaminen       79         Palkansaaja ei saa palkkaa tällä kerralla       87         Palkansaajat vaihtelevat       91         Seuraavalla kerralla       81         Työsuhteen päättyessä       89         Uuden palkansaajan lisääminen       83; 84         Viikko- ja kuukausipalkat       90                                                                                                    |
| Valmiit lomakesovitukset117Palkkayhteenveto132Palkkojen laskeminen132Jo laskettujen korjaaminen79Palkansaaja ei saa palkkaa tällä kerralla87Palkansaajat vaihtelevat91Seuraavalla kerralla81Työsuhteen päättyessä89Uuden palkansaajan lisääminen83; 84Viikko- ja kuukausipalkat90Vuoroviikkopalkat90                                                                                                    |
| Valmiit lomakesovitukset       117         Palkkayhteenveto       132         Palkkojen laskeminen       132         Jo laskettujen korjaaminen       79         Palkansaaja ei saa palkkaa tällä kerralla       87         Palkansaajat vaihtelevat       91         Seuraavalla kerralla       81         Työsuhteen päättyessä       89         Uuden palkansaajan lisääminen       83; 84         Viikko- ja kuukausipalkat       90         Vaoroviikkopalkat       90         Pankki       20                                                                                                    |
| Valmiit lomakesovitukset117Palkkayhteenveto132Palkkojen laskeminen132Jo laskettujen korjaaminen79Palkansaaja ei saa palkkaa tällä kerralla87Palkansaajat vaihtelevat91Seuraavalla kerralla81Työsuhteen päättyessä89Uuden palkansaajan lisääminen83; 84Viikko- ja kuukausipalkat90Vuoroviikkopalkat90Pankki28Josta palkat maksetaan28                                                                                                    |
| Valmiit lomakesovitukset117Palkkayhteenveto132Palkkojen laskeminen132Jo laskettujen korjaaminen79Palkansaaja ei saa palkkaa tällä kerralla87Palkansaajat vaihtelevat91Seuraavalla kerralla81Työsuhteen päättyessä89Uuden palkansaajan lisääminen83; 84Viikko- ja kuukausipalkat90Vuoroviikkopalkat90Pankki28Pankkisiirrot78                                                                                                    |
| Valmiit lomakesovitukset117Palkkayhteenveto132Palkkojen laskeminen132Jo laskettujen korjaaminen79Palkansaaja ei saa palkkaa tällä kerralla87Palkansaajat vaihtelevat91Seuraavalla kerralla81Työsuhteen päättyessä89Uuden palkansaajan lisääminen83; 84Viikko- ja kuukausipalkat90Vuoroviikkopalkat90Pankki28Pankkisiirrot78Parametritiedostot20; 168                                                                                                    |
| Valmiit lomakesovitukset117Palkkayhteenveto132Palkkojen laskeminen132Jo laskettujen korjaaminen79Palkansaaja ei saa palkkaa tällä kerralla87Palkansaajat vaihtelevat91Seuraavalla kerralla81Työsuhteen päättyessä89Uuden palkansaajan lisääminen83; 84Viikko- ja kuukausipalkat90Vuoroviikkopalkat90Pankki28Pankkisiirrot78Parametritiedostot20; 168PATH21; 176; 180                                                                                                    |
| Valmiit lomakesovitukset117Palkkayhteenveto132Palkkojen laskeminen132Jo laskettujen korjaaminen79Palkansaaja ei saa palkkaa tällä kerralla87Palkansaajat vaihtelevat91Seuraavalla kerralla81Työsuhteen päättyessä89Uuden palkansaajan lisääminen83; 84Viikko- ja kuukausipalkat90Vuoroviikkopalkat90Pankki28Pankkisiirrot78Parametritiedostot20; 168PATH21; 176; 180Penninpyöristys                                                                                                    |
| Valmiit lomakesovitukset117Palkkayhteenveto132Palkkojen laskeminen132Jo laskettujen korjaaminen79Palkansaaja ei saa palkkaa tällä kerralla87Palkansaajat vaihtelevat91Seuraavalla kerralla81Työsuhteen päättyessä89Uuden palkansaajan lisääminen83; 84Viikko- ja kuukausipalkat90Vuoroviikkopalkat90Pankki28Pankkisiirrot78Parametritiedostot20; 168PATH21; 176; 180PenninpyöristysPalkansaajalle maksettavan summan29                                                                                                    |
| Valmiit lomakesovitukset117Palkkayhteenveto132Palkkojen laskeminen132Jo laskettujen korjaaminen79Palkansaaja ei saa palkkaa tällä kerralla87Palkansaajat vaihtelevat91Seuraavalla kerralla81Työsuhteen päättyessä89Uuden palkansaajan lisääminen83; 84Viikko- ja kuukausipalkat90Vuoroviikkopalkat90Pankki28Pankkisiirrot78Parametritiedostot20; 168PATH21; 176; 180PenninpyöristysPalkansaajalle maksettavan summan29Verottoman korvauksen32                                                                                                    |
| Valmiit lomakesovitukset117Palkkayhteenveto132Palkkojen laskeminen132Jo laskettujen korjaaminen79Palkansaaja ei saa palkkaa tällä kerralla87Palkansaajat vaihtelevat91Seuraavalla kerralla81Työsuhteen päättyessä89Uuden palkansaajan lisääminen83; 84Viikko- ja kuukausipalkat90Vuoroviikkopalkat90Pankki28Pankkisiirrot78Parametritiedostot20; 168PATH21; 176; 180Penninpyöristys29Verottoman korvauksen32Perusprosentti41                                                                                                    |
| Valmiit lomakesovitukset117Palkkayhteenveto132Palkkojen laskeminen132Jo laskettujen korjaaminen79Palkansaaja ei saa palkkaa tällä kerralla87Palkansaajat vaihtelevat91Seuraavalla kerralla81Työsuhteen päättyessä89Uuden palkansaajan lisääminen83; 84Viikko- ja kuukausipalkat90Vuoroviikkopalkat90Pankki28Pankkisiirrot78Parametritiedostot20; 168PATH21; 176; 180Penninpyöristys29Verottoman korvauksen32Perusprosentti41PERUSTE, automaattilaskennassa36                                                                                                    |
| Valmiit lomakesovitukset117Palkkayhteenveto132Palkkayhteenveto132Palkkojen laskeminen79Jo laskettujen korjaaminen79Palkansaaja ei saa palkkaa tällä kerralla87Palkansaajat vaihtelevat91Seuraavalla kerralla81Työsuhteen päättyessä89Uuden palkansaajan lisääminen83; 84Viikko- ja kuukausipalkat90Vuoroviikkopalkat90Pankki28Pankki20; 168PATH21; 176; 180Penninpyöristys21; 176; 180Penninpyöristys32Perusprosentti41PERUSTE, automaattilaskennassa36PL1 -tarkenteiset tiedostot14: 168: 200                                                                                                    |
| Valmiit lomakesovitukset117Palkkayhteenveto132Palkkayhteenveto132Palkkojen laskeminen79Jo laskettujen korjaaminen79Palkansaaja ei saa palkkaa tällä kerralla87Palkansaajat vaihtelevat91Seuraavalla kerralla81Työsuhteen päättyessä89Uuden palkansaajan lisääminen83; 84Viikko- ja kuukausipalkat90Vuoroviikkopalkat90Pankki30Josta palkat maksetaan28Pankkiiirrot78Parametritiedostot20; 168PATH21; 176; 180Penninpyöristys21; 176; 180Pensiposentti32Perusprosentti41PERUSTE, automaattilaskennassa36PL1 -tarkenteiset tiedostot14; 168; 200PI VALIKK OMA109: 114: 170                                                                                                    |
| Valmiit lomakesovitukset117Palkkayhteenveto132Palkkayhteenveto132Palkkojen laskeminen79Jo laskettujen korjaaminen79Palkansaaja ei saa palkkaa tällä kerralla87Palkansaajat vaihtelevat91Seuraavalla kerralla81Työsuhteen päättyessä89Uuden palkansaajan lisääminen83; 84Viikko- ja kuukausipalkat90Vuoroviikkopalkat90Pankki30Josta palkat maksetaan28Pankkiiirrot78Parametritiedostot20; 168PATH21; 176; 180Penninpyöristys21; 176; 180Penninpyöristys32Perusprosentti41PERUSTE, automaattilaskennassa36PL1 -tarkenteiset tiedostot14; 168; 200PLVALIKK.OMA109; 114; 170PL X_tarkenteiset tiedostot168                                                                                                    |
| Valmiit lomakesovitukset117Palkkayhteenveto132Palkkayhteenveto132Palkkojen laskeminen79Jo laskettujen korjaaminen79Palkansaaja ei saa palkkaa tällä kerralla87Palkansaajat vaihtelevat91Seuraavalla kerralla81Työsuhteen päättyessä89Uuden palkansaajan lisääminen83; 84Viikko- ja kuukausipalkat90Vuoroviikkopalkat90Pankki30Josta palkat maksetaan28Pankkiiirrot78Parametritiedostot20; 168PATH21; 176; 180Penninpyöristys32Perusprosentti41PERUSTE, automaattilaskennassa36PL1 -tarkenteiset tiedostot14; 168; 200PLVALIKK.OMA109; 114; 170PLX -tarkenteiset tiedostot168Poikkeavat veronvt41                                                                                                    |
| Valmiit lomakesovitukset117Palkkayhteenveto132Palkkayhteenveto132Palkkojen laskeminen79Jo laskettujen korjaaminen79Palkansaaja ei saa palkkaa tällä kerralla87Palkansaajat vaihtelevat91Seuraavalla kerralla81Työsuhteen päättyessä89Uuden palkansaajan lisääminen83; 84Viikko- ja kuukausipalkat90Vuoroviikkopalkat90Pankki20; 168PATH21; 176; 180Penninpyöristys21; 176; 180Penusprosentti41PERUSTE, automaattilaskennassa36PL1 -tarkenteiset tiedostot14; 168; 200PLVALIKK.OMA109; 114; 170PLX -tarkenteiset tiedostot168Poikkeavat veropvt41                                                                                                    |
| Valmiit lomakesovitukset117Palkkayhteenveto132Palkkojen laskeminen79Jo laskettujen korjaaminen79Palkansaaja ei saa palkkaa tällä kerralla87Palkansaajat vaihtelevat91Seuraavalla kerralla81Työsuhteen päättyessä89Uuden palkansaajan lisääminen83; 84Viikko- ja kuukausipalkat90Vuoroviikkopalkat90Pankki28Pankki20; 168PATH21; 176; 180Penninpyöristys21; 176; 180Penninpyöristys32Perusprosentti41PERUSTE, automaattilaskennassa36PL1 -tarkenteiset tiedostot14; 168; 200PLVALIKK.OMA109; 114; 170PLX -tarkenteiset tiedostot168Poikkeavat veropvt41Poistaminen21; 176; 180                                                                                                    |
| Valmiit lomakesovitukset117Palkkayhteenveto132Palkkayhteenveto132Palkkojen laskeminen79Jo laskettujen korjaaminen79Palkansaaja ei saa palkkaa tällä kerralla87Palkansaajat vaihtelevat91Seuraavalla kerralla81Työsuhteen päättyessä89Uuden palkansaajan lisääminen83; 84Viikko- ja kuukausipalkat90Vuoroviikkopalkat90Pankki28Josta palkat maksetaan28Pankkiiirrot78Parametritiedostot20; 168PATH21; 176; 180Penninpyöristys21; 176; 180Penninpyöristys32Perusprosentti41PERUSTE, automaattilaskennassa36PL1 - tarkenteiset tiedostot14; 168; 200PLVALIKK.OMA109; 114; 170PLX - tarkenteiset tiedostot168Poikkeavat veropvt41Poistaminen191Palkanmaksuaineiston191Palkanmaksuaineiston191                                                                                                    |
| Valmiit lomakesovitukset117Palkkayhteenveto132Palkkojen laskeminen132Jo laskettujen korjaaminen79Palkansaaja ei saa palkkaa tällä kerralla87Palkansaajat vaihtelevat91Seuraavalla kerralla81Työsuhteen päättyessä89Uuden palkansaajan lisääminen83; 84Viikko- ja kuukausipalkat90Vuoroviikkopalkat90Pankki28Josta palkat maksetaan28Parametritiedostot20; 168PATH21; 176; 180Penninpyöristys21; 176; 180Pensipyörestys29Verottoman korvauksen32Perusprosentti41PERUSTE, automaattilaskennassa36PL1 -tarkenteiset tiedostot14; 168; 200PLVALIKK.OMA109; 114; 170PLX -tarkenteiset tiedostot168Poikkeavat veropvt41Poistaminen191Palkanmaksuaineiston191Palkanmaksuaineiston192Viature Mathematic Mathematic Ma |
| Valmiit lomakesovitukset117Palkkayhteenveto132Palkkojen laskeminen132Jo laskettujen korjaaminen79Palkansaaja ei saa palkkaa tällä kerralla87Palkansaajat vaihtelevat91Seuraavalla kerralla81Työsuhteen päättyessä89Uuden palkansaajan lisääminen83; 84Viikko- ja kuukausipalkat90Vuoroviikkopalkat90Pankki28Josta palkat maksetaan28Parametritiedostot20; 168PATH21; 176; 180Penninpyöristys21; 176; 180Pensipyöristys29Verottoman korvauksen32Perusprosentti41PERUSTE, automaattilaskennassa36PL1 -tarkenteiset tiedostot14; 168; 200PLVALIKK.OMA109; 114; 170PLX -tarkenteiset tiedostot168Poikkeavat veropvt41Poistaminen191Palkanmaksuaineiston191Palkanmaksuaineiston192Yhden yrityksen palkanmaksuaineiston191                                                                                                    |

| Polkumäärittelytks. PATH                      |
|-----------------------------------------------|
| PORRAS, ennakonpidätyksen laskemisohieena     |
| Portaikkoverokortti 47                        |
| Svöttöluukkujen numerot                       |
| Uusian varakarttian voimaantula               |
| Dusten verokortiten voimaantulo               |
| Postitustarrat (paikkapussisovituksena)105    |
| PROS                                          |
| Provisiot                                     |
| Puhelinetu                                    |
| PUSSI.LSL                                     |
| Päiväraha60                                   |
| Määrittäminen32                               |
| Tilastointi133                                |
| Päätulon verokortti                           |
| Kausikohtainen laskenta41                     |
| Kumulatiivinen laskenta                       |
| Ravintoetu                                    |
| Luontoisetuna 59                              |
| Palkansaajalta porittävä osa 61               |
| Möörittöminen 22                              |
| Tilastointi 124                               |
| Tilastointi                                   |
| Residenttiohjelma1/8                          |
| Ruokaraha (veroton kulukorvaus)60             |
| Määrittäminen32                               |
| Rutiinikutsut                                 |
| Omalomaketulostin (PAPU.EXE)153               |
| Palkanmaksuohjelmassa (P4.EXE)110             |
| RYHMTIETO, RYHMPITU                           |
| SANA                                          |
| Sanasto (eräiden sanoien selvitykset)         |
| Selite, palkansaajan perustiedoissa           |
| Siirrä kumulatiiviset tiedot 81               |
| Silta palkanmaksusta pankkivhtavsohialmaan 30 |
| Sina parkainiaksusta paikkiyineysonjennaan    |
| Sivuluion verokorui                           |
| Sopiniusruokanuks. <i>Ravinioetu</i>          |
| Sotu, palkansaajan henkilotunnus              |
| SOTU-maksu                                    |
| Määrittäminen28                               |
| Tulostuminen72                                |
| Su Lisä                                       |
| Määrittäminen31                               |
| Tilastointi135                                |
| Syötä palkkajakso ja eräpäivä82               |
| Syöttöluukku                                  |
| Syöttöluukkujen numerot                       |
| LEL/TaEL tilityslomake                        |
| Omalomaketulostin 150                         |
| Palkansaajan tiedot 104                       |
| Palkkatodistus 120                            |
| Takwa 120                                     |
| Tamat nalleanaaciista 102                     |
|                                               |
| Tekijanoikeus                                 |
| I EL-maksu                                    |
| Bruttopalkoista laskettavan määritys          |
| Palkansaajalta perittävä                      |
| Määrittäminen35                               |
| Pidätys palkkoja laskettaessa62               |
| Palkansaajien erittely TEL% mukaan53          |
| Osastopalkkalistatuloste73                    |
| Tulostuminen72                                |
|                                               |

| Vuosi-ilmoitus131                               |
|-------------------------------------------------|
| Tiedostojen poistaminen DOS:issa18              |
| Tiedostolevy                                    |
| Tiedoston poistaminen Asteri valikossa ALT D66  |
| Tiedostonimet, palkanmaksun                     |
| Tietovarastot                                   |
| Tilastointi                                     |
| TILIPL, moniyrityskäyttöä perustettaessa        |
| Tiliöintitosite                                 |
| Määrittäminen77                                 |
| Tarve erilaisille tiliöintitositteille77        |
| Too Many Parameters                             |
| TT-Telmaksuks.TEL-maksu                         |
| Tulonseurannan katkeaminen                      |
| Muutosverokortin käyttöönotossa                 |
| Uusien verokorttien voimaan tullessa            |
| Vuoden vaihtuessa                               |
| Tulosteet                                       |
| Kuukauden 11                                    |
| Palkanmaksukerran 11                            |
| Vuoden 12                                       |
| Tunnit tuntinalkkaa määritettäessä yleisesti 31 |
| Tuntinalkan johdannainen 31                     |
| Tuntipalkka                                     |
| Maksettu 56                                     |
| Minuutin tarkkuudella 57                        |
| Sovittu 54                                      |
| Tilastointi 135                                 |
| Tvökalukorvaus 60                               |
| Määrittäminen 32                                |
| Tilastointi 133                                 |
| Tvösuhteen alkamisnäivä                         |
| Työttömyysyakuutusmaksu                         |
| Määrittäminen 35                                |
| Palkansaajalta perittävä                        |
| Tilastointi 134                                 |
| Tähän asti maksetun palkan määrä                |
| Palkkatodistus 115                              |
| Porrasverokortin lähtötietoja syötettäessä 47   |
| Täydellinen varmuuskoniointi 185                |
| I aydenmen varmudskopioniti                     |
| Ulusoulo                                        |
| Ulakkapaikka                                    |
| Ainoisto lauvikkoollä                           |
| Amersto levykkeena                              |
| Uuden paikansaajan Iisaaminen                   |
| Uuden vuoden aloittaminen                       |
| Uusi netokone, paikanmaksun siirtaminen siinen  |

| Uusien verokorttien voimaantulo                  | 94  |
|--------------------------------------------------|-----|
| V1, vähennys ennakonpidätyksen jälkeen           | 61  |
| Vak %, (Eläkevakuutusmaksu%)                     | 53  |
| Vakuutusmaksu                                    | 29  |
| Vapaapäivä, palkaton                             | 58  |
| Varmuuskopiointi                                 |     |
| Kun palkat on laskettu                           | 67  |
| Palkkoja laskettaessa                            | 65  |
| Täydellinen                                      | 185 |
| Täydellinen ohjelmista ja palkanmaksuaineistosta | 185 |
| Täydellisen varmuuskopion palauttaminen          | 189 |
| Yhden tiedoston palauttaminen varmuuskopiolta.   | 188 |
| Vastuu välillisistä vahingoista                  | 183 |
| Verkkopalvelin, asentaminen sellaiselle          | 182 |
| Verokortin tiedot                                | 40  |
| Uusien verokorttien voimaantulo                  | 94  |
| Verottomat kulukorvaukset                        | 60  |
| Lista ennakonpidätyksen jälkeisistä lisistä      | 72  |
| Määrittäminen                                    | 32  |
| Muuttaminen vuoden vaihtuessa                    | 93  |
| Tilastointi                                      | 133 |
| Viikko- ja kuukausipalkat                        | 90  |
| VKUNTA, verotuskunta                             | 39  |
| Vuoden aloittavat toimet                         | 93  |
| Vuoroviikkopalkat                                | 90  |
| Vuosiansio, verokortissa olevan syöttäminen      | 41  |
| Vuosi-ilmoitus                                   |     |
| TEL-maksuista                                    | 131 |
| Verottajalle                                     | 136 |
| Vuosilomakorv                                    | 55  |
| Vähe 1, vähennys ennakonpidätyksen jälkeen       | 33  |
| Vähennykset ennakonpidätyksen jälkeen            | 61  |
| Määrittäminen                                    | 33  |
| Tilastointi                                      | 134 |
| Tuloste                                          | 72  |
| Väärän nimisen tiedoston poistaminen             | 66  |
| Windows ympäristö                                | 172 |
| Yhteenveto (palkkakortit)                        | 132 |
| Yhteenvetotulostin                               | 135 |
| Oman yhteenvedon laatiminen                      | 135 |
| Yt-lisä                                          | 56  |
| Määrittäminen                                    | 31  |
| Tilastointi                                      | 135 |
| Yömatkaraha                                      | 60  |
| Määrittäminen                                    | 32  |
| Tilastointi                                      | 133 |
|                                                  |     |